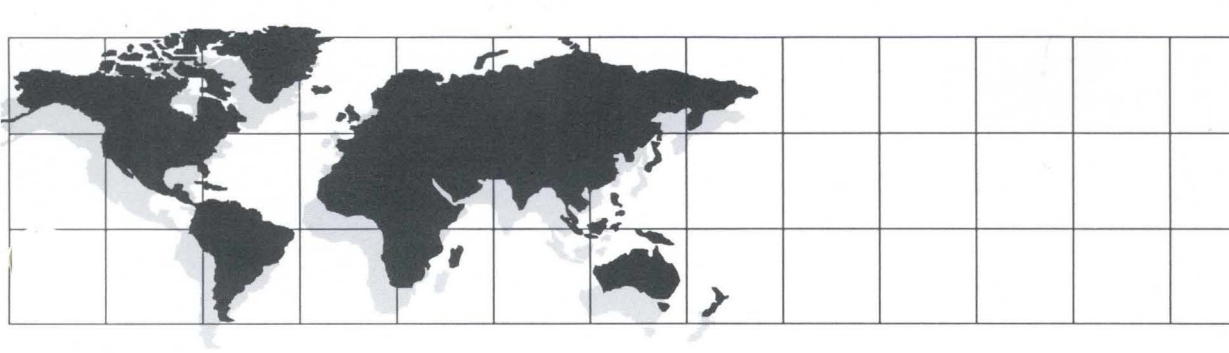

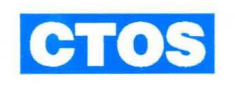

**CTOS** Generic Print System **Administration Guide** 

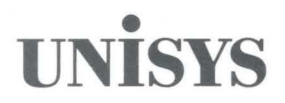

# UNISYS

CTOS<sup>®</sup> Generic Print System<sup>™</sup> Administration Guide

Copyright © 1990, 1993 Unisys Corporation. All rights reserved. Unisys is a registered trademark of Unisys Corporation.

Release Generic Print System 2.6 July 1993 Distributed SA Printed in U S America 4584 3620-000

Priced Item

NO WARRANTIES OF ANY NATURE ARE EXTENDED BY THIS DOCUMENT. Any product and related material disclosed herein are only furnished pursuant and subject to the terms and conditions of a duly executed Program Product License or Agreement to purchase or lease equipment. The only warranties made by Unisys, if any, with respect to the products described in this document are set forth in such License or Agreement. Unisys cannot accept any financial or other responsibility that may be the result of your use of the information or software material, including direct, indirect, special or consequential damages.

You should be careful to ensure that the use of this information and/or software material complies with the laws, rules, and regulations of the jurisdictions with respect to which it is used.

The information contained herein is subject to change without notice. Revisions may be issued to advise of such changes and/or additions.

RESTRICTED RIGHTS LEGEND. Use, reproduction, or disclosure is subject to the restrictions set forth in DFARS 252.227-7013 and FAR 52.227-14 for commercial computer software.

CTOS, Convergent, NGEN, and SuperGen are registered trademarks of Convergent Technologies, Inc.

OFIS is a registered trademark of Unisys Corporation.

BTOS is a trademark of Unisys Corporation.

Art Designer, ClusterCard, ClusterShare, Context Manager, CT-Net, Document Designer, Generic Print System, Image Designer, Network PC, PC Emulator, Phone Memo Manager, Print Manager, Series 286i, Series 386i, Shared Resource Processor, SRP, TeleCluster, and X-Bus are trademarks of Convergent, Inc.

Diablo is a registered trademark of Xerox Corp. Epson is a registered trademark of Epson America, Inc. Hewlett-Packard and LaserJet are registered trademarks of Hewlett-Packard Corp. LaserWriter is a registered trademark of Apple Computer, Inc. MS-DOS is a registered trademark of Microsoft Corp. NEC is a registered trademark of Nippon Electric Corporation Information Systems. PostScript is a registered trademark of Adobe Systems, Inc. Qume Sprint is a registered trademark of Qume Corp. Texas Instruments is a registered trademark of Texas Instruments, Inc. Imagen is a trademark of Imagen Corp. UNIX is a registered trademark of AT&T.

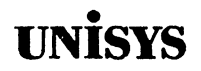

# Product Information Announcement

#### CTOS® Generic Print System<sup>™</sup> Administration Guide

This Product Information Announcement announces the release and availability of the CTOS® Generic Print System™ Administration Guide

This guide contains user and reference information on the Generic Print System (GPS). It provides detailed procedures for installing devices (printers and plotters). It also provides comprehensive information on device drivers that have been tested and qualified to work with specific devices. In addition, it explains how to troubleshoot problems when they arise.

Please address all technical communications relative to this document to UNISYS, Multimedia Publishing M/S 18-007, 2700 North First Street, San Jose, CA 95134-2028.

To order additional copies of this document

- United States customers, call Unisys Direct at 1-800-448-1424.
- All other customers, contact your Unisys Sales Office.
- · Unisys personnel, use the Electronic Literature Ordering (ELO) system.

Contact your Unisys representative for pricing information.

4584 3620-000Administration Guide4358 2147-100Administration Guide with binder

CTOS is a registered trademark of Convergent Technologies, Inc.

Announcement only: SA, SN, SU, SW, PR5 Announcement and attachments:

System: CTOS Generic Print Release System 2.6

Part Number: 4584 3620-000

# Page Status

#### Page

iii iv v through xvii xviii xix xx xxi through xxvi 1-1 through 1-9 1-10 2-1 through 2-9 2-10 3-1 through 3-33 3-34 4-1 through 4-67 4-68 5-1 through 5-7 5-8 6-1 through 6-12 7-1 through 7-4 8-1 through 8-46 9-1 through 9-66 10-1 through 10-33 10-34 11-1 through 11-35 11-36 A-1 through A-7 A-8 B-1 through B-24 C-1 through C-5 C-6 D-1 through D-3 D-4 E-1 through E-3 E-4 Glossary-1 through 10 Index-1 through 14

Original Blank Original Blank Original Blank Original Original Blank Original Blank Original Blank Original Blank Original Blank Original Original Original Original Original Blank Original Blank Original Blank Original Original Blank Original Blank Original Blank Original Original

Issue

(

# **Contents**

#### **About This Guide**

| Who Should Use This Guide        | xxi   |
|----------------------------------|-------|
| How This Guide Is Organized      | xxi   |
| What's New in GPS                | xxiii |
| Where to Go for More Information | xxiv  |
| Conventions                      | xxvi  |

#### Section 1. About Devices and Printing

| Spooled Printing                                 | 1-1 |
|--------------------------------------------------|-----|
| Direct Printing                                  | 1-2 |
| Ports                                            | 1-2 |
| Cables                                           | 1-3 |
| Device Configuration Switches                    | 1-4 |
| Printing Capabilities of a Device                | 1-4 |
| Printing Modes                                   | 1-5 |
| Configuring Device Driver Normal Mode Processing | 1-7 |

#### Section 2. How GPS Works

| What Is GPS?                               | 2-1 |
|--------------------------------------------|-----|
| What Is the Print Manager?                 | 2-2 |
| What It Means to Install GPS               | 2-2 |
| Components of GPS                          | 2-3 |
| What Happens When You Send a Print Request | 2-5 |
| The Font Service                           | 2-7 |
| The Scaling Font Service                   | 2-7 |
| The Font Database                          | 2-8 |
| Pipe Drivers                               | 2-8 |
| Network Printing Gateway                   | 2-9 |

#### Section 3. Connecting a Device

| Before You Begin                                   | 3-2  |
|----------------------------------------------------|------|
| Where Should I Put the Device?                     | 3-2  |
| What If I Have a Network?                          | 3-2  |
| Accessing Other Devices in the Network             | 3-2  |
| Which Port Should I Use to Connect a Device?       | 3-3  |
| Do I Have the Correct Cable?                       | 3-4  |
| Connecting Devices to a Workstation                | 3-4  |
| Checklist                                          | 3-4  |
| Procedure                                          | 3-5  |
| Where to Go From Here                              | 3-7  |
| Connecting Devices to a Shared Resource Processor  | 3-7  |
| Checklist                                          | 3-7  |
| Procedure                                          | 3-8  |
| Where to Go From Here                              | 3-9  |
| Connecting Nonqualified Devices                    | 3-9  |
| Connecting Devices to SuperGen Series Workstations | 3-10 |
| Ports                                              | 3-11 |
| Modular Workstation Printer Ports                  | 3-11 |
| B26, B28, and B38 Workstation Printer Ports        | 3-11 |
| B27 Workstation Printer Ports                      | 3-13 |
| B28 Expandable Workstation (EXP)                   |      |
| Printer Ports                                      | 3-14 |
| Integrated Workstation Printer Ports               | 3-15 |
| Series i and B39 Printer Ports                     | 3-15 |
| Port Expansion Modules                             | 3-16 |
| Multiline Port Expander Module                     | 3-16 |
| Four-Port Data Communications                      |      |
| Expansion Modules                                  | 3-17 |
| Low-Cost Workstation (LCW) Printer Ports           | 3-19 |
| Shared Resource Processor Printer Ports            | 3-20 |
| SuperGen Series Workstation Printer Ports          | 3-22 |
| Cables                                             | 3-26 |
| Centronics-Compatible Cable                        | 3-26 |
| Plotter Connection Cable                           | 3-30 |
| Serial Printer Interface Cable                     | 3-31 |
| Serial Cable for CTS/DTR Communications            | 3-33 |

### Section 4. Installing GPS System Services

| Before You Begin                                     | 4-2  |
|------------------------------------------------------|------|
| Preparing for Installation                           | 4-3  |
| Placement of GPS System Services                     | 4-4  |
| Steps for Installing GPS System Services             | 4-8  |
| Procedure                                            | 4-8  |
| Checking Your Installation                           | 4-17 |
| Adding GPS to Your Sysinit.jcl File                  | 4-18 |
| Installing the Font Service for Your WYSIWYG Display | 4-19 |
| Installing the Scaling Font Service for Your         |      |
| WYSIWYG Display                                      | 4-20 |
| Installing GPS On a Diskless Client Workstation      | 4-22 |
| Procedure                                            | 4-22 |
| Adding a Workstation Prefix                          | 4-23 |
| Installing GPS System Services                       | 4-24 |
| Referencing the System Image File                    | 4-25 |
| Installing GPS on Multiple Diskless Client           |      |
| Workstations                                         | 4-26 |
| Creating the JCL File                                | 4-27 |
| Booting Diskless Client Workstations                 | 4-28 |
| Explanation of the GPS Installation Procedure        | 4-29 |
| Checking Your Installation                           | 4-29 |
| Installing GPS on a Shared Resource Processor (SRP)  | 4-30 |
| GPS System Service Placement on a                    |      |
| Shared Resource Processor                            | 4-31 |
| Installing GPS With Cluster View                     | 4-32 |
| Checking Your Installation                           | 4-33 |
| Installing GPS Without Cluster View                  |      |
| Using Server Mode                                    | 4-34 |
| Automatically Installing GPS During                  |      |
| System Initialization                                | 4-34 |
| Creating a System Initialization File                | 4-35 |
| Sample Shared Resource Processor Initialization File | 4-36 |
| Using GPS With Nongualified Devices                  | 4-37 |
| The Final Steps of Your Installation                 | 4-38 |
| Obtaining Print Manager Administrative Privileges    | 4-38 |
| Assigning a Default GPS Device                       | 4-39 |
| Starting a New Installation Over Again               | 4-39 |
| Deinstalling GPS System Services                     | 4-40 |
| Reinstalling GPS System Services                     | 4-41 |
| Reinstalling All GPS System Services                 | 4-41 |
| Reinstalling Specific GPS System Services            | 4-42 |
| Reinstalling a Specific Device                       | 4-42 |
|                                                      |      |

| Changing the Configuration for an Already             | 1.12 |
|-------------------------------------------------------|------|
|                                                       | 4-43 |
|                                                       | 4-44 |
| Appending a New DevHelp List of Device Types          | 4-44 |
| Adding Device Types To the DevHelp List of            |      |
| Device Types                                          | 4-45 |
| Deleting Device Types From the DevHelp List of        |      |
| Device Types                                          | 4-45 |
| Reorganizing the DevHelp List of Device Types         | 4-46 |
| Modifying and Saving Options in the Device            |      |
| Installation Form                                     | 4-46 |
| Using the DevSave Command                             | 4-46 |
| Installing Additional Devices                         | 4-48 |
| Adding Printers Elsewhere on a Network                | 4-48 |
| Deleting Device Names From the Print Manager Screen . | 4-48 |
| Customizing Device Access When Several Users          |      |
| Share a Workstation                                   | 4-50 |
| Configuring Equivalent Devices to Share the           |      |
| Same Queue                                            | 4-51 |
| System Service Form Fields: Explanation               | 4-52 |
|                                                       |      |

#### Section 5. Installing Network Printing Gateway Services

| Before You Begin                                  | 5-3 |
|---------------------------------------------------|-----|
| Obtaining Network Printing Administration         |     |
| Privileges                                        | 5-3 |
| Steps for Installing the Network Printing Gateway |     |
| Services                                          | 5-4 |
| Procedure for Installing a Network Printing       |     |
| Gateway                                           | 5-4 |
| Procedure for Installing a Virtual Printer        |     |
| Device Driver                                     | 5-6 |

#### Section 6. GPS Administrative Commands

| Print Manager Commands                          | 6-1  |
|-------------------------------------------------|------|
| Using the Admin Display                         | 6-3  |
| Using the Print Manager's Installation Commands | 6-4  |
| Executive Commands                              | 6-6  |
| Using the Executive's Installation Commands     | 6-7  |
| Nonadministrative Print Manager Commands        | 6-8  |
| Printer Status Messages                         | 6-10 |

| Section 7. Using GPS with Non-GPS Applicatio |
|----------------------------------------------|
|----------------------------------------------|

| The Sys.printers File         | 7-2 |
|-------------------------------|-----|
| Editing the Sys.printers File | 7-2 |
| Example                       | 7-3 |

#### Section 8. GPS Device Drivers: Basic Package

| Binary Mode Device Driver                   | 8-4  |
|---------------------------------------------|------|
| Överview                                    | 8-4  |
| Device Installation Information             | 8-4  |
| Explanation of Device Setup Parameters      | 8-5  |
| LPT Simple Device Driver                    | 8-6  |
| Overview                                    | 8-6  |
| Device Installation Information             | 8-6  |
| Font Information                            | 8-10 |
| Cables and Switch Settings                  | 8-11 |
| Printronix MVP                              | 8-11 |
| HP Plotter Device Driver                    | 8-12 |
| Overview                                    | 8-12 |
| Device Installation Information             | 8-13 |
| Font Information                            | 8-16 |
| Status Codes                                | 8-17 |
| Cables and Switch Settings                  | 8-17 |
| HP7470A, HP7475Å, HP7550A                   | 8-17 |
| Daisy Device Driver                         | 8-18 |
| Overview                                    | 8-18 |
| Device Installation Information             | 8-19 |
| Font Information                            | 8-22 |
| Status Codes                                | 8-24 |
| Cables and Switch Settings                  | 8-24 |
| AP1302, AP1303, AP1305 and AP1307           | 8-24 |
| Diablo 630 API-2                            | 8-24 |
| Diablo 630 HPR05                            | 8-28 |
| Envision 420 or Envision 430 Vector Printer | 8-31 |
| NEC 3515                                    | 8-33 |
| Qume Sprint 5                               | 8-36 |
| Qume Sprint 9                               | 8-39 |
| Qume Sprint 11/55 Plus                      | 8-42 |

#### Section 9. Laser Device Drivers

| Overview                        |
|---------------------------------|
| Device Installation Information |
| Font Information                |
| Status Codes                    |
| Cables and Switch Settings 9-1  |
| AP9206, AP9208, AP9215, AP9230  |
| APV Laser Device Driver         |
| Overview                        |
| Device Installation Information |
| Font Information                |
| Cables and Switch Settings      |
| AP9215-1 9-1                    |
| HP LaserJet Device Driver       |
| Overview                        |
| Device Installation Information |
| Font Information                |
| Status Codes                    |
| Cables and Switch Settings 9-2  |
| PCL5 Device Driver              |
| Overview                        |
| Device Installation Information |
| Font Information                |
| Status Codes                    |
| Cables and Switch Settings 9-4  |
| Imagen8300 Device Driver        |
| Overview                        |
| Device Installation Information |
| Font Information                |
| Status Codes                    |
| Cables and Switch Settings 9-44 |
| IP2 and IP3 9-44                |
| PostScript Device Driver        |
| Overview                        |
| Device Installation Information |
| Font Information                |
| Status Codes                    |

| Cables and Switch Settings                         | 9-59 |
|----------------------------------------------------|------|
| AP9415                                             | 9-59 |
| AP9210, AP9300 Series (AP9310, AP9312,             |      |
| AP9316)                                            | 9-60 |
| LaserWriter, LaserWriterPlus, LaserWriter II NTX.  | 9-61 |
| QMS PS800, Texas Instruments 2115                  | 9-61 |
| Configuring PostScript Printers                    | 9-62 |
| Configuring the Timeouts of PostScript Printers    | 9-62 |
| Setting Up a PostScript Printer for DTR Protocol . | 9-63 |
| Setting Up a PostScript Printer for XON/XOFF       |      |
| Protocol                                           | 9-65 |
|                                                    |      |

#### Section 10. Dot Matrix Device Drivers

| AP Matrix Device Driver            | 10-4  |
|------------------------------------|-------|
| Overview                           | 10-4  |
| Device Installation Information    | 10-4  |
| Font Information                   | 10-7  |
| Status Codes                       | 10-10 |
| Cables and Switch Settings         | 10-10 |
| AP1314, AP1327, AP1329, AP1351,    |       |
| AP1351-1, AP1354                   | 10-10 |
| AP Hr Matrix Device Driver         | 10-11 |
| Overview                           | 10-11 |
| Device Installation Information    | 10-11 |
| Font Information                   | 10-14 |
| Status Codes                       | 10-17 |
| Cables and Switch Settings         | 10-17 |
| AP1324, AP1337, AP1339             | 10-17 |
| CT Matrix Device Driver            | 10-18 |
| Overview                           | 10-18 |
| Device Installation Information    | 10-19 |
| Font Information                   | 10-21 |
| Status Codes                       | 10-22 |
| Cables and Switch Settings         | 10-22 |
| CT-2425, CT-2426, CT-2450, CT-2475 | 10-23 |
| Epson FX-286 Device Driver         | 10-25 |
| Overview                           | 10-25 |
| Device Installation Information    | 10-26 |
| Font Information                   | 10-28 |
| Status Codes                       | 10-29 |
| Cables and Switch Settings         | 10-29 |

| HP PaintJet Device Driver       | 10-30 |   |
|---------------------------------|-------|---|
| Overview                        | 10-30 |   |
| Device Installation Information | 10-30 |   |
| Font Information                | 10-32 | ( |
| Cables and Switch Settings      | 10-33 | ( |

#### Section 11. Troubleshooting

| Problems Checking the Cable 11-2   Problems With the New Installation 11-3   The Device Doesn't Work When You Try to Print 11-3   The Printer Works, But It Isn't Printing Correctly 11-7   Problems With a GPS Installation That Has 11-8   Stopped Working 11-8   The Device Was Working, But It Isn't Working Now 11-8   Troubleshooting a Shared Resource Processor (SRP) 11-9   Shared Resource Processors Running Earlier 0perating System Versions 11-9   Editing Your Configuration Files 11-9 11-9   Verifying and Debugging the Installation of GPS 11-10 |
|----------------------------------------------------------------------------------------------------|
| Problems With the New Installation 11-3   The Device Doesn't Work When You Try to Print 11-3   The Printer Works, But It Isn't Printing Correctly 11-7   Problems With a GPS Installation That Has 11-8   Stopped Working 11-8   The Device Was Working, But It Isn't Working Now 11-8   Troubleshooting a Shared Resource Processor (SRP) 11-9   Shared Resource Processors Running Earlier 11-9   Operating System Versions 11-9   Editing Your Configuration Files 11-9   Verifying and Debugging the Installation of GPS 11-10                                  |
| The Device Doesn't Work When You Try to Print 11-3   The Printer Works, But It Isn't Printing Correctly 11-7   Problems With a GPS Installation That Has 11-8   Stopped Working 11-8   The Device Was Working, But It Isn't Working Now 11-8   Troubleshooting a Shared Resource Processor (SRP) 11-9   Shared Resource Processors Running Earlier 11-9   Operating System Versions 11-9   Editing Your Configuration Files 11-9   Verifying and Debugging the Installation of GPS 11-10                                                                            |
| The Printer Works, But It Isn't Printing Correctly 11-7   Problems With a GPS Installation That Has 11-8   Stopped Working 11-8   The Device Was Working, But It Isn't Working Now 11-8   Troubleshooting a Shared Resource Processor (SRP) 11-9   Shared Resource Processors Running Earlier 11-9   Operating System Versions 11-9   Editing Your Configuration Files 11-9   Verifying and Debugging the Installation of GPS 11-10                                                                                                    |
| Problems With a GPS Installation That Has 11-8   Stopped Working 11-8   The Device Was Working, But It Isn't Working Now 11-8   Troubleshooting a Shared Resource Processor (SRP) 11-9   Shared Resource Processors Running Earlier 11-9   Operating System Versions 11-9   Editing Your Configuration Files 11-9   Verifying and Debugging the Installation of GPS 11-10                                                                                                    |
| Stopped Working 11-8   The Device Was Working, But It Isn't Working Now 11-8   Troubleshooting a Shared Resource Processor (SRP) 11-9   Shared Resource Processors Running Earlier 11-9   Operating System Versions 11-9   Editing Your Configuration Files 11-9   Verifying and Debugging the Installation of GPS 11-10                                                                                                    |
| The Device Was Working, But It Isn't Working Now 11-8   Troubleshooting a Shared Resource Processor (SRP) 11-9   Shared Resource Processors Running Earlier 11-9   Operating System Versions 11-9   Editing Your Configuration Files 11-9   Verifying and Debugging the Installation of GPS 11-10                                                                                                    |
| Troubleshooting a Shared Resource Processor (SRP) 11-9   Shared Resource Processors Running Earlier 11-9   Operating System Versions 11-9   Editing Your Configuration Files 11-9   Verifying and Debugging the Installation of GPS 11-10                                                                                                    |
| Shared Resource Processors Running Earlier<br>Operating System Versions                                                                                                    |
| Operating System Versions                                                                                                    |
| Editing Your Configuration Files                                                                                                    |
| Verifying and Debugging the Installation of GPS . 11-10                                                                                                    |
|                                                                                                    |
| Preventing GPS From Being Installed 11-10                                                                                                    |
| Using Basic ATE to Troubleshoot a Serial Device 11-11                                                                                                    |
| Error Codes                                                                                                    |
| Pre-GPS Spooler                                                                                                    |
| GPS Spooler                                                                                                    |
| Queue Management                                                                                                    |
| Generic Print Access Method (GPAM) 11-18                                                                                                    |
| GPAM                                                                                                    |
| Print Service                                                                                                    |
| Device Driver                                                                                                    |
| Print Service                                                                                                    |
| Graphics 11-27                                                                                                    |
| Raster Images 11-27                                                                                                    |
| Font Service 11-28                                                                                                    |
| Scaling Font Service 11-30                                                                                                    |
| Device Driver Font and Graphics Error Codes                                                                                                    |

#### Appendix A. Installing GPS on Shared Resource Processors (SRPs) Running XEBTOS 7.2 or CTOS/SRP 1.4

#### How GPS Installation Works on a Shared Resource

| Processor                                               | A-1 |
|---------------------------------------------------------|-----|
| Server Mode                                             | A-1 |
| GPS System Service Placement on a Shared                |     |
| Resource Processor                                      | A-2 |
| Installing GPS                                          | A-3 |
| Editing the Shared Resource Processor                   |     |
| Initialization Files                                    | A-3 |
| Using the Print Manager in Server Mode                  | A-5 |
| Checking Your Installation                              | A-6 |
| Sample Shared Resource Processor Initialization Files . | A-6 |

#### Appendix B. Notes for Pre-GPS Printing

| Pre-GPS Overview                                     | B-1  |
|------------------------------------------------------|------|
| Configuring Pre-GPS Direct Printing                  | B-2  |
| Configuring Pre-GPS Spooled Printing                 | B-3  |
| Cluster and Installation Considerations for          |      |
| Configuring Pre-GPS Printing                         | B-4  |
| Direct Printing                                      | B-4  |
| Spooled Printing                                     | B-4  |
| Names of Scheduling Queues and Printers              | B-7  |
| Specifying Banner Page/Notice File                   | B-7  |
| Configuring Pre-GPS Printing: Details                | B-8  |
| Attaching a Device to the Workstation                | B-8  |
| Creating and Changing the Printer Configuration File | B-8  |
| Printer Configuration File Location                  | B-8  |
| Printer Configuration Files Provided With            |      |
| Standard Software                                    | B-9  |
| Overriding the Printer Configuration File            | B-9  |
| Creating and Editing the Queue.index File            | B-10 |
| Scheduling Queues                                    | B-10 |
| Control Queues                                       | B-11 |
| Spooler Status Queue                                 | B-11 |
| Queue.index File Location                            | B-11 |
| Queue.index File Format                              | B-12 |
| Using the Queue Manager Across Network Nodes         | B-13 |
| Installing the Queue Manager                         | B-15 |
| Queue Manager Location                               | B-15 |
| Standard Software                                    | B-15 |
|                                                      |      |

| Creating and Editing the Spooler Configuration File       | B-16 |
|-----------------------------------------------------------|------|
| Spooler Configuration File Location                       | B-16 |
| Spooler Configuration File Format                         | B-16 |
| Installing the Spooler                                    | B-18 |
| Spooler Location                                          | B-18 |
| Creating and Editing the Sys.Printers File                | B-19 |
| Sys.Printers File Location                                | B-19 |
| Standard Software                                         | B-19 |
| Sys.Printers Format                                       | B-20 |
| Operation Notes for Using a Pre-GPS System                | B-22 |
| Spooled Printing of Password-Protected Files              | B-22 |
| Printing Modes                                            | B-23 |
| Manual Intervention in Spooled Printing                   | B-24 |
| Modifying Files After the First Installation              | B-24 |
| Appendix C. Tuning Device Driver and Font Service Buffers |      |
| Controlling the Efficiency of Access to Font Data         | C-3  |
| Increasing Font Service Buffer Space and/or Font          |      |
| Graphics Work Space                                       | C-4  |
| Recommended Memory Allocations                            | C-5  |
| Appendix D. Tuning Networked Print Services               | D-1  |
| Appendix E. Using Pipe Drivers                            | E-1  |
| Glossary                                                  | 1    |
| Index                                                     | 1    |

# Figures

| 3-1.  | B26, B28, and B38 Workstation Printer Ports                             | 3-12 |
|-------|-------------------------------------------------------------------------|------|
| 3-2.  | B27 Workstation Printer Ports                                           | 3-13 |
| 3-3.  | B28 EXP Printer Ports                                                   | 3-14 |
| 3-4.  | Series i and B39 Workstation Printer Ports                              | 3-15 |
| 3-5.  | Multiline Port Expander Module                                          | 3-16 |
| 3-6.  | Four-Port Data Communications Expansion Modules                         | 3-18 |
| 3-7.  | Low-Cost Workstation Printer Ports                                      | 3-19 |
| 3-8.  | TP and CP Processor Printer Ports                                       | 3-20 |
| 3-9.  | GP and GP/CI Processor Printer Ports                                    | 3-21 |
| 3-10. | GP/SI Processor Printer Ports                                           | 3-22 |
| 3-11. | SuperGen Series 2000 Workstation Printer Ports                          | 3-23 |
| 3-12. | SuperGen Series 3000 Workstation Printer Ports                          | 3-24 |
| 3-13. | SuperGen Series 5000 Workstation Printer Ports                          | 3-25 |
| 3-14. | Centronics-Compatible Cable Pinouts                                     | 3-27 |
| 3-15. | Centronics-Compatible Cable Pinouts for the SuperGen                    |      |
|       | Series 3000 and 5000 Connection                                         | 3-28 |
| 3-16. | Parallel Cable Pinouts for the SuperGen Series 3000 and 5000 Connection | 3-29 |
| 3-17  | Plotter Cable Pinouts                                                   | 3-30 |
| 3-18. | Serial Printer Interface Cable Pinouts for 25-Pin Connections           | 3-31 |
| 3-19  | Serial Printer Interface Cable Pinouts for 9-Pin Connections            | 3-32 |
| 3-20  | Serial Cable Pinouts for CTS/DTR Communications                         | 3-33 |
|       |                                                                         |      |
| 4-1.  | Examples of a GPS Configurations Within a Cluster                       | 4-6  |
| 4-2.  | Examples of a GPS Configuration In a Network                            | 4-7  |
| 4-3.  | Example of a Device Installation Form                                   | 4-15 |
| 4-4.  | Bootstrap Menu                                                          | 4-28 |
| 5-1.  | Example of Network Printing Between Heterogeneous Networks              | 5-2  |
| 6-1.  | Home Display                                                            | 6-2  |
| 6-2.  | Admin Display                                                           | 6-3  |

#### Contents

| 8-1.     | GPS Basic Device Drivers and Devices                                | 8-3  |
|----------|---------------------------------------------------------------------|------|
| 8-2.     | Sample Device installation Form for Direct Printing With a          |      |
|          | Printronix MVP                                                      | 8-7  |
| 8-3.     | Printronix MVP Switches                                             | 8-11 |
| 8-4.     | Sample Device Installation Form for Direct Printing With an         |      |
|          | HP7470A                                                             | 8-13 |
| 8-5.     | Sample Device Installation Form for Direct Printing With an         |      |
|          | AP1305                                                              | 8-19 |
| 8-6.     | Original RS-232-C Cable Pinouts for Diablo 630 API-2                | 8-25 |
| 8-7.     | Modified RS-232-C Cable Pinouts for Diablo 630 API-2                | 8-25 |
| 8-8.     | Diablo 630 API-2 Switches                                           | 8-26 |
| 8-9.     | Original Cable Connection for the Diablo 630 HPR05 Serial Printer . | 8-29 |
| 8-10.    | Modified Cable Connection for the Diablo 630 HPR05 Serial Printer   | 8-29 |
| 8-11.    | Diablo HPR05 Switches                                               | 8-30 |
| 8-12.    | Envision Front Panel Switches                                       | 8-31 |
| 8-13.    | Cable Pinouts for the NEC 3515 Serial Connection                    | 8-33 |
| 8-14.    | NEC 3515 Front Panel Switches                                       | 8-35 |
| 8-15.    | Modified Cable Connections for the Qume Sprint 5 Serial Printer     | 8-36 |
| 8-16.    | Cable Pinouts for the Qume Sprint 5 CTS Protocol Serial Cable       | 8-37 |
| 8-17.    | Qume Sprint 5 Switches                                              | 8-38 |
| 8-18.    | Qume Sprint 9 Switches                                              | 8-40 |
| 8-19.    | Qume Connection RS-232-C Switches                                   | 8-43 |
| 8-20.    | Cable for Qume Sprint 11/RS-232-C                                   | 8-43 |
| 8-21.    | Centronics-Compatible Qume Connection Switches                      | 8-44 |
| 8-22.    | Qume Sprint 11/55 Front DIP Switches                                | 8-45 |
| 8-23.    | Qume Sprint 11/55 Back Switches                                     | 8-45 |
|          |                                                                     |      |
| Q_1      | Laser Device Drivers and Devices                                    | 9-3  |
| 0.2      | Sample Device Installation Form for Direct Printing                 | 50   |
| 5-2.     | With an AP0208                                                      | 0-5  |
| 0.2      | Sample Davide Installation Form for Direct Printing                 | 5-5  |
| 9-3.     | With an AD 0215-1                                                   | 0.13 |
| 0.4      | Sample Davide Installation Form for Direct Printing                 | 9-10 |
| 9-4.     | With an HP Lacor lot 500                                            | 0.17 |
| 0.5      | Sorial Cable Dinaute for the L7 Printers                            | 0.20 |
| 9-5.     | Parallel Cable Pinouts for the LZ Printers                          | 9-29 |
| 9-0.     | Comple Davies Installation Form for Direct Printing                 | 9-30 |
| 9-7.     | With an AD 0200 Series Printer                                      | 0 22 |
| <u> </u> | Comple Device Jestellating Form for Direct Printing                 | 9-32 |
| 9-8.     | Sample Device Installation Form for Direct Printing                 | 0.40 |
| 0.0      | with an imagen IP2                                                  | 9-43 |
| 9-9.     | Sample Device Installation Form for Direct Printing                 | 0.54 |
|          | vviin an Ary415                                                     | 9-51 |

| 10-1. | Dot Matrix Device Drivers and Devices                           | 10-3  |
|-------|-----------------------------------------------------------------|-------|
| 10-2. | Sample Device Installation Form for Direct Printing             |       |
|       | With an AP1314                                                  | 10-5  |
| 10-3. | Sample Device Installation Form for Direct Printing             |       |
|       | With the AP1324                                                 | 10-12 |
| 10-4. | Sample Device Installation Form for Direct Printing             |       |
|       | With a CT 2425                                                  | 10-19 |
| 10-5. | Serial Cable Pinouts for the CT Printers                        | 10-23 |
| 10-6. | Parallel Cable Pinouts for the CT Printers                      | 10-24 |
| 10-7. | Sample Device Installation Form for Direct Printing             |       |
|       | With an Epson FX-286                                            | 10-26 |
| 10-8. | Sample Device Installation Form for Direct Printing             |       |
|       | With the HP PaintJet                                            | 10-31 |
| A-1.  | Sample Shared Resource Processor Initialization Files           | A-7   |
|       |                                                                 |       |
| B-1.  | Sample Spooler Configuration With One Printer and One Queue     | B-5   |
| B-2.  | Sample Spooler Configuration With Two Printers and Two Queues . | B-6   |
| B-3.  | Sample Sys.printers file                                        | B-20  |
|       |                                                                 |       |

# Tables

| 1-1.  | Normal Mode Processing Features                           | 1-9  |
|-------|-----------------------------------------------------------|------|
| 4-1.  | Workstation Type Numbers for Diskless Client Workstations | 4-25 |
| 4-2.  | Font Service Form Fields                                  | 4-52 |
| 4-3.  | Scaling Font Service Form Fields                          | 4-53 |
| 4-4.  | Queue Manager Form Fields                                 | 4-54 |
| 4-5.  | Print Service Form Fields                                 | 4-54 |
| 4-6.  | Device Installation Form Fields                           | 4-56 |
| 8-1.  | Default Pen Colors for HP Plotters                        | 8-16 |
| 8-2.  | Pen Color Mnemonics for HP Plotters                       | 8-16 |
| 10-1. | Examples of Font Key Font Alias String Values             | 10-9 |

. .

.

# About This Guide

The CTOS Generic Print System Administration Guide is one of a three-part set about printing. The other two guides in the set include CTOS Generic Print System Using the Print Manager and CTOS Generic Print System Using the Font Tool.

The CTOS Generic Print System Administration Guide contains user and reference information on the Generic Print System (GPS). It provides detailed procedures for installing devices (printers and plotters) on your workstation using the Print Manager's installation commands. It also provides comprehensive information on device drivers that have been tested and qualified to work with specific devices. In addition, it explains how to troubleshoot problems when they arise.

If you haven't installed GPS and are using the pre-GPS system, see Appendix B, "Notes for Pre-GPS Printing."

### Who Should Use This Guide

The intended audience for this guide is any individual who is responsible for connecting printers and/or setting up and maintaining GPS. This person is usually referred to as a *system administrator*.

This guide assumes that you have a working knowledge of both the Executive and the Context Manager. If you're installing printers, you should be familiar with simple cluster concepts, which are explained in the CTOS System Administration Guide.

## How This Guide Is Organized

As mentioned above, this guide contains user and reference information. Although you can go through the sections in any order, depending on your particular needs, it is recommended that you read Sections 1 through 3 if you're setting up GPS for the first time. Also, before you begin any installation procedures, you may want to refer to Section 6 for a summary of the Print Manager and Executive installation commands. To find important information, refer to the list below.

| To find                                                                                                    | Turn to    |
|----------------------------------------------------------------------------------------------------|------------|
| Definitions of printing terms and concepts                                                                                | Section 1  |
| Information on printing modes                                                                                             | Section 1  |
| How GPS works                                                                                                    | Section 2  |
| How to attach a device to your workstation                                                                                | Section 3  |
| General port and cable information                                                                                        | Section 3  |
| How to install GPS on a workstation (server or<br>client), diskless client workstation, or a shared<br>resource processor | Section 4  |
| How to install the Scaling Font Service                                                                                   | Section 4  |
| How to use the DevHelp and DevSave features                                                                               | Section 4  |
| How to install a Network Printing Gateway                                                                                 | Section 5  |
| How to configure GPS device drivers to send<br>output to Network Printing Gateways                                        | Section 5  |
| A summary of the Print Manager and Executive<br>installation commands                                                     | Section 6  |
| How to use GPS with non-GPS applications                                                                                  | Section 7  |
| Information on the basic GPS device drivers and<br>the devices that use them                                              | Section 8  |
| Information on the Laser device drivers and the devices that use them                                                     | Section 9  |
| Information on the Dot Matrix device drivers and the devices that use them                                                | Section 10 |
| What to do if you have problems with GPS                                                                                  | Section 11 |
| How to install GPS on shared resource processors<br>running earlier operating system versions                             | Appendix A |
| What to do if you're installing a pre-GPS system                                                                          | Appendix B |
| Information on Font Service memory allocation                                                                             | Appendix C |
| Information on installing GPS on a network with more than three nodes                                                     | Appendix D |
| Information on pipe drivers                                                                                               | Appendix E |
|                                                                                                    |            |

## What's New in GPS

This edition of the CTOS Generic Print System Administration Guide contains the following new information introduced with the release of GPS 2.6:

- Support for the PCL5 device driver.
- Support for new printers:

The PCL5 and HP LaserJet device drivers have been tested and qualified on the following new Unisys printers: AP9310, AP9312, and AP9316.

The PostScript device driver has been tested and qualified on the AP9310, AP9312, and AP9316 with the PostScript option installed.

The PCL5 and HP LaserJet device drivers have been tested and qualified on the following Hewlett-Packard LaserJet printers: LaserJet Series III and HP LaserJet Series 4

Note: Unless indicated otherwise, the AP9310, AP9312, and AP9316 printers will be specified as AP9300 series printers.

- Configurable printer list.
- You can monitor up to 200 printers on the Print Manager Home display; by pressing **NEXT PAGE** and **PREV PAGE** you can page through the printer list.
- Deinstall GPS Device Driver command from the Executive command line.

Note that this command is not available with the basic GPS package. However, you can add the command by using the Command File Editor, as explained in the CTOS Generic Print System Software Release Announcement.

• Support for duplex printing (printing on both sides of a page).

This feature applies to printers using the PCL5 and HP LaserJet device drivers.

• Support for resolution setting 600 x 600 dpi (dots per inch).

This feature applies to printers using the PCL5 and HP LaserJet device drivers.

• Support for suppressing form feeds after a binary job.

This feature applies to GPAM mode jobs only.

- Information on the Laser and Dot Matrix device drivers is now provided in this guide. (This information was formerly documented in the Laser device driver and Dot Matrix device driver supplements. With the release of GPS 2.6, these supplements will no longer be published.)
- Printing support for the SuperGen Series 3000 workstation.
- Terminology change.

Cluster workstations are now referred to as *client* workstations.

## Where to Go for More Information

The documents listed below provide additional information related to this guide. See also the release documentation that accompanies the distribution media.

#### **CTOS Generic Print System Using the Print Manager**

This guide contains information on the nonadministrative functions of the Print Manager, such as printing and controlling a printer (for example, pausing and restarting it).

#### **CTOS Generic Print System Using the Font Tool**

This guide contains information on configuring the Font Database.

#### CTOS Basic Asynchronous Terminal Emulator User's Guide

This manual describes how to use Basic ATE to transfer files, access a wire service, and troubleshoot a serial printer.

#### **BTOS Hardware Installation Guide**

This guide provides hardware installation information on all BTOS workstations.

#### **CTOS Cluster and Network Hardware Installation Guide**

This guide is a planning aid that discusses such subjects as cable routing for clusters and local area networks, cable types, and connection methods. It also contains information for planning and installing a cluster.

#### **CTOS Workstations Installation Guide**

This guide describes the installation procedures for the CTOS workstation family. It covers only the procedures for hardware installation.

#### **CTOS Context Manager Manual**

This manual describes how to use, install, configure, and troubleshoot the Context Manager. Also includes information on programming applications to run under CM.

#### **CTOS Executive Reference Manual**

This manual provides descriptions and details about parameter fields for Executive commands.

#### **CTOS Executive User's Guide**

This guide introduces the most commonly used Executive utilities and features.

#### **CTOS Generic Print System Programming Guide**

This guide contains information on writing applications that use the Generic Print System or the Generic Print Access Method.

#### **CTOS Office Applications Programming Guide**

This guide explains how to write software applications that interface directly with CTOS applications.

#### **CTOS Programming Guide Volume II**

This guide describes the extended system services, such as the mouse services, the Queue Manager, and the spooler.

#### **CTOS Status Codes Reference Manual**

This manual contains a comprehensive listing of all status codes that can be generated by a workstation or a shared resource processor. The codes are organized, explained, and interpreted in numerical order.

#### **CTOS System Administration Guide**

This guide provides detailed information about configuring system software on workstations and shared resource processors.

#### CTOS System Software Installation and Configuration Guide

This guide provides step-by-step instructions for installing the operating systems and Standard Software.

#### **GPS Device Driver Manual**

This manual explains how to create GPS device drivers.

## Conventions

The following conventions are used throughout this guide:

• Italics to identify new terms and the names of fields and forms.

Volume, directory, and file names also appear in italics, for example, [Sys]<Sys>Sys.printers.

In addition, variable information appears in italics, for example,

- ... WsNNN, where NNN stands for a three-digit number...
- Boldface type to identify keys you press and characters you type.

# Section 1 About Devices and Printing

This section introduces terms and concepts that are used throughout this guide. If you're not familiar with these terms and concepts, read this section before performing your GPS installation. See also Section 2, "How GPS Works," for a detailed description of the components of GPS.

Note that in this guide the term *device* refers to printers and plotters.

This section describes the following:

- Spooled printing
- Direct printing
- Ports
- Cables
- Device configuration switches, which include settings for baud rate, data bits, stop bits, parity, and protocol ("handshake")
- Printing capabilities, such as letter-quality text and draft-quality text
- Printing modes

# **Spooled Printing**

Devices can be configured for direct or spooled printing. If you set up your device for spooled printing, each document is sent to a temporary queue before it is sent to the device. This means that you don't have to wait until the device becomes available before you send a print request; you can queue up multiple jobs whenever you want. Spooled printing is the best alternative within a cluster or network, since devices can easily be shared, and each user can make print requests without having to wait for others to finish with the device. Each device may have its own queue, or several compatible devices can share a queue (see "Configuring Equivalent Devices to Share the Same Queue," in Section 4, "Installing GPS System Services"). Note that you can set up some devices for spooled printing and others for direct printing within the same cluster.

You can tell if a device is set up for spooled printing by looking at the Print Manager's Home display. Spooled printing is indicated if the Queue column shows a queue name. (To install a device for spooled printing, a queue name *must be* specified in the *Queue Name* field of the *Device Installation* form.)

# **Direct Printing**

If your device is set up for direct printing, a document to be printed is transferred directly from your disk to the device.

With direct printing, the device must be free before you can make a print request; the next print request is not accepted until the previous one has been completely printed.

Direct printing lacks the convenience of spooled printing because it always depends on the availability of the device.

You can tell if a device is set up for direct printing by looking at the Print Manager's Home display. Direct printing is indicated if the Queue column is blank. (To install a device for direct printing, a queue name *must not be* specified in the *Queue Name* field of the *Device Installation* form.)

# Ports

Ports, which are also referred to as input/output (I/O) channels, are communications outlets on a workstation. You use them to connect your workstation to other devices, such as printers. Generally, up to three devices can be connected to a workstation; however, with port expansion modules, you can attach more devices. (For more information, see "Multiline Port Expander Module," and "Four-Port Data Communications Expansion Modules," in Section 3, "Connecting a Device.") This guide discusses two types of ports: serial ports (sometimes labeled channel A and channel B), and parallel ports.

- A device functioning in serial mode (where data bits are transferred to the device one at a time over a single line) is connected to one of two serial ports. The software names for these ports are [ptr]A and [ptr]B.
- A device functioning in parallel mode (where data bits are transferred to the device simultaneously over separate lines) is connected to the parallel port. The software name for this port is [lpt].

Figures 3-1 to 3-13, in Section 3, show the ports available on various workstations and on a shared resource processor.

Note that when you install a device, the port you use to attach the device must match the entry in the *Port* field of the *Device Installation* form. As explained above, depending on whether the port is a serial or parallel port, the *Port* field can contain the entry [ptr]A, [ptr]B, or [lpt]. You can also specify [Nul] as a port name, which indicates no output to any port and is used mainly for testing purposes. In addition, you can specify a Network Printing Gateway as a port name if you plan to send print jobs from a CTOS environment to non-CTOS systems connected by networks. For more information on the Network Printing Gateway, see Section 5, "Installing Network Printing Gateway Services."

### Cables

Cables are used to connect the devices to the ports on your workstation. The type of cable you use depends on whether the device is functioning in serial or parallel mode.

In general, if the device is functioning in serial mode, a crossed RS-232-C cable is required. If the device is functioning in parallel mode, a Centronics-compatible interface cable is required.

Figures 3-14 to 3-20, in Section 3, show the cabling needed for communication with workstations.

## **Device Configuration Switches**

If your device functions in serial mode, you need to set the correct baud rate, data bits, stop bits, and parity. You also have to make sure you're using the right protocol, or "handshake." These terms are described below.

| Indicates the speed at which data is transmitted.                                                               |
|----------------------------------------------------------------------------------------------------|
| Indicate the number of bits per character that are trans-<br>mitted.                                            |
| Indicate to the workstation or device receiving information when one character ends and the next one begins.    |
| Acts as a check on the data bits that are transmitted.                                                          |
| Indicates hardware and software settings that control the flow of data between your workstation and the device. |
|                                                                                                    |

# **Printing Capabilities of a Device**

The devices described in Sections 8 through 10 have one or more different printing capabilities, such as vector art, letter-quality text, draft-quality text, and raster images. When you know the printing capabilities of a device, you know what kind of output to expect.

The printing capabilities are defined as follows:

| Vector art          | Includes pictures and charts created by<br>applications such as OFIS Graphics, Art<br>Designer, and Chart Designer.                                                                |
|---------------------|----------------------------------------------------------------------------------------------------|
| Letter-quality text | Includes the full range of character formatting,<br>such as boldface type and underlined text, as<br>shown in the pages created by applications such<br>as OFIS Document Designer. |
| Draft-quality text  | Does not include all the character attributes contained in a document, such as boldface and underline.                                                                             |
| Raster images       | Refers to images scanned by applications such as OFIS Imager and Image Designer.                                                                                                   |

## **Printing Modes**

You can specify one of three printing modes when you print a file using the Executive Print command or the Print Manager's Print form. The *printing mode* indicates how the contents of the file will be passed to the device.

For additional information on how device drivers handle printing modes, see the next subsection, "Configuring Device Driver Normal Mode Processing."

The three printing modes are described below.

Normal mode Use Normal mode for ASCII text files or Generic Print Access Method (GPAM) files (for example, when you have printed to a file from OFIS Document Designer). Also, use Normal mode to print Tagged Image File Format (TIFF) files, which are files created by OFIS Imager or Image Designer In addition, use Normal mode for Computer Graphics Metafile (CGM) files, which are standard file formats for graphics. For more information on GPAM and CGM files, see the CTOS Generic Print System Programming Guide. For more information on TIFF files, see the OFIS Imager and Image Designer manuals.

Binary mode The device driver determines the appropriate processing to use in order to print the file. This is based on the entries in the *Device Setup* field of the *Device Installation* form. If the file is a GPAM, TIFF, or CGM file, the device driver performs the appropriate translations. For ASCII files, the method the device driver uses can be changed by specifying the option you want in the *Device Setup* field of the *Device Installation* form. (See "Default Print Modes for Normal Jobs," under "Device Setup" in Table 4-6, in Section 4.)

| Binary mode | Use Binary mode if you want the file to be passed       |
|-------------|---------------------------------------------------------|
| (cont.)     | directly to the device with no interpretation of the    |
|             | data. For example, use Binary mode to print the         |
|             | output of pipe drivers, copy escape sequences,          |
|             | download soft fonts to a device, or print jobs from DOS |
|             | to UNIX.                                                |

WP Mode If you have printed to a file from OFIS Writer or the Word Processor, the file can usually be printed in Normal mode. However, you should use WP mode if, when you printed to the file, you added a printer type to the file specification in the *Printer Name* field. For example, if you typed **<Docs>MyDocument** in the *Printer Name* field, you would use Normal mode to print the file through the Print Manager; but if you typed **<Docs>MyDocument: Diablo630**, you would use WP mode.

Depending on the application being used, WP mode is also known as Image mode or Plotter mode.

## **Configuring Device Driver Normal Mode Processing**

For a general description of printing modes, see "Printing Modes," above.

There are several methods that GPS device drivers use to process print jobs, which are described below. This information is useful when filling in the *Device Setup* field of the *Device Installation* form, as explained under each device driver in Sections 8 through 10. For a detailed description of the *Device Setup* field entries, see "Device Setup" in Table 4-6 in Section 4, "Installing GPS System Services."

- If an application submits a print job in a specific mode, such as Binary, the device driver will automatically switch to that print mode and then print the job. Other supported print modes for applications include WP, GPAM, TIFF, CGM, XLateFS, Simple, and SDC.
- If a print mode is not specified, the default mode Normal is used. Or, Normal is used when you specifically indicate you want to print in Normal mode. The device driver will decide how to print the job based upon its Normal mode configuration. (See Table 1-1, at the end of this discussion, for a description of the Normal Mode processing features.) Print jobs are configured in Normal mode by specifying **Normal:GPAM** in the *Device Setup* field of the *Device Installation* form or by omitting this entry completely.
The device driver handles print jobs in Normal mode in one of two ways:

- In the first way, which is the default, the device driver examines the job for GPAM, TIFF, or CGM headers, and based on this information will switch to the appropriate print mode.

If the print job is *not* one of these three types, the device driver will assume that the job is an ASCII text file and format the output automatically. For ASCII jobs printed in this way, the device driver will supply page eject commands between full pages of text and at the end of the job. It will also print text using the default font keyword (if any) specified in the *Device Setup* field (for example, **Font:Courier[10]**). In addition, the device driver will provide line wrapping if the **Wrap:Yes** keyword is present when text lines exceed the Chars Per Line length value.

- In the second way, you can have the device driver process Normal mode print jobs as if they were printed on a line printer. There are two different "line printer styles" to choose from:

If you type **Normal:Simple** in the *Device Setup* field, basic ASCII line printer support is provided with limited formatting (see Table 1-1).

If you type **Normal:XLateFile**, non-ASCII line printer support is provided without formatting (see Table 1-1).

If you want translation support for printers that do *not* use the ASCII character code set, you must specify one of the following keyword combinations in the *Device Setup* field:

#### Normal:XLateFile XLateFile:[Vol]<Dir>filename

#### Normal:Simple XLateFile:/Vol]<Dir>filename

where [Vol]<Dir>filename indicates the volume, directory, and file name of the translation file.

The following table shows how the device driver processes print jobs that are configured in Normal mode. For example, **Normal:XLateFile** converts tabs into spaces, converts the end-of-line character to dependent new line characters, and wraps lines.

| Processing Feature                                                                                                    | GPAM<br>(default) | Simple | XLateFile |
|----------------------------------------------------------------------------------------------------|-------------------|--------|-----------|
| Uses the <i>New Line Map Mode</i> field to map CTOS Newline characters to CR and/or LF characters.                                                                                                    | *                 | Yes    |           |
| Uses the <i>Expand Tab Size</i> field to expand tab characters to the specified number of space characters.                                                                                                    |                   | Yes    |           |
| Always uses the <i>Chars Per Line</i> field to wrap lines that exceed the specified line length.                                                                                                    |                   | Yes    | Yes       |
| Translates pre-GPS escape codes to<br>printer-specific commands.                                                                                                    | N/A†              |        | Yes       |
| Translates output bytes using an external translation file (for example, from ASCII to EBCDIC) by specifying <b>XLateFile:File-spec</b> in the <i>Device Setup</i> field.includes                                       | N/A†              | Yes    | Yes       |
| Uses the <i>Chars Per Line</i> field value to<br>wrap lines to the next page when the line<br>length exceeds this field value <i>and</i><br><b>Wrap:</b> keyword is present in the <i>Device</i><br><i>Setup</i> field. | Yes‡              |        |           |
| Sets a default font if none is specified in the GPAM job if the <b>Font</b> :keyword is present in the <i>Device Setup</i> field.                                                                                       | Yes               |        |           |

\*The LPTSimple device driver uses the New Line Map Mode field value also for GPAM processing. No other GPS device drivers use this field for GPAM mode.

**†Not Applicable** 

**‡The Wrap:** feature is used only for unformatted ASCII files printed in Normal:GPAM mode.

# Section 2 How GPS Works

This section describes GPS and the Print Manager and explains what happens when you install GPS. This section also shows you how GPS controls devices and handles all your print requests. In addition, it defines and describes

- The Print Service
- The Queue Manager
- The device driver
- The Font Service
- The Scaling Font Service
- The Font Database
- Pipe drivers
- Network Printing Gateway

## What Is GPS?

GPS is a set of software programs that provides printing services for applications using the CTOS operating system. GPS manages all printing communications between your workstation and the devices attached to your cluster and/or networked clusters.

When you make a printing request, GPS simplifies the tasks your application must perform to process the print request. These tasks have been made "generic" so that you can use GPS with a wide variety of applications and devices.

## What Is the Print Manager?

The Print Manager is an application program that you use to communicate with GPS. You can use the Print Manger to install or deinstall GPS. You can also use the Print Manager for nonadministrative functions, such as printing, controlling a device (pausing or restarting it), and displaying a list of waiting print requests.

**Note:** This manual does not cover the nonadministrative functions of the Print Manager, such as pausing and restarting a device. For information on using the Print Manager on a daily basis, see the Using The Print Manager Manual.

# What It Means to Install GPS

As mentioned earlier, GPS is a set of software programs. More specifically, GPS is made up of a set of system services. *System services* are programs that reside in workstation memory and can be added or removed at any time. They provide special services to the system. For example, GPS provides the printing service.

When you install GPS onto your system, it can mean two different things:

- 1. It can mean a *distribution installation*, which is the process of copying GPS software, such as GPS 2.6, from floppy disks (also known as diskettes or distribution diskettes) onto a hard disk.
- 2. It can mean a system service installation, which is the process of loading GPS system services from the hard disk into workstation memory.

To use GPS, you need to perform both installations. The release documentation for GPS explains the distribution installation. This guide describes the system service installation via the Print Manager. GPS system services are defined in the next subsection.

# **Components of GPS**

GPS uses up to four different types of system services when it processes a print request. These system services are described below.

| Queue Manager | Maintains lists (queues) of all waiting print jobs for devices set up for spooled printing.                                                                                                    |
|---------------|----------------------------------------------------------------------------------------------------|
| Font Service  | Acts as a central storage facility for information on<br>font sizes and widths for various device types. (The<br>Font Service is used by office publishing applications<br>such as OFIS Document Designer, as well as the<br>various device drivers.)                    |
| Print Service | Routes print and status requests to the designated<br>device and coordinates the work of the entire<br>Generic Print System.                                                                                                    |
|               | With direct printing, the Print Service determines if<br>the device is free; if it is, the Print Service sets up<br>the device for printing and forwards the print job<br>directly to the device driver.                                                                 |
|               | With spooled printing, the print job is spooled by the<br>Print Service, which then registers the job with the<br>Queue Manager. When the printer is free, the Print<br>Service retrieves the next job from the Queue<br>Manager and then sends it to the device driver. |
|               | Note that the Print Service performs the tasks that<br>were formerly performed by the spooler and routing<br>switch.                                                                                                    |

device driver Controls the device and translates print jobs into the language of a specific device.

GPS is distributed with a number of different device drivers, each for a specific device or type of device. For example, a specific device driver is distributed for use with the Epson FX-286, and a different device driver is distributed for use with most daisy-wheel printers.

The device drivers and their capabilities are discussed in Sections 8 through 10. See also the release documentation for GPS.

Normally, device drivers send their output to physical ports attached to the workstation. However, with GPS 2.5 and later, you can configure device drivers to send their output to Network Printing Gateways to be delivered to printers attached to non-CTOS workstations. Device drivers that function in this manner are known as *Virtual Printer device drivers*. For more information on Network Printing Gateways, see Section 5, "Installing Network Printing Gateway Services."

# What Happens When You Send a Print Request

The illustrations below shows how the GPS system services operate together to process a print request.

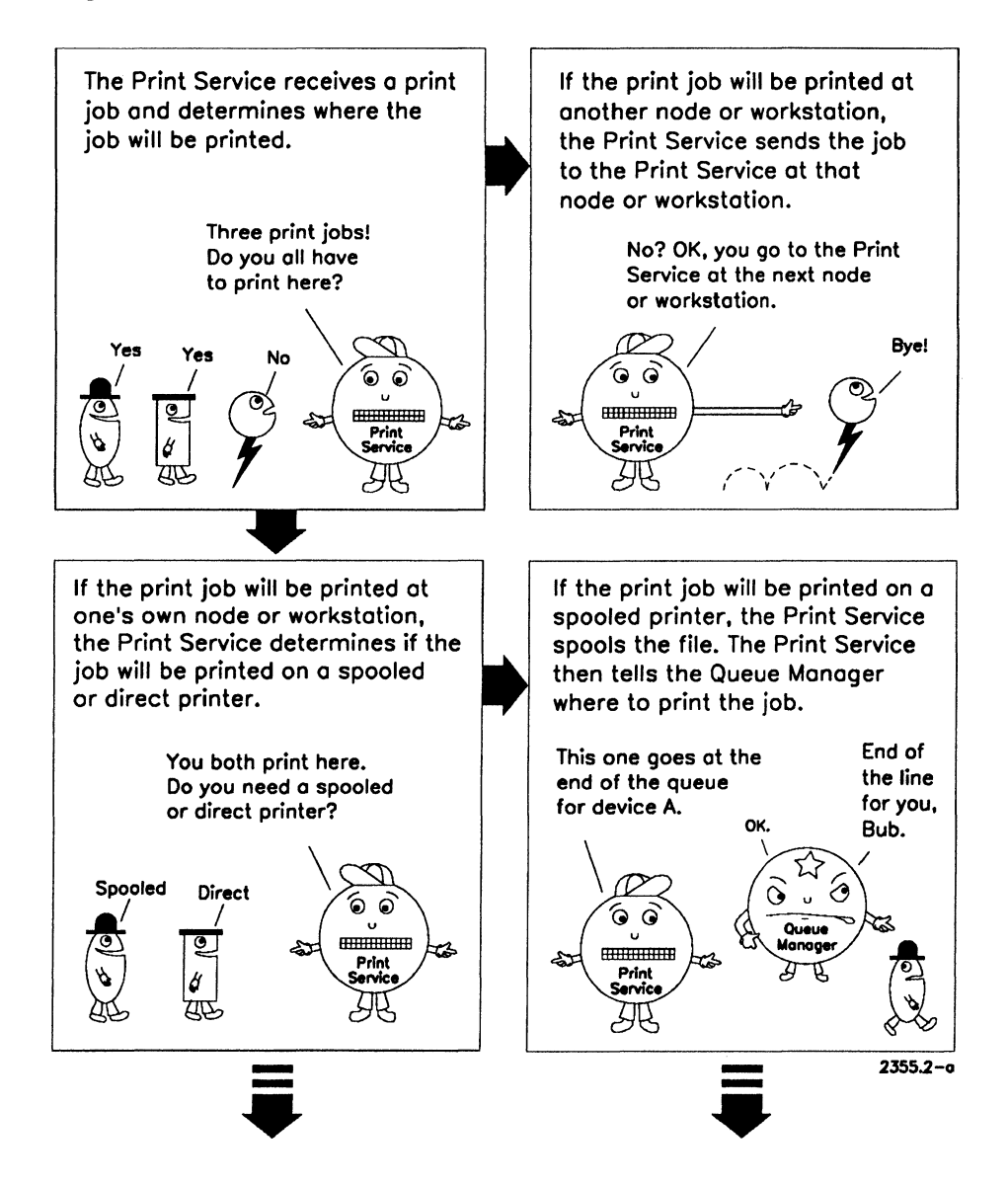

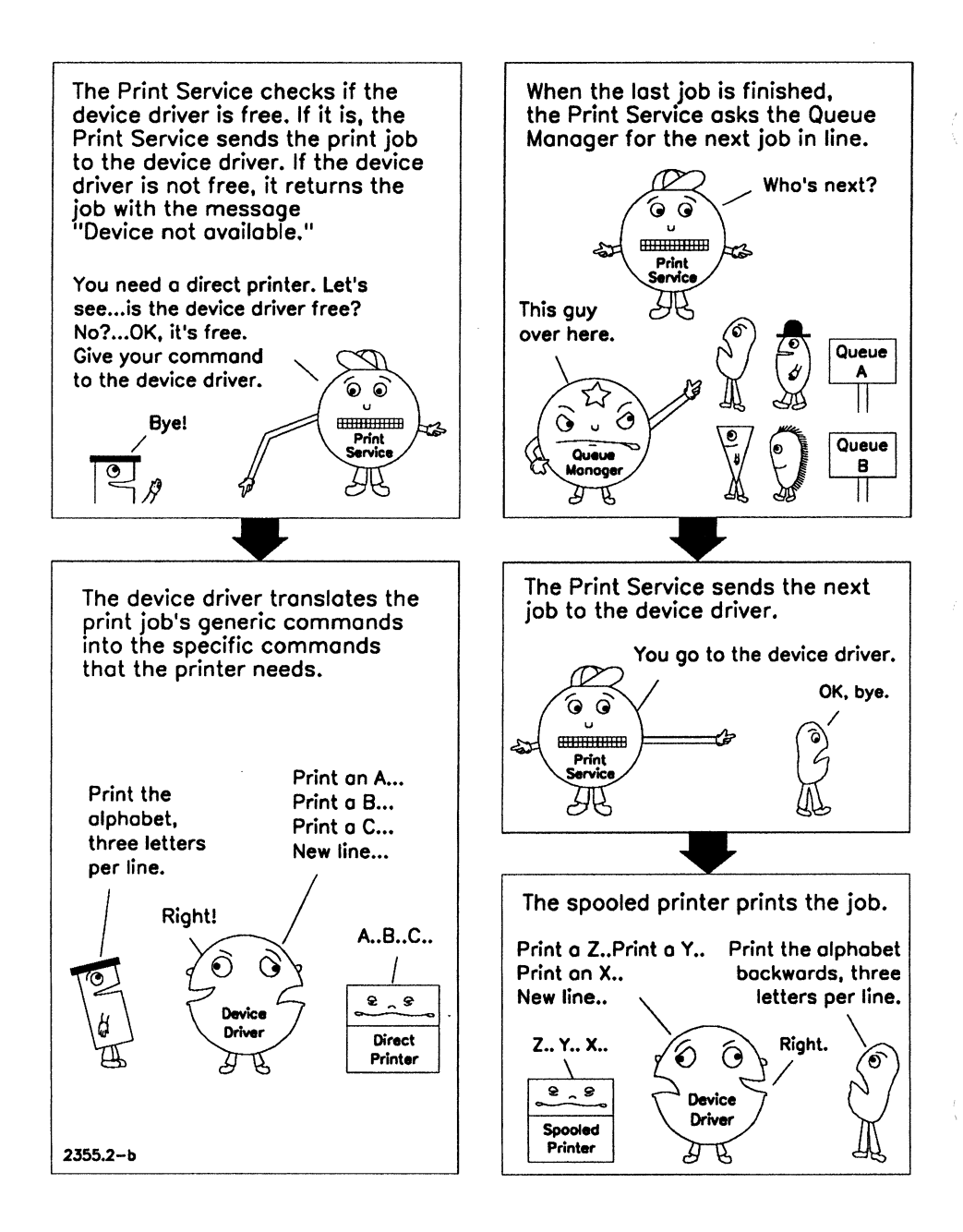

## **The Font Service**

As mentioned earlier, the *Font Service* acts as a central storage facility for information on device font size and width. (A *font* is a collection of characters [such as numerals or letters of the alphabet] that have a distinct unified appearance. Sometimes fonts are called *typefaces*.)

Each device can print certain fonts, but not others. For example, some devices can print boldface text, but not italic text. Laser printers often have a dozen or more fonts available, while simple dot matrix printers may have only one or two.

The Font Service, which is distributed with GPS, is used by OFIS Document Designer and the various device drivers. OFIS Document Designer uses the Font Service while formatting a document prior to printing. Device drivers also reference the Font Service during printing to provide information on how to select fonts and how to access a set of substitution tables (reduction tables) that specify which font to substitute if the font selected is not supported on the device where the document is printed.

The Font Service must be installed where it can be accessed by OFIS Document Designer and the device drivers. Therefore, it is usually installed at the server. However, the Font Service can also be installed at a local workstation, which may improve performance.

# **The Scaling Font Service**

The Scaling Font Service is interchangeable with the Font Service. It serves the same requests, so only one of the two can be installed on the same system. It has all the capabilities of the standard Font Service, but it also provides screen fonts and fonts downloadable to certain devices in a wide range of sizes. The Scaling Font Service can scale, on demand, point sizes from 1 to 99 based on outline information from the Font Service.

The Scaling Font Service is used to support applications such as OFIS Document Designer, which display WYSIWYG typographic fonts. Typographic fonts include proportional fonts in a wide variety of sizes and styles. For information on installing the Scaling Font Service software, see the release documentation for the Scaling Font Service. To install the Scaling Font Service automatically whenever you reboot, see "Installing the Scaling Font Service for Your WYSIWYG Display," in Section 4, "Installing GPS System Services."

# **The Font Database**

The Font Database describes the fonts available on devices to which you may have access. Tools are distributed with GPS that allow you to modify the Font Database, giving you the ability to take full advantage of all the fonts your device offers.

Note that the Font Database is not only used for devices attached to your workstation or those on the cluster. It is also used for any device you're likely to print to. Therefore, a common Font Database should be constructed to provide uniform font services for all devices, no matter where they are on the network.

Modifying the Font Database is described in detail in the Using the Font Tool Manual.

## **Pipe Drivers**

Pipe drivers are similar to device drivers in that they convert print jobs into the language of a specific device. The only difference is that pipe drivers are often used when you print to a disk file rather than to a device. When files are printed to a disk from OFIS Document Designer, they contain GPAM formatting commands. The pipe driver translates this information into a file that contains the commands for a specific type of device.

For each device driver, except the binary mode driver, there is a corresponding pipe driver. Generally, only programmers developing new device drivers use pipe drivers, but there are circumstances when other users may find them useful. For example, suppose you wanted to create a PostScript file from your BTOS/CTOS system to be used on another system, such as a UNIX system. You would use OFIS Document Designer to "print to a file," which creates a GPAM file. You would then use the Pipe PostScript command to transform the GPAM file to PostScript. You could then transport the file to the non-BTOS/CTOS system and print it there.

For more information on pipe drivers, see Appendix E, "Using Pipe Drivers."

## **Network Printing Gateway**

The Network Printing Gateway is an optional feature that allows you to send print jobs from a CTOS environment to remote systems (non-CTOS systems) that are connected by networks, such as Unix systems. Also, users on these remote systems can print their jobs on GPS printers.

During the device driver installation procedure, you can configure GPS device drivers to send output to Network Printing Gateways. When the device drivers are set up in this way, they are called *Virtual Printer device drivers*. These drivers are running on CTOS workstations but are preparing jobs for printers that are not physically attached to these workstations.

Note that a Network Printing Gateway is not included in the GPS package but must be ordered separately from Unisys or a third party vendor. (Just as there can be different device drivers, there can be several different Network Printing Gateways.) A Network Printing Gateway product is a family of services - some running on CTOS and others running on whatever system is being communicated with across the network. For information on installing the CTOS side of a Network Printing Gateway, see Section 5, "Installing Network Printing Gateway Services."

# Section 3 Connecting a Device

This section describes the various environments in which you can set up a device. It also provides port and cable information. Unless noted otherwise, all devices mentioned in this guide have been tested to run with GPS.

For detailed device information, see Sections 8 through 10.

For information on the SuperGen Series workstations (series 2000, 3000, and 5000), see "Connecting Devices to SuperGen Series Workstations," later in this section.

Checklists and step-by-step procedures are given for

- Connecting devices to a workstation
- Connecting devices to a shared resource processor (SRP)
- Connecting devices that have not been qualified to run with GPS

If you're already familiar with the steps for connecting devices, you can use the checklists at the beginning of each procedure as a quick reference guide. Each checklist provides an overview of the steps that are needed to complete a specific task. The procedures that follow the checklists are more detailed and are useful if you're connecting devices for the first time.

# **Before You Begin**

This subsection provides questions to consider as you prepare to connect your device.

#### Where Should I Put the Device?

You can attach a device to any workstation on the cluster. This means that it can be connected to a workstation (whether or not it has local disk storage) or to a shared resource processor being used as a server for the cluster.

If you have a clustered environment, the device can be attached to the server or to any of the client workstations. In general, you can attach the device anywhere you want; your primary consideration should be convenience.

#### What If I Have a Network?

Networking means you're using networking software. A network of workstations is made up of nodes. (A *node* is one of a number of junctions in a network where communication lines terminate and/or originate.) A node is usually a standalone workstation or the server of a cluster.

If you want the device to be shared by users on more than one node, networked together, you can attach it to any workstation at any of the nodes. Make sure networking software, GPS, and the Queue Manager are installed on both nodes. For an example of how your printing system could be set up for network printing, see Figure 4-2, Examples C and D, in Section 4.

If you are installing GPS onto a network with more than three nodes, see Appendix D, "Tuning Networked Print Services."

#### Accessing Other Devices in the Network

If you're set up for network printing, use the Print Manager's Setup command to make devices at other nodes accessible to the local workstation. The Setup command updates your local list of available devices to include devices already installed at other nodes throughout the network. To access other devices in the network,

- 1. From the Home display, press F7 (Setup).
- 2. Either select a node from the displayed list or type in the name of a node if it is not listed. (When you start typing, a place for the new entry is created.)
- 3. Press GO.

The devices installed at the selected node are displayed in the *Device* field.

- 4. Move the arrow keys to highlight the desired device.
- 5. Press **MARK** to select the device. (A device is selected when it is underlined.)

Note that you can select more than one device at the same time by repeating steps 4 and 5. If you want to deselect a device, move the arrow keys to the desired device and press **MARK** to remove the underline.

6. Press GO to add the device(s) to your list.

#### Which Port Should I Use to Connect a Device?

Depending on whether a device functions in serial or parallel mode, it is attached to a serial port (channel) or parallel port on the workstation or on a shared resource processor. Figures 3-1 to 3-13, later in this section, show the ports available. If the device can operate in either serial or parallel mode, decide which one you want to use. Consult the documentation that comes with your device if you need more information.

If you have no available ports on a workstation, you can add a Multiline Port Expander Module or DCX Four-Port Data Communications Expansion Module to the server (or any other) workstation. A Multiline Port Expander Module, for example, adds four additional RS-232-C communications connectors to the workstation. Figures 3-5 and 3-6, later in this section, illustrate these different modules.

## Do I Have the Correct Cable?

It's important that you have the correct cable to attach the device to the type of port you're using. The following four types of cables are illustrated and discussed in detail in "Cables," at the end of this section:

- Centronics-compatible cable
- Plotter connection cable
- Serial printer interface cable
- Serial cable for CTS/DTR communications

Note that in some cases you may need a modified cable to work with your device. For additional information, see the cable descriptions in Sections 8 through 10. See also the manual that comes with your device.

# **Connecting Devices to a Workstation**

The checklist below summarizes the procedure for connecting devices to a workstation. If you've previously connected devices, you may want to use this checklist as a guide. The procedure that follows the checklist contains detailed steps and is useful if you're connecting devices for the first time.

## Checklist

- **u** Turn the device on and verify that it's working.
- □ Make sure the switches are set correctly. (If you change any switches, turn the device off and then on again to implement the new settings.)
- Plug the cable into the device; then plug the other end into the port.
- **Check to see that the cable works.**
- □ Install GPS system services.

## Procedure

To connect a device to a workstation,

- 1. Connect the device to a power source, and turn on the device.
- 2. Verify that the device is working by running the self-test described in the documentation supplied by the manufacturer.
- 3. Set the device configuration switches as indicated for the device (as shown in Sections 8 through 10).

If your device functions in serial mode, set the correct baud rate, data bits, stop bits, and parity. Also, make sure you're using the correct protocol. Note that the settings on the device *must* match the settings you choose on the *Device Installation* form of the Print Manager.

4. Locate the port (parallel or serial) you want to use at the workstation where you are attaching the device. Port information is provided in Sections 8 through 10.

On the workstation, serial ports are marked *Channel*, and the parallel port is marked *Parallel Port*.

The ports available on various workstations and on the shared resource processor are illustrated in Figures 3-1 to 3-12, later in this section.

5. Plug the correct cable into the device; then plug the other end into the port on the workstation. The standard types of cables are illustrated in Figures 3-13 to 3-19, at the end of this section. Additional cabling information is provided in Sections 8 through 10.

If the device you're using requires a modified cable, check with your distributor to see that you have the appropriate cable.

- 6. Check the cable and switch settings on the device by following the steps below. This ensures that the workstation is communicating properly with the device.
- Note: The procedure below does not work with all devices. For example, it will not work with the Imagen and PostScript printers or certain HP laser printers.
  - a. In the Executive command line, type **Copy**; then press **RETURN**.

If your device is functioning in parallel mode, complete the form as follows:

| Сору            |       |
|-----------------|-------|
| File from       | [KBD] |
| File to         | [lpt] |
| [Overwrite ok?] |       |
| [Confirm each?] |       |

If your device is functioning in serial mode, type the name of the serial port you're using in the *File to* field. For example, if you're using channel A, type **[ptr]A**; for channel B, type **[ptr]B**.

- b. Press GO.
- c. At the keyboard, type in several lines of text.

At this point, some devices will start printing automatically. With others, you may first have to press **NEXT PAGE** or **FINISH**.

d. Press FINISH to end your session.

(Press ACTION-FINISH if FINISH doesn't cause the Executive to display a new command prompt.)

If the device does not start printing, and you receive an error message, see "Problems Checking the Cables," in Section 11, "Troubleshooting."

## Where to Go From Here

Once you've completed the hardware installation procedures for connecting your device to a workstation, the next step is to install the GPS system services. This involves two steps:

- 1. Installing GPS software using the distribution diskettes.
- 2. Installing GPS system services through the Print Manager.

For information on GPS system service installation, see Section 4, "Installing GPS System Services."

# Connecting Devices to a Shared Resource Processor

The checklist below summarizes the procedure for connecting devices to a shared resource processor. If you've previously connected devices to a shared resource processor, you may want to use this checklist as a guide. The procedure that follows the checklist contains detailed steps and is useful if you're connecting devices for the first time.

## Checklist

- **u** Turn the device on and verify that it's working.
- □ Make sure the switches are set correctly. (If you change any switches, either press **RESET**, or turn the device off and then on again to implement the new settings.)
- □ Attach the cable to the device and to an appropriate port on a workstation. (This is temporary and is only performed to check the cable.)
- **Check to see that the cable works.**
- □ Locate the port on the shared resource processor board where the device is to be attached. Plug the cable into the processor board; then plug the other end of the cable into the device.
- □ Install GPS system services.

## Procedure

To connect devices to a shared resource processor,

- 1. Connect the device to a power source, and turn on the device.
- 2. Verify that the device is working by running the self-test described in the documentation supplied by the manufacturer.
- 3. Set the device configuration switches as indicated for the device (as shown in Sections 8 through 10).

If your device functions in serial mode, set the correct baud rate, data bits, stop bits, and parity. Also, make sure you're using the correct protocol.

4. Check to see that the cable works and that the switch settings (refer to the printer's manual) are correct by attaching the cable to an appropriate port on a workstation. (Attaching the device to a workstation is temporary and is performed only to check the cable.)

If you're not sure how to do this, follow steps 4, 5, and 6 in "Connecting Devices to a Workstation," earlier in this section.

- 5. After you've tested the cable, unplug it from the workstation.
- Locate the port on the shared resource processor where the device should be attached. You can attach the device to one of the General Processor boards (GP, GP/CI, or GP/SI), a Terminal Processor board (TP), or a Cluster Processor (CP) board. If you need help, see Figures 3-8 through 3-10, later in this section.

Note that on a TP board, only the first four of the RS-232 ports are available for device attachment. The valid port names are [ptr]A through [ptr]D.

7. Plug the cable into the shared resource processor port; then plug the other end into the device. (If both ends of the cable are the same size, it usually doesn't matter which end you plug into the device or shared resource processor port.)

## Where to Go From Here

Once you've completed the hardware installation procedures for connecting your device to a shared resource processor, the next step is to install the GPS system services. This involves two steps:

- 1. Installing GPS software using the distribution diskettes.
- 2. Installing GPS system services through the Print Manager.

For information on GPS system service installation, see Section 4, "Installing GPS System Services."

## **Connecting Nonqualified Devices**

Nonqualified devices are printers and plotters that have not been tested and qualified for use with GPS. As a result, Unisys makes no commitment to support these devices.

If a nonqualified device is truly compatible with one of the qualified devices described in this guide, the device driver for the qualified device might work. For example, if you have a device that emulates an HPLaserJet, you may be able to get the device to work successfully with the GPS HPLaserJet device driver. However, there is no guarantee that when a manufacturer states that two devices are compatible, that the device driver for one will work for the other. For information on devices, see Sections 8 through 10. You can obtain additional information in the release documentation for GPS.

Note that there is a generic device driver, called LptSimpleDD.run, that should work with most ASCII devices if you only want to produce draft-quality text (with 12 point Courier font). There is also a daisy wheel driver, DaisyDD.run, that works with several of the daisy wheel printers and produces letter-quality text. In many cases, the PostScript device driver can be used with nonqualified PostScript printers.

Connecting a nonqualified device is similar to connecting a qualified device, which is described in detail in "Connecting Devices to a Work-station," earlier in this section. Be sure to read the "Before You Begin" subsection before you start the hardware installation.

The following switch settings are suggested for nonqualified serial devices:

| Baud rate            | 9600 (Depending on the device, this value varies.)     |
|----------------------|--------------------------------------------------------|
| Parity               | Even (Depending on the device, this value varies.)     |
| Duplex               | Full                                                   |
| Line Control<br>Mode | XON/XOFF                                               |
| WPS                  | If this switch exists, it should always be set to Off. |
| Auto                 | Cr/Lf Off                                              |

# Connecting Devices to SuperGen Series Workstations

You can attach two serial devices and one parallel device to the SuperGen Series 2000 and 3000. Note that the serial connectors on these workstations differ from those on other workstations you may have installed. These connectors are 9-pin D connectors and should be used for asynchronous equipment only. You may need to change the cables on your serial device to accommodate these connectors.

You can attach three serial devices and one parallel device to the Super-Gen Series 5000. One of the serial connectors is a 9-pin D connector and should be used for asynchronous equipment only.

For detailed information on a specific SuperGen Series workstation, see one of the following manuals: the SuperGen Series 2000 Hardware Installation and Owner's Guide, the SuperGen Series 3000 Hardware Installation and Owner's Guide, or the SuperGen Series 5000 Hardware Installation and Owner's Guide. For information on pin assignments and RS232 cabling, see the CTOS Cluster and Network Hardware Installation Guide.

See the diagrams in Figure 3-11 through 3-13 for the location of the serial and parallel ports on the Series 2000, 3000, and 5000, respectively. You can find additional port information under "SuperGen Series Workstation Printer Ports," later in this section.

Note that for the SuperGen Series 2000, the total baud rate for both ports is 19200. This means that port A and port B can each have a baud rate of 9600; or, one of the ports can have a baud rate of 19200.

For the SuperGen Series 3000, the total baud rate for both ports is 9600. This means that port A and port B can each have a baud rate of 4800; or, one of the ports can have a baud rate of 9600.

## **Ports**

As mentioned earlier in this section, devices are connected to a workstation by attaching the cable to the parallel port or to one of the serial ports, depending on the apabilities of the device. Ports can also be referred to as input/output (I/O) channels.

If you are using a shared resource processor, parallel ports or serial ports are also available on the General Processor, Cluster Processor, or Terminal Processor boards.

The following diagrams show the location of the parallel or serial ports of the various systems. Additional information is available in the hardware and installation manuals for each type of system. You can also refer to the CTOS Cluster and Network Hardware Installation Guide, the BTOS Hardware Installation Guide, and the CTOS Workstations Installation Guide.

## **Modular Workstation Printer Ports**

Remember that the term *modular workstation* replaces the model names for Convergent NGENs and the Unisys B25 series of workstations (B26, B27, B28, B28-EXP, and B38 workstations).

#### B26, B28, and B38 Workstation Printer Ports

Figure 3-1 shows the printer ports for the B26, B28, and B38 workstations.

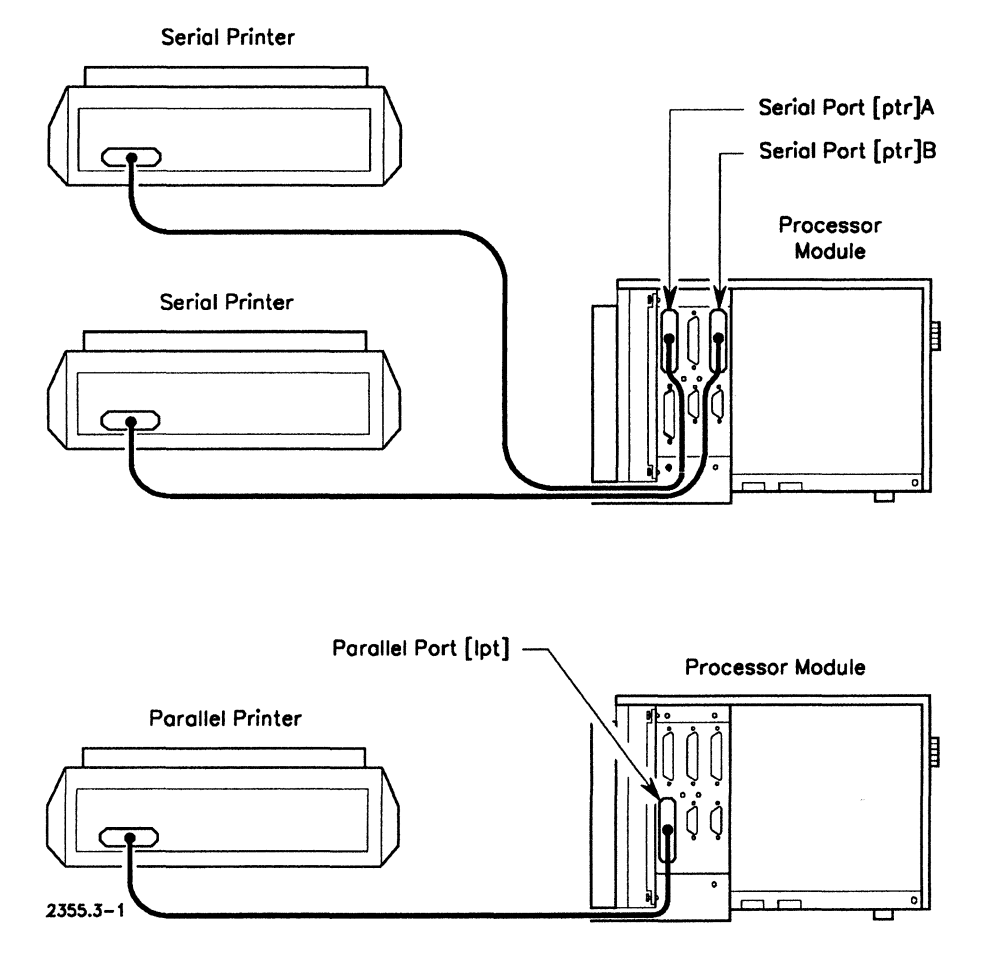

Figure 3-1. B26, B28, and B38 Workstation Printer Ports

#### **B27 Workstation Printer Ports**

Figure 3-2 shows the workstation printer ports for the B27.

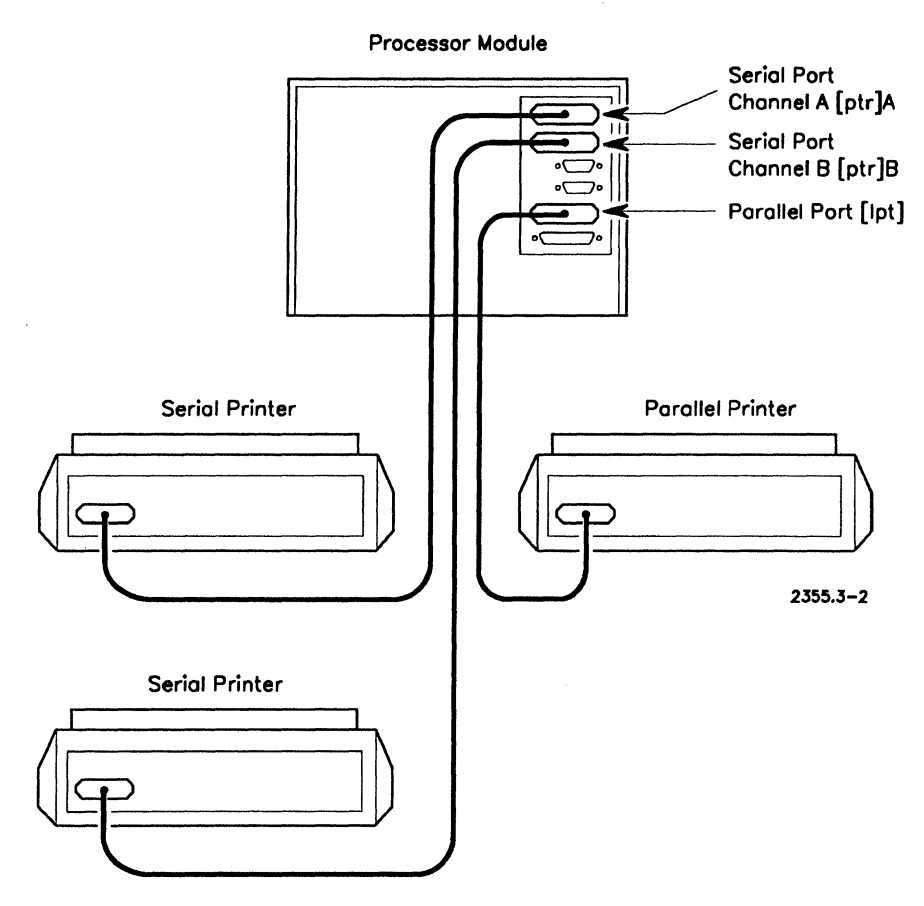

Figure 3-2. B27 Workstation Printer Ports

#### **B28 Expandable Workstation (EXP) Printer Ports**

Figure 3-3 shows the workstation printer ports for the B28-EXP.

CAUTION

Do not connect GPS devices to the RS232 FSA port unless it is specifically required. The power supplied by the FSA port can damage the device.

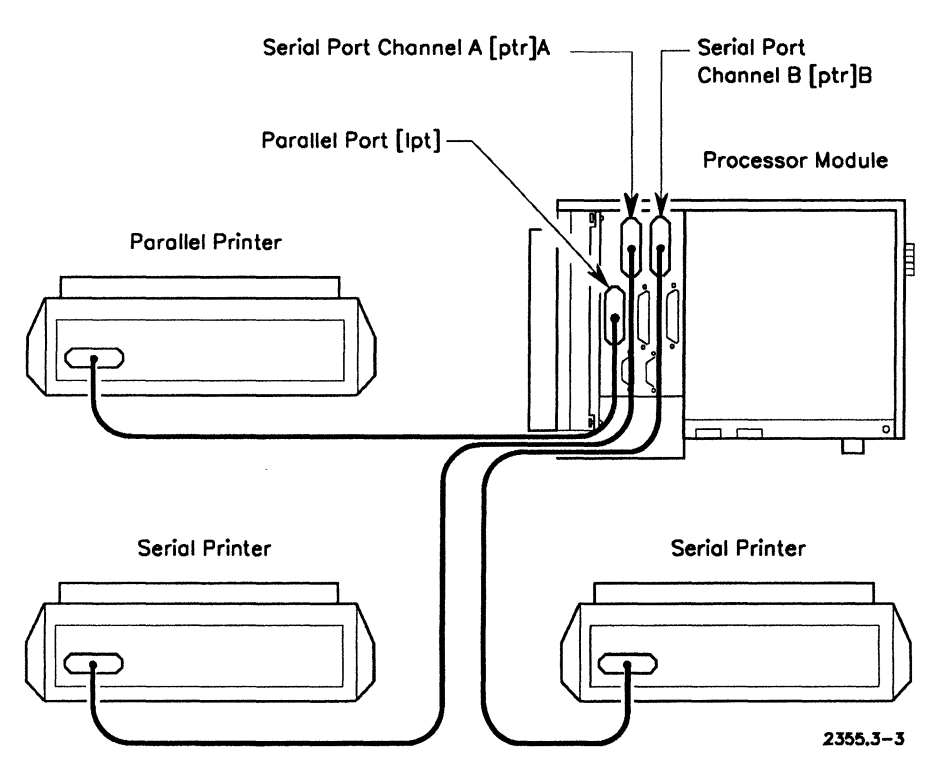

Figure 3-3. B28 EXP Printer Ports

## **Integrated Workstation Printer Ports**

The term *integrated workstation* replaces the model names for Convergent Series i and Unisys B39 workstation.

#### Series i and B39 Printer Ports

Figure 3-4 shows the workstation printer ports for the Series i and B39.

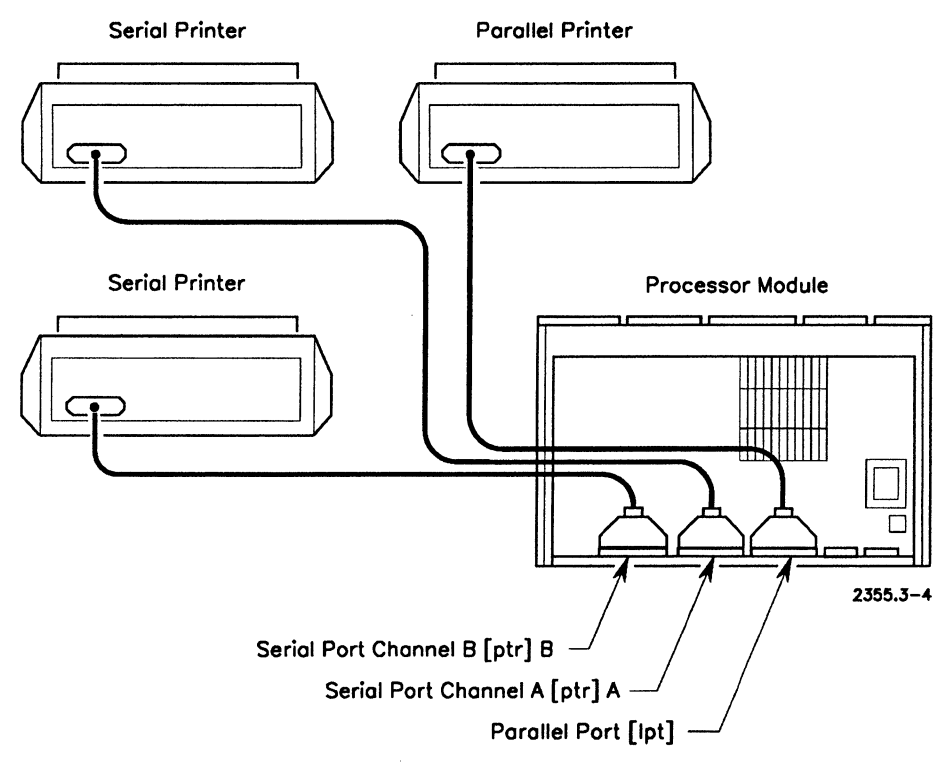

Figure 3-4. Series i and B39 Workstation Printer Ports

## **Port Expansion Modules**

Port expansion modules provide additional communications connectors to a modular or integrated workstation. The following port expansion modules are described below: the Multiline Port Expander Module and two four-port data communications expansion modules.

#### **Multiline Port Expander Module**

You can have up to two Multiline Port Expander Modules on a workstation. Multiline Port Expander Modules add four additional RS-232-C communications connectors to the workstation. For the first module, the ports are named [ptr]1A, [ptr]1B, and so on; for the second module, the ports are named [ptr]2A, [ptr]2B, and so on, as shown in Figure 3-5.

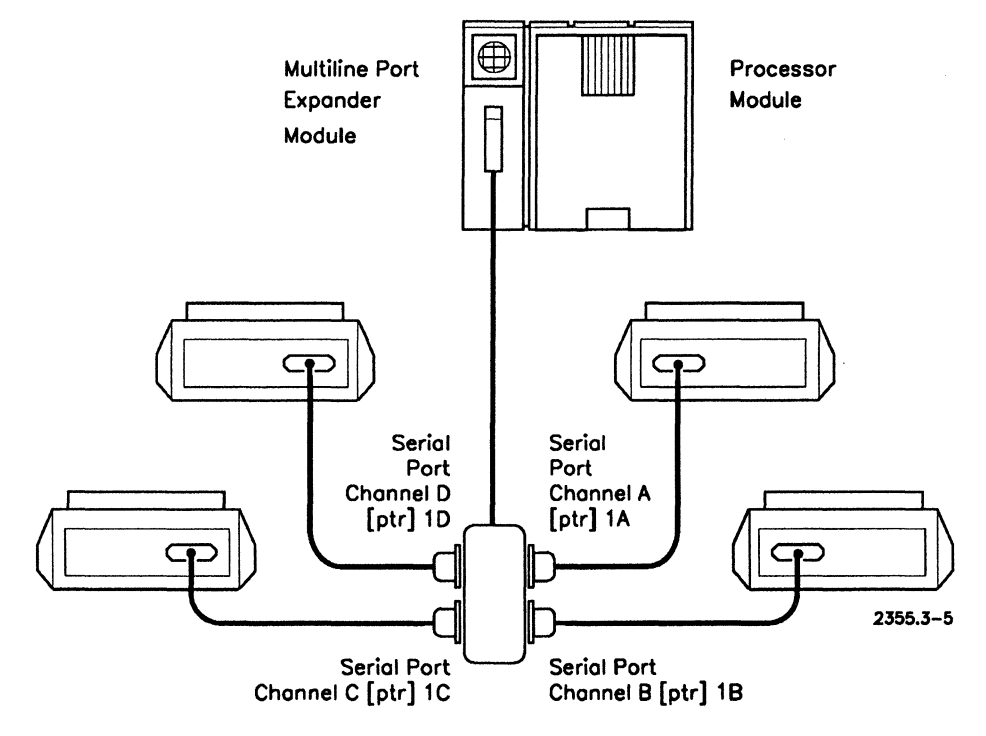

Figure 3-5. Multiline Port Expander Module

#### **Four-Port Data Communications Expansion Modules**

There are two four-port data communications expansion modules (shown in Figure 3-6, below): the B25-DCX and the B27-DCX. Both modules provide workstations with four bidirectional ports. You can have a maximum of two four-port data communications modules per system. However, the modules cannot be connected directly together. (For more information, see the BTOS Hardware Installation Guide.)

As you attach peripherals to these modules, use the RS232-1 connector for the device with the highest baud rate, the RS232-2 connector for the device with the next highest rate, and so on.

Note that if you are attaching a peripheral to the B27-DCX module and are using a workstation other than a B27, you must also use a B25-FXC adapter module, which is placed to the left of the B27-DCX.

Note too that the sum of the baud rates of all used serial ports of a four-port module must be no more than 9600 baud.

For example:

| Port 1A: | 1200 baud |
|----------|-----------|
| Port 1B: | 4800 baud |
| Port 1C: | 2400 baud |
| Port 1D: | 1200 baud |
| Total:   | 9600 baud |

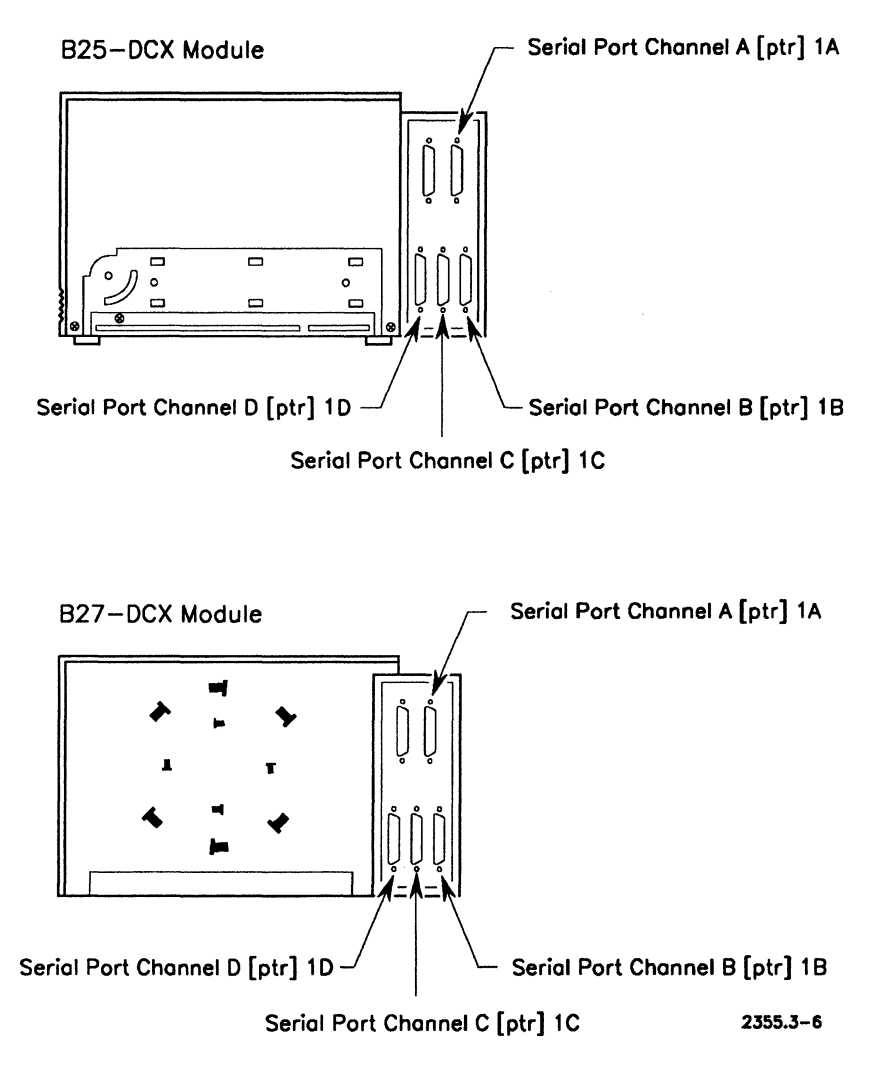

Figure 3-6. Four-Port Data Communications Expansion Modules

## Low-Cost Workstation (LCW) Printer Ports

Figure 3-7 shows the printer ports for the CWS (diskless client workstation), B27-LCW, and B28-LCW.

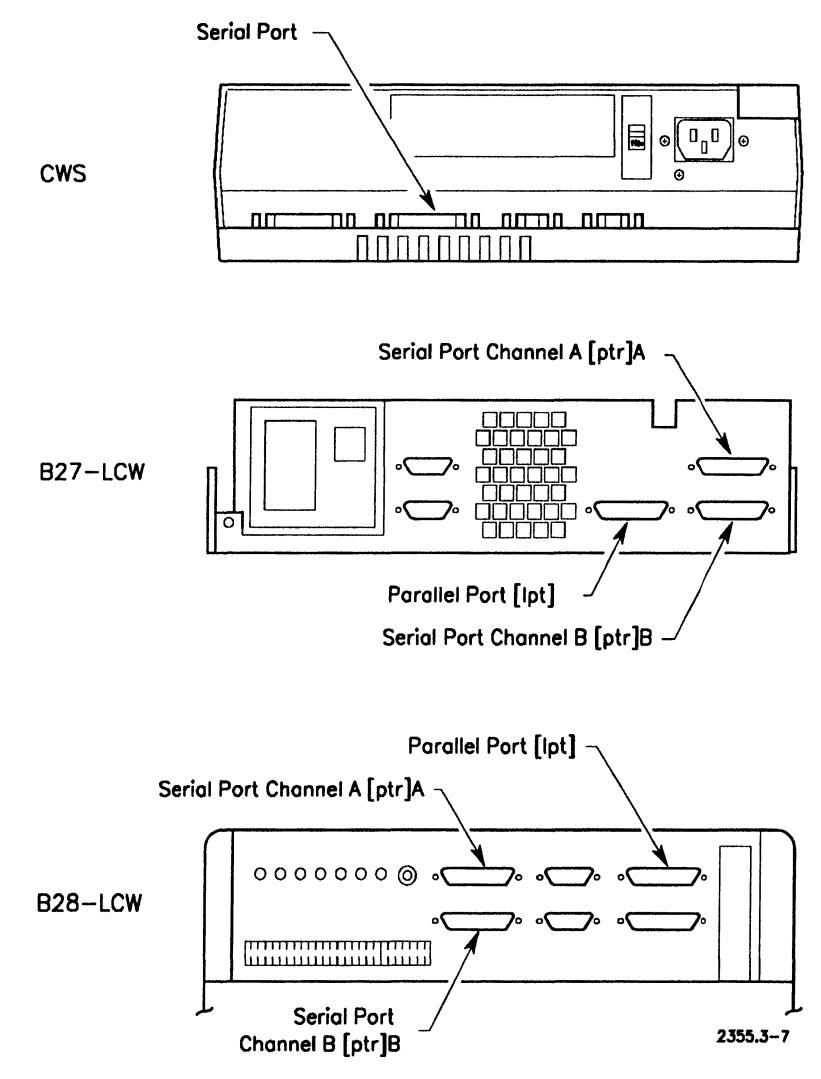

Figure 3-7. Low-Cost Workstation Printer Ports

## **Shared Resource Processor Printer Ports**

Figures 3-8 to 3-10 show the location of the parallel and serial ports on the shared resource processor.

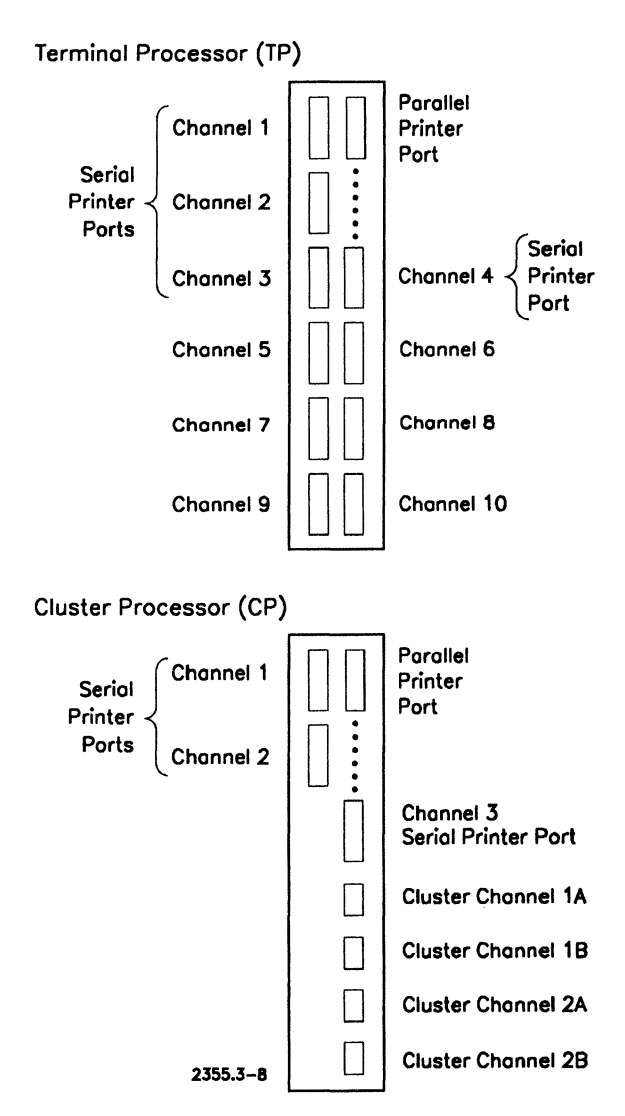

Figure 3-8. TP and CP Processor Printer Ports

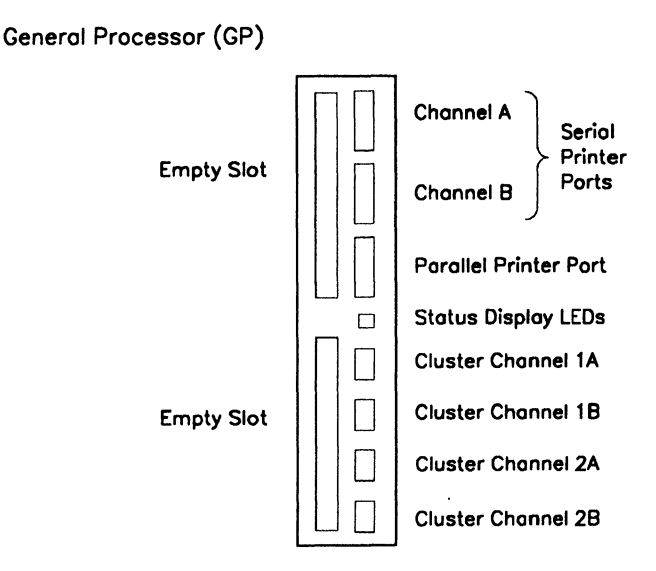

General Processor Communications Interface (GP/CI)

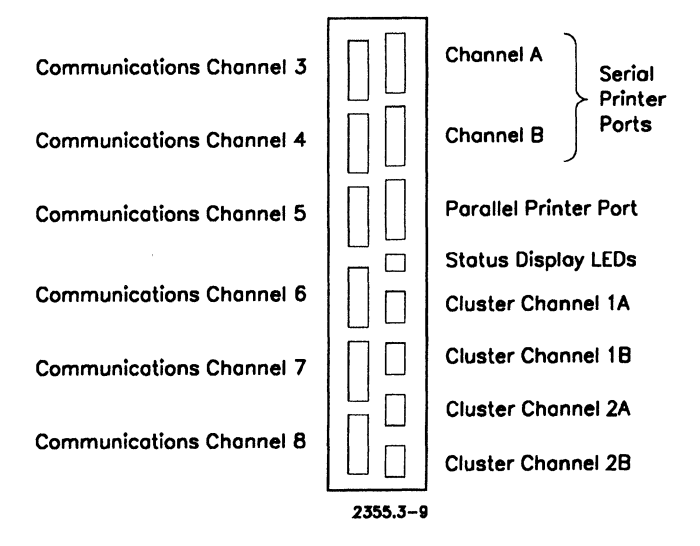

Figure 3-9. GP and GP/CI Processor Printer Ports

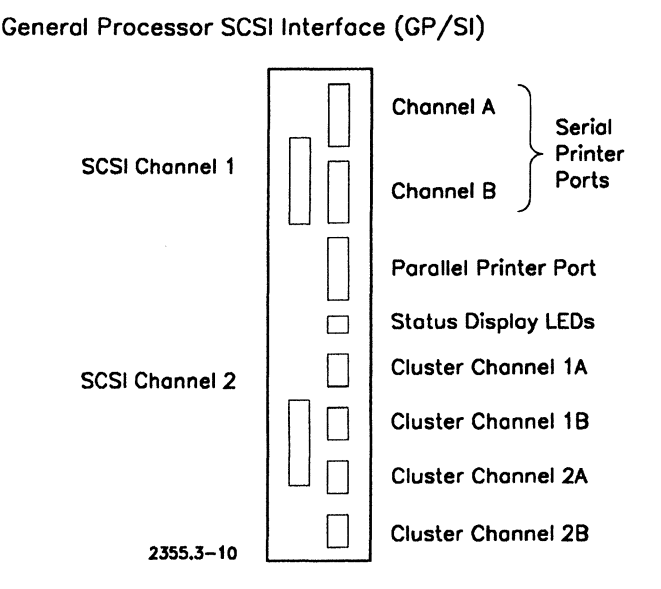

Figure 3-10. GP/SI Processor Printer Ports

## SuperGen Series Workstation Printer Ports

Figures 3-11 through 3-13 show the location of the parallel and serial ports on the SuperGen Series 2000, 3000 and 5000, respectively.

Note that the serial ports on the Series 2000 and 3000 have 9-pin D connectors and should be used for asynchronous equipment only. Note too that for the SuperGen Series 2000, the total baud rate for both ports is 19200. This means that port A and port B can each have a baud rate of 9600; or, one of the ports can have a baud rate of 19200. For the SuperGen Series 3000, the total baud rate for both ports is 9600. This means that port A and port B can each have a baud rate of 4800; or, one of the ports can have a baud rate of 4800; or, one of the ports can have a baud rate of 9600.

For further information on the SuperGen Series workstations, see one of the following manuals: the SuperGen Series 2000 Hardware Installation and Owner's Guide, the SuperGen Series 3000 Hardware Installation and Owner's Guide, or the SuperGen Series 5000 Hardware Installation and Owner's Guide. For information on pin assignments and RS232 cabling, see the CTOS Cluster and Network Hardware Installation Guide.

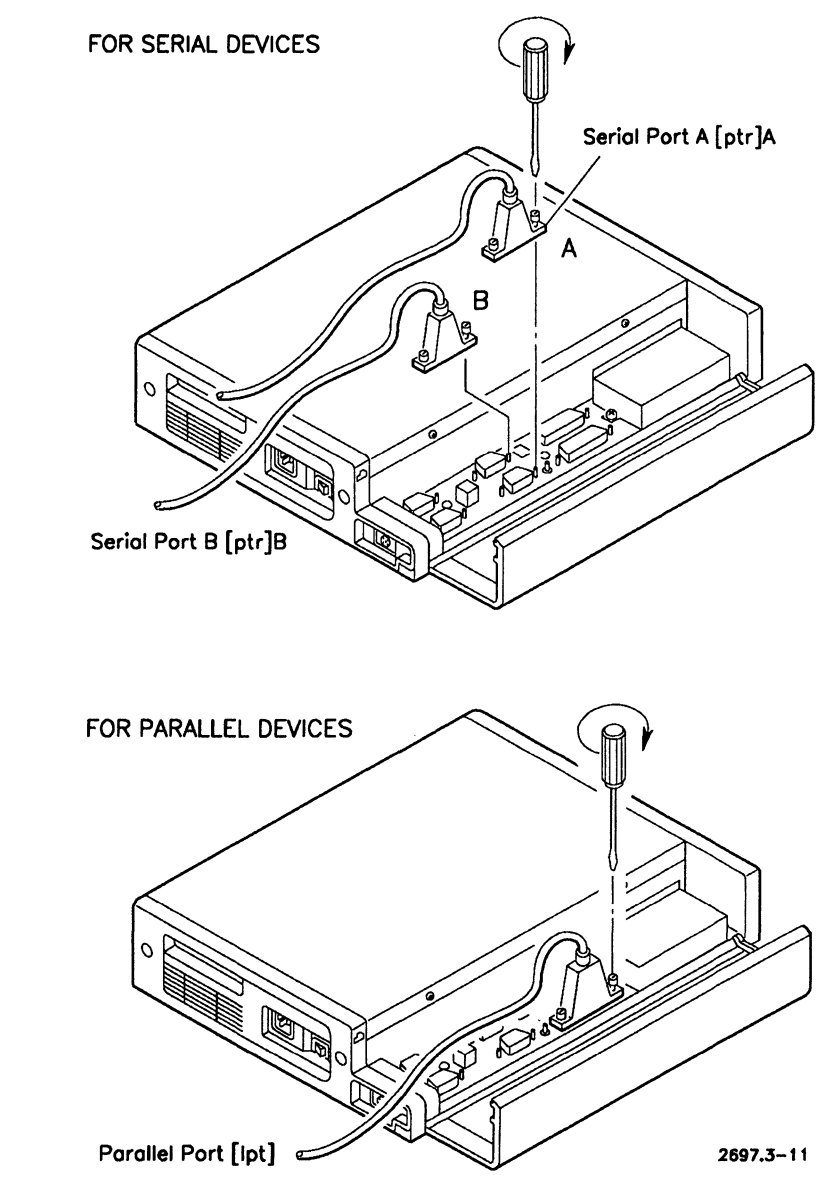

Figure 3-11. SuperGen Series 2000 Workstation Printer Ports
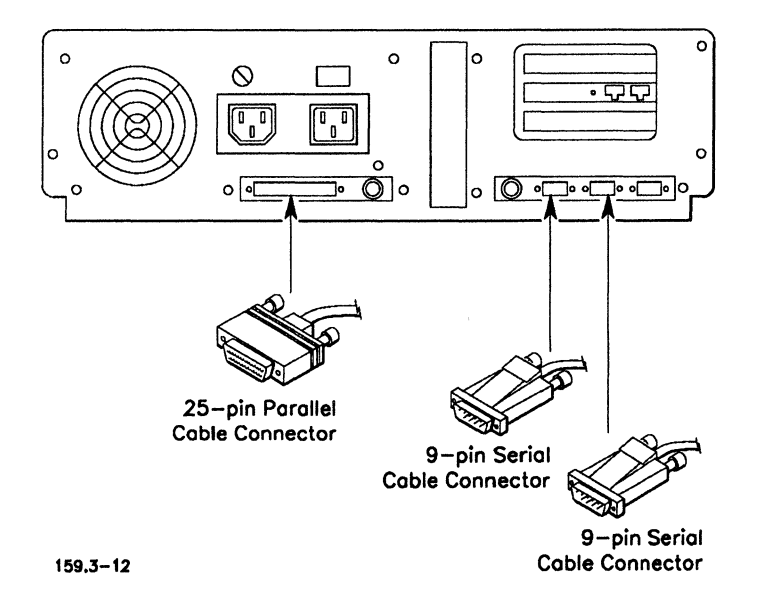

Figure 3-12. SuperGen Series 3000 Workstation Printer Ports

Note that there are three serial ports on the Series 5000; one of these ports has a 9-pin D connector and should be used for asynchronous equipment only.

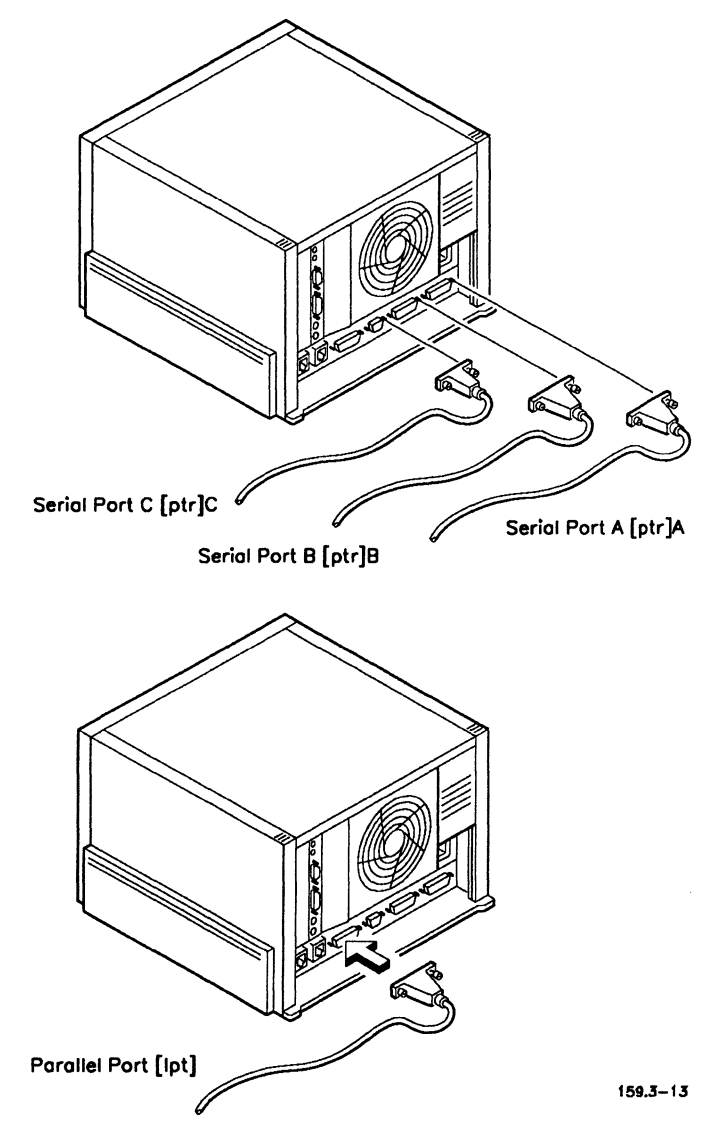

Figure 3-13. SuperGen Series 5000 Workstation Printer Ports

## Cables

Sometimes the cable that comes with the device is not suitable. If this is the case, you can order the appropriate cable from your Unisys sales or marketing representative. Alternatively, you can use one of the four types of cables described in this subsection. These cables include

- Centronics-compatible printer cable
- Plotter connection cable
- Serial printer interface cable
- Serial cable for CTS/DTR communications

# Note: Since the way in which each type of device transmits and receives data varies, you may need to modify your cable to work with your device. Modifications for devices tested for use with GPS are described in Sections 8 through 10.

Detailed information on the construction of cables can be found in the hardware reference manual for your processor module, for example, the CTOS Workstations Installation Manual and the CTOS Cluster and Network Hardware Installation Guide.

## **Centronics-Compatible Cable**

The Centronics-compatible cable is generally used to connect devices to the parallel printer port [lpt]. This cable works with most parallel printers (see Figure 3-14).

For the SuperGen Series 3000 and 5000, the parallel cable pinouts are shown in Figure 3-15 and Figure 3-16.

| Workstation | Printer          | Assignment            |
|-------------|------------------|-----------------------|
| 1           | → 2              | LPT0+                 |
| 10 \prec    | → 20             | GND                   |
| 2           | → 3              | LPT1+                 |
| 10 \prec    | → 21             | GND                   |
| 3           | → 4              | LPT2+                 |
| 10 \prec    | → 22             | GND                   |
| 4           | → 5              | LPT3+                 |
| 11 \prec    | → 23             | GND                   |
| 5           | → 6              | LPT4+                 |
| 11 \prec    | → 24             | GND                   |
| 6           | → 7              | LPT5+                 |
| 11 <        | → 25             | GND                   |
| 7           | > 8              | LPT6+                 |
| 12 \prec    | → 26             | GND                   |
| 8           | ── <b>&gt;</b> 9 | LPT7+                 |
| 12 \prec    | → 27             | GND                   |
| 14          | → 1              | LPTSTROBE-            |
| 15 \prec    | → 19             | GND                   |
| 16 \prec    | 10               | LPTACK-               |
| 15 \prec    | > 28             | GND                   |
| 17 \prec    | 11               | LPTBUSY+              |
| 15 \prec    | <b>──→</b> 29    | GND                   |
| 22 <        | 13               | LPTSELECT+            |
| 9 \prec     | → 14             | GND                   |
| 21 \prec    | 12               | LPTNOPAPER+           |
| 9 <         | → 16             | GND                   |
| 25 \prec    | → 17             | CHASSIS GND (Shield)  |
| 12 \prec    | <b>──&gt;</b> 14 | GND (Spare Conductor) |
| 12 \prec    | → 14             | GND (Spare Conductor) |
| 9 <         | <b>→</b> 16      | GND (Spare Conductor) |
| 9 \prec     | → 16             | GND (Spare Conductor) |
|             |                  | 159.3-14              |

Figure 3-14. Centronics-Compatible Cable Pinouts (NGEN Type [LPT])

| Workstati | on              | Printer | Assignment |
|-----------|-----------------|---------|------------|
| 1         | >               | 1       | PSTB       |
| 2         | <>              | 2       | LPD0       |
| 3         | <b>←−−−→</b>    | 3       | LPD1       |
| 4         | <b>←−−−→</b>    | 4       | LPD2       |
| 5         | <b>←−−−→</b>    | 5       | LPD3       |
| 6         | <b>←−−−→</b>    | 6       | LPD4       |
| 7         | <>              | 7       | LPD5       |
| 8         | <b>←−−−→</b>    | 8       | LPD6       |
| 9         | <>              | 9       | LPD7       |
| 10        | <b></b>         | 10      | PACK-      |
| 11        | <b>~</b>        | 11      | PBUSY-     |
| 12        | <b>~</b>        | 12      | PPE        |
| 13        | <del>&lt;</del> | 13      | PSLCT      |
| 14        | >               | 14      | PAFD       |
| 15        | <b>4</b>        | 15      | PERR       |
| 16        | >               | 16      | PINIT-     |
| 17        |                 | 17      | PSLIN-     |
| 18        | <>              | 18      | GND        |
| 19        | <>              | 19      | GND        |
| 20        | <>              | 20      | GND        |
| 21        | <b>←−−−→</b>    | 21      | GND        |
| 22        | <>              | 22      | GND        |
| 23        | <>              | 23      | GND        |
| 24        | <b>←−−−→</b>    | 24      | GND        |
| 25        | <>              | 25      | GND        |
|           |                 |         | 159.3-15   |

Figure 3-15. Centronics-Compatible Cable Pinouts for the SuperGen Series 3000 and 5000 Connection (PC Type [LPT])

| Workstati | on              | Printer | Assignment                  |
|-----------|-----------------|---------|-----------------------------|
| 1         |                 | 1       | Strobe (PSTB-)              |
| 2         |                 | 2       | Data Bit 0 (LPD0)           |
| 3         | >               | 3       | Data Bit 1 (LPD1)           |
| 4         | >               | 4       | Data Bit 2 (LPD2)           |
| 5         |                 | 5       | Data Bit 3 (LPD3)           |
| 6         |                 | 6       | Data Bit 4 (LPD4)           |
| 7         | >               | 7       | Data Bit 5 (LPD5)           |
| 8         |                 | 8       | Data Bit 6 (LPD6)           |
| 9         |                 | 9       | Data Bit 7 (LPD7)           |
| 10        | <b>~</b>        | 10      | Acknowledge (PACK-)         |
| 11        | <b>~</b>        | 11      | Busy (PBUSY-)               |
| 12        | <del>&lt;</del> | 12      | Paper End (PPE)             |
| 13        | <b>~</b>        | 13      | Select (PSLCT)              |
| 14        | >               | 14      | Auto Feed (PAFD-)           |
| 15        | <b>«</b>        | 32      | Error (PERR-)               |
| 16        |                 | 31      | Initialize Printer (PINIT-) |
| 17        |                 | 36      | Select Input (PSLIN-)       |
| 18        | <>              | 19      | Ground                      |
|           | L               | 20      |                             |
| 19        | $\leftarrow$    | 21      | Ground                      |
|           | _ <b></b>       | 22      |                             |
| 20        | <>              | 23      | Ground                      |
|           | >               | 24      |                             |
| 21        | <>              | 25      | Ground                      |
|           | >               | 26      | _                           |
| 22        | $\leftarrow$    | 27      | Ground                      |
|           |                 | 28      |                             |
| 23        | <b>←−−−</b> ►   | 33      | Ground                      |
| 24        | <b>←</b>        | 29      | Ground                      |
| 25        | <del>&lt;</del> | 30      | Ground                      |
|           |                 | 17      | 10 Shield<br>159.3-16       |

Figure 3-16. Parallel Cable Pinouts for the SuperGen Series 3000 and 5000 Connection (PC Type [LPT])

## **Plotter Connection Cable**

The plotter connection cable is generally used to connect plotters or devices that will not be using any hardware protocol to a serial I/O port. If you're using a plotter connection cable, specify either XON/XOFF or None in the Line Control Mode field of the Print Manager Device Installation form.

The plotter connection cable is a type of crossed RS-232-C cable (see Figure 3-17).

For information on the plotters you can use, see the release documentation for the graphics package you are using.

| Assignment               | Norkstation | Printer    | Assignment                 |
|--------------------------|-------------|------------|----------------------------|
| Protective Ground (Shiel | d) 1 <      | → 1        | Protective Ground (Shield) |
| Transmit Data            | 2           | → 3        | Receive Data               |
| Receive Data             | 3 <         | 2          | Transmit Data              |
| Request to Send          | 4           | <b>4</b>   | Request to Send            |
| Clear to Send            | 5 \prec 🗕   | > 5        | Clear to Send              |
| Signal Ground            | 7 <         | → 7        | Signal Ground              |
| Data Set Ready           | 6 <         | <b>→</b> 6 | Data Set Ready             |
| Carrier Detect           | 8 < 🕂       | → 8        | Carrier Detect             |
| Data Terminal Ready      | 20          | 20         | Data Terminal Ready        |
|                          |             |            | 159.3-17                   |

Figure 3-17. Plotter Cable Pinouts

## **Serial Printer Interface Cables**

The serial printer interface cable is generally used to connect devices to a serial I/O port.

The cable shown in Figure 3-18 is a type of crossed RS-232-C cable that is for 25-pin connector ports. It works with most serial printers using the XON/XOFF protocol. It also supports standard CTS/RTS protocol.

**Note:** The 3-wire XON/XOFF cables are unsupported in order to provide support for printer status information to GPS device drivers.

| Assignment               | Vorkstation | P      | rinter | Assignment                 |
|--------------------------|-------------|--------|--------|----------------------------|
| Protective Ground (Shiel | d) 1 <      | >      | 1      | Protective Ground (Shield) |
| Transmit Data            | 2           | >      | 3      | Receive Data               |
| Receive Data             | 3 <         |        | 2      | Transmit Data              |
| Request to Send          | 4 🗲         |        | 5      | Clear to Send              |
| Clear to Send            | 5           | >      | 4      | Request to Send            |
| Signal Ground            | 7 \prec     | >      | 7      | Signal Ground              |
| Data Set Ready           | 6 🔶 🗕       | ┐ ┌──≻ | 6      | Data Set Ready             |
| Carrier Detect           | 8 <         | ┥ ┥──> | 8      | Carrier Detect             |
| Data Terminal Ready      | 20          |        | 20     | Data Terminal Ready        |
|                          |             |        |        | 159.3-18                   |

Figure 3-18. Serial Printer Interface Cable Pinouts for 25-Pin Connections

The cable pinouts shown in Figure 3-19 are for 9-pin connector ports. Use these pinouts to connect printers to SuperGen Series 2000 work-stations.

| Assignment | Workstat<br>(9 Pin D( | ion<br>CE) | Serial P<br>(25 Pin | rinter<br>DTE) | Assignment |
|------------|-----------------------|------------|---------------------|----------------|------------|
| RLSD       | 1                     |            |                     | 1              | GND        |
| RXD        | 2                     |            |                     | 2              | TXD        |
| тхр        | 3                     |            |                     | 3              | RXD        |
| DTR        | 4                     | •          |                     | 6              | DSR        |
|            |                       | L          |                     | 8              | CD         |
| GND        | 5                     |            |                     | 7              | GND        |
| DSR        | 6                     |            | 2                   | 20             | DTR        |
| RTS        | 7                     | <u></u>    |                     | 5              | CTS        |
| CTS        | 8                     |            |                     | 4              | RTS        |
| RI         | 9                     |            |                     |                |            |

159.3-19

Figure 3-19. Serial Printer Interface Cable Pinouts for 9-Pin Connections (PC Type)

## Serial Cable for CTS/DTR Communications

The serial cable for CTS/DTR communications is used if you want to use CTS protocol with a device using DTR protocol.

The RS-232-C wires for RCV and XMIT and for DTR and CTS must be crossed. This is sometimes described as "null-modem" cable. A "straight cable," such as that used between a workstation (DTE) and a modem (DCE), will not work because the signals are not symmetrically crossed. For CTS line control to work correctly with a device using DTR, the cable should be a CTS/DTR cable.

Note that if the documentation supplied by the manufacturer indicates that the device supports DTR communications, specify CTS or Both in the Line Control Mode field of the Print Manager Device Installation form.

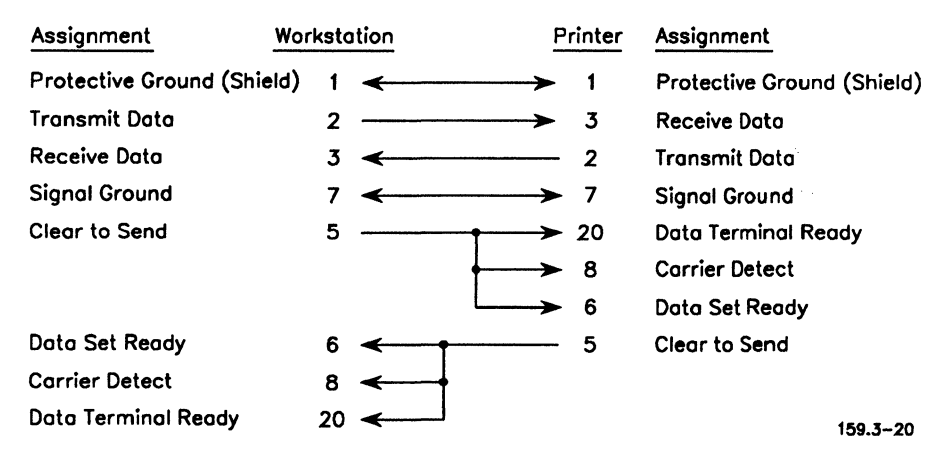

The serial cable for CTS/DTR communications is shown in Figure 3-20.

Figure 3-20. Serial Cable Pinouts for CTS/DTR Communications

-7

## Section 4 Installing GPS System Services

This section provides detailed instructions for installing GPS system services within a clustered environment. In general, GPS is used in the same way whether it is running on a standalone workstation or on a workstation within a cluster.

If you've already installed GPS and just want a brief summary of how the system services are installed, see "Placement of GPS System Services," later in this section.

**Note:** If you make a mistake during the installation process or find that your new GPS installation isn't functioning properly, you may have to start the installation over again. For details on how to do this, see "Starting a New Installation Over Again," later in this section. For complete troubleshooting information, see Section 11, "Troubleshooting."

In this section, step-by-step procedures are given for

- Installing GPS on a workstation (This includes a server, client workstation, or diskless client workstation.)
- Installing GPS on a shared resource processor used as a server
- Installing the Screen Font Services and the Scaling Font Service for high-resolution monitors
- Installing GPS with nonqualified GPS devices

This section also explains how to do the following:

- Obtain administrative privileges so that the Print Manager's administrative commands work from your workstation
- Assign a default device
- Start your installation over again if you have any problems
- Deinstall and reinstall GPS system services

- Change the configuration for a device that is already installed
- Rename a device
- Append a new DevHelp list of device types
- Reorganize and add to and delete from the DevHelp list of device types
- Modify options in the *Device Setup* field of the *Device Installation* form
- Install additional devices
- Delete device names from the Print Manager screen
- Customize device access so that several users can use the same workstation
- Configure equivalent devices to share the same queue

## **Before You Begin**

Before you use the Print Manager to install GPS system services, you should make sure the correct software has been installed on the server, as outlined below. Also, you should check the placement of GPS system services with the cluster, which is described in "Placement of GPS System Services," later in this section.

## **Preparing for Installation**

Install the following software at the server:

- Standard Software at the revision level noted in the release documentation for GPS. (If you're installing GPS on a server or standalone workstation, be sure you've installed the Queue Manager files. These files are on the Master Utilities Diskette.)
- GPS 2.6 or later.
- Note: Users with a WYSIWYG display or a high-resolution VGA display using applications such as OFIS Document Designer can install the Screen Font Database or Scaling Font Service. (With the Scaling Font Service, you can obtain a wider selection of fonts and point sizes.) For more installation information, see "Installing the Font Service for Your WYSIWYG Display," or "Installing the Scaling Font Service for Your WYSIWYG Display," later in this section.

Remember, the installation process involves two steps:

1. Installing GPS 2.6 software

When you perform this installation, you're copying the new GPS distribution files onto a hard disk. This is sometimes known as *distribution installation* and is explained in detail in the release information for GPS.sys.

2. Installing GPS system services

When you perform this installation, you're loading GPS system services from the hard disk into workstation memory. This is sometimes known as *system service installation*.

You can install GPS system services using the Print Manager installation commands or the Executive Install Generic Print System command. In this guide, *GPS installation* refers to system service installation, unless noted otherwise. For more information about GPS system services, see Section 2, "How GPS Works."

**Note:** The Context Manager cannot be running when you install GPS system services. Sign on with the user name **GPS** or some other user name that does not automatically install the Context Manager.

## **Placement of GPS System Services**

GPS systems services are installed within a cluster as follows:

- The *Font Service* should be installed at the server and optionally at each client workstation that has a device attached to it. Performance is improved when the Font Service is installed at the client workstation. (The Font Service can also be installed on a non-GPS local file system to obtain faster access to fonts.)
- The *Queue Manager* must be installed on the server of each cluster where spooled devices are installed or on any standalone workstation where you want to have spooled printing.
- The *Print Service* must be installed at the server and at each workstation that has a printing device attached to it.
- The appropriate *device driver* must be installed for each device at the workstation where the device is attached.
- **Note:** All GPS system services required for the device are automatically installed (with default parameters) when you install the device driver. If you want to install system services with nondefault parameters, you must install each one individually before installing the device driver.

Figures 4-1 and 4-2 show four possible configurations for your printing system in clustered or networked systems.

For an example illustrating network printing between heterogeneous networks, see Figure 5-1 in Section 5, "Installing Network Printing Gateway Services."

Note that you can use GPS with BNet Cluster, a product that is included with BNet II 3.0 (see Example D, below). BNet Cluster permits BNet access and services at a client workstation, which becomes a distinct node on the network. Even though the client workstation is its own node, it is not a server system and doesn't manage the cluster's resources. Because of this, GPS network printing must not be configured using Print Manager's Setup function for the client workstation node. Instead, BNet should be set up to "hop" to the server node to obtain a list of available network printers.

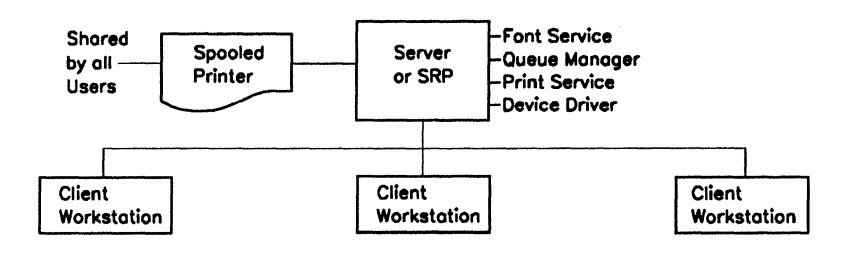

Example A: Spooled Printer Attached to the Server or SRP.

Example B: Shared Printers Attached to Client Workstations.

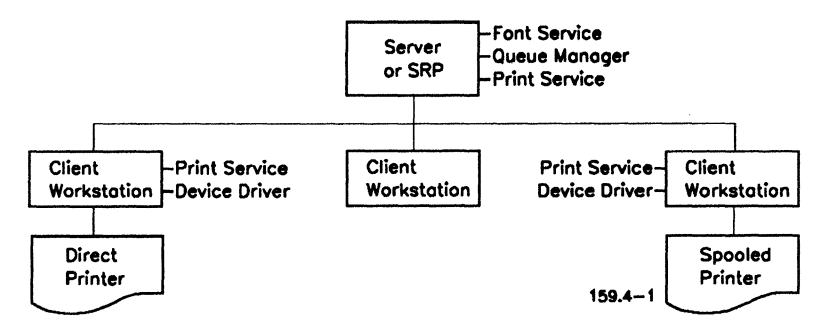

Figure 4-1. Examples of a GPS Configurations Within a Cluster

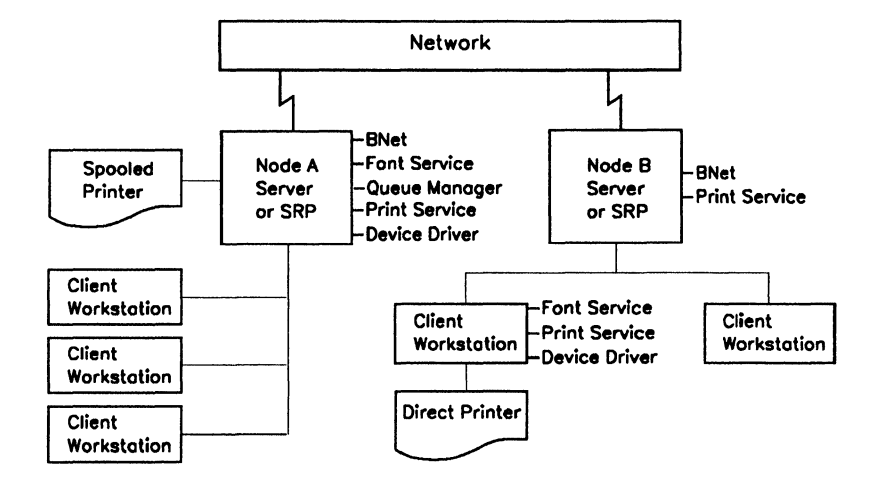

Example C: Network Printing.

Example D: Network Printing With BNet Cluster.

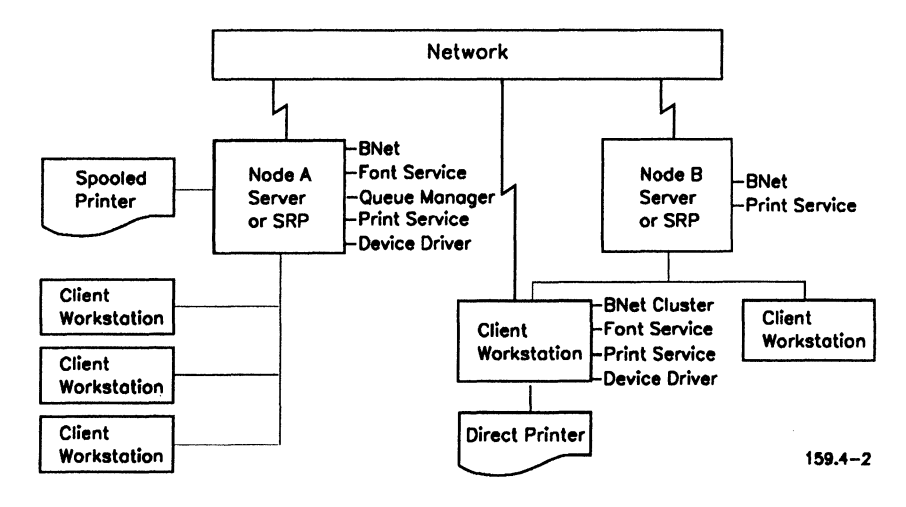

Figure 4-2. Examples of a GPS Configuration In a Network

**Note:** If one of the users at Node A is going to print to a printer attached to Node B, the Font Database at each node must be compatible.

## **Steps for Installing GPS System Services**

The procedure below contains detailed steps and is useful if you're installing GPS for the first time. Steps are also provided for checking your installation and adding GPS to your *SysInit.jcl* file.

If you've previously installed GPS but have forgotten parts of the procedure, refer to "Placement of GPS System Services," earlier in this section. (All parameters on the system service forms are explained in the tables later in this section.)

## Procedure

The steps below show you how to install GPS for direct or spooled printing.

To install GPS at your workstation,

- 1. Type **GPS** as the signon name, and press **GO**.
- When the Executive command line is displayed, type Print Manager (or a unique abbreviation, such as pr man); then, choose one of the following:
  - a. Press GO.

The Home display appears, which shows the status of all devices on your cluster. (For information on adding printers installed at other nodes, see "Accessing Other Devices in the Network," in Section 3.)

b. Press RETURN.

The Executive command form is displayed. In the [Max number of printers] field, enter the maximum number of printers you plan to monitor. The minimum value you can enter is 19; and depending on the amount of memory you have, the maximum is 200. If you do not enter a number, either the default is displayed (19 printers) or whatever number was previously specified. (Printers will be listed on the Print Manager Home display, which you can page through by pressing **NEXT PAGE** or **PREV PAGE**.) 3. Press GO.

The Home display appears, which shows the status of all devices on your cluster.

4. Press F9 (Admin).

The Admin display appears, which gives status information for the Font Service, Queue Manager, Print Service, and locally installed devices. If a device is attached and is not listed, press F2 (Update).

| Print Manager<br>nstallerFile: [Sys] <g< th=""><th>ps&gt;GPS.Printers</th><th>Admin</th><th>User: GP<br/>Wed Jan 23, 1991 8:30 A</th></g<> | ps>GPS.Printers | Admin      | User: GP<br>Wed Jan 23, 1991 8:30 A                       |
|----------------------------------------------------------------------------------------------------|-----------------|------------|-----------------------------------------------------------|
| Service<br>Font Service<br>Queue Manager<br>Print Service<br>Device Driver                                                                 | Device Nome     | Locotion   | Status<br>not installed<br>not installed<br>not installed |
| Print Update St                                                                                                    | atus Install De | -Inst. Ser | ver Poll Home                                             |

5. Install the Font Service (as described below) if you are using an application that takes advantage of fonts, such as OFIS Document Designer. The Font Service should be installed at the server and optionally at each client workstation that has a device attached to it.

Alternatively, you can install the Scaling Font Service, which provides additional capabilities. (Note that you cannot install the Scaling Font Service from the Print Manager. For installation information, see "Installing the Scaling Font Service for Your WYSIWYG Display," later in this section.)

To install the Font Service,

a. From the Admin display, use the arrow keys or press **NEXT** to select *Font Service*. Press **F4** (Install) to display the *Font Service* form, as shown below, with the defaults specified. Note that you can replace the default name with a customized runtime font database created with the Font Tool.

For an explanation of the *Font Service Form* fields, see Table 4-2, at the end of this section.

Install Font Service

 [Font Database]
 [Sys]<Gps>Font.dbs

 [Bytes of Buffer Space]
 8192

For screen (raster) fonts, change the entry to [Sys]<Gps>ScreenFont.dbs (or to whatever the file name is of the runtime screen font database).

Note that if you use a large number of fonts, performance may be improved by increasing the value in the *Bytes of Buffer Space* field.

b. Press GO to accept the defaults. Otherwise, change the defaults; then press GO.

The Admin display appears and indicates that the Font Service has been installed.

6. Install the Queue Manager if you want to set up the device for spooled printing. Remember, the Queue Manager can only be installed on a server or standalone workstation. Also, you should install the Queue Manager before you install the Print Service or any device driver. To install the Queue Manager,

a. Use the arrow keys or NEXT or select Queue Manager. Press
 F4 (Install) to display the Queue Manager form, as shown below, with the defaults specified.

For an explanation of the *Queue Manager Form* fields, see Table 4-4, at the end of this section.

The maximum number of dynamic queues can only be set at installation. There should be one dynamic queue for each spooled GPS device, plus one dynamic queue for each entry listed in the *Queue.index* file. Add more dynamic queues if more printers are to be installed. Note that you may need dynamic queues for other applications besides GPS.

| Install Queue Manager              |         |
|------------------------------------|---------|
| [Use cache?]                       | No, Yes |
| [Maximum number of dynamic queues] | 20      |

b. Press GO to accept the defaults. (The defaults are highlighted.) Otherwise, make the necessary changes, and then press GO.

The Admin display appears and indicates that the Queue Manager has been installed on the server.

7. Install the Print Service. Each workstation that has a device attached must have the Print Service installed. If you want client workstations to share a device, the Print Service must also be installed at the server. For network printing, the Print Service should be installed at the server at each node. (For an explanation of the *Print Service Form* fields, see Table 4-5, at the end of this section.)

To install the Print Service:

a. From the Admin display, use the arrow keys or press NEXT to select *Print Service*. Press F4 (Install) to display the *Print Service* form, as shown below. (The default options are underlined.)

- b. In the first field of the form ([Number of devices attached locally]), specify the number of printing devices you expect to install at this workstation. (Whenever possible, spooling is done at the server for all spooled devices in the cluster.)
- c. At the server only, the next field is [Total number of devices monitored]. Enter the maximum number of printing devices throughout the entire network that will be used by everyone on the cluster. This field does not appear if you are installing the Print Service on a client workstation.
- d. If you are at a client workstation: In the [Number of simultaneous spool jobs] field, the value you enter should be 1 spool job per printer or the number you specified in the [Number of devices attached locally] field. If you receive error code 400, reduce the value in the [Number of simultaneous spool jobs] field. Enter a larger value only when you anticipate that several jobs will be submitted simultaneously.

If you are at a server: Since most spooling is now done at the server, the [Number of simultaneous spool jobs] field on the server system should be large enough to accommodate all users on the cluster. Enter a value equal to the total number of print jobs spooled simultaneously. If you receive error code 400, decrease this value.

- e. The fields [Increase stack size by] and [Increase heap size by] should not have to be changed. If, however, you receive error code 4531, you will need to increase the stack size in the [Increase stack size by] field. An increase of 100 bytes should be sufficient. If you receive error code 4533, you will need to increase the stack size in the [Increase heap size by] field. An increase of 2000 bytes should be sufficient.
- f. In the [Old Spooler commands] field, specify Control, instead of None, if you have old spooler (pre-GPS) applications that need to use the control queues to halt and restart devices. (Control or Status will affect the performance of printer status updates since device polling takes place through the control queues.)

Note that a *None* entry *does not* prevent GPS from printing, controlling, or monitoring jobs submitted by old applications through spooler bytestreams. *None* uses fewer Queue Manager resources: one dynamic queue for each device. (When *None* is specified, GPS uses requests, which are routed between the Print Services and device drivers directly.)

(For a further explanation of the *Print Service Form* fields, see Table 4-5, at the end of this section.)

| 3    |
|------|
| 48   |
|      |
| 10   |
|      |
| 0    |
| 0    |
|      |
|      |
| None |
|      |
|      |
|      |

g. Press GO.

.. .

\_ . ... .

The Admin display appears and indicates that the Print Service has been installed.

8. Install the device driver at each workstation where a device is attached.

To install the device driver,

a. Use the arrow keys or **NEXT** to select *Device Driver*. Press **F4** (Install) to display the *Device Installation* form. Certain defaults are already specified, which may or may not be correct for you. If you have a device installed already, the *Device Installation* form shows the device name and queue name for that device, as well as the parameters that were used to install it.

b. Press F4 (DevHelp). (For additional information on DevHelp, see "The DevHelp List of Device Types," later in this section.)

A list of devices that are available for use with GPS is displayed.

c. Use the arrow keys or **NEXT** to select the desired device, and press **GO**.

Depending on the device you selected, either the *Device Installation* form is shown again or a display showing optional device setup parameters appears.

If the Device Installation form is shown, go to step d.

The display showing optional device setup parameters indicates options you can specify in the *Device Setup* field, such as resolution settings and/or sheet feeder types. The default options are underlined. To choose a different option, press an arrow key to highlight the option; then, press **MARK** to select it. To deselect it, press **MARK** again. Be sure to choose only one resolution and/or sheet feeder option. When conflicting options are chosen (for example, resolution:150 resolution:300), the first one is used in the installation.

Press GO, and continue on to step d.

d. The *Device Installation* form is displayed, and all the default parameters are automatically entered for the selected device. If the device name and queue name for the previously installed device are still shown, delete them (press **CODE-DELETE**).

For a detailed explanation of the *Device Installation Form* fields, see Table 4-6, at the end of this section.

A sample *Device Installation* form is shown in Figure 4-3. This example shows how the form would look if you were installing a Diablo 630 API-2 printer.

e. Type the name you want to use for the device in the *Device* Name field.

Press **RETURN** or **NEXT** to move from one field to another; use **UP ARROW** to move up.

- f. Type a queue name in the *Queue Name* field if you want to set up the device for spooled printing. To simplify system administration, it's a good idea to use the same name for the queue that you assigned as the device name. If you leave this field blank, the device is installed for direct printing.
- g. Either type in the location of the device in the *Location* field or leave this field blank. If you type in a location, you can use any descriptive name, such as *Gloria's office* or *printer room*.

| Print Manager                               | InstDD User: GF                       |
|---------------------------------------------|---------------------------------------|
| nstallerFile: [Sys] <gps>GPS.Printers</gps> | Wed Jan 23, 1991 8:05 /               |
| Device Name                                 | Queue Name                            |
| Driver Run File                             |                                       |
| Port ([ptr]xx[lpt]xx) [[ptr] b              | Location Office                       |
| Font Device Type                            | Banner Pages <u>No,</u> Yes           |
| Tronsmit Time Out <u>60</u>                 | Printing Process Priority 133         |
| Normal Print Job Parameters:                | Expand Tab Size 8                     |
| New Line Map Mode: Lf, Cr, CrLf             | Chars Per Line <u>85</u>              |
| [ptr]xxParameters                           |                                       |
| Baud Rate 1200 Line Control Mo              | de None, XonXoff, CTS, Both           |
| Data Bits 7 Stop Bits 1                     | Parity: None, <u>Even</u> , Odd, 1, 0 |
| Device Setup                                |                                       |
|                                             |                                       |
| Default Page Dimensions (inches)            |                                       |
| Length 11.0 Top Bord                        | er Left Border                        |
| Width 8.5 Bottom E                          | Border Right Border                   |
| Storage Allocation (1K units)               |                                       |
| Font/Graphics Work Area 4                   | Output Buffer 0                       |
|                                             |                                       |
|                                             |                                       |

Figure 4-3. Example of a Device Installation Form

h. Be sure that the fields are filled in correctly; change the defaults if necessary. Pay particular attention to the port fields, because many devices have both serial and parallel options.

If you're installing a device for serial printing, the entries in the fields for baud rate, parity, and data bits must match the hardware settings on the device. (For switch setting information, See Sections 8 through 10.) The port you used to attach the device must match the entry in the *Port* field. For example, if you attached the device to [ptr]A, make sure [ptr]A is indicated in the *Port* field.

If you're installing a device on a shared resource processor, be sure to specify in the *Board ID* field the processor board on which you're performing the installation. Valid entries are FPxx, CPxx, DPxx, SPxx, TPxx, GPxx, where xx indicates the board's position in the cabinet when viewing a shared resource processor from the back. For example, the first File Processor is identified as FP00, while the second and third ones are FP01, FP02, and so on.

Note that you must be running the Print Manager on the same board the device is on.

- 9. When you complete the form, press GO.
- Note: If you want to change any of the fields in the Device Installation form after you press GO, you'll have to first deinstall the device driver (select the device whose parameters you want to modify, press F5 [De-Inst] and GO); then, you'll have to install the device driver again, as described in step 8, above. For more information, see "Changing the Configuration for an Already Installed Device," later in this section.

The following system services are now installed on your workstation:

- The Font Service, if one is not already installed
- The Queue Manager, which is installed at the server if you specified spooled printing
- The Print Service, if one is not already installed
- A device driver for the device you selected

To reconfigure a particular system service, deinstall it; then, modify its parameters and reinstall it separately as follows:

- a. Use the arrow keys or press **NEXT** to select to the desired system service(s).
- b. Press F4 (Install) and fill in the form that is displayed.
- c. Press GO.
- 10. If you are attaching more than one device to this workstation, repeat steps 8 and 9.
- 11. Press FINISH to exit the Print Manager.

#### **Checking Your Installation**

To check your installation,

- 1. From either the Home or Admin display, mark the name of your newly installed device.
- 2. Press F1 (Print) and type the name of one of your files in the *File list* field. For example, type [Sys]<Sys>.user
- 3. Press GO.

Check the printed document. If you have any problems or need to start your installation over again, see Section 11, "Troubleshooting," or see "Starting a New Installation Over Again," later in this section.

4. Press **FINISH** to exit the Print Manager.

#### Adding GPS to Your SysInit.jcl File

To ensure that GPS will be reinstalled whenever you reboot from your workstation, you need to add GPS to your *SysInit.jcl* file, as follows:

- 1. Type Editor on the Executive command line, and press RETURN.
- 2. Type [Sys]<Sys>SysInit.jcl in the *File name(s)* field, and press GO.
- 3. Add the following entry to your SysInit.jcl file:

#### \$Run [Sys]<Gps>GpsInstall.run

If you're creating a new *SysInit.jcl* file, type the following:

\$Job Sysinit \$Run [Sys]<Gps>GpsInstall.run \$End

4. Press FINISH; then press GO.

For more information on the SysInit.jcl file, see the CTOS System Administration Guide.

The next time you reboot, GPS will automatically be installed with the parameters you specified.

If you want to obtain Print Manager administrative privileges by using a signon name other than **GPS**, or if you want to assign a default device, see "The Final Steps of Your Installation," later in this section.

## Installing the Font Service for Your WYSIWYG Display

Users with a WYSIWYG or VGA high-resolution display who don't have devices connected to their client workstation but have local file systems can install screen font services by adding a line to their *SysInit.jcl* file. (Note that the Scaling Font Service also provides screen fonts, as explained in the next subsection, "Installing the Scaling Font Service for Your WYSIWG Display.")

To install screen font services automatically whenever you reboot your system,

- 1. Install the Screen Font Database software. (See your Screen Font Database Release Notice.)
- 2. Edit the [Sys]<Sys>SysInit.jcl file, and make the following entry:

## \$Run [Sys]<Sys>FontService.run,[Sys]<Gps>ScreenFont.dbs,8192

Alternatively, you can install screen font services through the Print Manager, as follows:

- 1. Install the Screen Font Database software.
- 2. From the Print Manager Admin display, use the arrow keys or **NEXT** to select *Font Service*. Then press **F4** (Install) to display the *Font* Service form, as shown below.

| Install Font Service    |                                 |
|-------------------------|---------------------------------|
| [Font Database]         | [Sys] <gps>ScreenFont.dbs</gps> |
| [Bytes of Buffer Space] | 8192                            |

- 3. Change the default entry in the [Font Database] field by typing in [Sys]<Gps>ScreenFont.dbs. If necessary, change the default in the [Bytes of Buffer Space] field to a higher value (this may improve performance). (For an explanation of the fields in the Font Service form, see Table 4-2, later in this section.)
- 4. Press GO.

## Installing the Scaling Font Service for Your WYSIWYG Display

Users with a WYSIWYG or high-resolution VGA display can obtain a wider selection of fonts and point sizes by using the Scaling Font Service. Note that the Scaling Font Service is used in place of the standard Font Service. This means that only one of the two services can be installed on the same system.

To install the Scaling Font Service automatically whenever you reboot your system,

1. Install the Scaling Font Service software. (See the release documentation for the Scaling Font Service for installation information.)

Before going on to the next step, make sure the Font Service is *not* installed. If the Font Service is installed, use the Deinstall Font Service command to remove it.

2. Edit the [Sys]<Sys>SysInit.jcl file, and make the following entry:

## \$Run [Sys]<Sys>ScalingFontService.run

Also, delete or comment out any lines that indicate the Font Service is to be run. For example, delete the following:

#### \$Run [Sys]<Sys>FontService.run

or

\$Run [Sys]<Sys>FontService.run,[Sys]<Gps>ScreenFont.dbs,15000

Alternatively, you can install the Scaling Font Service by using the Executive installation command shown below.

- 1. Type Install Scaling Font Service on the Executive command line.
- 2. Press RETURN.

The following form is displayed:

| Install Scaling Font Service                       |  |
|----------------------------------------------------|--|
| [Font Database ([Sys] <gps>ScalingFont.dbs)]</gps> |  |
| [Bytes of Buffer Space (8192)]                     |  |
| [# of outline cache blocks @64K RAM (1)]           |  |
| [# of scaled metrics to cache @1K disk (200)]      |  |
| [Cache file [Sys] <gps>ScalingFont.metrics)]</gps> |  |
| [Outline directory ([Sys] <sfs>)]</sfs>            |  |

- 3. If necessary, change the default entries. For an explanation of the fields in the *Scaling Font Service* form, see Table 4-3, later in this section.
- 4. Press GO.

## Installing GPS On a Diskless Client Workstation

This subsection applies to diskless client workstations that have devices attached. It shows you how to set up distinct JCL files so that each diskless client workstation can install different GPS system services when the workstations are booted.

If each workstation is installing the same GPS system services, or if you're using diskless client workstations that do not have devices attached, it is not necessary to have different JCL files. In these cases, you only need to follow the procedures for adding a workstation prefix and installing GPS system services. You can boot in the standard way, without using the main boot menu.

## Procedure

The procedure for installing GPS on a diskless client workstation is divided into six parts, as follows:

- 1. Adding a workstation prefix
- 2. Installing GPS system services
- 3. Referencing a system image file
- 4. Installing GPS on multiple diskless client workstations
- 5. Creating a JCL file
- 6. Booting the workstation
- **Note:** For detailed information about setting up system image files and JCL files for diskless workstations, see the CTOS System Administration Guide.

## Adding a Workstation Prefix

Client workstations with no disk storage share the same GPS directory at the server workstation. Because of this, you need to assign a set of characters that can be used to uniquely identify each client workstation. GPS uses a *workstation prefix* for this purpose. The workstation prefix identifies a unique *Gps.printers* file. This file contains both configuration information for GPS system services to be installed at that workstation and defines the devices that are initially displayed on the Print Manager screen for that user.

The workstation prefix is identified in each user's user configuration file.

**Note:** If you have several printers, you must have a unique workstation prefix for each printer; and when you sign on to a specific workstation, your user configuration file must contain the workstation prefix for that workstation only.

To add a workstation prefix,

- 1. Edit or create the user configuration file, as follows:
  - a. Type **Editor** on the Executive command line, and press **RETURN**.
  - b. Type [Sys]<Sys>UserName.user in the File name(s) field, where UserName indicates the name you'll use to sign on.
- 2. Press GO. If you're creating a new user configuration file, press GO again.

(For information on the user configuration file, see the CTOS System Administration Guide.)

3. Add the following entry:

## :GpsWorkstationPrefix:aaa

The entry **aaa** is for example only. You can use any string of characters that uniquely identifies the workstation. (To simplify system administration, you may want to use your user name as the workstation prefix.) If you're installing GPS system services on several diskless client workstations on the cluster, you must use a different string of characters for each diskless client workstation. Note that to perform any of the GPS installation functions from the Print Manager, your user configuration file must also contain this entry:

## :GpsUserClass:admin

4. Press **FINISH**; then press **GO**.

## Installing GPS System Services

To install GPS system services,

- 1. Sign on to the workstation using the name you used for your user configuration file above. (As mentioned above, be sure you sign on with a user configuration file containing the workstation prefix for the specific workstation you're using.)
- 2. When the Executive command line is displayed, type **Print Manager** (or a unique abbreviation, such as **pr man**) and press **GO** or **RETURN**.
  - a. If you press GO, the Home display appears.

The Device column of the Home display is blank since you will now be creating a special *Gps.printers* file for the diskless workstation.

b. If you press **RETURN**, the Executive command form is displayed. If necessary, specify a value in the [Max number of printers] field, as explained below; then press GO to display the Home screen.

In the [Max number of printers] field, enter the maximum number of printers you plan to monitor. The minimum value you can enter is 19; and depending on the amount of memory you have, the maximum is 200. If you do not enter a number, either the default is displayed (19 printers) or whatever number was previously specified. (Printers will be listed on the Print Manager Home display, which you can page through by pressing **NEXT PAGE** or **PREV PAGE**.)

- 3. Press F2 (Update) to list the devices already installed on the cluster.
- 4. Press **F9** (Admin) and follow the procedure described in "Steps For Installing GPS System Service," earlier in this section. (Start with step 4 of the procedure.)

The configuration you set up is written to the file [Sys]<Gps>aaa>Gps.printers, where aaa is the GPS workstation prefix you specified in your user configuration file. (Remember, the Gps.printers file contains device installation information, which is used by the Generic Print System comand.)

#### **Referencing the System Image File**

Depending on your workstation type, a diskless client workstation, by default, boots from [Sys]<Sys>WsNNN>SysImage.sys, where NNN is a three-digit workstation number. (Workstation type numbers for diskless client workstations are listed in Table 4-1, below.) For example, a diskless B26 workstation boots from [Sys]<Sys>Ws252>SysImage.sys. For complete information on workstation type numbers, see the CTOS System Administration Guide.

| Workstation<br>Number (NNN) | Processor                          |
|-----------------------------|------------------------------------|
| 092                         | Series 3000                        |
| 127                         | B27                                |
| 200                         | B24                                |
| 212                         | B38* and 386 NGEN*                 |
| 219                         | Series 2000                        |
| 242                         | B28, 286 NGEN, B38*, and 386 NGEN* |
| 252                         | B26, CWS, and 186 NGEN             |

#### Table 4-1. Workstation Type Numbers for Diskless Client Workstations

\*Boot ROM versions 3.2 and higher boot from 212; versions lower than 3.2 boot from 242. The boot ROM version is displayed on the Bootstrap menu.
#### Installing GPS on Multiple Diskless Client Workstations

If you want to install GPS on more than one diskless client workstation, you must use a different workstation system number to uniquely identify each diskless client workstation. You do this by creating a text file that references one of the WsNNN system image files. (For example, if you're installing GPS on a B26, you would create a text file that references the Ws252 system image file.) By having a text file reference one of the "real" system image files, you can have multiple diskless client workstations boot from a common system image file (thus conserving disk space), while each diskless client workstation has its unique JCL file.

If you're installing GPS on multiple diskless client workstations, follow the steps below to create a text file that references one of the system image files.

- 1. Type Editor on the Executive command line, and press RETURN.
- 2. Type [Sys]<Sys>Ws118>SysImage.sysin the File name(s) field.

The number **118** is for example only. This number *must* be the same for the JCL file you are going to create.

If you're installing several diskless client workstations on the cluster, you must use a different three digit number (less than 256) for each diskless client workstation.

- 3. Press GO twice.
- 4. Depending on the type of workstation you're using, add the following entry to the text file:

#### [!Sys]<Sys>WsNNN>SysImage.sys

where *NNN* is a three-digit workstation number (see Table 4-1, above).

5. Press FINISH; then press GO.

#### **Creating the JCL File**

In order to have the GPS system services installed automatically when you boot, you need to create a JCL file (if you don't already have one). If you have more than one diskless client workstation installing GPS, each workstation can execute a unique JCL file when you boot.

To create the JCL file,

- 1. Type Editor on the Executive command line, and press RETURN.
- 2. If you have a single diskless client workstation with a printing device attached, in the *File name(s)* field type

[Sys]<Sys>WsNNN>SysInit.jcl

As mentioned previously, depending on your workstation type, *NNN* is the default for diskless client workstations (see Table 4-1, above).

If you have more than one diskless client workstation with a printing device attached, in the *File name(s)* field type
 [Sys]<Sys>Ws118>SysInit.jcl

The number **118** is for example only. Remember, this number *must* be the same for the text file you created in "Referencing the System Image File," above. You can use any three digit number (less than 256) for each diskless client workstation.

4. Press GO twice to create the JCL file, and then add the entries shown below.

\$Job Sysinit,UserName \$Run [Sys]<Gps>GpsInstall.run \$End

where UserName is your signon name.

5. Press FINISH; then press GO.

#### **Booting Diskless Client Workstations**

Diskless workstations boot automatically from the default system image file at the server. However, to boot multiple diskless client workstations, you must select an option from the Bootstrap menu. A representative Bootstrap menu is shown in Figure 4-4, below. (For more information, see the CTOS System Administration Guide.)

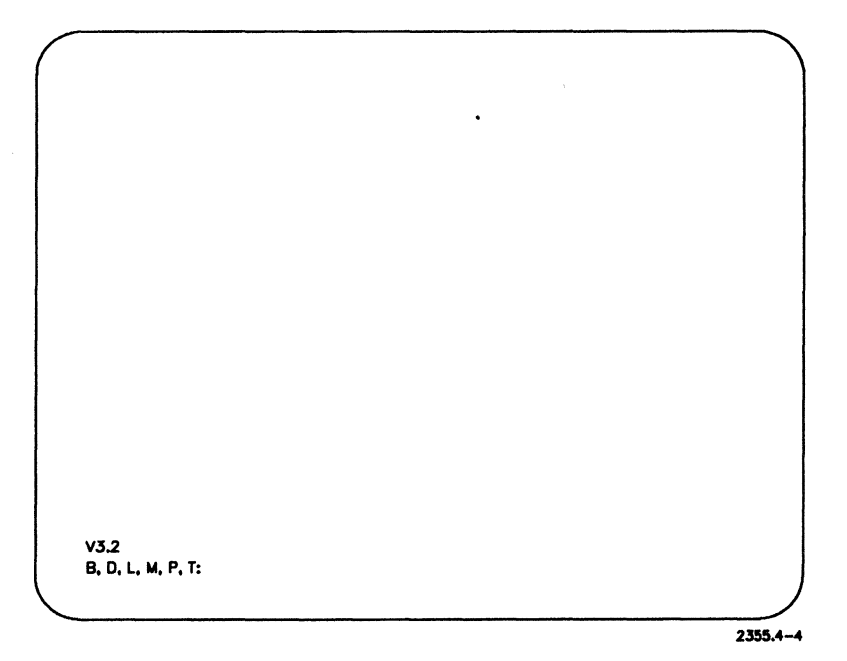

Figure 4-4. Bootstrap Menu

To boot multiple diskless client workstations from the server,

- 1. Display the Bootstrap menu: Hold down the **SPACEBAR** while you turn on or reset the workstation.
- 2. When the Bootstrap menu appears, type T.
- 3. Type **118** (or whatever number you chose when you created the system image file).

- 4. Press RETURN.
- 5. Type B (for X-Bus and X-Bus + workstations) or C (for EISA/ISA workstations).
- 6. Repeat the above steps for each diskless client workstation on the cluster.

Note that you must follow this same procedure each time you boot the diskless client workstation.

#### **Explanation of the GPS Installation Procedure**

In this explanation of the installation procedure, **118** is used as an example only.

When you type 118 in the Bootstrap menu, the diskless client workstation boots by first referencing the contents of the [Sys]<Sys>ws118>SysImage.sys text file and then referencing [Sys]<Sys>ws118>SysInit.jcl. As the JCL routine is executed, the Job statement containing the user name is read by GpsInstall.run. This indicates to GpsInstall.run which user configuration file to open. (The user configuration file contains the workstation prefix that identifies the correct Gps.printers file.) When you enter the Print Manager, the Workfile field, in the top left corner of your screen, should indicate [Sys]<Gps>aaaGps.printers, where aaa is your workstation prefix number.

#### **Checking Your Installation**

To check your installation, follow the procedure described in "Checking Your Installation," earlier in this section.

# Installing GPS on a Shared Resource Processor (SRP)

# Note: If you are installing GPS on a shared resource processor running XEBTOS 7.2 or CTOS/SRP 1.4, see Appendix A for installation information.

You install GPS system services on the processor boards of a shared resource processor server. If you're running the CTOS/XE operating system 3.0 with Standard Software 12.0 or later, you can do this interactively by using the Cluster View command. Alternatively, you can install GPS, without Cluster View, when the Print Manager is in Server mode. In either case, you can ensure that GPS will be reinstalled whenever you reboot from your workstation by adding GPS to the *SysInit.jcl* file of the server.

**Note:** Before you install GPS on a cluster that uses a shared resource processor as a server, you should be familiar with the system administration for a shared resource processor. If you are not, see the CTOS System Administration Guide before you do this installation.

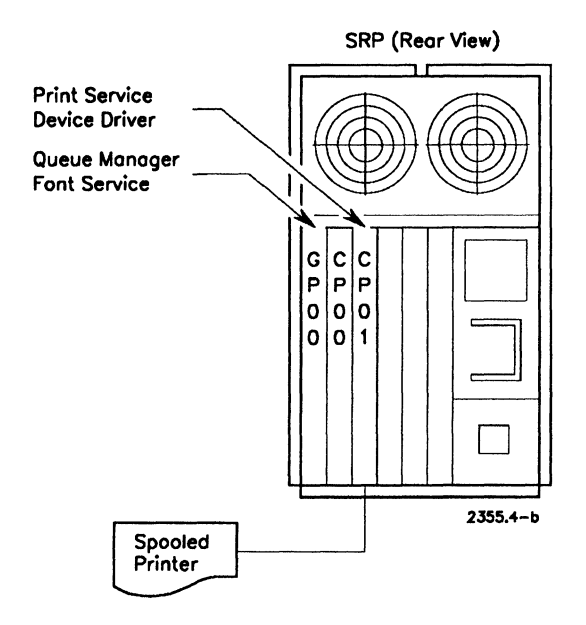

## GPS System Service Placement on a Shared Resource Processor

GPS system services may be installed on any combination of boards; however, the recommended SRP installation sequence is to install the Font Service and the Queue Manager on the master processor. The master processor must be a disk-controlling processor; that is, it must be a File Processor (FP), a Data Processor (DP), or a General Processor with SCSI interface (GP/SI). Since GPS system services access disks frequently, these services will operate more efficiently when executing directly on an FP, DP, or GP/SI. Note that the Font Service and Queue Manager will be installed before the other GPS system services.

The other GPS system services (the Print Service and device drivers) may be installed on any combination of Cluster Processor (CP), Terminal Processor (TP), and General Processor (GP) boards. Only one Print Service can be installed on the shared resource processor; the Print Service is generally on the board where the most frequently used devices are attached.

#### Installing GPS With Cluster View

With the Cluster View facility, you can interactively execute Print Manager installation commands on the shared resource processor server while you are at your client workstation. When you use Cluster View, your keyboard and monitor are communicating with a processor on the server as though it were your local processor. (Without Cluster View, you cannot interactively install GPS. That is, you must use the Print Manager's Server mode to set up the *GPS.printers* file so that the actual installation can take place when you reboot your system. For more information, see "Installing GPS Without Cluster View Using Server Mode," later in this section.)

Note: You must run a separate Cluster View session for each board where you install a GPS system service. That is, if the Cluster View session is running on the GP00 processor board, you cannot, when in the Print Manager, install a device driver on CP01. It is possible, however, to install GPS on different boards when in Server mode.

To install GPS with Cluster View,

- 1. On the Executive command line, type Administrator Cluster View
- 2. Press **RETURN**.
- 3. Fill in the command form, as shown in the following example.

In the [Processor name] field, specify the four-character processor ID for the processor on which you want to install GPS system services. In the [User name] field, specify any valid user whose user configuration file indicates Admin privileges and does not have a GPS workstation prefix. Also, if necessary, specify a password in the [User file password] field.

| Cluster View               |                                       |
|----------------------------|---------------------------------------|
| [Processor name (XE only)] | GP00                                  |
| [User name]                | GPS                                   |
| [User file password]       | ####                                  |
| [Node name]                |                                       |
| [Old XE run file]          |                                       |
| [Run file to invoke]       |                                       |
| [Partition size]           | · · · · · · · · · · · · · · · · · · · |
|                            |                                       |

4. Press GO.

- 5. The Executive command line or the Signon screen is displayed. If the Signon screen is displayed, start the Executive by signing on with the user name **GPS** or some other name (having *GpsUserClass:Admin* in the user configuration file) that does not automatically install the Context Manager.
- 6. Type **Print Manager** in the Executive command line, and press GO.
- 7. Follow the steps for installing system services in "Steps For Installing GPS System Services," earlier in this section. Note that when filling in the *Board ID* field in the *Device Installation* form, be sure to specify the name of the board where the device is connected. This should be the same board name you indicated in the [Processor name] field of the Cluster View command form.

Remember that to install a GPS system service on another board, you must run a separate Cluster View session and then specify this board name in the *Board ID* field.

8. Press FINISH to terminate your Cluster View session.

If you have several GPS devices to install interactively, start a new Administrator Cluster View session for each board on which you're performing the installation.

#### **Checking Your Installation**

To check your installation,

- 1. From either the Home or Admin display, select the name of your newly installed device.
- 2. Press **F1** (Print) and type the name of one of your files in the *File list* field. For example, type **[Sys]<Sys>.user**
- 3. Press GO.

If you want to obtain Print Manager administrative privileges by using a signon name other than **GPS**, or if you want to assign a default device, see "The Final Steps of Your Installation," later in this section.

#### Installing GPS Without Cluster View Using Server Mode

When you install GPS without Cluster View, you perform the "installation" process using the Print Manager in Server mode. (You can access Server mode from the Admin display by pressing F7 [Server]). The word *installation* is in quotation marks because GPS system services are not actually installed through the Print Manager as they are when you install them during a Cluster View session. Instead, when in Server mode, the Print Manager prepares the initialization files so that the GPS installation can take place when you reboot the shared resource processor.

Note that when the Print Manager is in Server mode, all the Print Manager installation commands are still accessible to you. You go through the normal steps of installing a device, but instead of actually installing GPS system services, you're recording changes to the *Gps.printers* file at the server. The contents of this file determine which GPS system services are to be installed on the shared resource processor during system initialization, when you reboot the server.

#### Automatically Installing GPS During System Initialization

As stated earlier in this section, when you install GPS on a workstation, you can edit your system initialization file so that GPS system services are installed automatically when you reboot. This also applies to a shared resource processor; however, there are some additional considerations:

- You must specify the processor board(s) where the system services will be installed.
- You should make sure that you specify the system services in the order that you want them to be installed from the Print Manager.
- You can create more than one system initialization file to correspond to the keyswitch positions on the front of the shared resource processor. The files are named

#### [Sys]<Sys>Sysinit.k.jcl

where k corresponds to the keyswitch position, either N, R, or M. (The keyswitch positions refer to NORMAL, REMOTE, or MANUAL, respectively.)

- In the absence of the system initialization file for a particular keyswitch position, the shared resource processor executes [Sys]<Sys>SysInit.jcl, if it exists.
- Note: All GPS system services will automatically install at boot time if you've already performed the installation functions in the Print Manager, as explained in "Installing GPS With Cluster View," earlier in this section. When you install GPS through the Print Manager, installation and configuration information is recorded in the [!Sys]<Sys>GPS.printers file. The contents of this file determine which GPS system services are to be installed on the shared resource processor when you reboot the server. For this reason, you should not have a GPS workstation prefix in your user configuration file. (When you specify a workstation prefix entry in your user configuration file, a unique GPS.printers file is created.)

#### **Creating a System Initialization File**

If you do not already have a system initialization file, use the Editor to create one, as shown below. For an example of a system initialization file, see "Sample Shared Resource Processor Initialization File," later in this section.

- 1. Type Editor on the Executive command line, and press RETURN.
- 2. Since you want to create this file on the server, specify the file name as follows:

Editor [File name(s)]

[!Sys]<Sys>SysInit.k.jcl

Remember, k corresponds to the keyswitch position.

- 3. Press GO. The Editor is started, and a blank screen is displayed.
- 4. To install GPS on different processor boards, see the sample entries in "Sample Shared Resource Processor Initialization File," below.

Note that if you have several devices connected to the shared resource processor, you can install device drivers on multiple boards.

5. When you have added the desired entries, press FINISH; then press GO.

The next time you reboot, GPS system services will automatically be installed on the processor boards that you specified.

#### Sample Shared Resource Processor Initialization File

As mentioned previously, how you configured and installed GPS from the Print Manager determines what is installed when you reboot. Also, the order in which the system services are installed at boot time is determined by their order in the *SysInit.jcl* file. In the sample file below, it is assumed that in the Print Manager you installed the Queue Manager and Font Service first on the GP board and did not install the Print Service. Then, devices were installed on the GP01 and TP00 boards, respectively.

Note that the Print Service is automatically installed (with either default values or those you specified in the Print Manager) when you install a device driver the first time.

```
Job Sysinit
GP00
:**The next statement installs the Oueue Manager and Font
:Service**
Run [Sys]<Gps>GpsInstall.run
FrontPanel 92
Run [Sys]<Sys>SRPSeqService.run
FrontPanel 93
Run [Sys]<Sys>MailService.run
FrontPanel 94
GP01
:**The next statement installs the Print Service and Device
:Driver #1**
Run [Sys]<Gps>GpsInstall.run
FrontPanel 95
RunNoWait [Sys]<Sys>RUM.run
FrontPanel 96
TP00
;**The next statement installs Device Driver #2**
Run [Sys]<Sys>GpsInstall.run
FrontPanel 97
Run <Sys]<Sys>ModemServer.run
FrontPanel 98
Run <Sys]<Sys>CommunicationsManager.run,Line1
FrontPanel 99
GP00
RunNoWait [Sys]<Sys>RUM.run
$End
```

## **Using GPS With Nonqualified Devices**

Devices that have been qualified by Unisys use customized device drivers to translate a generic set of printer commands into specific commands for that device.

Nonqualified devices don't have predesignated GPS device drivers and haven't been tested by Unisys. As mentioned previously, Unisys does not make any commitment to support these devices. However, if a nonqualified device is compatible with a qualified one, the device driver for one may also work for the other.

Use the following guidelines to install GPS if you're using a nonqualified device:

- Follow the normal procedure for installing GPS with qualified devices, as described throughout this section.
- Be sure to take special care in completing the Print Manager *Device Installation* form.

In the Driver Run File field, try LptSimpleDD.run for draft-quality line printing, DaisyDD.run for daisy wheel printers, PSDD.run for PostScript printers, HPLaserJetDD.run for HP compatible laser jet printers, and so on.

Note that there is no guarantee that DaisyDD.run, PSDD.run, and HPLaserJetDD.run will work with nonqualified devices. LptSimpleDD.run should work, as a simple line printer, with all ASCII nonqualified devices.

• For detailed information on the capabilities of each device, refer to Sections 8 through 10.

If you have trouble printing, test the device with the Basic Asynchronous Terminal Emulator (Basic ATE), as explained in Section 11, "Troubleshooting." If the trouble continues, try adjusting the *Device Installation* form parameters and the switches on the device.

If you still can't print, you probably need a customized device driver. You can write a customized device driver yourself using the GPS Device Driver Kit, another GPS product.

## The Final Steps of Your Installation

After you install GPS, you may want to set up your workstation so that you can always obtain GPS administrative privileges when you sign on. You may also want to assign a GPS default device if you generally print to the same device. The procedures for these two operations are described below in "Obtaining Print Manager Administrative Privileges," and "Assigning a GPS Default Device," respectively.

#### **Obtaining Print Manager Administrative Privileges**

When you install GPS software through the distribution diskettes, a *Gps.user* file is created that automatically gives you administrative privileges when you sign on with the user name **GPS**. (When you enter the Print Manager, the Home display should indicate the Admin command (**F9**) on the Function Key menu.) With administrative privileges, you can perform GPS installation functions from the Print Manager.

If you want to sign on with a name other than **GPS** and still have administrative privileges, you must add an entry to your user configuration file, as shown in the following procedure:

- 1. Type Editor on the Executive command line, and press RETURN.
- 2. Type [Sys]<Sys>UserName.user in the File name(s) field, where UserName is your signon name.
- 3. Press GO.
- 4. Add the following entry to the file:

#### :GpsUserClass:Admin

5. Press FINISH; then press GO.

For more information on the user configuration file, see the CTOS System Administration Guide.

#### Assigning a Default GPS Device

If you consistently use the same device, you may want that device listed as your default device. In this way, you don't have to type in the device name every time you want to print. For example, in OFIS Document Designer and Multiplan, the default device is listed in the *Print name* field of the *Print* form. Alternate device names are listed below the *Print name* field.

To assign a default GPS device,

- 1. Follow steps 1 through 3 in the subsection "Obtaining Print Manager Administrative Privileges," above.
- 2. Add the following entry to the file:

:GpsDefaultPrinter:PrinterName

where *PrinterName* is the name of the device you want to use as the default.

### Starting a New Installation Over Again

If you're having problems with your installation, you may have to deinstall the device's device driver or other GPS system services and then reinstall them. For example, if you need to change the *Device Installation* form entries for a device you've already installed, you must first deinstall the device driver for that device and then reinstall the device with the desired entries. The general steps for performing a deinstallation are described below. For specific steps on changing the *Device Installation* form entries, see "Changing the Configuration for an Already Installed Device," later in this section.

Be aware that if you separately deinstall a device driver, this does not affect the other GPS system services. However, if you deinstall the Print Service, all local device drivers are also deinstalled. If you deinstall the Font Service, and there is no Font Service at the server, the device driver will return an error code. The same thing happens if you deinstall the Queue Manager. When these system services are reinstalled, the device drivers will recover and continue operation.

Note: If you're using GPS on a shared resource processor running XEBTOS 7.2 or CTOS/SRP 1.4, you should perform all the Print Manager install and deinstall functions in Server mode (press F7 [Server]).

#### **Deinstalling GPS System Services**

To deinstall a device driver only,

- 1. From the Print Manager Admin display, select the device you want to deinstall.
- 2. Press F5 (De-Inst), and then press GO.

The Admin display shows that the selected device driver is not installed.

To deinstall one or more locally installed device drivers from the Executive,

- 1. On the Executive command line, type **Deinstall GPS Device Driver**.
- 2. Press **RETURN**. (If this command is not available, you can add it using the Command File Editor, as explained in the CTOS Generic Print System Software Release Announcement.)
- 3. In the *Device name(s)* field, type the the names of the device drivers you want to deinstall, and then press **GO**.

To reinstall these device drviers from the Executive command line, type **Install Generic Print System** and press **GO**. For more information, see "Reinstalling GPS System Services," below.

To deinstall the Print Service and locally installed devices,

- 1. From the Print Manager Admin display, select Print Service.
- 2. Press F5 (De-Inst), and then press GO.

The Admin display shows that the Print Service and local device driver(s) are not installed.

To deinstall the Font Service, Scaling Font Service, or Queue Manager from the Print Manager,

- 1. From the Print Manager Admin display, select *Font Service* or *Queue Manager*.
- 2. Press F5 (De-Inst), and then press GO.

The Admin display shows that the Queue Manager or Font Service is not installed.

To deinstall the Font Service, Scaling Font Service, or Queue Manager from the Executive,

- 1. On the Executive command line, type **Deinstall Font Service** or **Deinstall Queue Manager**
- 2. Press GO.
- Note: If you're having problems with your installation, you may want to remove installation and configuration information from memory and start over again. You should only do this if all attempts at correcting the problem have failed. For information on starting all over, see the last suggestion under "The Device Doesn't Work When You Try to Print," in Section 11, "Troubleshooting."

#### **Reinstalling GPS System Services**

You can reinstall all GPS system services using one of the GPS Executive commands or by rebooting your workstation. In addition, you can reinstall specific system services or a particular device driver.

Note that the procedures below are for workstations, not for shared resource processors. For a shared resource processor, check that the appropriate JCL files are set up correctly (for example, the statement *\$Run [Sys]<Gps>GpsInstall.run* is not commented out); then reboot the shared resource processor.

#### **Reinstalling All GPS System Services**

To reinstall all GPS system services,

1. On the Executive command line, type Install Generic Print System.

#### 2. Press GO.

The Install Generic Print System command also reinstalls the local device drivers that were deinstalled using the Deinstall GPS Device Driver command.

You can also reinstall all the GPS system services by rebooting your workstation. In this case, your [Sys]<Sys>SysInit.jcl file must contain the following entries:

#### \$Job SysInit \$Run [Sys]<Gps>GpsInstall.run

Remember, *GpsInstall.run* installs GPS system services based on the entries made (from the Print Manager) to the *Gps.printers* file.

#### **Reinstalling Specific GPS System Services**

To reinstall only specific GPS system services, select the desired system service from Print Manager Admin display; then press F4 (Install) and GO.

You can also install the Font Service and Queue Manager from the Executive by using the Install Font Service and Install Queue Manager commands, respectively.

#### **Reinstalling a Specific Device**

To reinstall a particular device,

- 1. From the Print Manager Admin display, select the device you want to reinstall.
- 2. Press F4 (Install).

The *Device Installation* form is displayed, showing the parameters you used to install that device.

3. If necessary, change the configuration; then press GO.

A message is displayed indicating that the device is installed.

# Changing the Configuration for an Already Installed Device

Suppose you've just installed GPS through the Print Manager and your installation isn't functioning because you discover that you used incorrect parameters when you completed the *Device Installation* form. Or, suppose you've decided to rename your device. To change the configuration of a device, you must use the De-Inst command to deinstall the device driver; then, you must reinstall the device using the correct parameters.

Note that if your device is connected to a shared resource processor running XEBTOS 7.2 or CTOS/SRP 1.4, use the Print Manager in Server mode to make the necessary changes in the *Device Installation* form, and then reboot the shared resource processor. (For more information on Server mode, see "Installing GPS Without Cluster View Using Server Mode," earlier in this section.)

To change the configuration for an already installed device,

1. Press **F9** (Admin), if necessary, and select the device whose parameters you want to modify; then press **F5** (De-Inst) and **GO**.

The Admin display is updated and indicates that the device's device driver is not installed.

- 2. In the *Device Name* field, use the arrow keys to select the device you want to reinstall.
- 3. Press F4 (Install).

The *Device Installation* form is displayed, showing the parameters you used to install that device.

- 4. Make the necessary changes in the form. For example, if you want to rename the device, press **CODE-DELETE**, and type in the desired name.
- 5. Press GO.

The device is reinstalled with the new parameters.

## The DevHelp List of Device Types

By using the DevHelp list of device types, you can install a specified device with default installation parameters. When you select a device type from the list and press **GO**, all the default parameters for that device are automatically entered in the *Device Installation* form. (For information on using DevHelp to install a device, see step 8 in "Steps For Installing GPS System Services," earlier in this section.)

The figure below shows an example of a DevHelp list of device types.

| Print Manager                    | DevHelp                | User: GP                |
|----------------------------------|------------------------|-------------------------|
| Poth: [Sys] <gps></gps>          |                        | Wed Jan 23, 1991 8:03 A |
| AP1324                           | HP LaserJet            | QMS PS-800              |
| AP1327                           | HP LaserJet+           | Qume Sprint 5           |
| AP1329                           | HP LoserJet 500        | Qume Sprint 9           |
| AP9205 <laserjet></laserjet>     | HP LoserJet Series II  | Qume Sprint 11/55       |
| AP9205 <postscript></postscript> | HP LaserJet Series III | TI 2115                 |

#### Appending a New DevHelp List of Device Types

You can append a new DevHelp list to your existing one by using the Append command. This means that you can obtain a new DevHelp list of new devices and device drivers without overwriting your old list. This feature is useful if you've made changes to your old list, deleted something by accident, or just installed new software.

To append a new DevHelp list,

1. Press **F9** (Admin), if necessary; make sure the highlight is on a device name, and press **F4** (Install).

The Device Installation form is displayed.

2. Press F4 (DevHelp).

The DevHelp list of device types is displayed. (The DevHelp screen will be blank if you deleted the file [Sys]<Gps>DevHelp.)

3. Press F3 (Append).

After a few moments, a new DevHelp list (from the *DefaultDevHelp* file) is appended to the old list.

Note that you'll probably have duplications in your list. To remove any device types that you no longer want, highlight each type and press the **DELETE** key.

## Adding Device Types To the DevHelp List of Device Types

To add a device type to the DevHelp list of devices, follow the procedure in "Modifying and Saving Options in the Device Installation Form," later in this section. In this procedure, you'll change the parameters for an existing device and then save these parameters under a new name.

## Deleting Device Types From the DevHelp List of Device Types

A list of device types is displayed when you use the Print Manager DevHelp command. You can delete device types from this list. You can also add new ones, as explained in "Modifying and Saving Options in the Device Installation Form," below.

To delete a device type from the DevHelp list of device types,

1. From the Admin display, select *Device Driver* (the last entry in the *Service* field); then press F4 (Install).

The Device Installation form is displayed.

2. Press F4 (DevHelp).

The list of device types is displayed.

- 3. Highlight the device type you want to delete, and press **F6** (Delete).
- 4. Press GO twice.

The device type is removed from the DevHelp list devices.

#### Reorganizing the DevHelp List of Device Types

You can move device types to the end of the DevHelp list by highlighting the device type and pressing the **MOVE** key.

## Modifying And Saving Options in the Device Installation Form

After you have completed the *Device Installation* form, you can make changes to the form and then save these changes by using the DevSave command. Changes can be saved under a new device type name or to an existing device type. If you choose a new device type name, it is added to the DevHelp list of devices.

#### Using the DevSave Command

To modify and save options in the *Device Installation* form for a specific device, use the DevSave command as follows:

1. Press **F9** (Admin), if necessary; then select the desired device, and press **F4** (Install).

The Device Installation form is displayed.

2. Modify the *Device Installation* form. Note that all changes will be saved *except* for the device name, queue name, and location.

Make sure you've specified the desired values before going on to the next step.

3. Press F5 (DevSave).

The DevHelp list of device types is displayed, with a blank field at the end.

4. To add a new device type name, type the desired name in the blank field at the end of the DevHelp list Otherwise, select an existing device type. Note that when you select an existing device type, the information in that device type is overwritten. 5. Press GO to save everything (except the entries noted in step 2) under the name you specified.

A form is displayed showing the fields *Device Setup Message* and *Device Setup Value*. You can use this form to specify additional device setup options. These options can then be included in the *Device Setup* field (as explained in step 6).

If you're modifying an existing device type, the *Device Setup Message* and *Device Setup Value* fields will display the existing options. If you've specified a new device name, these fields will be blank.

Note that each entry in the *Device Setup Message* field identifies and refers to a corresponding entry in the *Device Setup Value* field. For example, if your screen shows

Device Setup Message Device Setup Value Imagen style lines Lines:Imagen

the entry Imagen style lines explains the meaning of Lines:Imagen. You can type any message in the Device Setup Message field. However, you must type a valid entry in the Device Setup Value field. (For a list of valid entries, see the discussion in "Device Setup," for each driver in Sections 8 through 10. Also see "Device Setup" in Table 4-6, "Device Installation Form Fields," later in this section.)

- 6. Add to or change the options in the Device Setup field, as follows:
  - a. If necessary, move the **DOWN ARROW** key in the *Device Setup Message* field to create a blank field.
  - b. Type the message you want in the *Device Setup Message* field. Press **RETURN** and type the entry associated with this message in the *Device Setup Value* field.
  - c. If you want to change the default options displayed in the *Device Setup* field or add new ones, select the desired option(s), as follows: In the *Device Setup Message* field, use the arrow keys to highlight each option you want; then press **MARK**. (A default option is selected when it is underlined.) To unmark default options, press **MARK** again to remove the underline.

7. Press GO.

The *Device Installation* form is displayed. If you've marked default options, the values specified in the *Device Setup Value* fields are now included in the *Device Setup* field. If you saved the modified Device Installation form under a new name, the DevHelp list should now display that name.

### Installing Additional Devices

To install additional devices, follow steps 8 and 9 in "Steps For Installing GPS System Services," earlier in this section. Note that before you install a new device driver, you may have to deinstall the Print Service and reinstall it with a higher value. This would be necessary if the number you specified in the [Number of devices attached locally] field of the Print Service form was not sufficient.

To check the installation of your new device, print a file, such as [Sys]<Sys>.user. Don't print a file created by other applications because these applications may include special codes that cannot be processed by the Print Manager.

### Adding Printers Elsewhere on a Network

The Print Manager shows status information for printers listed on the Home display. With the Set Up command (F7), you can add printers that are installed at other network nodes. (With the Update command (F2), you can display an updated list of devices.)

For information on how to add printers on the network, see "Accessing Other Devices in the Network," in Section 3.

## Deleting Device Names From the Print Manager Screen

You can delete device names so that they don't appear on any of the Print Manager screens. This is useful if you're not using a specific device at the present time. Note that you can only delete device names that are not installed locally. There are two ways of removing a device name:

• You can remove the device temporarily and redisplay it by pressing UPDATE

or

• You can remove the device permanently so that it will not redisplay. When you remove a device permanently, you must make sure that the device *is not* installed anywhere on the cluster. Also, you must delete the device from the displayed list of all GPS Print Manager lists (on the Home display) throughout the cluster.

To remove a device name temporarily,

- 1. From the Home display or Admin display, select the device name you want to delete.
- 2. Press DELETE, and then press GO.

The device name is no longer displayed in any of the *Device Name* fields.

To redisplay the device name,

- 1. Press **F10** (Home) to show the Home display.
- 2. Press F2 (Update).

Update displays an updated list of devices that are listed in memory by the Print Service at the server.

To remove a device name permanently,

- 1. At the server and client workstations that show the device name: From the Home display or Admin display, select the device name you want to delete.
- 2. Press DELETE, and then press GO.
- 3. Deinstall the Print Service at the server.
- 4. Reinstall the Print Service at the server.

The device name is no longer displayed in any of the *Device Name* fields. It *will not* reappear if you press **UPDATE**.

### **Customizing Device Access When Several Users Share a Workstation**

If several users are sharing a workstation, they can have their own *Gps.printers* files. With a unique *Gps.printers* file, users can display on the Print Manager screen only the devices they want to see. This is useful if a number of users are installing and deinstalling different devices. (As mentioned previously in this section, the *Gps.printers* file contains device installation information and defines which devices are initially displayed on the Print Manager screen.)

When you create your own *Gps.printers* file, you must add a workstation prefix to your user configuration file, as described below. Based on the workstation prefix entry in your user configuration file, a unique *Gps.printers* file is created when you enter the Print Manager.

To customize device access,

- 1. Edit or create the user configuration file, as follows:
  - a. Type **Editor** on the Executive command line, and press **RETURN**.
  - b. Type [Sys]<Sys>UserName.user in the File name(s) field, where UserName is your signon name.
- 2. Press GO. If you're creating a new user configuration file, press GO twice.

(For information on user configuration file entries, see the CTOS System Administrator's Guide.)

3. Add the following entry:

#### :GPSWorkstationPrefix:UserName

where UserName is your signon name.

Note that the workstation prefix *does not* have to be your signon name. You can use any string of characters that uniquely identifies the workstation.

- 4. Press FINISH; then press GO.
- 5. Log out.

- 6. Sign on to the workstation with the name you used for your user configuration file in step 1b, above.
- 7. Type **Print Manager** in the Executive command line, and then press **GO**.
- 8. Press F9 (Admin).

The top left corner of your screen, should indicate

[Sys]<Gps>xxxGps.printers

where xxx is your GPS workstation prefix.

- 9. Press F2 (Update) to get a list of devices installed on the cluster.
- 10. Use the **DELETE** key to delete any device name you do not want to be in your customized *Gps.printers* file.

## Configuring Equivalent Devices to Share the Same Queue

Two or more compatible devices that are connected to the same workstation can share a queue. By having devices share the same queue, you can maximize printing output. In addition, users won't have to wait as long for their print outs, as the print jobs will go to whichever device becomes free first.

To set up devices so they share the same queue, the devices *must* be installed with the same device driver, with compatible parameters, and share the same [Scr] volume. For example, they must have the same font device type, resolution, and so on.

To configure equivalent devices to share the same queue,

Install two device drivers and specify the same queue name for both of them. (The queue name is specified in the *Queue Name* field of the *Device Installation* form.)

For detailed information on installing a device driver, follow steps 8 and 9 in "Steps For Installing GPS System Services," earlier in this section.

### System Service Form Fields: Explanation

This subsection explains the fields that are displayed when you use the Print Manager (or the Executive, in the case of the Scaling Font Service) to separately install a particular system service.

| Fields                | Description                                                                                                    |
|-----------------------|----------------------------------------------------------------------------------------------------|
| Font Database         | Indicates the name of the font database file that the Font<br>Service will access. If you created a new font database, you<br>can specify a directory other than the default. |
|                       | The default is [Sys] <gps>Font.dbs.</gps>                                                                                                    |
| Bytes of Buffer Space | Indicates the amount of memory to be used for keeping font data available.                                                                                                    |
|                       | The default is <i>8192.</i> If you use a large number of fonts, you may get better performance by increasing this value. The maximum value you can enter is 64K bytes.        |

| Table 4-2. | Font | Service | Form | <b>Fields</b> |
|------------|------|---------|------|---------------|
|------------|------|---------|------|---------------|

Note that you must install the Scaling Font Service from the Executive command line; you cannot it install from the Print Manager. (If necessary, see "Installing the Scaling Font Service for Your WYSIWYG Display," earlier in this section.)

| Fields                       | Description                                                                                                    |
|------------------------------|----------------------------------------------------------------------------------------------------|
| Font Database                | Indicates the name of the Font Database file that the Scaling<br>Font Service will access. The default is<br>[Sys] <gps>ScalingFont.dbs.</gps>                                                           |
|                              | If the default volume and/or directory is full, you can put the Scaling Font Service in another location.                                                                                                |
| Bytes of Buffer Space        | Indicates the amount of memory to be used for keeping font data available. The default is <i>8192</i> .                                                                                                  |
|                              | If you use a large number of fonts, you may get better performance by increasing this value. The maximum value you can enter is 64K bytes.                                                               |
| # of outline cache<br>blocks | Indicates the number of 64K memory blocks that will be reserved to the Scaling Font Service to hold font outlines.                                                                                       |
|                              | The default is one cache block, which holds two or three font outlines.                                                                                                    |
| # of scaled metrics          | Indicates the size of the scaled metrics file.                                                                                                    |
| to cache                     | By default, the size of the scaled metrics file, in sectors, is<br>three times the number of metrics to cache. This means if the<br>file did not previously exist, it is allocated to about 600 sectors. |
|                              | If the file does already exist, and you specify a different number, the font metrics file is either extended or truncated.                                                                               |
| Cache file                   | Indicates the location of the scaled metrics file. The default is [Sys] <gps>ScalingFont.metrics.</gps>                                                                                                  |
|                              | If the default volume and/or directory is full, you can put the scaled metrics file in another location.                                                                                                 |
| Outline directory            | Indicates the location of the outline files. The default is [Sys] <sfs>.</sfs>                                                                                                    |
|                              | If the <i>[Sys]</i> volume is full, you can put the outline directory on another volume.                                                                                                    |

Table 4-3. Scaling Font Service Form Fields

| Fields                              | Description                                                                                                    |
|-------------------------------------|----------------------------------------------------------------------------------------------------|
| Use cache?                          | The default is <i>Yes.</i> It is recommended that the cache be used with GPS.                                                                                                    |
|                                     | Specify <i>No</i> if you do not want the installation to allocate an additional 4K-byte buffer for the Queue Manager. Without the cache, the Queue Manager uses less space but runs slower.                            |
| Maximum number of<br>dynamic queues | The default is 20. The number of dynamic queues should be equal to the number of queue entries in the <i>Queue.index</i> file plus the number of spooled GPS devices <i>not</i> listed in the <i>Queue.index</i> file. |
|                                     | Note that you may need dynamic queues for other applications besides GPS that may use the Queue Manager.                                                                                                    |
|                                     | The maximum number of queues can only be set at the installation of the Queue Manager.                                                                                                    |

#### Table 4-4. Queue Manager Form Fields

Table 4-5. Print Service Form Fields

| Fields                               | Description                                                                                                    |
|--------------------------------------|----------------------------------------------------------------------------------------------------|
| Number of devices installed locally  | Enter the maximum number of devices you expect to install on this workstation. The default is <i>3</i> .                                                                                                    |
|                                      | If you receive error code 4599 when attempting to install a new device, increase the value in this field.                                                                                                    |
| Total number of<br>devices monitored | This parameter appears on server systems only. It should contain the maximum number of printing devices throughout the entire network that will be used by everyone on the cluster. The default is <i>48</i> . |
|                                      | If you receive error code 4592, increase the value in this field.                                                                                                    |

| Fields                                  | Description                                                                                                    |
|-----------------------------------------|----------------------------------------------------------------------------------------------------|
| Number of<br>simultaneous spool<br>jobs | This parameter is used to specify an estimate of the maximum number of jobs that will be spooled simultaneously.                                                                                                    |
|                                         | On client workstations, a value equal to the number of devices should be sufficient.                                                                                                    |
|                                         | On servers, the value typically should be much larger than the value entered in the first parameter ( <i>Number of devices installed locally</i> field).                                                                                                    |
|                                         | The default is $3$ on client workstations and $6$ on servers.                                                                                                    |
|                                         | This number provides resources for peak printing activity and<br>generally should be correlated to the total number of users<br>having access to the printers on the cluster. If you receive<br>error code 722, increase the value in this field. If you receive<br>error code 400, then reduce either the number of devices to be<br>monitored or the number of simultaneous spool jobs. |
| Increase stack size by                  | This parameter is incremental and should not need to be<br>changed. If, however, you receive error code 4531 or 4534,<br>you will need to increase the stack size. An increase of 100<br>bytes should be sufficient.                                                                                                    |
| Increase heap size by                   | This parameter is incremental and should not need to be changed. If, however, you receive error code 4533 or 4534, you will need to increase the heap size. An increase of 2000 bytes should be sufficient.                                                                                                    |
| Old spooler<br>commands                 | This parameter determines whether the Print Service should<br>provide the services that allow old spooler applications to<br>control and monitor GPS devices.                                                                                                    |
|                                         | The default is <i>None</i> . Jobs submitted for printing by old applications or by applications using spooler byte streams will be printed even if <i>None</i> is specified. If you have pre-GPS applications, such as OFIS Writer, that need to control printing devices, use <i>Control</i> .                                                                                           |
|                                         | <i>Control</i> uses the pre-GPS method for controlling printers by creating a separate control queue for each printer. This option also creates the spooler status queue for monitoring the status of printers.                                                                                                    |
|                                         | Status uses the spooler status queue only, which uses fewer GPS resources.                                                                                                    |

#### Table 4-5. Print Service Form Fields (cont.)

| Fields            | Description                                                                                                    |
|-------------------|----------------------------------------------------------------------------------------------------|
| Polling Frequency | This parameter specifies how often the Print Service should poll the status of local and network printers.                                                                                   |
|                   | Network specifies how often GPS polls printers located at other nodes in the network. The default value instructs GPS to poll the status printers installed at other nodes every 60 seconds. |
|                   | <i>Local</i> specifies how often GPS polls printers located on the local cluster. The default setting instructs GPS to poll those printers every 3 seconds.                                  |

#### Table 4-5. Print Service Form Fields (cont.)

#### Table 4-6. Device Installation Form Fields

| Fields          | Description                                                                                                    |
|-----------------|----------------------------------------------------------------------------------------------------|
| Device Name     | The name you want to use for the device, for example,<br>Imagen. The device name can be up to 12 characters; it must<br>be different from any other device name already on the system<br>or network.                                                                                                   |
| Queue Name      | The name you want to use for the queue. This field must be<br>completed for spooled printing; it must be left blank for direct<br>printing. The queue name can be up to 12 characters; it must<br>be unique within the cluster. To avoid confusion, use the<br>same name for the queue and the device. |
| Driver Run File | The name of the device driver run file for this device. It includes the volume and directory names.                                                                                                    |
|                 | Note that the names of all currently supported device driver run files are listed in Sections 8 through 10.                                                                                                    |

| Fields           | Description                                                                                                    |
|------------------|----------------------------------------------------------------------------------------------------|
| Port             | [lpt] indicates a parallel device; $[ptr]X$ indicates a serial device, where X specifies the name of the serial port, for example, [ptr]A. [Nul] indicates no output to any port. (This entry can be used for testing purposes.)                                                                                                    |
|                  | You can also specify the name of a Network Printing Gateway.<br>For more information, see Section 5 "Installing Network<br>Printing Gateway Services."                                                                                                    |
|                  | If you're using a Multiline Port Expander Module, [ptr] <i>NX</i> indicates the name of the port: <i>N</i> is the number of the module, and <i>X</i> is the letter that specifies the port to which you attach the device. For example, ports are named [ptr]1A, [ptr]1B, and so on for the first module; [ptr]2A, [ptr]2B, and so on for the second module.                                                |
| Location         | The area where the device is located. For example, lab,<br>Willie's office, and so on. The location name can be 25 char-<br>acters long and may include blanks.                                                                                                    |
| Font Device Type | Indicates the device type with which the device driver should<br>identify itself for purposes of accessing the Font Service. The<br>entry in this field must match a device type included in the<br>Font Database.                                                                                                    |
|                  | If this field is blank, the device driver assumes its own built-in device type.                                                                                                    |
| Banner Pages     | Yes indicates that at the beginning of each print job you want a separate page containing the document name, user name, and time printed                                                                                                    |
| Board ID         | Indicates the processor board on the shared resource<br>processor where the device is connected. Valid entries are<br>FPxx, CPxx, DPxx, SPxx, TPxx, GPxx, where xx indicates the<br>board's position in the cabinet when viewing a shared<br>resource processor from the back. For example, the first File<br>processor is identified as FP00, while the second and third<br>one are FP01, FP02, and so on. |
|                  | Note that this field is displayed only when the Print Manager is<br>in Server mode or is running on a shared resource processor.                                                                                                    |

| Fields                       | Description                                                                                                    |
|------------------------------|----------------------------------------------------------------------------------------------------|
| Transmit Time Out            | Indicates the number of seconds the device driver should wait before indicating that the device is down.                                                                                                    |
| Printing Process<br>Priority | Indicates the process priority the device driver should use<br>when executing. You can use values between 120 and 133;<br>120 is the highest priority.                                                                                                    |
|                              | Note that a process priority between 120 and 130 significantly<br>improves printing time over the default priority of 133.<br>However, this improved printing speed is achieved at the cost<br>of slower execution of other programs executing at the same<br>time.                                           |
| New Line Map Mode*           | The LPT Simple device driver is the only driver that uses this field for GPAM printing.                                                                                                    |
|                              | Determines device interpretation (mapping) of outgoing CTOS New Line characters (0Ah).                                                                                                    |
|                              | Lf maps an outgoing line feed into an ASCII LF(0Ah).                                                                                                    |
|                              | Cr maps an outgoing carriage return into an ASCII CR (0Dh).                                                                                                    |
|                              | CrLf maps an outgoing carriage return into a carriage return/linefeed sequence (ASCII CR/LF [0Dh/0Ah]).                                                                                                    |
| Expand Tab Size*             | Indicates the number of blanks into which to map a tab<br>character. The tab size is set to the width of the number of<br>spaces specified in the size of the default font (12 point<br>Courier). This entry is overridden by applications that set their<br>own tab spacing, such as OFIS Document Designer. |

continued

\* These fields are used by device drivers only when the print mode for normal jobs is *not* GPAM. For more information, see "Default Print Modes for Normal Jobs," under "Device Setup," later in this table.

| Fields                               | Description                                                                                                    |  |  |
|--------------------------------------|----------------------------------------------------------------------------------------------------|--|--|
| Chars Per Line*<br>(non-GPAM output) | Indicates the number of characters the device should print per<br>line.                                                                                                    |  |  |
|                                      | GPAM (Generic Print Access Method) output files (such as<br>those produced by OFIS Document Designer) will not use the<br>value you enter here.                                                                                                    |  |  |
|                                      | The page width and left and right borders determine how<br>many characters are printed per line, based upon the pitch of<br>the default font (usually 10 characters per inch.) Line<br>wrapping occurs only in ordinary (non-GPAM) ASCII<br>documents and only when <i>Wrap</i> is specified in the <i>Device</i><br><i>Setup</i> field. The device driver inserts an end-of-line indication<br>for the device after this number of characters has been<br>encountered without an end-of-line indication. |  |  |
| Note that you need to complete       | the following fields for a serial device only.                                                                                                    |  |  |
| Baud Rate                            | Indicates a transmission speed, which can be from 20 baud 19200 baud.                                                                                                    |  |  |
|                                      | The value in this field should match the hardware settings.                                                                                                    |  |  |
| Line Control Mode                    | Indicates line control for data transmission. These values are determined by the needs of the device.                                                                                                    |  |  |
|                                      | CTS suspends data transmission if the Clear to Send signal is not received.                                                                                                    |  |  |
|                                      | XON/XOFF suspends data transmission between receipt of an XOFF character (13h) and an XON character (11h).                                                                                                    |  |  |

#### continued

\* These fields are used by device drivers only when the print mode for normal jobs is *not* GPAM. For more information, see "Default Print Modes for Normal Jobs," under "Device Setup," later in this table.

| Fields                                           | Description                                                                                                    |  |  |  |
|--------------------------------------------------|----------------------------------------------------------------------------------------------------|--|--|--|
| Line Control Mode<br>(cont.)                     | Both suspends data transmission if either an XOFF character is received or if the Clear to Send signal is not received.                                                                                                    |  |  |  |
|                                                  | None selects no line control.                                                                                                    |  |  |  |
| Data Bits                                        | Indicates the number of data bits per character. Data bits don't include the parity bit if parity is even, odd, 0, or 1.                                                                                                    |  |  |  |
|                                                  | The value in this field should match the hardware settings of the printer. Typically, <i>8</i> indicates no parity; <i>7</i> indicates any parity, such as even, odd, 0, or 1.                                                                                                    |  |  |  |
| Stop Bits                                        | Indicates the number of stop bits per character, which is generally 1.                                                                                                    |  |  |  |
|                                                  | The value in this field should match the hardware settings of the printer.                                                                                                    |  |  |  |
| Parity                                           | Acts as a check on the data bits. If you specify <i>None</i> , increase the number of data bits to account for the absence of a parity bit.                                                                                                    |  |  |  |
|                                                  | The value in this field should match the hardware settings.                                                                                                    |  |  |  |
| Acknowledge Delay                                | For devices that take longer than 10 to 20 microseconds to                                                                                                    |  |  |  |
| (Fill in this field for a parallel device only.) | send an acknowledgment (ACK), enter the additional delay time.                                                                                                    |  |  |  |
| Device Setup                                     | Notes:                                                                                                    |  |  |  |
|                                                  | <ol> <li>This field is used to enter device-specific configuration<br/>information.</li> </ol>                                                                                                    |  |  |  |
|                                                  | <ol> <li>The keyword entries and device setup information provided<br/>below are common to all device drivers. There are also<br/>Device Setup entries that are device-specific. For more<br/>information on these entries, see the discussion in "Device<br/>Setup" for each device driver described in Sections 8<br/>through 10.</li> </ol> |  |  |  |

| Fields           | Description                                                                                                    |  |  |
|------------------|----------------------------------------------------------------------------------------------------|--|--|
| Keyword entries: | Default Print Modes for Normal Jobs:                                                                                                    |  |  |
| Normal:          | This is an optional entry. You should not use the <i>Normal:</i><br>keyword unless you are setting up a printer to act as a line<br>printer. For additional information, also see "Configuring<br>Device Driver Normal Mode Processing," in Section 1.                                                                                                    |  |  |
|                  | Three options are provided: <i>GPAM, Simple, or XlateFile.</i><br>These options are described below. (Note that if no entry is<br>made in this field, <i>Normal:GPAM</i> is used.)                                                                                                    |  |  |
|                  | The Normal:GPAM entry causes the device driver to examine<br>the print job for GPAM, TIFF, or CGM headers and switch to<br>the appropriate print mode automatically. If these headers are<br>not present, the device driver assumes the job is an ASCII text<br>file. For ASCII files printed this way, the Wrap: keyword, if<br>present and set to Yes, will wrap the text. Also, text using the<br>default font will be printed if the Font.keyword entry is present,<br>where keyword indicates font family and point size (for<br>example, Font:Courier[10]). |  |  |
|                  | The Normal:GPAM entry is the recommended mode because<br>it uses GPS and the features of the device driver to their fullest<br>extent.                                                                                                    |  |  |
|                  | Type <b>Normal:Simple</b> to bypass all byte-for-processing. No character translation is done. This mode is recommended only for high speed line printers that have a single font and no font styles. This mode converts tabs into spaces, converts the end-of-line character to dependent new line characters, and wraps lines.                                                                                                    |  |  |
|                  | Type <b>Normal:XiateFile</b> to process the file for pre-GPS spooler<br>escape sequences. The escape sequences are expanded but<br>no other character translation is performed. This mode<br>converts tabs into spaces, converts the end-of-line character<br>to dependent new line characters, and wraps lines.                                                                                                    |  |  |
|                  | <b>Note:</b> The tab expansion, end-of-line conversion, and line wrapping are done according to the values entered in the Expand Tab Size field, New Line Map Mode field, and Chars Per Line field, which are described earlier in this table.                                                                                                    |  |  |

| Table 4-6. | Device | Installation | Form | Fields | (cont.) |
|------------|--------|--------------|------|--------|---------|
|------------|--------|--------------|------|--------|---------|
| Fields               | Description                                                                                                    |
|----------------------|----------------------------------------------------------------------------------------------------|
| Device Setup (cont.) | Translation File:                                                                                                    |
| Keyword entries:     | The entry in this field configures the port driver to translate the character set when the port is set to normal mode.                                                                                                    |
| XLateFile:           | Specify the keyword <i>XLateFile</i> : followed by the file name of the translation table to be used by the port driver. For example, type <b>XLateFile</b> :[ <i>Vol</i> [< <i>Dir&gt;filename</i> , where [ <i>Vol</i> [< <i>Dir&gt;filename</i> is the location and name of the translation file. |
|                      | Note that you can use the keyword XLateFile whenever you specify Normal: Simple or Normal:XlateFile. Normal:GPAM ignores XLateFile. In summary, you can type one of the following combinations:                                                                                                    |
|                      | Normal: Simple XLateFile: <i>[Vol]<dir>filename</dir></i><br>Normal: XLateFile XLateFile: <i>[Vol]<dir>filename</dir></i><br>Normal: Simple (Use only if you're <i>not</i> trans-<br>lating)                                                                                                    |
| SuppressFF:          | Suppress Form Feed:                                                                                                    |
|                      | By default, GPS device drivers issue a page eject between<br>binary and GPAM jobs. This happens because the device<br>driver does not assume that the printer was left with the form<br>at the top of the page (TOP).                                                                                |
| •                    | You can specify whether or not you want to suppress a form feed by typing <b>Yes</b> or <b>No</b> . (The default is <i>No</i> .)                                                                                                    |
|                      | To suppress a form feed, type <b>Yes.</b> This means the printer<br>will not eject a blank page before printing.                                                                                                    |
|                      | To allow the printer to perform a form feed, type <b>No</b> or omit this entry. This means the first page ejected from the printer will be blank.                                                                                                    |
| SwapArea:            | Device Driver Overlays:                                                                                                    |
|                      | All device drivers, except Daisy, LPT Simple, and Binary<br>Mode, are overlaid. This means that only part of these device<br>drivers is in memory at any one time.                                                                                                    |

#### Table 4-6. Device Installation Form Fields (cont.)

| Fields                                                     | Description                                                                                                    |
|------------------------------------------------------------|----------------------------------------------------------------------------------------------------|
| Device Setup <i>(cont.)</i><br>SwapArea:<br><i>(cont.)</i> | When a portion of the device driver code that is not in memory<br>must be executed, the code is read into memory from disk,<br>overwriting a portion of driver code that was already in<br>memory. Functions that are infrequently required or are<br>required for only certain documents are read into memory<br>when needed.                 |
|                                                            | The area of device driver memory into which code overlays are read from disk is called the <i>swapping area</i> . Overlaid device drivers are configured with a default swapping area that will normally be the maximum size.                                                                                                    |
|                                                            | If you want the device driver's swapping area to be made large<br>enough to contain all of the driver's code overlays in memory<br>at once, type the following string: <b>SwapArea:ALL</b>                                                                                                    |
|                                                            | If you want to explicitly set the size of the swapping area in kilobytes, type the following string: <b>SwapArea</b> : <i>xx</i> , where <i>xx</i> represents a decimal number. For example, if <i>xx</i> were <i>12</i> , it would mean that a swapping area of 12,288 bytes would be allocated for that device driver.                       |
| Keyword entries:                                           | Device-Reset String:                                                                                                    |
| Reset:                                                     | A device-reset string can be specified at device driver<br>installation. This is usually done for compatibility with<br>pre-GPS applications (like the Word Processor) that send a<br>hexadecimal escape sequence to specific devices. If such a<br>string is specified, it will be to output to the device each time<br>the following occurs: |
|                                                            | A print job is canceled                                                                                                    |
|                                                            | <ul> <li>A pre-GPS "reset" spooler escape sequence is en-<br/>countered in a non-GPAM document (for example, from<br/>WP or OFIS Writer)</li> </ul>                                                                                                    |
|                                                            | A device-reset string must consist of two parts, with no spaces between them:                                                                                                    |
|                                                            | 1. A prefix, which must be the character string Reset:                                                                                                    |

#### Table 4-6. Device Installation Form Fields (cont.)

 $\infty$ ntinued

| Fields                      | Description                                                                                                    |  |  |  |  |
|-----------------------------|----------------------------------------------------------------------------------------------------|--|--|--|--|
| Device Setup <i>(cont.)</i> | <ol> <li>A reset sequence, which consists of the actual hexa-<br/>decimal values that are output to the device when it is<br/>reset. The reset sequence must consist of only hexa-<br/>decimal digits, and there must be an even number of<br/>digits.</li> </ol>                                                                                                    |  |  |  |  |
|                             | For example, if the characters <i>Ab1</i> were to be output when-<br>ever a device should be reset, then the following string should<br>be entered into the <i>Device Setup</i> field when the device driver<br>is installed: <b>Reset:416231</b> (The characters <i>Ab1</i> have the<br>hexadecimal values 41, 62, and 31, respectively. The reset<br>sequence above is the concatenation of these values.)                                                                                           |  |  |  |  |
| Keyword entries             | Page-Landscape String:                                                                                                    |  |  |  |  |
| PageL:                      | If you have a device that requires a special hexadecimal string<br>to command the device into landscape mode, that string can<br>be specified at device driver installation.                                                                                                    |  |  |  |  |
|                             | If such a string is specified, and if two-page orientations are<br>allowed by the particular device driver, the string is output to<br>the device each time that a new page begins and the page is a<br>landscape page. (A <i>landscape</i> page is wider than it is long.)                                                                                                    |  |  |  |  |
|                             | This feature alone cannot enable device rotation to the landscape orientation; it must be used with GPS device drivers that also support the landscape orientation. These drivers can support several similar output devices which differ in the command codes required to put them into landscape mode. The Daisy driver [Sys] <gps>DaisyDD.run supports this feature. To specify a page-landscape string, enter the following two-part character string (no spaces) in the Device Setup field:</gps> |  |  |  |  |
|                             | 1. A prefix, which must be the character string PageL:                                                                                                    |  |  |  |  |
|                             | <ol> <li>A command sequence, which consists of the actual<br/>hexadecimal values that are output to the device when a<br/>landscape page begins. The sequence must consist of<br/>only hexadecimal digits, and there must be an even<br/>number of digits. A maximum of 10 bytes may be speci-<br/>fied.</li> </ol>                                                                                                    |  |  |  |  |

### Table 4-6. Device Installation Form Fields (cont.)

| Fields               | Description                                                                                                    |
|----------------------|----------------------------------------------------------------------------------------------------|
| Device Setup (cont.) |                                                                                                    |
| Keyword entry:       | Page-Portrait String:                                                                                                    |
| PageP:               | If you have a device that requires a special hexadecimal string<br>to command the device into portrait mode, that string can be<br>specified at device driver installation.                                                                                                    |
|                      | If such a string is specified, and if two-page orientations are<br>allowed by the particular device driver, the string is output to<br>the device each time that a new page begins and the page is a<br>portrait page. (A <i>portrait</i> page is longer than it is wide.)                                                                                                    |
|                      | This feature alone cannot enable device rotation to the portrait<br>orientation; it must be used with GPS device drivers that also<br>support the portrait orientation. These drivers can support<br>several similar output devices which differ in the command<br>codes required to put them into portrait mode. The Daisy<br>driver [Sys] <gps>DaisyDD.run supports this feature.</gps> |
|                      | To specify a page-portrait string, enter the following two-part character string (no spaces) in the <i>Device Setup</i> field:                                                                                                    |
|                      | 1. A prefix, which must be the character string PageP:                                                                                                    |
|                      | <ol> <li>A command sequence, which consists of the actual hexa-<br/>decimal values that are output to the device when a<br/>portrait page begins. The sequence must consist of only<br/>hexadecimal digits, and there must be an even number of<br/>digits. A maximum of 10 bytes may be specified.</li> </ol>                                                                            |

| Table 4-6. | Device | Installation | Form | Fields | (cont.) |
|------------|--------|--------------|------|--------|---------|
|------------|--------|--------------|------|--------|---------|

| Fields                     | Description                                                                                                    |
|----------------------------|----------------------------------------------------------------------------------------------------|
| Default Page<br>Dimensions | This field is used to enter the default page dimensions (in inches) for page width, length, and borders to be used when unformatted documents are printed. For 132-column paper, change the width from 8.5 to 14.0. For legal size paper, change the length from 11.0 to 14.0. Note that this does not apply to applications that use the user-specified page dimensions, such as OFIS Document Designer.                                                                                                    |
|                            | If your printer supports landscape printing, you can set the default page orientation to landscape by reversing the values in the <i>Length</i> and <i>Width</i> fields. For example, if you had a laser printer with a landscape printing capability and portrait page dimensions of $8.5 \times 11$ , you can configure its default page orientation to landscape mode by entering <b>8.5</b> in the <i>Length</i> field and <b>11.0</b> in the <i>Width</i> field.                                                                                                    |
|                            | When specifying the page dimensions for borders, you should<br>be aware of the fact that printing devices that use page sheet<br>feeders or paper trays are often unable to print to the physical<br>edges of the page (top, bottom, left, right). For most drivers,<br>borders are margins or "dead zone" sizes, which are non-<br>printable areas. For the HP LaserJet driver, borders do not<br>mean margins, and the driver will "clip" or "cut off" data outside<br>the printable area. In this case, borders are offer data outside<br>the printable area. In this case, borders are offer data outside<br>coordinate systems of the printer. It is recommended that you<br>accept the defaults (leave the fields blank) when specifying<br>borders. Most printer manuals will specify the size of any<br>"nonprintable" areas on a page. |

#### Table 4-6. Device Installation Form Fields (cont.)

| Fields                     | Description                                                                                                    |  |  |  |  |
|----------------------------|----------------------------------------------------------------------------------------------------|--|--|--|--|
| Font/Graphics Work<br>Area | This field is used to enter the amount of memory to be<br>reserved by the device driver for font information, for scaling<br>raster images, and for rasterizing vector art. (Use the DevHelp<br>command when installing a device to get the recommended<br>Font Data Table Size value.)                      |  |  |  |  |
|                            | The release documentation for GPS describes the recom-<br>mended values for each type of supported device. The<br>maximum value is 64K bytes. (Error codes 7649, 15333,<br>15334, or 15343 may be generated when the size of the Font<br>Graphics Work Area is too small.)                                   |  |  |  |  |
| Output Buffer              | This field is used to enter the amount of memory to be<br>reserved by the device driver for output of data. Some devices<br>perform better (faster) when given data in large amounts. For<br>these types of devices, increase the number in this field to<br>improve performance (the maximum is 20K bytes). |  |  |  |  |
|                            | To determine the optimal buffer size/performance:                                                                                                    |  |  |  |  |
|                            | 1. Use a document that can be printed repeatedly.                                                                                                    |  |  |  |  |
|                            | 2. Keep 0 as the value in the <i>Output Buffer</i> field; record the time it takes to print your job.                                                                                                    |  |  |  |  |
|                            | 3. Set the buffer to 10; print and time your job again.                                                                                                    |  |  |  |  |
|                            | 4. If the preformance is better, try 15; if worse, try 5.                                                                                                    |  |  |  |  |
|                            | <ol> <li>If necessary, continue to increase or decrease the output<br/>buffer value until you feel the performance has improved<br/>sufficiently.</li> </ol>                                                                                                    |  |  |  |  |

Table 4-6. Device Installation Form Fields (cont.)

# Section 5 Installing Network Printing Gateway Services

This section is for users who plan to install a Network Printing Gateway, which is an optional feature and is not included in the GPS package. With a Network Printing Gateway, print jobs can be sent to printers attached to remote systems across networks other than BNet or CT-Net. Print jobs can also be received from remote users and printed on GPS printers.

Step-by-step procedures are given for

- Installing a Network Printing Gateway
- Installing a Virtual Printer device driver

For detailed installation instructions, see the documentation that comes with the network printing gateway software. Figure 5-1 shows a possible configuration for a Network Printing Gateway. Note that the Network Printing Gateway must be located on the same client system as the Virtual Printer device driver.

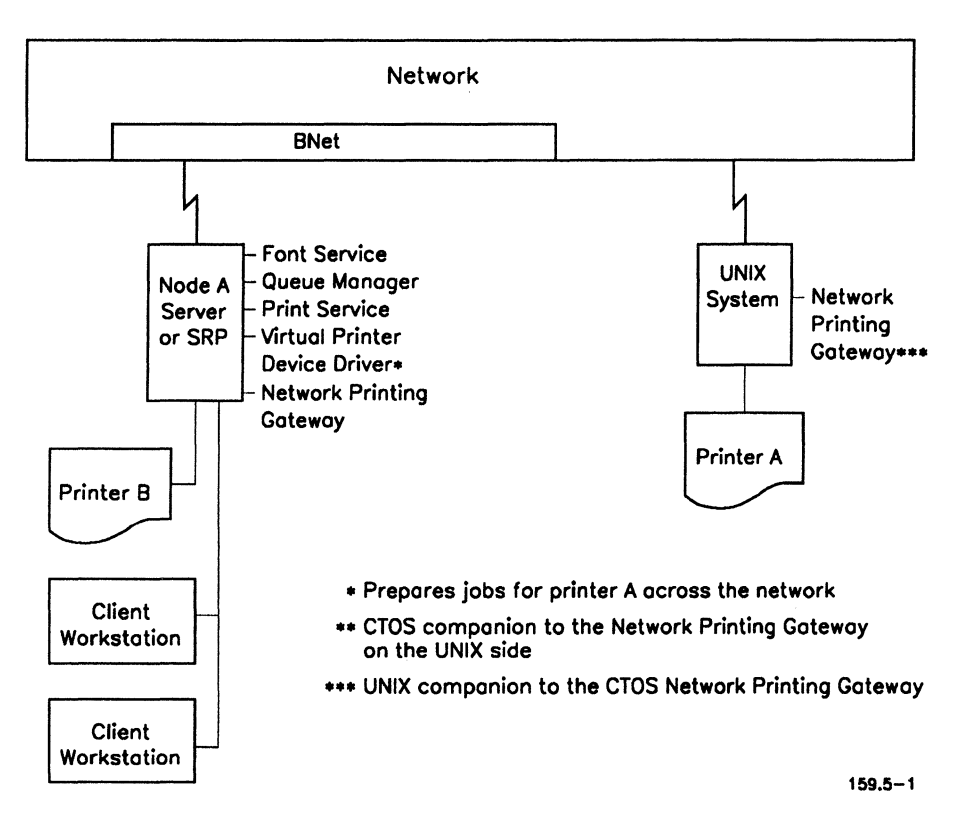

Figure 5-1. Example of Network Printing Between Heterogeneous Networks

### **Before You Begin**

It is assumed that your have already installed GPS software and the necessary GPS system services. If this is not the case and you're installing GPS for the first time, see Section 4, "Installing GPS System Services."

Before you install the Network Gateway Printing services, be sure the GPS-compatible network printing gateway software has been installed on your system. (Network printing gateway software is not included in the GPS package and must be ordered separately from Unisys or a third party vendor.)

### **Obtaining Network Printing Administration Privileges**

If the Admin display of the Print Manager program does not contain the entry *Net Gateway*, you need to obtain network printing administration privileges to perform the installation of the Network Gateway Printing services. To get administrative privileges, you must add an entry to your user configuration file, as shown below. With this entry, you automatically have the standard GPS administration privileges, which allow you to perform all GPS installation functions from the Print Manager.

- 1. Type Editor on the Executive command line, and press RETURN.
- 2. Type [Sys]<Sys>UserName.user in the File name(s) field, where UserName is your signon name.
- 3. Press GO.
- 4. Add the following entry to the file:

#### :GpsUserClass:NPGWAdmin

5. Press FINISH; then press GO.

When you enter the Print Manager, Net Gateway should appear on the Admin display.

For more information on the user configuration file, see the CTOS System Administration Guide.

# Steps for Installing the Network Printing Gateway Services

The procedure below contains steps for installing the Network Printing Gateway services, which includes a Network Printing Gateway and Virtual Printer device drivers.

### **Procedure for Installing a Network Printing Gateway**

To install a Network Printing Gateway,

1. Type **Print Manager** (or a unique abbreviation, such as **pr man**) and press **GO**.

The Home display appears, which shows the status of all devices on your cluster.

2. Press F9 (Admin).

The Admin display appears, as shown below. The Admin display gives status information for the Font Service, Queue Manager, Print Service, Network Printing Gateway, and locally installed devices. (If a device is attached and is not listed, press F2 [Update]).

Note that if the entry *Net Gateway* is not listed, see "Obtaining Network Printing Administration Privileges," above.

| rint Monager<br>nstallerFile: [Sys] <g< th=""><th colspan="3">er Admin User: GPS<br/>[Sys]<gps>GPS.Printers Wed Jan 23, 1991 8:30 A</gps></th></g<> | er Admin User: GPS<br>[Sys] <gps>GPS.Printers Wed Jan 23, 1991 8:30 A</gps> |            |                                                                                             |
|----------------------------------------------------------------------------------------------------|-----------------------------------------------------------------------------|------------|---------------------------------------------------------------------------------------------|
| Service<br>Font Service<br>Queue Manager<br>Print Service<br>Net Gateway<br>Device Driver                                                           | Device Nome                                                                 | Location   | Status<br>not installed<br>not installed<br>not installed<br>not installed<br>not installed |
| Print Update Si                                                                                                    | atus Install De                                                             | -Inst. Sen | ver Poll Horr                                                                               |

159.5-a

- 3. To install the Network Printing Gateway,
  - a. Use the arrow keys or press **NEXT** to select *Net Gateway*.
  - b. Press F4 (Install) to display the *Network Printing Gateway* installation form, as shown below. For information on the entries that go in this form, see the documentation that comes with the network printing gateway software.

#### Install GPS Network Printing Gateway

| [Network Printing Gateway Name]       |  |
|---------------------------------------|--|
| [Maximum number of Outbound Sessions] |  |
| [Maximum number of Inbound Sessions]  |  |
| [Session Time Out (seconds)]          |  |
| [Transport Time Out (seconds)]        |  |
| [Transport Connection Setup]          |  |

In the *Network Printing Gateway Name* field, specify the name of the Network Printing Gateway. (There is a 12-character maximum.)

In the *Maximum number of Outbound Sessions* field, enter the number of print jobs to be submitted simultaneously to a remote printer. (There is a 3-digit maximum.)

In the *Maximum number of Inbound Sessions* field, enter the number of print jobs coming from a remote printer across the network. (There is a 3-digit maximum.)

In the Session Time Out field, specify how long you want to wait for the CTOS processing. (There is a 3 digit maximum.)

In the *Transport Time Out* field, specify how long you want to wait for the remote processing across the network. (There is a 3-digit maximum.)

In the *Transport Connection Setup* field, specify the parameters noted in the documentation that comes with the network printing gateway software. (There is a 52-character maximum.)

c. Press GO.

The Admin display appears and indicates that the Network Printing Gateway has been installed.

### Procedure for Installing a Virtual Printer Device Driver

With GPS 2.5 and above, you can configure GPS device drivers to send their output to Network Printing Gateways to be delivered to printers attached to non-CTOS workstations. When you set up the device drivers in this way, they are known as Virtual Printer device drivers. Although Virtual Printer device drivers are running on CTOS workstations, they are preparing jobs for printers that are not physically attached to the CTOS workstations.

You install a Virtual Printer device driver the same way you install a GPS device driver except for certain field entries. (For detailed information on installing device drivers, see step 8 in "Steps for Installing GPS System Services," in Section 4.) To install a Virtual Printer device driver,

- 1. From the Admin display of the Print Manager program, use the arrow keys or **NEXT** to select *Device Driver*.
- 2. Press F4 (Install).

A Device Installation form is displayed.

3. Press F4 (DevHelp).

A list of devices that are available for use with GPS is displayed.

- 4. Select a device that is closest to the characteristics of the remote printer.
- 5. Fill in the fields as if you were installing a standard device driver but note the exceptions below. (Use **CODE-DELETE** to delete unwanted entries.)
  - a. In the *Port* field, specify the name of the Network Printing Gateway. (You can only specify a Network Printing Gateway name on the same client system; you cannot specify a port name since the printer is not physically connected to a CTOS workstation.)
  - b. For the entries in the Location field and Transmit Time Out field, and the values following Net: in the Device Setup field, refer to the documentation that comes with the network printing gateway software. If specific entries are not noted in the documentation, fill in the Location field as you would for an ordinary device driver, and leave the Transmit Time Out and Device Setup fields blank.
- 6. When you complete the form, press GO.

The Virtual Printer device driver is now installed on your workstation.

7. Press **FINISH** to exit the Print Manager.

## Section 6 GPS Administrative Commands

This section summarizes the Print Manager and Executive commands that can be used to install and deinstall devices. These commands are generally used by the system administrator and include the following:

| Print Manager Commands | Executive Commands           |
|------------------------|------------------------------|
| Admin                  | Install Generic Print System |
| Install                | Install Queue Manager        |
| DevHelp                | Deinstall Queue Manager      |
| DevSave                | Deinstall GPS Device Driver  |
| Append                 | Install Font Service         |
| De-Install             | Deinstall Font Service       |
| Server                 | Install Scaling Font Service |
|                        | Administrator Cluster View   |

This section also describes the status messages that appear on the Print Manager displays.

Note: All the Print Manager's nonadministrative commands, such as Print, Update, Status, Poll, and so on, are summarized in the subsection "Nonadministrative Print Manager Commands," at the end of this section. These commands, along with an introduction to the Print Manager, are described in detail in the Using the Print Manager Manual.

### **Print Manager Commands**

You issue Print Manager commands by pressing function keys. These keys are located across the top of the keyboard and are marked F1 through F10. Each function key corresponds to one of the commands on the Function Key menu, which is displayed along the bottom of the Print Manager screen. After you start the Print Manager, the Home display appears on the screen, as shown in Figure 6-1. Function keys F1 through F8 show some of the nonadministrative commands. You can return to this display at any time from anywhere else in the Print Manager by pressing the function key F10 (Home).

If you have system administrator privileges, the Print Manager Home display should indicate an administration command, known as the Admin command (F9), on the Function Key menu. If the Home display doesn't show Admin (F9), see "Obtaining Print Manager Administrative Privileges," in Section 4, "Installing GPS System Services."

Note: If a long list of device names is displayed on the Home display, you can page through the list by using the NEXT PAGE or PREV PAGE keys.

| User: GF<br>1991 8:03 / | n 23, 199 | Wed Jor |       | Home       |         |       |                    | nager<br>/s] <gps></gps> | Print Mai<br>ath: [Sy |
|-------------------------|-----------|---------|-------|------------|---------|-------|--------------------|--------------------------|-----------------------|
|                         | Location  |         |       | Queue Node |         | Quer  | -Device NameStatus |                          |                       |
|                         |           | SRP     |       | 501701     | ser     | HpLo  | lle                | ir                       | -IpLase               |
|                         |           |         |       |            |         |       |                    |                          |                       |
|                         |           |         |       |            |         |       |                    |                          |                       |
|                         |           |         |       |            |         |       |                    |                          |                       |
|                         |           |         |       |            |         |       |                    |                          |                       |
| nin                     | Admin     | Poll    | Setup | Delete     | Restort | Pause | Status             | Update                   | Print                 |

Figure 6-1. Home Display

### Using the Admin Display

When you press **F9** (Admin), the Admin display appears (see Figure 6-2). The Admin display gives status information for the Font Service, Queue Manager, Print Service, and locally installed device drivers. For a description of the status messages that may appear in the *Status* field of the Admin display, see "Print Manager Status Messages," later in this section.

The Admin display also provides access to the Print Manager's installation functions. From the Admin display, you can perform the administrative tasks described in the following subsection. You can also perform certain nonadministrative tasks, which are described in "Nonadministrative Print Manager Commands," later in this section.

| Print Manager<br>nstallerFile: [Sys]<( | Gps>GPS.Printers | Admin      | User:<br>Wed Jan 23, 1991 8: | : GPS<br>30 AM |
|----------------------------------------|------------------|------------|------------------------------|----------------|
| Service                                | Device Name      | Local      | Status                       |                |
| Queue Manager                          |                  | Server     | Installed                    |                |
| Print Service                          |                  | Server     | Installed                    |                |
| Device Driver                          | Imagen           | Office     | ldle                         |                |
| Device Driver                          | HpLaser          | SRP        | ldle                         |                |
|                                        |                  |            |                              |                |
| Print Update S                         | totus Install De | -Inst. Sen | ver Poll Ho                  | me             |

Figure 6-2. Admin Display

#### Using the Print Manager's Installation Commands

This subsection gives a brief explanation of the administrative commands you can issue from the Admin display. When you press **HELP**, you can also get a description of the commands associated with each Print Manager screen.

InstallUsed to install (or reinstall if they were previously(F4)removed) the following system services on the workstation<br/>where you have the device attached:

• A Queue Manager, if you specified spooled printing and a Queue Manager does not already exist on the server.

The Queue Manager must be installed on the server of each cluster where spooled devices are installed or on any standalone system where you want to have spooled printing.

• The Font Service, if one is not already installed on the server.

The Font Service can be installed on the server and shared by all client workstations that use it. However, OFIS Document Designer performance--in particular, for WYSIWYG and VGA mode--is improved if you also install the Font Service separately at each workstation.

• The Print Service, if one is not already installed on the workstation.

The Print Service must be installed on each workstation where a device is attached. If devices are to be shared within a cluster or shared with another node in a network, the Print Service must also be at the server, whether or not a device is attached.

• A device driver for the device.

When you press F4 (Install) to install a device driver, another Function Key menu is displayed with the commands DevHelp and DevSave.

| DevHelp<br>( <b>F4</b> ) | Displays the DevHelp list of device types.<br>When you mark a device type and press GO,<br>the <i>Device installation</i> form appears with the<br>default parameters for the selected device. |
|--------------------------|----------------------------------------------------------------------------------------------------|
| DevSave<br>( <b>F5</b> ) | Allows you to add device types to the DevHelp<br>list of devices or modify the devices on the list.<br>You can also use this command to change the                                             |

You can also use this command to change the default parameters in the *Device Setup* field of the *Device installation* form.

When you press (F4) DevHelp or (F5) DevSave, a Function Key menu is displayed with the command Append.

AppendAppends a new DevHelp list to your existing(F3)one.

De-InstUsed to deinstall the Queue Manager, the Font Service, the(F5)Print Service, and device driver(s) on your workstation.

ServerPuts the Print Manager in Server mode so that GPS can be<br/>configured to be installed on a shared resource processor<br/>(SRP). In Server mode, the Print Manager prepares the<br/>*Gps.printers* file so that the installation can take place<br/>when you reboot the SRP.

The Server command also displays system services and devices installed at the server.

The **DELETE** key removes the highlighted device from the device list. Note that this key is *not* the function key Delete (**F6**); it is the key on the keyboard.

### **Executive Commands**

The Executive commands listed below can be used instead of the Print Manager commands to install GPS.

Initially, you should install the GPS system services through the Print Manager so that installation and configuration information is recorded in the *Gps.printers* file. The information recorded in the *Gps.printers* file is used when you issue the Executive installation commands.

To issue one of the Executive commands,

- 1. Type the command on the Executive command line.
- 2. Press RETURN.

A system service form is displayed. If you want to change the defaults, fill in the form with the desired parameters.

(For a description of the forms, see "System Service Form Fields: Explanation," in Section 4, "Installing GPS System Services.")

3. Press GO.

### Using the Executive's Installation Commands

The following Executive commands can be used to install GPS.

| Install Generic<br>Print System | Used to automatically install all GPS system ser-<br>vices (with defaults) that were previously installed on<br>your workstation and recorded in the <i>Gps.printers</i><br>file. This includes all device drivers, the Font<br>Service, and the Print Service.                                                                                                    |
|---------------------------------|----------------------------------------------------------------------------------------------------|
|                                 | (Since installation is automatic, the system service<br>forms are not displayed. If you want to change the<br>defaults or install a new device, do so through the<br>Print Manager by installing each system service<br>separately.)                                                                                                    |
|                                 | Note that you can reinstall specific system services<br>through the Print Manager Admin display: Select<br>the system service you want to reinstall; press<br>F4 (Install), and then press GO.                                                                                                    |
|                                 | Note too that the Install Generic Print System<br>command installs all device drivers that were<br>deinstalled using the Deinstall GPS Device Driver<br>command.                                                                                                    |
| Install Queue<br>Manager        | Used to install the Queue Manager on your work-<br>station. The Queue Manager can only be installed on<br>a server or a standalone workstation.                                                                                                    |
| Deinstall Queue<br>Manager      | Used to remove the Queue Manager from memory on your workstation.                                                                                                    |
| Deinstall GPS<br>Device Driver  | Used to remove one or more GPS device drivers.<br>Note that this command does not update the<br>GPS.printers file. This means you can use the Install<br>Generic Print System command to reinstall devices.<br>If necessary, you can add the Deinstall GPS Device<br>Driver command with the Command File Editor (see<br>the CTOS Generic Print System Software Release<br>Announcement). |

| Install Font<br>Service         | Used to install the Font Service on your workstation.                                                                                                    |
|---------------------------------|----------------------------------------------------------------------------------------------------|
| Deinstall Font<br>Service       | Used to remove the Font Service or Scaling Font<br>Service from memory.                                                                                                    |
| Install Scaling<br>Font Service | Used instead of the standard Font Service to provide<br>a wider selection of fonts and point sizes. (To<br>deinstall the Scaling Font Service, use the Deinstall<br>Font Service command.) |
| Administrator<br>Cluster View   | Used to install GPS on the SRP processor boards if<br>you're running CTOS/XE operating system 3.0 with<br>Standard Software 12.0 or later.                                                 |

### **Nonadministrative Print Manager Commands**

The following commands are described in detail in the Using the Print Manager Manual. Unless otherwise noted, the following commands are shown at the bottom of the Home display.

| Print<br>( <b>F1</b> )  | Displays a form from which you can specify a document for printing.                                                                                                 |
|-------------------------|----------------------------------------------------------------------------------------------------|
| Update<br>( <b>F2</b> ) | Displays an updated list of devices that are listed in memory by the Print Service at the server.                                                                   |
| Status<br>( <b>F3</b> ) | Displays printing information. For example, displays the names of finished print jobs and the time they printed, and the names of print jobs waiting to be printed. |
| Detail<br>( <b>F2</b> ) | From the Status or Queue display, shows details about the print job currently selected, such as the number of copies and the size of the file.                      |
| Queue<br>( <b>F3</b> )  | From the Status display, lists the documents that are currently waiting to be printed.                                                                              |
| Pause<br>( <b>F4</b> )  | Temporarily stops a device. For example, if there was a paper jam, this command would allow you to halt the device so you could clear the jam.                      |

| Restart<br>( <b>F5</b> ) | Starts a device again if it is paused, offline, out of paper, or<br>the device-timeout period has elapsed. Also use Restart<br>after you've issued the Align command (see Align, below).                                                         |
|--------------------------|----------------------------------------------------------------------------------------------------|
| Delete<br>( <b>F6</b> )  | Deletes the job currently printing when pressed from any display other than the Status or Queue displays.                                                                                                    |
|                          | Deletes the currently selected job from Status and Queue displays.                                                                                                    |
|                          | Also, deletes a job that is waiting to print if the job is selected from the Status display.                                                                                                    |
|                          | Note that to delete devices from your local device list<br>(shown on the Home display), you must use the <b>DELETE</b><br>key. For information on how to do this, see "Deleting<br>Device Names From the Print Manager Screen," in<br>Section 4. |
| Align<br>(F7)            | From the Status display or the Detail display, pauses the device so that you can align the paper. You must then start the device again with the Restart command.                                                                                 |
| Setup<br>( <b>F7</b> )   | Used to add devices from elsewhere in your network to the <i>Device name</i> field of the Home display.                                                                                                    |
|                          | Adding a device from a remote node adds the device to the<br>list of devices kept by the Print Service at the server. Use<br>the Update command to display an updated list of devices.                                                           |
|                          | For more information on Setup, see "Accessing Other<br>Devices in the Network," in Section 3.                                                                                                    |
| Poll<br>( <b>F8</b> )    | Updates current information about devices and print jobs.                                                                                                    |

### **Printer Status Messages**

This subsection provides a brief explanation of the status messages that may appear in the *Status* fields of the Home, Admin, and Print displays. When applicable, suggestions are given on how to remedy problems that may arise.

| Off line | The device is not responding to the GPS device<br>driver's last attempt to deliver data. This can<br>happen when the device is out of paper, out of ribbon,<br>or there's a paper jam or cable separation.            |
|----------|----------------------------------------------------------------------------------------------------|
|          | Note that error codes 300 or 716 (for Virtual Printer device driver) can also indicate an off line status.                                                                                                    |
|          | Check the device to see what is needed. For example, add paper if necessary. Then, from the Print Manager, press $F5$ (Restart) and $GO$ . If it appears that nothing is wrong with the device, press $F5$ and $GO$ . |
| Paused   | Someone temporarily stopped the print job while it<br>was in progress. From the Print Manager, press F5<br>(Restart) and GO.                                                                                          |
| Idle     | There are no print jobs in the queue.                                                                                                    |
| Printing | A print job is currently printing.                                                                                                    |

| Load print-<br>wheel:xxx Then<br>restart output. | You've previously specified that a certain typeface or font be used to print all or part of your document.                                                                                                    |
|--------------------------------------------------|----------------------------------------------------------------------------------------------------|
|                                                  | Mount the desired print wheel or cartridge; then,<br>from the Print Manager, press F5 (Restart) and GO.<br>Be aware that some devices (such as the HP Laser<br>Jet) do not allow cartridge changes while a job is in<br>progress.                                                                                                    |
|                                                  | If you don't want to change the print wheel or cartridge, press ${f F5}$ (Restart) and ${f GO}$ to resume printing.                                                                                                    |
|                                                  | You usually receive this message because the Font<br>Database has been configured to prompt you<br>whenever a particular font cartridge or wheel is not<br>the one most recently used. For example, the HP<br>Laser Jet device type is configured to prompt for the<br>Hewlett-Packard A or B cartridges when certain<br>fonts are needed.                               |
|                                                  | If you receive this prompt frequently but do <i>not</i> use<br>cartridges or wheels with your device, you should<br>modify the Font Database accordingly (using the<br>Font Tool) or install the driver with a different font<br>device type. See the Using the Font Tool Manual for<br>more information. For driver-specific information,<br>see Sections 8 through 10. |
| Load form:xxx<br>Then restart                    | You've previously specified that a special form (paper) be used to print all or part of your document.                                                                                                    |
|                                                  | Mount the proper form; then, press F5 (Restart) and GO. If you don't want to change the paper, press F5 (Restart) and GO to resume printing.                                                                                                    |

| Error xxx     | There's a problem in the software or hardware you are using.                                                                                                    |
|---------------|----------------------------------------------------------------------------------------------------|
|               | Check the CTOS Status Codes Reference Manual for a description of the error.                                                                                                    |
| Not Installed | A GPS system service is not installed in memory.<br>For example, the Print Service may not be installed<br>at the server, or a device driver may not be installed<br>at the workstation.                         |
|               | If you're installing or reinstalling these services,<br>select the desired service and press <b>F4</b> (Install). For<br>detailed installation instructions, see Section 4,<br>"Installing GPS System Services." |
| Down          | The server is not running.                                                                                                    |

# Section 7 Using GPS with Non-GPS Applications

This section shows you how to access GPS facilities if you have an application that has not been modified to work with GPS, such as OFIS Writer or the Word Processor.

To use GPS with non-GPS applications, you must do the following:

- Using the Print Manager, go through the standard procedures for installing GPS on a new device. For detailed information on installing GPS, see Section 4, "Installing GPS System Services."
- Make an entry for the new device in the Sys.printers file, as described in "Editing the Sys.printers File," later in this section.
- Note: Applications that haven't been modified for use with GPS bypass GPS when printing directly. If you want to use GPS with these applications, you must set up your printing system for spooled printing.

In addition, you can't print across a network with non-GPS applications that haven't been modified for use with GPS.

### The Sys.printers File

The Sys.printers file is used with non-GPS applications. It contains the device name, device configuration file name or queue name, device type, and sheet feeder name. At print time, the application can reference the file, find the device type, and tailor the print request accordingly.

For non-GPS applications to access the GPS facilities, you must specify the same device name and queue name in the *Sys.printers* file that you specified in the *Device* and *Queue Name* fields of the Print Manager *Device Installation* form.

Note that each time you add devices (using the Print Manager) to your GPS system, you must alter the *Sys.printers* file to include them. This is done in order to make the new devices available to the older applications that only read the *Sys.printers* file.

### Editing the Sys.printers File

To use GPS with non-GPS applications, edit the *Sys.printers* file, as follows:

- 1. Type Editor on the Executive command line; then, press RETURN.
- 2. Type [Sys]<Sys>Sys.printers in the *File name(s)* field; then press GO.
- 3. Edit the Sys.printers file so that the entries for the device name and queue name match the entries you made in the Device Installation form when you installed the device through the Print Manager. If necessary, see the example below.
- 4. Press FINISH; then press GO.

### Example

Suppose you filled in the Print Manager *Device Installation* form as follows:

| Print Manager                                | InstDD User:                          | GP  |
|----------------------------------------------|---------------------------------------|-----|
| InstallerFile: [Sys] <gps>GPS.Printers</gps> | Wed Jan 23, 1991 8:0                  | 5 A |
| Device Name Diablo                           | Queue Name Diablo                     |     |
| Driver Run File [Sys] <gps>DoisyDD.run</gps> |                                       |     |
| Port ([ptr]xx[lpt]xx) [[ptr] a               | Location Office                       |     |
| Font Device Type                             | Banner Pages No, Yes                  |     |
| Transmit Time Out 60                         | Printing Process Priority 133         |     |
| Normal Print Job Parameters:                 | Expand Tob Size 8                     |     |
| New Line Mop Mode: Lf, Cr, CrLf              | Chars Per Line <u>85</u>              |     |
| [ptr]xxPorometers                            |                                       |     |
| Boud Rate 1200 Line Control Mod              | de None, XonXoff, CTS, Both           |     |
| Data Bits 7 Stop Bits 1                      | Parity: None, <u>Even</u> , Odd, 1, O |     |
| Device Setup                                 |                                       |     |
| Diablo630 DiabloF32                          |                                       |     |
| Default Page Dimensions (inches)             |                                       |     |
| Length 11.0 Top Borde                        | er Left Border                        |     |
| Width 8.5 Bottom Bo                          | Border Right Border                   |     |
| Storage Allocation (1K units)                |                                       |     |
| Font/Graphics Work Area 4                    | Output Buffer 1                       |     |
| DevHelp DevS                                 | Save Admin Hom                        | e   |
|                                              |                                       |     |

| 15 | 59. | 7 | - | a |
|----|-----|---|---|---|
|----|-----|---|---|---|

Your Sys.printers file should contain the following entries:

Diablo: [Diablo]: Diablo630: : DiabloF32

In this sample entry shown above,

| Diablo    | (the first entry) is the name used to refer to the<br>device. It matches the name in the <i>Device Name</i><br>field of the Print Manager <i>Device Installation</i> form.                                                                                                   |
|-----------|----------------------------------------------------------------------------------------------------|
| [Diablo]  | (the second entry) indicates the queue name. It<br>matches the name in the <i>Queue Name</i> field of the<br>Print Manager <i>Device Installation</i> form.<br>Remember, non-GPS applications can only reference<br>GPS devices that are spooled.                            |
| Diablo630 | (the third entry) indicates the printer format in<br>which the document is to be generated from OFIS<br>Writer or the Word Processor. It matches the entry<br>in the <i>Device Setup</i> field of the Print Manager<br><i>Device Installation</i> form for the Daisy driver. |
| ::        | (the fourth entry) which is blank in the example<br>above, is the plotter type (for example, HP7470A).<br>This field is ignored by OFIS Writer or the Word<br>Processor, but the colons must be included in the<br>file even if you have no entry.                           |
| DiabloF32 | (the fifth entry) indicates the type of sheet feeder. It<br>matches the entry in the <i>Device Setup</i> field of the<br>Print Manager <i>Device Installation</i> form for the<br>Daisy driver.                                                                              |

# Section 8 GPS Device Drivers: Basic Package

This section describes the device drivers that are included in the basic GPS product package. These device drivers are as follows:

- Binary Mode
- LPT Simple
- HP Plotter
- Daisy

These device drivers have been tested and qualified to work with the devices described in this section. (Figure 8-1 lists the devices and the device drivers they use.)

# Note: For information on supported Laser device drivers and Dot Matrix device drivers, see Section 9 and 10, respectively.

The discussion on each device driver in the GPS basic package includes the following subsections, when applicable:

| Overview                              | Lists the devices that use the driver.                                                                                                    |
|---------------------------------------|----------------------------------------------------------------------------------------------------|
| Device<br>Installation<br>Information | Provides general information about the features of the driver.                                                                                                    |
|                                       | Displays a sample Device Installation form.                                                                                                    |
|                                       | Provides information on certain key entries in the <i>Device Installation</i> form, such as driver run file, ports used, font device types, and device setup entries. |

| Font<br>Information              | Discusses the font families implemented for the driver.                                                    |
|----------------------------------|----------------------------------------------------------------------------------------------------|
|                                  | Discusses the alias field of the font key in the Font Database.                                            |
|                                  | Explains how to modify the Font Database to use a different sets of fonts with each driver.                |
| Status Codes                     | Lists and defines device-specific status codes. (For GPS status codes, see Section 11, "Troubleshooting.") |
| Cables<br>and Switch<br>Settings | Describes cable connections and switch settings for each device.                                           |

Note: When installing printers, use the Print Manager DevHelp key (F4). With DevHelp, the Device Installation form shows the default parameters for the selected device. For information on using DevHelp, follow steps 8 and 9 in "Steps For Installing GPS System Services," in Section 4.

| Binary Mode Device Driver | Used by any device where the only data<br>sent to it is in the device—specific<br>language; that is, the driver does no<br>translation of data.                                                                                                    |
|---------------------------|----------------------------------------------------------------------------------------------------|
|                           |                                                                                                    |
| LPT Simple Device Driver  | Used by line printers and most devices<br>to produce draft—quality text only; that is,<br>used for devices that print ASCII text and<br>have standard simple line control.                                                                                                    |
|                           |                                                                                                    |
| HP Plotter Device Driver  | Used by the following plotters:<br>HP7550A, HP7475A, HP7470.<br>Also may be used with other<br>Hewlett—Packard compatible plotters.                                                                                                    |
|                           |                                                                                                    |
| Daisy Device Driver       | Used by the following printers:<br>AP1302, AP1303, AP1305, AP1307,<br>Dioblo 630 API-2, Dioblo 630 HPR05,<br>Envision 420, Envision 430, NEC 3515,<br>Qume Sprint 5, Qume Sprint 9,<br>Qume Sprint 11/55 Plus.<br>Also may be used with other text-only<br>Diablo compatible printers. |
| 159.8-1                   |                                                                                                    |

Figure 8-1. GPS Basic Device Drivers and Devices

### **Binary Mode Device Driver**

### **Overview**

The Binary Mode device driver is provided to make a device driver of minimal size available for use with applications that have printer-specific code embedded within them. The Binary Mode device driver prints jobs that are already in device-specific format; that is, the driver does not alter the job in any way when the data is transmitted to the printer. All device drivers support binary or image mode, but the Binary Mode device driver is considerably smaller than other device drivers because it *only* supports binary mode jobs.

### **Device Installation Information**

When installing the Binary Mode device driver, you should be aware of the following:

- You must specify [Sys]<Gps>BinaryModeDD.run in the Driver Run File field of the Device Installation form.
- You must specify No in the Print Banner Pages field.
- The Font Database cannot be accessed. (The following fields are ignored by the Binary Mode device driver: Font Device Type, Page Dimensions, and Font/Graphics Work Area.)
- The *Device Setup* field will only accept the keyword and one of the values listed below. No other device setup parameters are recognized by the Binary Mode driver.

| Keyword    | Values                                       |
|------------|----------------------------------------------|
| Normal:    | XlateFile<br>Simple                          |
| XlateFile: | (enter the volume, directory, and file name) |

The value indicates the processing mode or file specification. For more information, see "Configuring Device Driver Normal Mode Processing," in Section 1. Also see "Default Print Modes for Normal Jobs" and "Translation File," respectively, under *Device Setup*, in Table 4-6.

The format for the Device Setup field entry is

Normal:processing mode

If you're translating to a non-ASCII device, the format is

Normal:processing mode XlateFile:[Vol]<Dir>filename

#### **Explanation of Device Setup Parameters**

| Normal:<br>processing mode           | Can be XlateFile, Simple, or left blank. Print<br>jobs in Normal mode will be treated as ASCII<br>files by the device driver.                                                             |
|--------------------------------------|----------------------------------------------------------------------------------------------------|
|                                      | If the value entered is XlateFile or Simple, you<br>should process jobs as described in "Default<br>Print Modes for Normal Jobs" under " <i>Device</i><br><i>Setup</i> " in Table 4-6.    |
| XlateFile:<br>[Vol] <dir>file-</dir> | The file specification entered in the name of the translation table to be used by the port driver.                                                                                        |
| name                                 | Note that XlateFile is only recognized if<br>Normal:XlateFile is specified in the Device Setup<br>field. In this case, the entries in the Device<br>Setup field are specified as follows: |
|                                      | Normal:XlateFile XlateFile:[Vol] <dir>file-<br/>name</dir>                                                                                                    |
|                                      | where                                                                                                    |

[Vol]<Dir>filename indicates the location and file name of the translation file.
### LPT Simple Device Driver

#### **Overview**

The LPT Simple device driver has the following capability:

Draft-quality text only

This driver supports all of the ordinary monospaced data processing class printers. Any printer that can recognize and interpret the ASCII character set and the ASCII control line feed (LF), carriage return (CR), and form feed (FF), can be controlled by the LPT Simple device driver.

Note that the LPT Simple device driver does not provide font support.

The Printronix MVP printer, which is described later in this section, uses the LPT Simple device driver.

#### **Device Installation Information**

Figure 8-2 displays a sample *Device Installation* form for a device that uses the LPT Simple device driver. For a detailed explanation of each field in this form, see Table 4-6, in Section 4, "Installing GPS System Services."

| rint Manager                               | InstDD                                 | User: GP                     |
|--------------------------------------------|----------------------------------------|------------------------------|
| stallerFile: [Sys] <gps>GPS.Printers</gps> |                                        | Wed Jan 23, 1991 8:05 A      |
| Device Name                                | ] Queue No                             | ome                          |
| Driver Run File [Sys] <gps>LptSim</gps>    | pleDD.run                              |                              |
| Port ([ptr]xx[lpt]xx) [lpt]                | Location                               |                              |
| Font Device Type                           | Banner P                               | ages <u>No.</u> Yes          |
| Transmit Time Out <u>90</u>                | Printing f                             | Process Priority 1 <u>33</u> |
| Normal Print Job Parameters:               | Expand T                               | ab Size 8                    |
| New Line Map Mode: Lf, Cr, CrLf            | Chars Pe                               | r Line 85                    |
| [ipt]xxParameters                          |                                        |                              |
| Acknowledge Delay 0                        |                                        |                              |
| Device Setup                               |                                        |                              |
|                                            |                                        |                              |
| Default Page Dimensions (inches)           |                                        |                              |
| Length 11.0 Top                            | Border                                 | Left Border                  |
| Width 8.5 Bott                             | lom Border                             | Right Border                 |
| Storage Allocation (1K units)              |                                        |                              |
| Font/Graphics Work Area 4                  | Output Buff                            | ier 1                        |
|                                            |                                        |                              |
|                                            | ······································ |                              |
|                                            | DevSave                                | Admin Home                   |
| DevHelp                                    | Devouve                                |                              |

Figure 8-2. Sample Device installation Form for Direct Printing With a Printronix MVP

#### **Driver Run File**

The Driver Run File field should display [Sys]<Gps>LptSimpleDD.run

#### Port Used

Any serial port or parallel port.

#### Font Device Type

The default is Simple.

#### **Device Setup**

*Note:* Device Setup parameters common to all drivers are described in "Device Setup," in Table 4-6, in Section 4.

If the font device type is Simple (that is, this driver is always used with a device having one font), then specifying **Normal:Simple** in the *Device Setup* field will improve performance of ASCII jobs. The table below summarizes other possible entries.

| Keyword    | Values                                       |  |
|------------|----------------------------------------------|--|
| Normal:    | GPAM, XlateFile<br>Simple                    |  |
| XlateFile: | (enter the volume, directory, and file name) |  |
| Wrap:      | Yes, No                                      |  |

The Normal and XlateFile entries indicate the processing mode file specification, respectively. For detailed information, see "Configuring Device Driver Normal Mode Processing," in Section 1. Also see "Default Print Modes for Normal Jobs" and "Translation File," respectively, under Device Setup, in Table 4-6.

The Wrap entry determines how GPS treats line wrap for unformatted documents (documents that do not contain explicit positioning commands). Applications that generate GPAM output, such as OFIS Document Designer, format their own document output and do not wrap around.

The format for the Device Setup field entries is

Normal:processing mode

Wrap:response

If you're translating to a non-ASCII device, the format is

Normal:processing mode XlateFile:[Vol]<Dir>filename

#### **Explanation of Device Setup Parameters**

| Normal:<br>processing mode           | Can be GPAM, XlateFile, Simple, or left blank.<br>If the value entered is GPAM or is left blank,<br>print jobs will be treated as ASCII files by the<br>device driver.                                                                                  |
|--------------------------------------|----------------------------------------------------------------------------------------------------|
|                                      | If the value entered is XlateFile or Simple, you<br>should process jobs as described in "Default<br>Print Modes for Normal Jobs" under "Device<br>Setup" in Table 4-6. Also see "Configuring<br>Device Driver Normal Mode Processing," in<br>Section 1. |
| XlateFile:<br>[Vol] <dir>file-</dir> | The file specification entered in the name of the translation table to be used by the port driver.                                                                                                    |
| name                                 | Note that XlateFile is only recognized if<br><i>Normal:XlateFile</i> is specified in the <i>Device Setup</i><br>field. In this case, the entries in the <i>Device</i><br><i>Setup</i> field are specified as follows:                                   |
|                                      | <b>Normal:XlateFile XlateFile:</b> [Vol] <dir>file-<br/>name</dir>                                                                                                    |
|                                      | where                                                                                                    |
|                                      | <i>[Vol]<dir>filename</dir></i> indicates the location of the translation table.                                                                                                    |
| Wrap:response                        | For Normal mode ASCII jobs only (where <b>Normal:GPAM</b> is specified in the <i>Device Setup</i> field).                                                                                                    |
|                                      | By default, text that appears to extend beyond<br>the right edge of the page is not wrapped to the<br>next line, but text that appears to extend beyond<br>the bottom edge of the page is automatically<br>moved onto the next page.                    |
|                                      | If you want lines automatically wrapped if they<br>are too long and text automatically placed on the<br>next page if it is too long for the current page,<br>type the following string: <b>Wrap:Yes</b>                                                 |

#### **Font Information**

This subsection assumes that you are familiar with certain general principles of the Font Database, which are discussed in detail in the Using the Font Tool Manual.

The standard Font Database reduces all fonts for the LPT Simple driver to 12 point (10 pitch) Courier. The only printable characters output are those in the ASCII range (21 to 7E hex).

The LPT Simple device driver, however, is designed to support more sophisticated character translation and font selection, providing that such information specific to an individual printer is added to the Font Database. If this is done, it is advised that a distinct font device type should be used.

The LPT Simple device driver parses the font key alias according to the same rules as the Daisy device driver. Printers on which different pitches can be selected by an escape sequence could utilize this feature. Different point sizes could select different font keys, which in turn could specify the appropriate escape sequence (in the alias) to set the printer's pitch. The pitch (character width) selected must also be entered into the font key (for example, 72/12 for 12 pitch) so that OFIS Document Designer and the LPT Simple device driver "understand" what pitch is in effect.

This driver assumes that text is printed six lines to the inch. Horizontal pitch is determined by information retrieved from the Font Database. Within those parameters, this device driver will place text on the page as near to its requested location as possible. Truly desirable results can only be obtained by specifying character and line spacings that fit these constraints when formatting the document.

#### **Cables and Switch Settings**

This subsection contains device-specific information on cable connections and switch settings.

#### **Printronix MVP**

#### **Cable Information**

Use the Centronics-compatible cable, which is described in "Cables," in Section 3.

#### Switch Settings

Figure 8-3 shows the Printronix MVP switches.

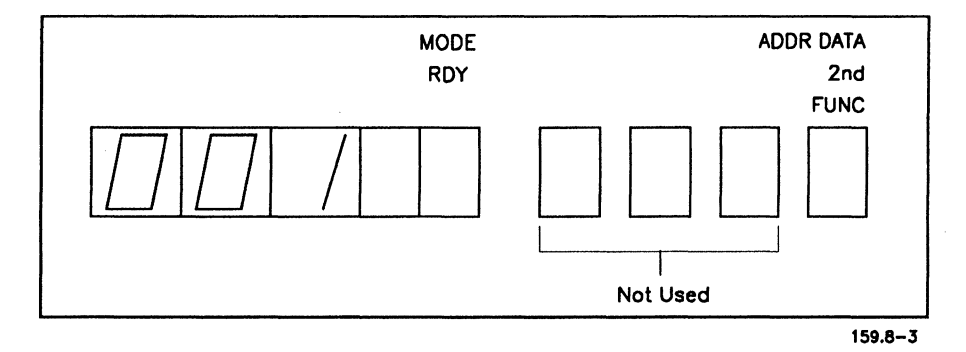

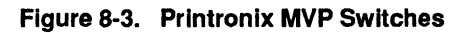

To set the Printronix switches for graphics printing,

- 1. Turn on the printer. (The power switch is on the back panel of the printer.)
- 2. Lift up the front cover.
- 3. Press the second FUNC button once.
- 4. Press RDY four times.

The LED indicator to the left of the RDY button reads 001. This sets the size of the printed dots to graphics specifications. To set the Printronix switches for text printing,

- 1. Turn on the printer. (The power switch is on the back panel of the printer.)
- 2. Lift up the front cover.
- 3. Press the second **FUNC** button once.
- 4. Press **RDY** six times.

The LED indicator to the left of the RDY button reads 002. This sets the size of the printed dots to text specifications.

## **HP Plotter Device Driver**

#### Overview

The HP Plotter device driver has been tested and qualified on the following plotters:

HP7475A HP7550A HP7470A

The HP Plotter device driver has the following capabilities:

- Vector art
- Color printing

This driver does not support text or raster images.

All three plotters support A4 paper and landscape printing; however, only the HP HP7475A and HP7550A plotters support A3 paper, 11x17-inch paper, and portrait printing. The HP7470A *does not* support these options.

The HP Plotter device driver supports all ten colors provided by Hewlett-Packard. This means that if the hardcopy uses ten colors, the plotter prints as much as it can; it then stops for you to put in the remaining color pens in the required position. This driver doesn't support opaque graphics; all fill patterns are treated as transparent. This means that if a polygon overlays another polygon, the bottom one and its fill patterns will be seen through the fill of the top polygon.

#### **Device Installation Information**

Figure 8-4 displays a sample *Device Installation* form for a device that uses the HP Plotter device driver. For a detailed explanation of each field, see Table 4-6, in Section 4, "Installing GPS System Services."

| InstallerFile: [Sys] <gps>GPS.Printers       Wed Jan 23, 1991 8:05         Device Name       Queue Name         Driver Run File       [Sys]<gps>HPPlotterDD.run         Port ([ptr]xx[lpt]xx)       [ptr] b         Location      </gps></gps>                                                                                                    | Print Manager                           | Inst               | D              |                       | User: Gf    |
|----------------------------------------------------------------------------------------------------|-----------------------------------------|--------------------|----------------|-----------------------|-------------|
| Device Name       Queue Name         Driver Run File       [Sys] <gps>HPPlotterDD.run         Port ([ptr]xx[lpt]xx)       [ptr] b       Location         Font Device Type       Banner Pages       No. Yes         Transmit Time Out       15       Printing Process Priority       133         Normal Print Job Parameters:       Expand Tab Size       8         New Line Map Mode:       Lf. Cr. CrLf       Chars Per Line       85         [ptr]xxParameters       Baud Rate       2400       Line Control Mode       None, XonXoff, CTS, Both         Data Bits       8       Stop Bits       1       Parity:       None, Even, Odd, 1, 0         Device Setup      </gps> | nstallerFile: [Sys] <gps>G</gps>        | PS.Printers        |                | <b>Wed Jan 23,</b> 1  | 1991 8:05 / |
| Driver Run File       [Sys] <gps>HPPlotterDD.run         Port ([ptr]xx[lpt]xx)       [ptr] b       Location         Font Device Type       Banner Pages       No. Yes         Transmit Time Out       15       Printing Process Priority       133         Normal Print Job Parameters:       Expand Tab Size       8         New Line Map Mode:       Lf. Cr. CrLf       Chars Per Line       85         [ptr]xxParameters      </gps>                                                                                                    | Device Name                             |                    | Queue Nor      | ne                    |             |
| Port ([ptr]xx[lpt]xx) [ptr] b       Location         Font Device Type       Banner Pages No. Yes         Transmit Time Out 15       Printing Process Priority 133         Normal Print Job Parameters:       Expand Tab Size 8         New Line Map Mode:       Lf, Cr. CrLf       Chars Per Line 85         [ptr]xxParameters       Expand Tab Size 8         Baud Rate       2400       Line Control Mode       None, XonXoff, CTS, Both         Data Bits       8       Stop Bits       1       Parity:       None, Even, Odd, 1, 0         Device Setup                                                                                                    | Driver Run File [Sys]<0                 | ps>HPPlotterDD.run |                |                       |             |
| Font Device Type       Banner Pages       No. Yes         Transmit Time Out       15       Printing Process Priority       133         Normal Print Job Parameters:       Expond Tab Size       8         New Line Map Mode:       Lf. Cr. CrLf       Chors Per Line       85         [ptr]xxParameters                                                                                                    | Port ([ptr]xx[ipt]xx) [[p               | tr] b              | Location [     |                       |             |
| Transmit Time Out       15       Printing Process Priority       133         Normal Print Job Parameters:       Expand Tab Size       8         New Line Map Mode:       Lf, Cr, CrLf       Chars Per Line       85         [ptr]xxParameters                                                                                                    | Font Device Type                        |                    | Banner Pa      | ges No, Yes           |             |
| Normal Print Job Parameters:       Expand Tab Size       8         New Line Map Mode:       Lf, Cr, CrLf       Chars Per Line       85         [ptr]xxParameters       Baud Rate       2400       Line Control Mode       None, XonXoff, CTS, Both         Data Bits       8       Stop Bits       1       Parity:       None, Even, Odd, 1, 0         Device Setup                                                                                                    | Transmit Time Out 15                    | ] ·                | Printing Pr    | ocess Priority 133    |             |
| New Line Map Mode:       Lf, Cr, CrLf       Chars Per Line       85         [ptr]xxParameters                                                                                                    | Normal Print Job Parame                 | eters:             | Expond Tal     | b Size <u>8</u>       |             |
| [ptr]xxParameters         Baud Rate       2400       Line Control Mode       None, XanXoff, CTS, Both         Data Bits       8       Stop Bits       1       Parity:       None, Even, Odd, 1, 0         Device Setup                                                                                                    | New Line Map Mode: Lf,                  | Cr, CrLf           | Chars Per      | Line 85               |             |
| Baud Rate       2400       Line Control Mode       None, XonXoff, CTS, Both         Data Bits       8       Stop Bits       1       Parity:       None, Even, Odd, 1, 0         Device Setup                                                                                                    | [ptr]xxParameters                       |                    |                |                       |             |
| Data Bits       8       Stop Bits       1       Parity:       None, Even, Odd, 1, 0         Device Setup                                                                                                    | Boud Rote 2400                          | Line Control Mode  | lone, XonXoff, | CTS, Both             |             |
| Device Setup                                                                                                    | Data Bits 8                             | Stop Bits 1        | Pority:        | None, Even, Odd, 1, 0 | 0           |
| Printer:HP7470A Pens:BkRd Media:Paper Printer:HP7470A Pens:BkRd Media:Paper Default Page Dimensions (inches) Length 11.0 Top Border Left Border [                                                                                                    | Deules Catur                            |                    |                |                       |             |
| Default Page Dimensions (inches)         Length       11.0         Top Border       Left Border         Width       8.5       Bottom Border         Storage Allocation (1K units)                                                                                                    | Printer HP74704 Pens B                  | kRd Media:Paper    |                |                       |             |
| Length       11.0       Top Border       Left Border         Width       8.5       Bottom Border       Right Border         Storage Allocation (1K units)                                                                                                    | Default Page Dimensions                 | (inches)           |                |                       |             |
| Width       8.5       Bottom Border       Right Border         Storage Allocation (1K units)                                                                                                    | Length 11.0                             | Top Border         |                | Left Border           |             |
| Storage Allocation (1K units)         Font/Graphics Work Area       20         Output Buffer       0         DevHelp       DevSave                                                                                                    | Width 8.5                               | Bottom Border      |                | Right Border          | •           |
| Font/Graphics Work Area 20 Output Buffer 0<br>DevHelp DevSave Admin Home                                                                                                    | Storage Allocation (1K ur               | nits)              |                | -                     |             |
| DevHelp DevSave Admin Home                                                                                                    | Font/Graphics Work Area                 | 20                 | Output Buffe   | r O                   |             |
| DevHelp DevSave Admin Home                                                                                                    | ·····                                   |                    |                |                       |             |
|                                                                                                    |                                         | DevHelp DevSave    |                | Adm                   | in Home     |
|                                                                                                    | *************************************** |                    |                |                       | 150         |

# Figure 8-4. Sample Device Installation Form for Direct Printing With an HP7470A

Note that the New Line Map Mode field must be set to Lf.

#### **Driver Run File**

The Driver Run File field should display [Sys]<Gps>HPPlotterDD.run

#### Port Used

Any serial port or parallel port.

#### Font Device Type

The default font device type is HPPlotter.

#### **Device Setup**

Note: Device Setup parameters common to all drivers are described in "Device Setup," in Table 4-6, in Section 4.

The Device Setup field will accept the following keywords and values:

| Keyword  | Values                                     | Default |  |
|----------|--------------------------------------------|---------|--|
| Printer: | HP7475A, HP7550A<br>HP7470A                | HP7475A |  |
| Pens:    | List of valid pen colors<br>on the plotter |         |  |
| Media:   | Paper, Trans                               | Paper   |  |
| Pause:   | Yes, No                                    | Yes     |  |

The format for the Device Setup field entries is

Printer:printer type Pens:pen color Media:media type Pause:response

For a description of the values, see "Explanation of Device Setup Parameters," below. By default, each plotter displays the following:

The HP7470A displays

Printer:HP7470A Pens:BkRd Media:Paper

The HP7475A displays

Printer:HP7475A Pens:BkRdOrGrBlVi Media:Paper

#### The HP7470A displays

Printer:HP7550A Pens:BkRdOrGrBlViYlBn Media:Paper

#### **Explanation of Device Setup Parameters**

| Printer:<br>printer type | Identifies the type of plotter.                                                                                                    |
|--------------------------|----------------------------------------------------------------------------------------------------|
| Pens:<br>pen color       | Informs the device driver of the pen color on the selected plotter. The default for each plotter is shown in Table 8-1, below.                                                                                                    |
|                          | If you want to enter pen color parameters other<br>than the defaults, you must always indicate two<br>pens for the HP7470A plotter, six pens for the<br>HP7475A plotter, and eight pens for the<br>HP7550A plotter. You specify pens in<br>increasing pen number order using a<br>two-character mnemonic for each color. The<br>acceptable mnemonics and the colors they<br>represent are shown in Table 8-2, below. |
| Media:<br>media type     | Identifies the type of media, which can be paper<br>or trans (for transparency). When printing on<br>transparencies, the speed of the plotter is<br>reduced to obtain a better image.                                                                                                    |
| Pause:<br>response       | Indicates to the driver whether or not to pause<br>before every new page. For plotters with<br>automatic paper loading, you can disable the<br>pause function by typing <b>Pause:No</b>                                                                                                    |

| Pen | HP7550A | HP7470A | HP7475A |
|-----|---------|---------|---------|
| 1   | Black   | Black   | Black   |
| 2   | Red     | Red     | Red     |
| 3   | Orange  |         | Orange  |
| 4   | Green   |         | Green   |
| 5   | Blue    |         | Blue    |
| 6   | Violet  |         | Violet  |
| 7   | Brown   |         |         |
| 8   | Yellow  |         |         |

#### Table 8-1. Default Pen Colors for HP Plotters

#### Table 8-2. Pen Color Mnemonics for HP Plotters

| Mnemonic | Color  | Mnemonic | Color      |
|----------|--------|----------|------------|
| Bk       | Black  | Vi       | Violet     |
| Rd       | Red    | YI       | Yellow     |
| Or       | Orange | Bn       | Brown      |
| Gr       | Green  | Aq       | Aqua       |
| BI       | Blue   | Rv       | Red-Violet |

#### **Font Information**

Although the HP plotter does not print text, it requires a font device type. Since all devices check the Font Database at installation time, any font device type known to the Font Database will do.

#### **Status Codes**

#### **HP Plotter Device Driver Status Codes**

| Decimal<br>Value | Meaning                                                                              |
|------------------|--------------------------------------------------------------------------------------|
| 15301            | The type of printer indicated is not a valid printer name.                           |
| 15302            | The type of media indicated is not a valid media string.                             |
| 15303            | The number of pens indicated is not correct for the plotter selected.                |
| 15304            | The pen parameters are incorrect.                                                    |
| 15305            | The polygon sent to the driver is too complex. Reduce the complexity of the picture. |
| 15306            | The driver received too many polypoints. Reduce the complexity of the picture.       |

#### **Cables and Switch Settings**

This subsection contains device-specific information on cable connections and switch settings.

#### HP7470A, HP7475A, HP7550A

#### **Cable Connections**

If you do not have the appropriate cables, you can order them from your Unisys sales or marketing representative. Alternatively, you can connect a plotter to a serial port using a serial printer interface cable or to a parallel port using a Centronics-compatible cable. Both cables are described in "Cables," in Section 3.

#### Switch Settings

If the default settings are not appropriate, see the manual supplied with the plotter for more information.

## **Daisy Device Driver**

#### **Overview**

The Daisy device driver has been tested and qualified on the following Unisys printers:

AP1302 AP1303 AP1305 AP1307

You can also use the Daisy device driver on the following non-Unisys printers:

Diablos 630 API-2

Diablo HPR05

**Envision 420 Vector printer** 

**Envision 430 VectorPrinter** 

NEC 3515

Qume Sprint 5

**Qume Sprint 9** 

Qume Sprint 11/55

In addition, you can use the Daisy device driver on some laser printers that emulate the Diablo 630.

The Daisy device driver has the following capability:

Letter-quality text

#### **Device Installation Information**

Figure 8-5 displays a sample *Device Installation* form for a device that uses the Daisy device driver. For a detailed explanation of each field, see Table 4-6, in Section 4, "Installing GPS System Services."

| rint Manager                                                                       | InstDD              |                   | User: GP                |
|------------------------------------------------------------------------------------|---------------------|-------------------|-------------------------|
| stallerFile: [Sys] <gps>GP</gps>                                                   | 5.Printers          |                   | Wed Jon 23, 1991 8:05 A |
| Device Name                                                                        |                     | Queue Name        |                         |
| Driver Run File [Sys] <gp< td=""><td>s&gt;DaisyDD.run</td><td></td><td></td></gp<> | s>DaisyDD.run       |                   |                         |
| Port ([ptr]xx[ipt]xx) [[ptr                                                        | b                   | Location          |                         |
| Font Device Type                                                                   |                     | Banner Pages      | No, Yes                 |
| Transmit Time Out 60                                                               |                     | Printing Proces   | s Priority 133          |
| Normal Print Job Paramete                                                          | ers:                | Expand Tab Size   | 8                       |
| New Line Map Mode: Lf, C                                                           | r, <u>CrLf</u>      | Chars Per Line    | 85                      |
| [ptr]xxParameters                                                                  |                     |                   |                         |
| Baud Rate 9600 L                                                                   | ine Control Mode No | ne, XonXoff, CTS, | Both                    |
| Doto Bits 8 S                                                                      | top Bits 1          | Parity: None      | , Even, Odd, 1, 0       |
| Device Setup                                                                       |                     |                   |                         |
| Printer:AP1305                                                                     |                     |                   |                         |
| Default Page Dimensions (                                                          | inches)             |                   |                         |
| Length 11.0                                                                        | Top Border          |                   | Left Border             |
| Width 8.5                                                                          | Bottom Border       |                   | Right Border            |
| Storage Allocation (1K unit                                                        | s)                  |                   |                         |
| Font/Graphics Work Area                                                            | 6 0                 | utput Buffer      | 0                       |
|                                                                                    | DevHelp DevSove     |                   | Admin Home              |
|                                                                                    | bether betoute      | 1 1               |                         |

## Figure 8-5. Sample Device Installation Form for Direct Printing With an AP1305

#### Notes:

- 1. To install the AP1302 or AP1303, select AP1307 in DevHelp. Make sure the dip switches on your printers match the interface parameters on the Device Installation form.
- 2. When you install the Qume Sprint 11/55 printer, make sure the Line Control Mode field is set to CTS.

#### **Driver Run File**

The Driver Run File field should display [Sys]<Gps>DaisyDD.run

#### Port Used

Any serial port or parallel port.

For the Diablo 630 API-2 and Envision printers, printer switches must be set differently depending on the port you use. For more information, see "Cables and Switch Settings," later in this section.

For the Qume Sprint 11/55, a different Qume connection and cable must be used for each type of port. For more information, see "Cables and Switch Settings," later in this section.

#### Font Device Type

The default font device type is Daisy. With the Font tool, you can generate distinct font device types, such as Diablo and NEC. For more information, see "Font Information," later in this section, and the Using the Font Tool Manual.

#### **Device Setup**

# **Note:** Device Setup parameters common to all drivers are described in "Device Setup," in Table 4-6 in Section 4.

The Device Setup field will accept the following keywords and values:

| Keyword                     | Values                                                                     | Default |  |
|-----------------------------|----------------------------------------------------------------------------|---------|--|
| Printer:                    | AP1305, AP1307,<br>Diablo, Diablo630,<br>QumeSprint9,<br>Envision, NEC3515 | AP1307  |  |
| SheetFeeder:<br>or<br>Feed: | Ziyad200, Ziyad300<br>DiabloF32, DiabloF33,<br>NecSingle, NecDual, BDT     | None    |  |

The format for the Device Setup field entries is

Printer:printer type Sheetfeeder:sheetfeeder type

For a description of the values, see "Explanation of Device Setup Parameters," below.

#### **Explanation of Device Setup Parameters**

| Printer:<br>printer type | Identifies the type of printer you are installing.<br>By default, both the Qume Sprint 5 and Qume<br>Sprint 11 printers display <i>QumeSprint9</i> as the<br>printer type. This is not a typographical error. |
|--------------------------|----------------------------------------------------------------------------------------------------|
|                          | If you have an AP1307 with a QumeSprint9 interface board, specify AP1305 as the printer type.                                                                                                    |
|                          | If you have an AP1307 with a Diablo interface, specify AP1307 as the printer type.                                                                                                    |

| Sheetfeeder:<br>sheetfeeder type | For the AP1305 and AP1307 printers, the<br>sheetfeeder type is Diablo F32, Diablo F33,<br>Ziyad 200, Ziyad 300, or BDT. |  |
|----------------------------------|----------------------------------------------------------------------------------------------------|--|
|                                  | For the Diablo 630 API-2 and Diablo HPR05, the sheetfeeder type is Diablo F32 or Diablo F33.                            |  |
|                                  | For the Envision printers, no sheetfeeders are currently available.                                                     |  |
|                                  | For the NEC3515, the sheetfeeder type is NecSingle or NecDual.                                                          |  |
|                                  | For the Qume 5, Qume 9, and Qume 11/55, the sheet feeder type is Ziyad200 or Ziyad300.                                  |  |

#### **Font Information**

This subsection assumes that you are familiar with certain general principles of the Font Database, which are discussed in detail in the Using the Font Tool Manual.

As mentioned earlier, the default font device type for the Daisy device driver is *Daisy*. If you have several different types of daisy wheel printers, with different wheels available for each, you should generate a database with distinct font device types, such as *Diablo* and *NEC*. The device types that are created have appropriate reductions for various general font descriptions and correct character translations for the actual wheels for each printer. When you install each device, you should specify the correct value in the *Font Device Type* field of the *Device Installation* form. This principle holds for other device drivers as well.

The Daisy device driver parses the font key alias for the following two reasons:

- 1. To determine the cartridge or print wheel to be loaded (through operator intervention).
- 2. To find and transmit to the device any escape sequences.

The alias is divided into tokens, delimited by spaces. Any token that starts with E (or e) is assumed to be an escape sequence. E represents the escape character, and it can occur several times in the escape sequence. All other tokens are assumed to be parts of a cartridge or print wheel name. If the wheel (or cartridge) name is present in a font key alias, and if that name is different from the wheel name last requested, that name will be used to prompt the printing device operator to install the desired cartridge or print wheel. If no such name is present, it is assumed that any print wheel or cartridge is acceptable, no prompt is issued, and the record of the last mounted print wheel or cartridge is unchanged.

The Font Database contains fonts for the daisy device in three font families:

- Courier
- CourierWP
- Cubic PS 96

12 point Courier calls for a 10 pitch Courier wheel, while 10 point Courier calls for an *Elite* (12 pitch) wheel.

CourierWP is similar to Courier, except that wheels with Word Processing symbols (such as the section symbol, §) are requested first, instead of standard ASCII wheels. This family can be eliminated from the Font Database, if you want to adopt a set of wheels differentiated only by font and not by character set differences.

Cubic PS 96 is a proportional font family, present in the Font Database in only a single size and style.

The "pseudo family" feature of the Font Database serves to map from the old wheel-set names (distinct by size and style as well as by family) to the appropriate font descriptions, including font family and type size. For example, a pseudo family in the standard database maps Elite 12 to 10 point Courier. The current Font Database supports all the print wheels available through some of the earlier word processing products. The Font Tool has a utility to add information to the Font Database from Word Processor wheel set files. Consult the Using the Font Tool Manual for the details of this conversion process.

#### **Status Codes**

# Decimal Value Meaning 15300 An unrecognized printer type was entered after the keyword Printer: 15301 An unrecognized sheetfeeder type was entered after the keyword SheetFeeder: or Feed::

#### **Daisy Device Driver Status Codes**

#### **Cables and Switch Settings**

This subsection contains device-specific information on cable connections and switch settings.

#### AP1302, AP1303, AP1305 and AP1307

#### **Cable Connections**

If you do not have the appropriate cables, you can order them from your Unisys sales or marketing representative. Alternatively, you can connect a printer to a serial port using a serial printer interface cable or to a parallel port using a Centronics-compatible cable. Both cables are described in "Cables," in Section 3.

#### **Switch Settings**

If the default settings are not appropriate, see the documentation supplied with the printers.

#### Diablo 630 API-2

#### **Cable Connections**

To connect the printer to the serial port, the cable that comes with the Diablo 630 API must be modified to work with all applications. The Diablo API-2 printer will function in serial mode using an RS-232-C cable from Diablo (shown in Figure 8-6), modified as shown in Figure 8-7. For parallel printing, the Centronics-compatible cable (available from Diablo) must be used with an additional standard (36- to 25-pin) Centronics cable. The Centronics cable is described in "Cables," in Section 3.

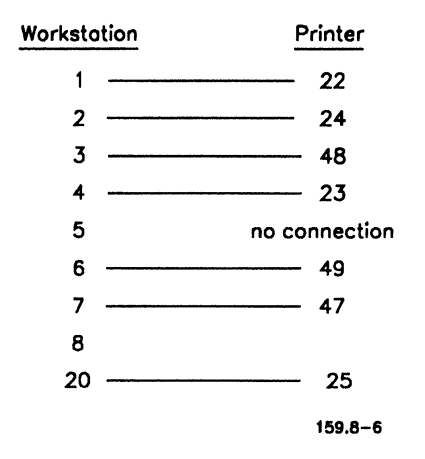

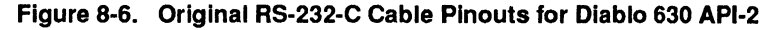

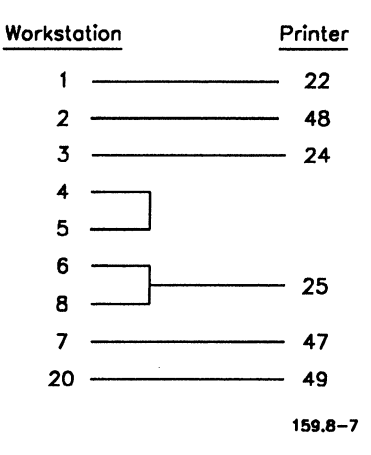

Figure 8-7. Modified RS-232-C Cable Pinouts for Diablo 630 API-2

#### **Switch Settings**

Figure 8-8 shows the switches of the Diablo 630 API-2 printer.

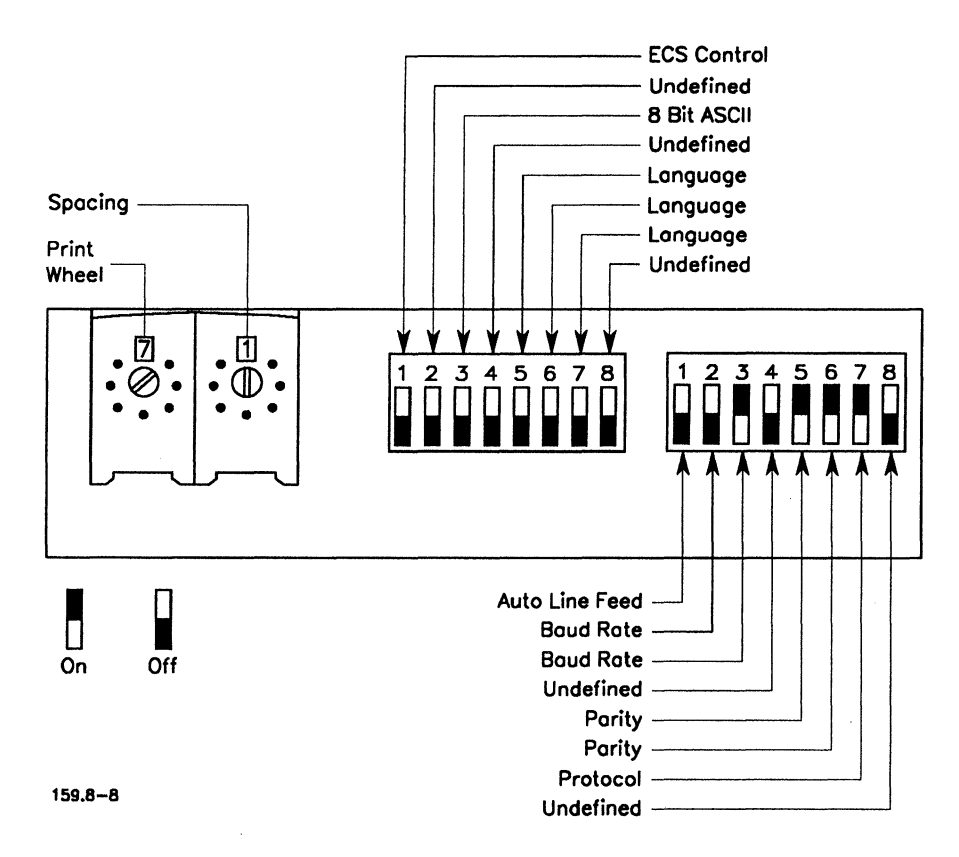

Figure 8-8. Diablo 630 API-2 Switches

#### **Rotary Switches**

| Left  | Set as documentation (Print wheel) inside the printer indicates for the print wheel: usually 7. |
|-------|-------------------------------------------------------------------------------------------------|
| Right | <i>Always</i> set to 1, even if documentation (Spacing) inside the printer indicates otherwise. |

#### Left Inside DIP Switches

| 1 | ECS control | Off (On for extended character set) |
|---|-------------|-------------------------------------|
| 2 | Undefined   | Off                                 |
| 3 | 8 Bit ASCII | Off                                 |
| 4 | Undefined   | Off                                 |
| 5 | Language    | Off                                 |
| 6 | Language    | Off                                 |
| 7 | Language    | Off                                 |
| 8 | Undefined   | Off                                 |

#### **Right Inside DIP Switches**

| 1 | Auto Line Feed | Off                     |
|---|----------------|-------------------------|
| 2 | Baud rate      | Off (Assumes 1200 baud) |
| 3 | Baud rate      | On (Assumes 1200 baud)  |
| 4 | Undefined      | Off                     |
| 5 | Parity         | On                      |
| 6 | Parity (Even)  | On                      |
| 7 | Protocol       | On                      |
| 8 | Undefined      | Off                     |

#### Diablo 630 HPR05

#### **Cable Connections**

The Diablo 630 HPR05 is connected to a serial port using a serial printer interface cable. (The serial printer interface cable is described in "Cables," in Section 3.)

In certain configurations of the Diablo 630 HPR05 serial printer, the Printer Ready signal is at pin 11 of the RS-232-C connector, rather than at pin 20. (The Printer Ready signal appears at pin 11 unless a jumper is installed between pins 5 and 6 of plug A60 on the HPR05 logic board. When the jumper is installed, the Printer Ready signal appears on pin 20.) If you're using the cable connection shown in Figure 8-9, but your printer is configured with the Printer Ready signal at pin 11, the result is that the signal never reaches the workstation, and data is not transmitted to the printer. If you encounter this problem, you can modify the printer end of the printer cable, as shown in Figure 8-10.

#### CAUTION

When you modify the printer cable, it becomes asymmetrical, and the proper end must be plugged into the proper device. Also, the modified cable may not work for all printer configurations. Therefore, both types of cables may be needed.

| Assignment               | Workstation | Printer | Assignment                 |
|--------------------------|-------------|---------|----------------------------|
| Protective Ground (Shiel | ld) 1       | 1       | Protective Ground (Shield) |
| Transmit Data            | 2           | 3       | Receive Data               |
| Receive Data             | 3           | 2       | Transmit Data              |
| Signal Ground            | 7           | 7       | Signal Ground              |
| Clear to Send            | 5           | 20      | Data Set Ready             |
| Data Set Ready           | 6           |         |                            |
| Carrier Detect           | 8]          |         |                            |
| Data Terminal Ready      | 20          | 5       | Clear to Send              |
|                          |             | 6       | Data Set Ready             |
|                          |             | 8       | Carrier Detect 159.8-9     |

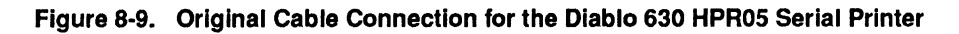

| Assignment               | Workstation | Printer  | Assignment                |    |
|--------------------------|-------------|----------|---------------------------|----|
| Protective Ground (Shiel | d) 1        | 1        | Protective Ground (Shield | I) |
| Transmit Data            | 2           | <u> </u> | Receive Data              |    |
| Receive Data             | 3           | <u> </u> | Transmit Data             |    |
| Signal Ground            | 7           | 7        | Signal Ground             |    |
| Clear to Send            | 5           | <u> </u> | Busy                      |    |
| Data Set Ready           | 6           |          |                           |    |
| Carrier Detect           | 8           |          |                           |    |
| Data Terminal Ready      | 20          | 5        | Clear to Send             |    |
|                          |             | 6        | Data Set Ready            |    |
|                          |             | 8        | Carrier Detect 159.8-10   | ,  |

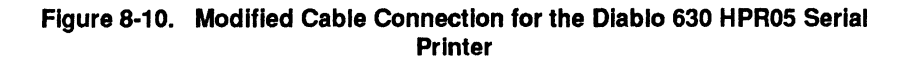

#### Switch Settings

Switch settings for the HPR05 should be set as shown below. The settings are illustrated in Figure 8-11. Do not set the spacing switches to proportional, even if proportional print wheels are being used.

| Print wheel select                         | Match print wheel in use                                   |
|--------------------------------------------|------------------------------------------------------------|
| Double line feed                           | Off                                                        |
| Auto line feed                             | Off                                                        |
| Uppercase only                             | Off                                                        |
| Message load                               | Off                                                        |
| Full duplex                                | On                                                         |
| Parity enable                              | On                                                         |
| Baud 300                                   | Off                                                        |
| Baud 1200                                  | On                                                         |
| Even parity                                | On                                                         |
| Paper out                                  | Off                                                        |
| [                                          | Double Line Feed                                           |
| PRINTWHEEL 396 METAL<br>SELECT 5 APL METAL |                                                            |
| 6 APL PLASTIC                              |                                                            |
| 1, 8, 4 OPTION                             | MRAIN OKOUN                                                |
| O O O<br>POWER PRINT PARITY (<br>CHK       | O O O<br>MFL RIBBON COVER RESET SCROLL LF FF MERE IS BREAK |
| On Off                                     | 159.8–11                                                   |

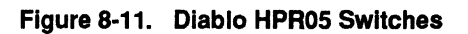

#### **Envision 420 or Envision 430 Vector Printer**

#### **Cable Connections**

To connect the Envision printer to a serial port, use a serial printer interface cable. To connect it to a parallel port, use a Centronics-compatible cable. Both cables are described in "Cables," in Section 3, "Connecting a Device."

#### **Switch Settings**

Note that the Envision must be in Diablo Emulation (text) mode. Figure 8-12 shows the front panel of the Envision printer and the switch settings you should use.

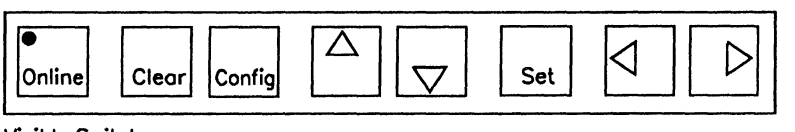

Visible Switches

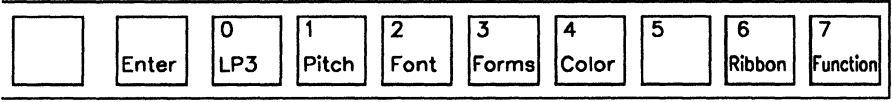

Switches Beneath Cover

159.8-12

#### Figure 8-12. Envision Front Panel Switches

To set the Envision printer for serial printing, you must change the default Envision configuration. First, print a copy of the Envision default configuration when the printer is offline (see step 1 below). Then, set the front panel switches as shown below (see steps 2 through 4).

- 1. Print a copy of the default configuration, as follows:
  - a. Press Function-5-0-Enter
  - b. Press Config
- 2. Change the baud rate, as follows:
  - a. Press Function-1-1-Enter
  - b. Press **3-Enter**
- 3. Change the data bits, as follows:
  - a. Press Function-1-3-Enter
  - b. Press 3-Enter
- 4. Change the parity, as follows:
  - a. Press Function-1-2-Enter
  - b. Press 1-Enter

To set the printer for parallel printing, you need to change the default configuration from *serial* to *parallel*. To do so, follow these two steps:

- 1. Print a copy of the default configuration, as follows:
  - a. Press Function-5-0-Enter
  - b. Press Config
- 2. Change the setting, as follows:
  - a. Press Function-1-0-Enter
  - b. Press 1-Enter

#### NEC 3515

#### **Cable Connections**

The NEC 3515 SpinWriter can be connected to the serial port using the serial printer interface cable with some modification, as shown in Figure 8-13. NEC uses a normally unused pin on the standard serial interface to indicate the state of the receive buffer. While a SpinWriter has room in its receive buffer, pin 19 of the standard serial interface is held high. Should this buffer become saturated, pin 19 is held low until more space becomes available. The cable modification shown in Figure 8-13 takes full advantage of this design.

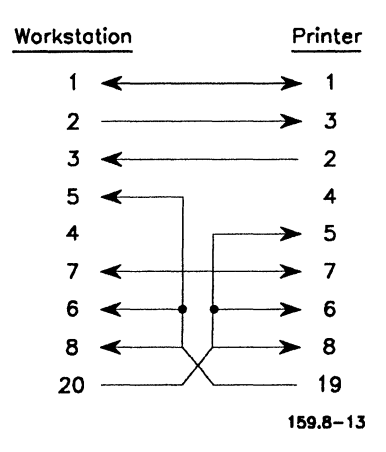

Figure 8-13. Cable Pinouts for the NEC 3515 Serial Connection

#### Switch Settings

| Switch Set 1                                                                                                    | Setting                                                                                                    |
|----------------------------------------------------------------------------------------------------|----------------------------------------------------------------------------------------------------|
| Local LF<br>Even Parity<br>Parity Check<br>Full Duplex                                                                                                    | Down (line feed not automatic)<br>Up<br>Up                                                                                                    |
| Switch Set 2                                                                                                    | Setting                                                                                                    |
| LF (8/6)<br>SP<br>SP<br>SP                                                                                                    | Down (6 lines per inch)<br>Set according to print thimble. (See NEC documentation.)<br>Set according to print thimble. (See NEC documentation.)<br>Set according to print thimble. (See NEC documentation.) |
| Switch Set 3                                                                                                    | Setting                                                                                                    |
| PW Select<br>PW Select<br>Paper out<br>Test                                                                                                    | Set according to print thimble<br>Set according to print thimble<br>Down (halts when out)<br>Down (no test)                                                                                                 |
| Switch Set 4                                                                                                    | Setting                                                                                                    |
| <ol> <li>Power On</li> <li>Form feed/Line feed</li> <li>Horizontal Tab Clear</li> <li>Auto Return</li> <li>Protocol</li> <li>Break/Interrupt</li> <li>Cut Sheet Guide</li> <li>Error Monitor</li> </ol> | Down<br>Down<br>Down<br>Down (no)<br>Up (XON/XOFF)<br>Down Break<br>Down (Cut Sheet Guide only)<br>Down                                                                                                    |

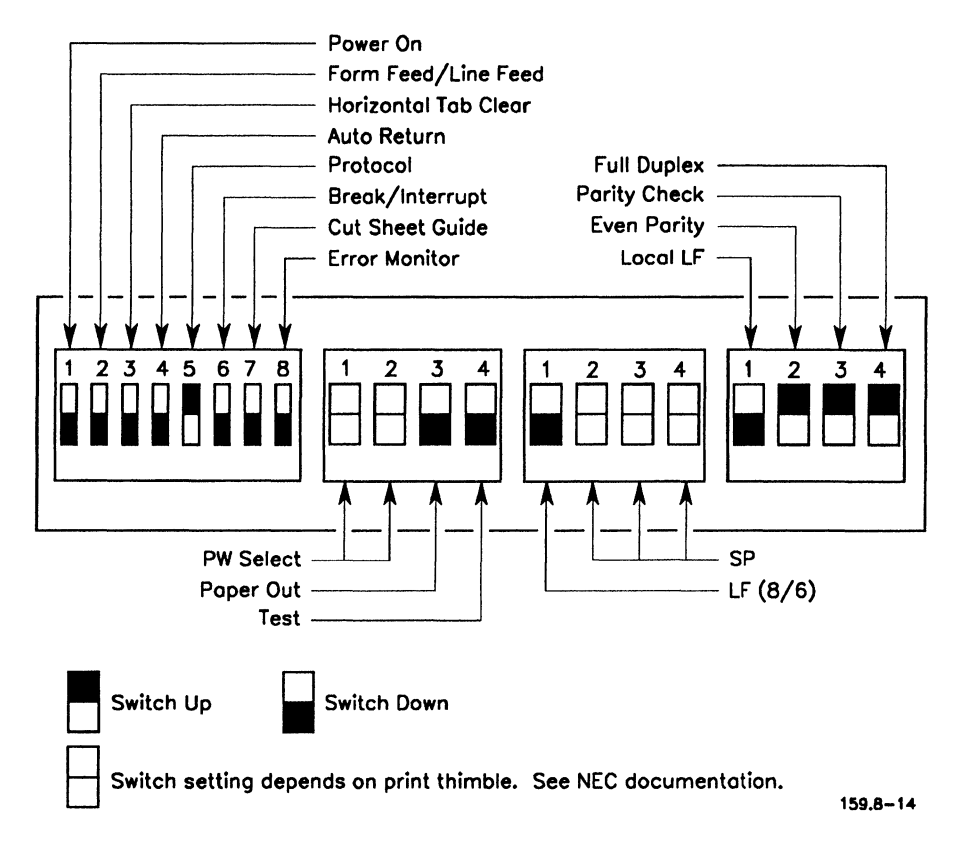

Figure 8-14 shows the switches of the NEC 3515 printer.

Figure 8-14. NEC 3515 Front Panel Switches

#### **Qume Sprint 5**

#### **Cable Connections**

This printer must be connected by a serial printer interface cable such as the one described in "Cables" in Section 3. The serial interface option for the Qume Sprint 5 serial printer does not provide the standard female 25-pin D-type cable connector mounted on the back of the printer. (This connection is standard on the Qume Sprint 9 serial printer and on the Diablo HPR05.) Instead, the serial interface is a 10-conductor cable that is hardwired to the printer. The diagram in Figure 8-15 shows the proper way to connect the wires within the cable to a male 25-pin D-type connector to plug into one of the serial ports on the workstation.

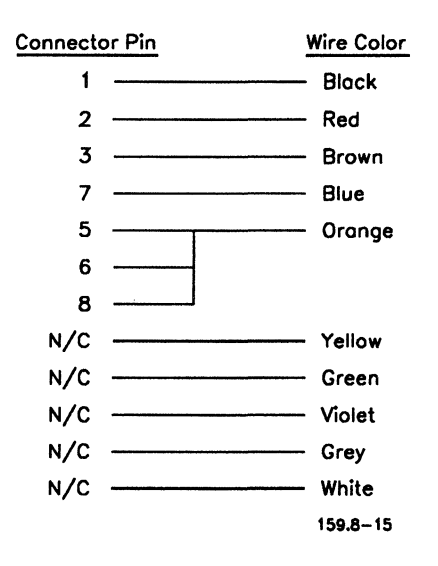

Figure 8-15. Modified Cable Connections for the Qume Sprint 5 Serial Printer

Newer versions of the Qume Sprint 5 support XON/XOFF handshaking; older versions do not. All versions support CTS protocol handshaking, provided you use the correct cable (see Figure 8-16). Check the documentation for your Sprint 5 to determine if it supports XON/XOFF handshaking protocol.

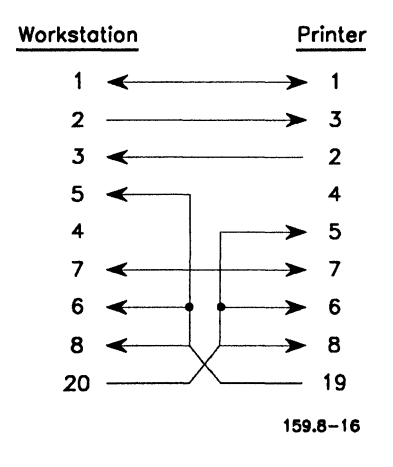

Figure 8-16. Cable Pinouts for the Qume Sprint 5 CTS Protocol Serial Cable

#### Switch Settings

Figure 8-17 shows the switches of the Sprint 5 printer. The WP/WPS switch found on some Qume printers should always be set to WP.

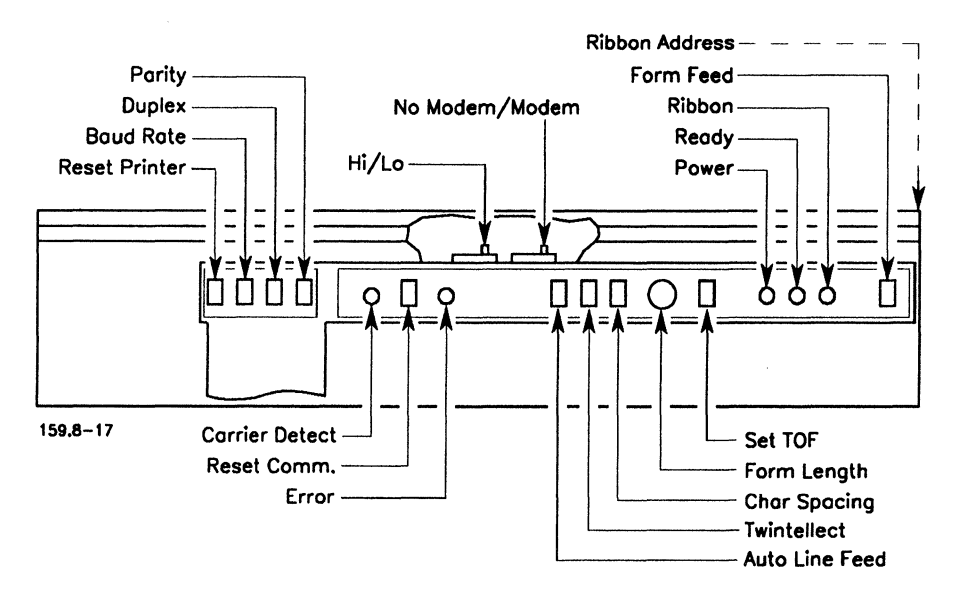

Figure 8-17. Qume Sprint 5 Switches

The Qume Sprint 5 contains three types of switches that you can change. They are described below.

#### **Front Panel Switches**

| Baud rate         | 1200        |
|-------------------|-------------|
| Duplex            | Full        |
| Parity            | Even        |
| Auto linefeed     | Off         |
| Twintellect       | Standard    |
| Character spacing | 10          |
| Form length       | 11          |
| Keyboard Switch   |             |
| On-line           | On          |
| Inside Switches   |             |
| No modem          | High (left) |
| Baud rate         | High (left) |
|                   |             |

#### **Qume Sprint 9**

#### **Cable Connections**

This printer must be connected by a serial printer interface cable such as the one described in "Cables," in Section 3.

#### **Switch Settings**

Figure 8-18 shows the switches of the Sprint 9 printer. The WP/WPS switch found on some Qume printers should always be set to WP.

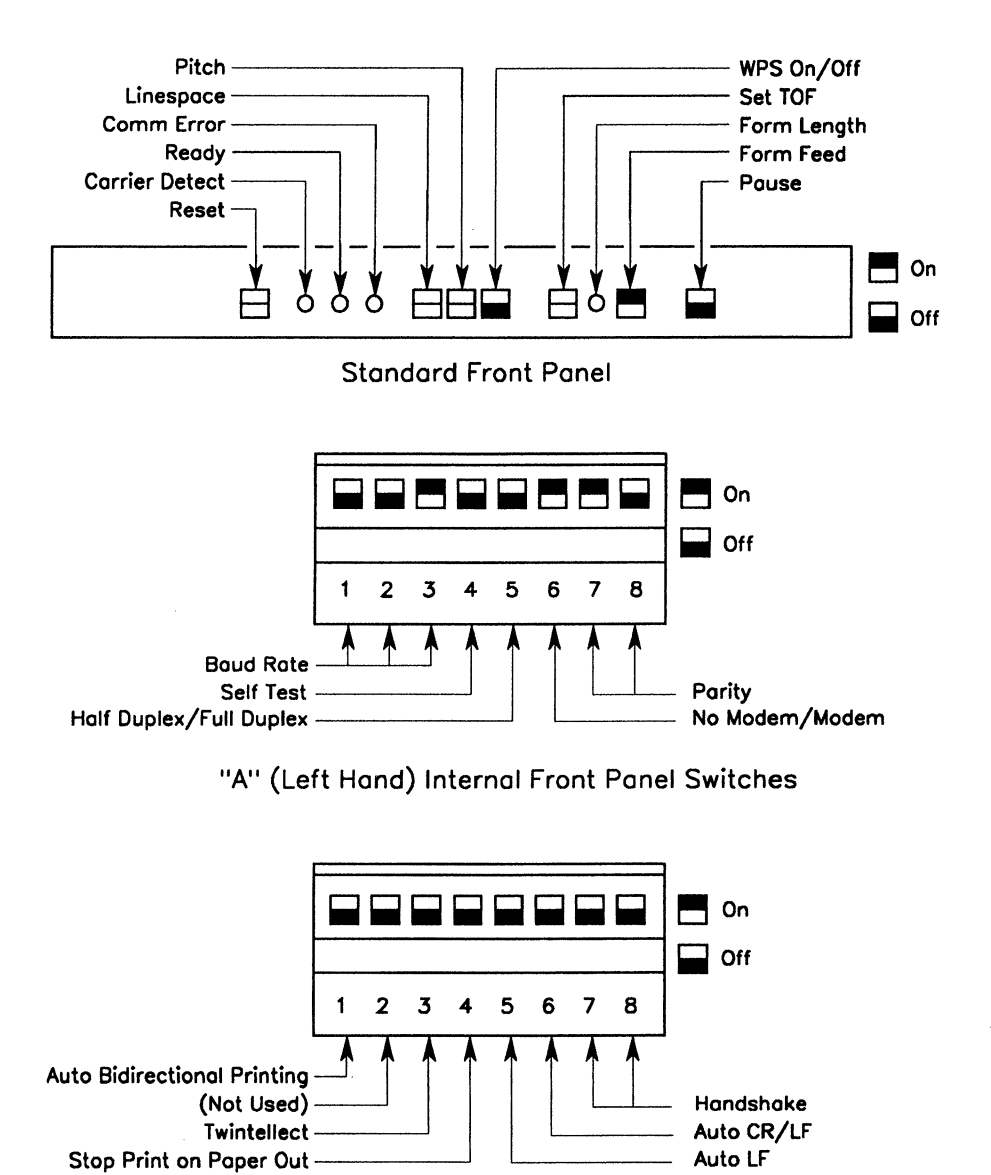

159.8-18 "B" (Right Hand) Internal Front Panel Switches

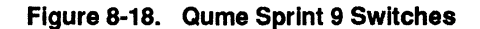

#### Front Panel Switches

| Linespace   | 3, 6, or 8 lines per inch         |
|-------------|-----------------------------------|
| Pitch       | 10, 12, or 15 characters per inch |
| WPS         | Off                               |
| Set TOF     | Set top-of-form as needed         |
| Form length | Set form length as needed         |
| Form feed   | On                                |
| Pause       | Off                               |

#### **Internal Front Panel Switches**

| A8 | Even parity                 | Off |
|----|-----------------------------|-----|
| A7 | Even parity                 | On  |
| A6 | No modem                    | On  |
| A5 | Full duplex                 | Off |
| A4 | Self test                   | Off |
| A3 | 1200 baud                   | On  |
| A2 | 1200 baud                   | Off |
| A1 | 1200 baud                   | Off |
| B8 | XON/XOFF                    | Off |
| B7 | XON/XOFF                    | Off |
| B6 | Auto CR/LF                  | Off |
| B5 | Auto LF                     | Off |
| B4 | Stop print on paper out     | Off |
| B3 | Twintellect                 | Off |
| B2 | Not Used                    |     |
| B1 | Auto bidirectional printing | Off |
### **Qume Sprint 11/55 Plus**

#### **Cable Connections**

The Qume Sprint 11/55 Plus printer must be connected to the workstation using a Qume connection with the appropriate cable. You can use the Centronics-compatible Qume connection for parallel printing; you can use the RS-232-C Qume connection for serial printing. Provided you use the properly modified cable, you can also use CTS hardware protocol. For the correct pin assignments, see Figure 8-16, earlier in this section.

For serial printing with an RS-232-C Qume connection, set the connection switches as follows (see Figure 8-19).

| 1  | Half/Full Duplex  | Off (full duplex) |
|----|-------------------|-------------------|
| 2  | Stop on Paper Out | Off               |
| 3  | Baud rate         | Off (1200 baud)   |
| 4  |                   | Off               |
| 5  |                   | On                |
| 6  | Handshake         | On (XON/XOFF)     |
| 7  |                   | Off               |
| 8  | Modem/No Modem    | On (No modem)     |
| 9  | Parity            | On (Even)         |
| 10 |                   | Off               |

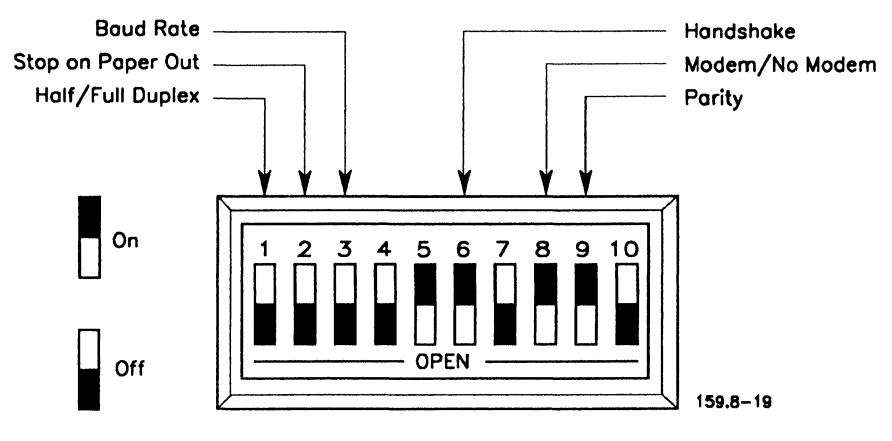

Figure 8-19. Qume Connection RS-232-C Switches

The cable for the RS-232-C Qume connection is shown in Figure 8-20.

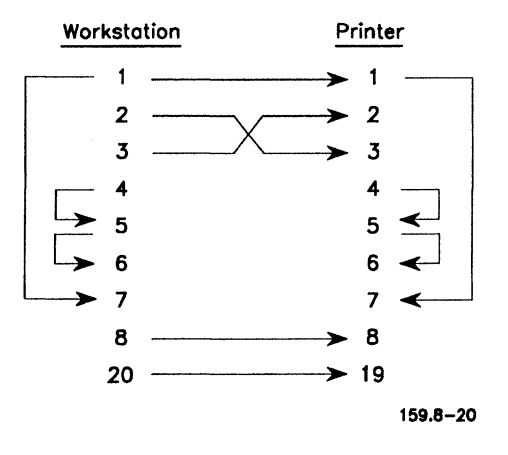

Figure 8-20. Cable for Qume Sprint 11/RS-232-C

For parallel printing with a Centronics-compatible Qume connection, set the connection switches as shown below. (The switch settings are shown in Figure 8-21.) You need a standard 36-to-25 pin parallel interface cable for the Centronics-compatible Qume connection. (See "Cables," in Section 3.)

| 1  | Inhibit Prime on select | On  |
|----|-------------------------|-----|
| 2  | Stop on Paper Out       | Off |
| 3  | Auto Carriage           | Off |
| 4  | Not Used                |     |
| 5  | Not Used                |     |
| 6  | Not Used                |     |
| 7  | Not Used                |     |
| 8  | Inhibit Delete          | On  |
| 9  | Inhibit Select/Deselect | On  |
| 10 | Inverted Data Storage   | Off |

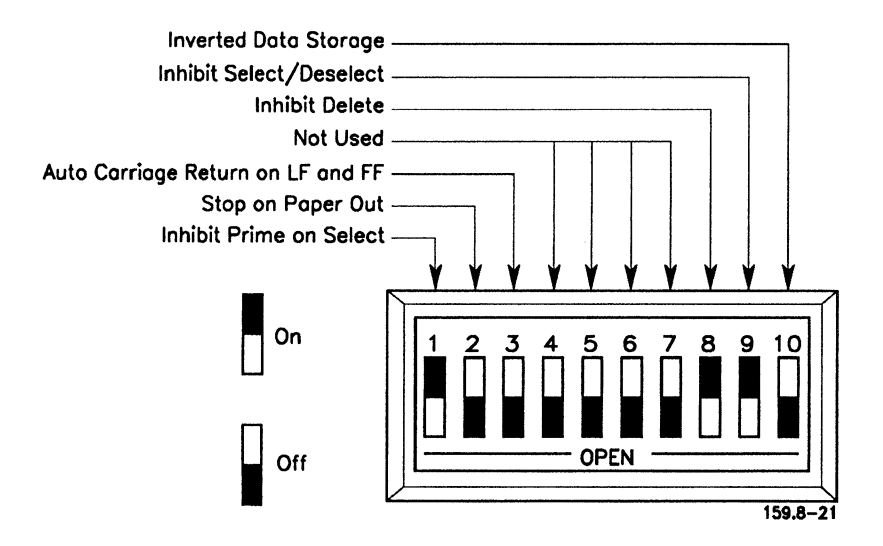

Figure 8-21. Centronics-Compatible Qume Connection Switches

#### Switch Settings

Figures 8-22 shows the switches on the front of the Qume Sprint 11/55 Plus printer. Figure 8-23 show the switches on the back of the printer.

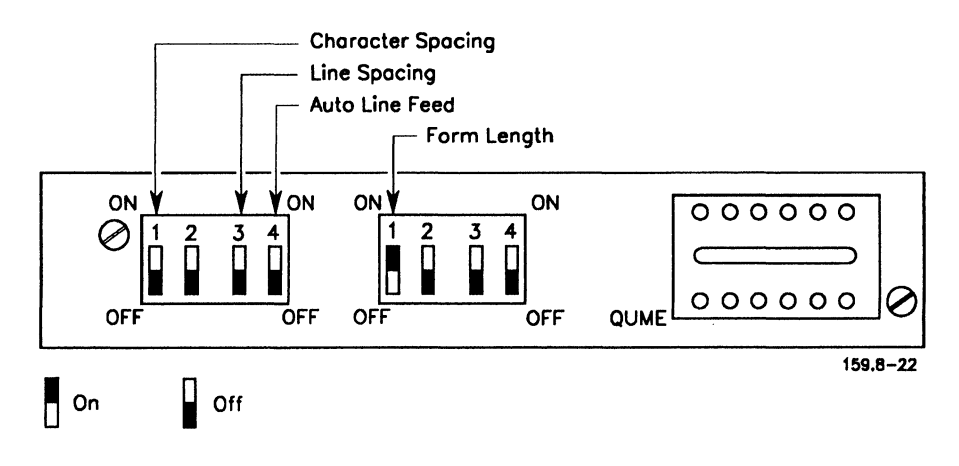

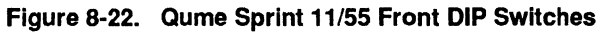

Some Qume Sprint 11/55 printers do not have inside front DIP switches.

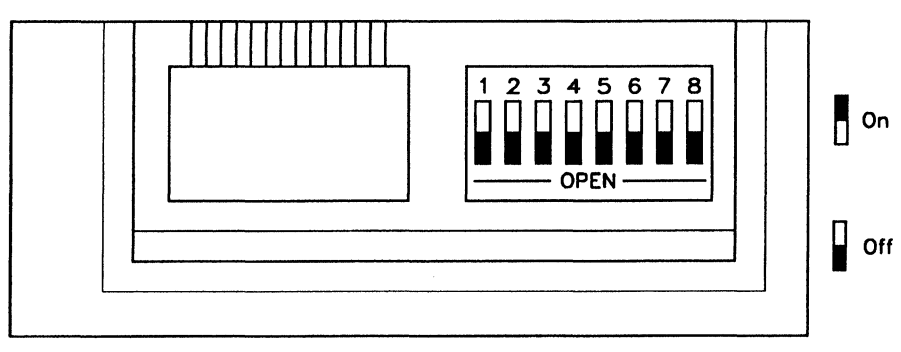

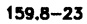

Figure 8-23. Qume Sprint 11/55 Back Switches

### **Internal Front DIP Switches**

| 1 | Character Spacing | Off (10 pitch) |
|---|-------------------|----------------|
| 2 |                   | Off            |
| 3 | Line Spacing      | Off (6 lpi)    |
| 4 | Auto Line Feed    | Off            |
| 1 | Form length       | On (11 inches) |
| 2 | -                 | Off            |
| 3 |                   | Off            |
| 4 |                   | Off            |

## **Back Switches**

| 1 | <b>Reserved Twintellect</b> | Off |
|---|-----------------------------|-----|
| 2 |                             | Off |
| 3 | Twintellect German WP       | Off |
| 4 | <b>Reserved Twintellect</b> | Off |
| 5 | Auto Bidi Print             | Off |
| 6 | Auto CR/LF                  | Off |
| 7 | Not Used                    | Off |
| 8 |                             | Off |

# Section 9 Laser Device Drivers

This section describes the following device drivers:

- AP Laser
- APV Laser
- HP LaserJet
- PCL5
- Imagen 8300
- PostScript

These device drivers have been tested and qualified to work with the devices described in this section. (Figure 9-1 lists the devices and the device drivers they use.)

Note that almost all Laser devices print from trays or bins that prevent the device from printing to the extreme edges of the page (top, bottom, left and right). These areas are called "dead zones," and you can adjust them by specifying a value in the border fields in the *Device Installation* form (see the "Default Page Dimension" subsection for each device driver, later in this section). Also, the point that the device uses for the origin may differ from device to device. GPS and GPAM use the top left corner of the page as (0,0). Some devices, such as the HP LaserJet, use a point approximately 1/4" from the left edge of the page as (0,0). Each device driver attempts to compensate for these "dead zone" margins and origin offsets. The discussion on each device driver includes the following subsections, when applicable:

| Overview                         | Lists the devices that use the driver.                                                                                                    |  |
|----------------------------------|----------------------------------------------------------------------------------------------------|--|
|                                  | Provides general information about the features of the driver.                                                                                                    |  |
| Device                           | Displays a sample Device Installation form.                                                                                                    |  |
| Installation<br>Information      | Provides information on certain key entries in the <i>Device Installation</i> form, such as driver run file, ports used, font device type, and device setup entries. |  |
| Font<br>Information              | Discusses the font families implemented for the driver.                                                                                                    |  |
|                                  | Discusses the alias field of the font key in the Font<br>Database.                                                                                                   |  |
|                                  | Explains how to modify the Font Database to use a different sets of fonts with each driver.                                                                          |  |
| Status Codes                     | Lists and defines device-specific status codes. (For GPS status codes, see Section 11, "Troubleshooting.")                                                           |  |
| Cables and<br>Switch<br>Settings | Describes cable connections and switch settings for each device.                                                                                                    |  |

Note: When installing printers, use the Print Manager DevHelp command (F4). With DevHelp, the Device Installation form shows the default parameters for the selected device. For information on using DevHelp, follow steps 8 and 9 in "Steps for Installing GPS System Services," in Section 4.

| Used by the following printers:<br>AP9206, AP9208, AP9215, AP9215–1, AP9230                                                                                                    |
|----------------------------------------------------------------------------------------------------|
| Used by the following printer:<br>AP9215-1.                                                                                                    |
| Used by the following printers:<br>AP9210, AP9310, AP9312, AP9316, LZ–5, LZ–12,<br>HP LaserJet, HP LaserJet+, HP LaserJet 500,<br>HP LaserJet Series II, HP LaserJet Series III,<br>HP LaserJet Series 4. Also may be used by other<br>Hewlett–Packard PCL language printers. |
| Used by the following printers:<br>- AP9310, AP9312, AP9316,<br>HP LaserJet Series III, HP LaserJet Series 4                                                                                                    |
| Used by the following printers:<br>Imagen IP2, Imagen IP3.<br>Also may be used by other Impress<br>language printers.                                                                                                    |
| Used by the following printers:<br>AP9310, AP9312, AP9316, AP9415, QMS-PS800,<br>T12115, LaserWriter, LaserWriter Plus,<br>LaserWriter II NTX, AP9210 with PostScript cord.<br>Also may be used by other PostScript                                                           |
|                                                                                                    |

.

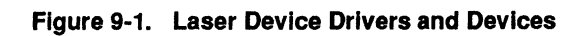

# **AP Laser Device Driver**

# **Overview**

The AP Laser device driver has been tested and qualified on the following Unisys printers:

AP9206 AP9208 AP9215 and AP9215-1 (is treated as AP9215) AP9230

The AP Laser device driver has the following capabilities:

- Letter-quality text
- Vector art
- Raster images

The AP Laser device driver supports all normal text attributes, such as bold and underline. It supports 6, 8, 15, and 30 page-per-minute printing and 75, 100, 150, and 300 dots-per-inch (dpi) graphics on all printers. It also maps shades of solid, halftone, and quarter-tone fill patterns to appropriate gray levels. Color printing is not available.

In addition, this driver supports two sheet feeder bins on the AP9215, AP9215-1, and AP9230 printers.

The amount of graphics area that may be printed on an AP9208 is limited by the amount of memory available on the device. The amount of graphics area that may be printed on an AP9215 is limited by the resolution of the graphics as well at the amount of memory available. A full page of graphics is supported only on the AP9215 at a low resolution (150 dots per inch). Otherwise, about half of a page of graphics may be printed.

# **Device Installation Information**

Note: When installing the AP9215-1 with the AP Laser device driver, select AP9215-1 (Laser) from the DevHelp display.

Figure 9-2 displays a sample *Device Installation* form for a device that uses the AP Laser device driver. For a detailed explanation of each field, see Table 4-6, in Section 4.

| rint Manager                               | InstDD            | User: G                |
|--------------------------------------------|-------------------|------------------------|
| stallerFile: [Sys] <gps>GPS.Printers</gps> |                   | Wed Jon 23, 1991 8:05  |
| Device Name                                | ] Queve           | Nome                   |
| Driver Run File [Sys] <gps>APLose</gps>    | erDD.run          |                        |
| Port ([ptr]xx[ipt]xx) [ptr] b              | Locati            | on                     |
| Font Device Type                           | Banne             | r Pages No, Yes        |
| Transmit Time Out 90                       | Printin           | g Process Priority 133 |
| Normal Print Job Parameters:               | Expon             | d Tab Size 8           |
| New Line Map Mode: Lf, Cr, <u>CrLf</u>     | Chars             | Per Line 85            |
| [ptr]xxPorometers                          |                   |                        |
| Baud Rate 9600 Line Contr                  | ol Mode None, Xon | Xoff, CTS, Both        |
| Data Bits 8 Stop Bits                      | 1 Parity:         | None, Even, Odd, 1, 0  |
| Device Setue                               |                   |                        |
| Printer: AP9208 Res: 75                    |                   |                        |
| Default Page Dimensions (inches)           |                   |                        |
| Length 11.0 Top                            | Border            | Left Border            |
| Width 8.5 Bot                              | tom Border        | Right Border           |
| Storage Allocation (1K units)              |                   |                        |
| Font/Graphics Work Area 20                 | Out               | tput Buffer 0          |
|                                            |                   |                        |
|                                            | DavEaua           | Admin Home             |

Figure 9-2. Sample Device Installation Form for Direct Printing With an AP9208

### **Driver Run File**

The Driver Run File field should display [Sys]<Gps>APLaserDD.run

#### Port Used

Any serial port or parallel port.

### Font Device Type

The default font device type is AP9215. You must change this entry to reflect the printer you are using. For example, if you're installing an AP9208, enter **AP9208** as the font device type.

## **Device Setup**

#### Notes:

- 1. Device Setup parameters common to all drivers are described in "Device Setup," in Table 4-6, in Section 4.
- 2. The AP9206, AP9208, AP9215, and AP9215-1 have sheet feeder support. With the AP9215 and AP9215-1, you do not have to specify a sheet feeder in the Device Setup field. The default is the one selected on the printer control panel. If you want to select a specific bin, use the Page Attributes menu in OFIS Document Designer and specify the bin number in the Sheet feeder field.

| Keyword             | Values                                      | Default                                                                                                    |
|---------------------|---------------------------------------------|----------------------------------------------------------------------------------------------------|
| Printer:            | AP9206, AP9208, AP9215,<br>AP9215-1, AP9230 | No default. Enter the printer<br>model number in the <i>Device Setup</i><br>field. For example, for an AP9206<br>printer, enter <b>Printer:AP9206</b> ; for<br>an AP9208, enter<br><b>Printer:AP9208</b> , and so on. |
|                     |                                             | If you fail to make this entry, the<br>printer may not operate properly.<br>In fact, it may print random<br>characters.                                                                                               |
| Resolution:<br>Res: | 75. 100, 150, 300                           | The default is 75. To change this value, enter:                                                                                                    |
|                     |                                             | Res:100<br>Res:150<br>Res:300                                                                                                    |
| Font:               | Font family and point size                  | For Normal mode ASCII jobs only.<br>The default is 12 point Courier. To<br>change the value, enter it in this<br>format:                                                                                              |
|                     |                                             | Font:Courier[12]                                                                                                    |
| Sheetfeeder:        | Yes, No                                     | The default is No. To change the value, enter:                                                                                                    |
|                     |                                             | Sheetfeeder:Yes                                                                                                    |
| Collate:            | Yes, No                                     | The default is No. To have copies<br>collated enter:                                                                                                    |
|                     |                                             | Collate:Yes or simply Collate:                                                                                                    |

# The Device Setup field will accept the following keywords and values:

The format for the Device Setup field entries is

Printer:printer type Res:resolution setting Font:FontFamily[PointSize]

Sheetfeeder:Sheetfeeder type Collate:response

For a description of the values, see "Explanation of Device Setup Parameters," below.

### **Explanation of Device Setup Parameters**

| Printer:<br>printer type          | Identifies the type of printer you are installing.                                                                                                    |
|-----------------------------------|----------------------------------------------------------------------------------------------------|
| Resolution:<br>resolution setting | Informs the driver what resolution to use for<br>graphics printing. (The previous use of <i>low</i><br>or <i>high</i> to select 150 or 300 dots per inch<br>[dpi] graphics printing no longer applies.)                                                                                       |
| Font:<br>FontFamily[PointSize]    | For Normal mode ASCII jobs only (where <b>Normal:GPAM</b> is specified in the <i>Device Setup</i> field).                                                                                                    |
|                                   | Informs the driver what default font to use.<br>(Use of a proportional font as the default is<br>not supported.) If the font name has blanks,<br>substitute a slash (/) for the blanks. For<br>example, if the font name is Century School-<br>book, type <b>Font:Century/Schoolbook</b> [12] |
|                                   | If you do not enter a default font, 12 point<br>Courier is used.                                                                                                    |
| Sheetfeeder:<br>Sheetfeeder type  | When installing AP9206 and AP9208<br>printers with an auxiliary bin, type<br><b>Sheetfeeder:Yes</b>                                                                                                    |

| Collate: <i>response</i> | By default, multiple copies of pages are<br>uncollated. This means that all the<br>duplicates of a particular page are printed<br>together. (For example, if you're printing<br>three copies of a document, you'll get three<br>copies of the first page, followed by three<br>copies of the second page, and so on.) |
|--------------------------|----------------------------------------------------------------------------------------------------|
|                          | If you want the names colleted (duplicates of a                                                                                                    |

If you want the pages collated (duplicates of a particular page *are not* printed together), type **Collate:Yes** or **Collate:** 

# **Default Page Dimensions**

The default borders for the AP Laser Device Driver are the following "dead zone" margins:

| Top Border .17    | Left Border .17  |
|-------------------|------------------|
| Bottom Border .31 | Right Border .25 |

When Printer:AP9208 is specified, the dead zones are modified as follows: .033 is added to the left border, .017 is added to the right border, and .021 is added to the top border.

The AP Laser device driver offsets the origin by .17 in the x direction and .16 in the y direction.

For more information on page dimensions for Laser device drivers, see the introductory discussion at the beginning of this section.

# **Font Information**

The information in this subsection is useful if you want to customize font databases for the AP Laser driver. If you are not familiar with certain general principles of the Font Database, see the Using the Font Tool Manual.

#### **Font Families**

The following families have been defined for the AP Laser device driver:

| Courier     | Helvetica        |
|-------------|------------------|
| Prestige    | Line Printer     |
| Gothic      | Gothic Condensed |
| APBoldPS    | OCR-A            |
| Orator      | OCR-B            |
| BTOSCharSet | OCR-B Ext        |
| Times       |                  |

## **Font Keys**

Twenty-eight font keys have been defined for the font device type AP9206; nine font keys have been defined for the font device type AP9215. These font keys allow you to use the resident fonts on the printers in the point sizes available.

BTOSCharSet is a downloadable font provided in the file [Sys]<Gps>BTOSCharSetDLF.Font. Print this file to the printer in binary mode to define the font.

#### **Character Sets**

The following character sets have been provided:

| AP9206cs   | OCRA-06cs    |
|------------|--------------|
| AP9215cs   | OCRB-06cs    |
| APBoldFace | OCRBExt-06cs |
| B2x-cs     |              |

#### Width Tables

The following width tables have been provided:

| Helv6-06wt   |
|--------------|
| Helv8-06wt   |
| Times10-06wt |
| Times8-06    |
|              |

## **Translation Tables**

The following translation tables are the first level tables for different character sets:

| APBoldtt   | OCRA-06tt    |
|------------|--------------|
| B2x-tb     | OCRB-06tt    |
| ctToAP9206 | OCRBExt-06tt |
| ctToAP9215 |              |

 $\mathbf{ECS}$  is the name of the second level translation table used for some character sets.

## **Font Alias**

For the font alias, specify the font name in the alias string as it appears in the status printouts on the printer.

# **Status Codes**

## **AP Laser Device Driver Status Codes**

| Decimal<br>Value | Meaning                                                   |  |
|------------------|-----------------------------------------------------------|--|
| 15300            | The type of printer indicated is not a recognized string. |  |
| 15301            | The resolution indicated is not a valid resolution.       |  |
| 15302            | Sheetfeeder value not valid.                              |  |
|                  |                                                           |  |

# **Cables and Switch Settings**

This subsection contains device-specific information on cable connections and switch settings.

## AP9206, AP9208, AP9215, AP9230

#### **Cable Connections**

If you do not have the appropriate cables, you can order them from your Unisys sales or marketing representative. Alternatively, you can connect a printer to a serial port using a serial printer interface cable or to a parallel port using a Centronics-compatible cable. Both cables are described in "Cables," in Section 3.

#### Switch Settings

If the default settings are not appropriate, see the manual supplied with the printer for more information.

# **APV Laser Device Driver**

# **Overview**

The APV Laser device driver has been tested and qualified on the following printer sold by Unisys:

AP9215-1

The APV Laser device driver has the following capabilities:

- Letter-quality text
- Raster images

This driver supports all normal text attributes, such as bold and underline. It supports 15 page-per-minute printing and 300 dots per inch (dpi). It also maps shades of solid, halftone, and quarter-tone fill patterns to appropriate gray levels. Color printing is not available.

In addition, the APV Laser driver supports both sheet feeder bins on the AP9215-1 printer.

This driver does not rasterize the vector data (the AP Laser driver does), but it makes use of the rasterizing capability of the printer. Vector graphics is sent directly to the printer. Note that a polygon of more than 128 points cannot be filled. As a result, only the perimeter of the polygon is drawn and not the fill pattern.

# **Device Installation Information**

Note: When installing the AP9215-1, use the Print Manager DevHelp command (F4), and select AP9215-1 (VLaser).

Figure 9-3 displays a sample *Device Installation* form for a device that uses the APV Laser device driver. For a detailed explanation of each field, see Table 4-6, in Section 4.

| InstallerFile: [Sys] <gps>GPS.Printers         Device Name         Driver Run File         [Sys]<gps>APVLaserDD.run         Port ([ptr]xx[lpt]xx)         Port ([ptr]xx[lpt]xx)         Port Device Type         Transmit Time Out         90         Normal Print Job Parameters:         New Line Map Mode:         Lf, Cr, CrLf         [ptr]xxParameters         Baud Rate       9600         Line Control Mode         Net         Data Bits       8         Stop Bits       1         Device Setup         Default Page Dimensions (inches)         Length       11.0</gps></gps> | Wed Jan 23, 1991 8:05 /         Queue Name         Location         Banner Pages         No, Yes         Printing Process Priority         133         Expand Tab Size         8         Chars Per Line         85         ane, XanXoff, CTS, Bath         Parity:         None, Even, Odd, 1, 0 |
|----------------------------------------------------------------------------------------------------|----------------------------------------------------------------------------------------------------|
| Device Nome<br>Driver Run File [Sys] <gps>APVLaserDD.run<br/>Port ([ptr]xx[lpt]xx) [ptr] b<br/>Font Device Type<br/>Transmit Time Out 90<br/>Normal Print Jab Parameters:<br/>New Line Map Mode: Lf, Cr, CrLf<br/>[ptr]xxParameters<br/>Baud Rate 9600 Line Control Mode Ne<br/>Data Bits 8 Stop Bits 1<br/>Device Setup<br/>Default Page Dimensions (inches)<br/>Length 11.0 Top Border [</gps>                                                                                                    | Queue Name         Location         Banner Pages       No, Yes         Printing Process Priority       133         Expand Tab Size       8         Chars Per Line       85         one, XanXoff, CTS, Both       Parity:         None, Even, Odd, 1, 0                                           |
| Driver Run File [Sys] <gps>APVLaserDD.run<br/>Port ([ptr]xx[lpt]xx) [ptr] b<br/>Font Device Type</gps>                                                                                                    | Location<br>Banner Pages <u>No, Yes</u><br>Printing Process Priority <u>133</u><br>Expand Tab Size <u>8</u><br>Chars Per Line <u>85</u><br>one, XonXoff, CTS, Both<br>Parity: <u>None, Even, Odd, 1, 0</u>                                                                                       |
| Port ([ptr]xx[[pt]]xx) [ptr] b         Font Device Type         Transmit Time Out       90         Normal Print Job Parameters:                                                                                                    | Location<br>Banner Pages <u>No, Yes</u><br>Printing Process Priority <u>133</u><br>Expand Tab Size <u>8</u><br>Chars Per Line <u>85</u><br>one, XonXoff, CTS, Both<br>Parity: <u>None, Even, Odd, 1, 0</u>                                                                                       |
| Font Device Type         Transmit Time Out       90         Normal Print Job Parameters:                                                                                                    | Banner Pages <u>No. Yes</u><br>Printing Process Priority <u>133</u><br>Expand Tab Size <u>8</u><br>Chars Per Line <u>85</u><br>one, XonXoff, CTS, Both<br>Parity: <u>None, Even, Odd, 1, 0</u>                                                                                                   |
| Transmit Time Out       90         Normal Print Job Parameters:                                                                                                    | Printing Process Priority <u>133</u><br>Expand Tab Size <u>8</u><br>Chars Per Line <u>85</u><br>one, <u>XonXoff</u> , CTS, Both<br>Parity: <u>None</u> , Even, Odd, 1, 0                                                                                                    |
| Normal Print Job Parameters:<br>New Line Map Mode: Lf, Cr, CrLf<br>[ptr]xxParameters<br>Baud Rate 9600 Line Control Mode Ne<br>Data Bits 8 Stop Bits 1<br>Device Setup<br>Default Page Dimensions (inches)<br>Length 11.0 Top Border [                                                                                                    | Expand Tab Size <u>8</u><br>Chars Per Line <u>85</u><br>one, <u>XonXoff</u> , CTS, Both<br>Parity: <u>None</u> , Even, Odd, 1, 0                                                                                                    |
| New Line Map Mode:       Lf, Cr, CrLf         [ptr]xxParameters         Baud Rate       9600         Line Control Mode       No         Data Bits       8       Stop Bits       1         Device Setup                                                                                                    | Chars Per Line <u>85</u><br>one, <u>XonXoff</u> , CTS, Both<br>Parity: <u>None, Even, Odd, 1, 0</u>                                                                                                    |
| [ptr]xxParameters<br>Baud Rate 9600 Line Control Mode Ni<br>Data Bits 8 Stop Bits 1<br>Device Setup<br>Default Page Dimensions (inches)<br>Length 11.0 Top Border [                                                                                                    | one, <u>XonXoff</u> , CTS, Both<br>Parity: <u>None, Even, Odd, 1, 0</u>                                                                                                    |
| Baud Rate     9600     Line Control Mode     Ni       Data Bits     8     Stop Bits     1       Device Setup                                                                                                    | one, <u>XonXoff,</u> CTS, Both<br>Parity: <u>None, Even, Odd, 1, 0</u>                                                                                                    |
| Data Bits 8 Stop Bits 1 Device Setup Default Page Dimensions (inches) Length 11.0 Top Border [                                                                                                    | Parity: <u>None</u> , Even, Odd, 1, 0                                                                                                    |
| Device Setup<br>Default Page Dimensions (inches)<br>Length Top Border                                                                                                    |                                                                                                    |
| Default Page Dimensions (inches)<br>Length Top Border                                                                                                    |                                                                                                    |
| Default Page Dimensions (inches)<br>Length 11.0 Top Border                                                                                                    |                                                                                                    |
| Length 11.0 Top Border                                                                                                    |                                                                                                    |
|                                                                                                    | Left Border                                                                                                    |
| Width 8.5 Bottom Border                                                                                                    | Right Border                                                                                                    |
| Storage Allocation (1K units)                                                                                                    |                                                                                                    |
| Font/Graphics Work Area 20                                                                                                    | Output Buffer 0                                                                                                    |
| DevHelp DevSave                                                                                                    | Admin Home                                                                                                    |
| ••••••••••••••••••••••••••••••••••••••                                                                                                    |                                                                                                    |

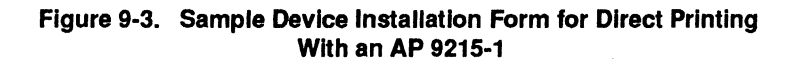

#### **Driver Run File**

The Driver Run File field should display [Sys]<Gps>APVLaserDD.run

### Port Used

Any serial port or parallel port.

## Font Device Type

The default font device type is AP9215.

## **Device Setup**

#### Notes:

- 1. Device Setup parameters common to all drivers are described in "Device Setup," in Table 4-6, in Section 4.
- 2. The APV Laser driver uses the parameter Font:FontFamily[PointSize] the same way the AP Laser driver does. (See "Device Setup" for the AP Laser driver, earlier in this section.)
- 3. The AP9215-1 has sheet feeder support; you do not have to specify a sheet feeder in the Device Setup field. The default is the one selected on the printer control panel. If you want to select a specific bin, use the Page Attributes menu in OFIS Document Designer and specify the bin number in the Sheet feeder field.

#### **Default Page Dimensions**

The default borders for the APV Laser device driver are the following "dead zone" margins:

| Top Border .17    | Left Border .17  |
|-------------------|------------------|
| Bottom Border .31 | Right Border .25 |

The APV Laser device driver offsets the origin by .17 in the x direction and .16 in the y direction.

For more information on page dimensions for Laser device drivers, see the introductory discussion at the beginning of this section.

# **Font Information**

The font information for the AP and APV Laser drivers is the same, except the default font device type for the APV Laser driver is always AP9215. For a detailed discussion on fonts, see the subsection "Font Information," for the AP Laser device driver, earlier in this section.

# **Cables and Switch Settings**

This subsection contains device-specific information on cable connections and switch settings.

## AP9215-1

### **Cable Connections**

If you do not have the appropriate cables, you can order them from your Unisys sales or marketing representative. Alternatively, you can connect the printer to a serial port using a serial printer interface cable or to a parallel port using a Centronics-compatible cable. Both cables are described in "Cables," in Section 3.

## **Switch Settings**

If the default settings are not appropriate, see the manual supplied with the printer for more information.

# **HP LaserJet Device Driver**

# Overview

The HP LaserJet device driver has been tested and qualified on the following Unisys printers:

LZ-5 LZ-12 AP9210 AP9310 AP9312 AP9316

Note: Unless indicated otherwise, the AP9310, AP9312, and AP9316 printers will be specified as AP9300 series.

The HP LaserJet device driver has also been tested and qualified on the following Hewlett-Packard LaserJet printers:

HP LaserJet HP-LaserJet+ HP LaserJet 500 HP LaserJet Series II HP LaserJet Series 1II HP LaserJet Series 4

This driver has the following capabilities:

- Letter-quality text
- Vector art
- Sheet feeders
- Duplex printing
- Raster Images
- Downloadable fonts
- Resident scalable fonts
- Duplex printing
- Resolution setting 600x600 dpi (dots per inch) support

The HP LaserJet device driver translates print jobs into the Hewlett-Packard PCL language. It supports graphics and landscape printing.

The Font Database contains font device types for the resident fonts that are present on each of these printers.

This driver provides support for the replaceable cartridge font feature of the printer. It downloads fonts, as needed, if instructed by the Font Database or Scaling Font Service. It also maps shades of solid, halftone, and quarter-tone fill patterns to appropriate gray levels. In addition, the driver supports manual and paper tray selection for the HP LaserJet 500 and the 500-sheet auxiliary bin and automatic envelope feeder for the AP9210. If multiple copies are specified in a print job, the HP LaserJet driver is instructed to print each page the requested number of times, allowing the printer to run at full speed.

# **Device Installation Information**

Figure 9-4 displays a sample *Device Installation* form for a device that uses the HP LaserJet device driver. For a detailed explanation of each field, see Table 4-6, in Section 4.

| rint Manager           |                              | InstDD                 | User: GP                |
|------------------------|------------------------------|------------------------|-------------------------|
| nstallerFile: [Sys     | I] <gps>GPS.Printers</gps>   |                        | Wed Jon 23, 1991 8:05 A |
| Device Name [          |                              | Queue Name             |                         |
| <b>Driver Run File</b> | [Sys] <gps>HPLoserJetD</gps> | D.run                  |                         |
| Port ([ptr]xx[lp       | ot]xx) [ptr] b               | Location               |                         |
| Font Device Typ        | be                           | Banner Pages           | No, Yes                 |
| Transmit Time          | Out 90                       | Printing Process       | s Priority 133          |
| Normal Print J         | ob Parameters:               | Expand Tab Size        | 8                       |
| New Line Map N         | Aode: Lf, Cr, CrLf           | Chors Per Line         | 85                      |
| [ptr]xxParame          | ters                         |                        |                         |
| Baud Rate 9            | 600 Line Control Mod         | le None, XonXoff, CTS, | Both                    |
| Dota Bits              | 8 Stop Bits 1                | Parity: None.          | Even, Odd, 1, 0         |
| Device Setup           |                              |                        |                         |
| Sheetfeeder:H          | P500 Resolution:150          |                        |                         |
| Default Page D         | imensions (inches)           |                        |                         |
| Length 11              | .0 Top Borde                 | er 🗌                   | Left Border             |
| Width 8                | .5 Bottom B                  | order                  | Right Border            |
| Storage Allocat        | .ion (1K units)              |                        |                         |
| Font/Graphics          | Work Area 20                 | Output Buff            | ier 0                   |
|                        | DevHelp DevS                 | Save                   | Admin Home              |
|                        |                              | k                      | L                       |

159.9-4

#### Figure 9-4. Sample Device Installation Form for Direct Printing With an HP LaserJet 500

#### **Driver Run File**

The Driver Run File field should display [Sys]<Gps>HpLaserJetDD.run

#### Port Used

Any serial port or parallel port.

# Font Device Type

The default font device type is HPLaserJet.

The standard Font Database contains several other font device types for use with the HP LaserJet device driver, in addition to HpLaserJet.

| HpDownLoad | Supports the "AD" downloadable font package from<br>Hewlett-Packard (part number 33412AD). It provides<br>fonts similar to Times and Helvetica in various styles<br>and sizes (6, 8, 10, 12 and 14 point in 3 styles; and 18, 24,<br>and 30 point in bold style).                                |
|------------|----------------------------------------------------------------------------------------------------|
| LZ-5       | Supports resident fonts on the LZ-5 printer (8 and 12 point Courier).                                                                                                    |
| LZ-12      | Supports resident fonts on the LZ-12 printer (8, 10, and 12 point Courier and 10 point Times).                                                                                                    |
| HPScale    | (Provided <i>only</i> by the Scaling Font Service.) Provides 35 fonts in 11 different families in a wide range of sizes. These fonts are scaled "on-the-fly" and downloaded to the printer as needed. The driver will use downloadable fonts entirely, except when 12 point Courier is required. |
| AP9300     | Supports resident fonts on the AP9310, AP9312, and AP9316 printers.                                                                                                    |
| HPLaserIII | Supports resident scalable fonts on the HP LaserJet<br>Series III printers.                                                                                                    |
| HPLaser4   | Supports resident scalable fonts on the HP LaserJet<br>Series 4 printers.                                                                                                    |

#### **Downloadable and Resident Fonts**

The HP LaserJet device driver supports downloadable and resident fonts. You can use the *Dir*: parameter in the *Device Setup* field to specify the location of the downloadable font files. For example, if you have placed font files in the *[D1]<DownLoadFont>* directory, specify **Dir:[d1]<DownLoadFont>** in the *Device Setup* field. Note that the *Dir*: parameter must include a volume name.

If no parameter is given, the device driver searches for files in the [Sys] < Gps > directory, which is the default.

Be aware that you may need to make changes in the Font Database and specify an appropriate font device type in order to use downloadable fonts. For example, you would type **HpDownLoad** in the *Font Device Type* field to use the AD soft font package from Hewlett-Packard.

For more information on fonts, see "Font Information," later in this subsection, and the Using the Font Tool Manual.

#### **Device Setup**

**Note:** The Device Setup parameters common to all drivers are described in "Device Setup," in Table 4-6, in Section 4.

| Keyword                  | Values                                                                                               | Default           |
|--------------------------|----------------------------------------------------------------------------------------------------|-------------------|
| Printer:                 | AP9210, AP9300, HPLaserIII                                                                           |                   |
| Sheetfeeder:<br>or Feed: | HP500, Ziyad                                                                                         |                   |
| Resolution:<br>or Res:   | 75, 100, 150, 300, 600                                                                               | 300               |
| Duplex:                  | 1, 2, or 3                                                                                           |                   |
| Font:                    | Indicate font family and<br>point size, such as Courier[10]                                          | Courier[12]       |
| Dir:                     | [vol] <dir> (to specify location<br/>of downloadable font files if<br/>other than the default)</dir> | [Sys] <gps></gps> |

The Device Setup field will accept the following keywords and values:

The format for the Device Setup field entries is

Printer:Printer type Sheetfeeder:sheetfeeder type Res:resolution setting Sheetfeeder:sheetfeeder type Res:resolution setting Duplex:Duplex Off; Duplex Book-Bound; or Duplex Flip-Bound Font:FontFamily[PointSize] Dir:[vol]<dir> For a description of the values, see "Explanation of Device Setup Parameters," later in this subsection.

For the AP9210, the *Device Setup* field displays a resolution setting and the printer type (AP9210).

For the AP9300 series printers (AP9310, AP9312, AP9316), the *Device* Setup field displays a resolution setting and the printer type (AP9300).

Depending on the printer you are installing, the *Device Setup* field displays a default entry. These entries are as follows:

| Printer               | Default Device Setup Entry        |
|-----------------------|-----------------------------------|
| HPLaserJet            | Resolution:75                     |
| HPLaserJet+           | Resolution:150                    |
| HPLaserJet 500        | SheetFeeder:HP500 Resolution:150  |
| HPLaserJet Series II  | Printer:HPLaserII Resolution:300  |
| HPLaserJet Series III | Printer:HPLaserIII Resolution:300 |
| HPLaserJet Series 4   | Printer:HPLaserIII Resolution:300 |
| LZ-5                  | SheetFeeder:HP500 Resolution:150  |
| LZ-12                 | SheetFeeder:HP500 Resolution:150  |
| AP9210                | Printer:AP9210 Resolution:300     |
| AP9310                | Printer:AP9300 Resolution:300     |
| AP9312                | Printer:AP9300 Resolution:300     |
| AP9316                | Printer:AP9300 Resolution:300     |

You can specify entries other than the defaults by selecting the desired resolution and sheet feeder when you press F4 (DevHelp). Alternatively, you can type the desired resolution and sheet feeder in the *Device Setup* field. With the AP9210, if you are using the automatic envelope feeder, you specify a sheet feeder on the Page Attributes menu in OFIS Document Designer. In this case, you must select Bin 3. You must also specify Continuous feed, which is on the Print menu of these applications.

### **Explanation of Device Setup Parameters**

| Printer:<br>printer type         | By default, the AP9210 printer displays <i>Printer:AP9210</i> ; the AP9310, AP9312, and AP9316 printers display <i>Printer:AP9300</i> .                                                                                                   |
|----------------------------------|----------------------------------------------------------------------------------------------------|
|                                  | An HP LaserJet Series 4 or HP LaserJet Series III, displays <i>Printer:HPLaserIII</i> .                                                                                                    |
| Sheetfeeder:<br>sheetfeeder type | Identifies the type of sheet feeder.                                                                                                    |
|                                  | Note that for the HP LaserJet and HP LaserJet+,<br>no sheet feeder entry is required unless you use a<br>Ziyad sheet feeder. In this case you, should select<br><i>Sheetfeeder</i> when using DevHelp or type<br><b>Sheetfeeder:ziyad</b> |
|                                  | The HP LaserJet Series II does not require a sheet<br>feeder entry. The printer contains only one bin and<br>cannot use either the Ziyad sheet feeder or the<br>HP500 sheet feeder.                                                       |
|                                  | The types of sheet feeders that can be used are summarized in a table later in this subsection.                                                                                                    |

Resolution: resolution setting

Informs the driver what resolution setting (measured in dots per inch) to use for graphics printing. Two variables must be considered when you enter a value for resolution: the amount of memory provided by the device you are using, and the speed at which at which you want images to be printed.

For example, the more memory there is in the HP LaserJet, the greater the resolution you can get on the printed page. In general, documents are printed four times faster at 75 dpi than at 150 dpi. Likewise, documents printed at 150 dpi are printed four times faster than at 300 dpi.

The standard LaserJet contains very little memory (128K bytes); consequently, you can use the setting for 75 dpi only. It is likely that 100 dpi can be used for most images, but it is not recommended that you use anything higher.

The LaserJet+ contains more memory and can print a full page picture at 150 dpi. It can also print many smaller images at 300 dpi. The LaserJet Series II, without extended memory, is identical to the LaserJet+. With extended memory, the LaserJet Series II can print full-page images at 300 dpi.

When you set the resolution to a value that is higher than the printer can produce, the printer displays 20 in the status display and prints the image on two sheets of paper. When this happens, you should reinstall the printer, specifying a lower value for resolution.

By default, the AP9210 printer displays *Printer:AP9210*; the AP9310, Ap9312, and AP9316 printers display *Printer:AP9300*.

An HP LaserJet Series 4 or HP LaserJet Series III, displays *Printer:HPLaserIII*.

Printer: printer type

| Duplex:<br>Duplex Off<br>Duplex<br>Book-Bound<br>Duplex<br>Flip-Bound | <ul> <li>Allows you to print one or both sides of the paper. If you do not specify a Duplex option, the job will be printed according to the printer panel settings.</li> <li>To print on one side of the paper only, choose <i>Duplex Off</i> in DevHelp, or type <b>Duplex:1</b> in the <i>Device Setup</i> field. To print on on both sides of the paper choose <i>Duplex Book-Bound</i> or type</li> <li><b>Duplex:2</b>. In this case, the top of each side of the page is the same. (This allows for hole punching or book binding.) To print on on both sides of the paper, choose <i>Duplex Flip-Bound</i> or type <b>Duplex:3</b>. In this case, the reverse side of the page is upside down. (This allows you to flip charts or notebooks that are bound across the top of the page.)</li> </ul> |
|-----------------------------------------------------------------------|----------------------------------------------------------------------------------------------------|
| Font:<br>FontFamily<br>[PointSize]                                    | For Normal mode ASCII jobs only (where <b>Normal:GPAM</b> is specified in the <i>Device Setup</i> field).                                                                                                    |
|                                                                       | Informs the driver what default font to use. (Use of<br>a proportional font as the default is not supported.)<br>If the font name has blanks, substitute a slash (/)<br>for the blanks. For example, if the font name is<br>Century Schoolbook, type                                                                                                    |
|                                                                       | Font:Century/Schoolbook[12]                                                                                                    |
|                                                                       | If you do not enter a default font, 12 point Courier is used.                                                                                                    |
| Dir:<br>Directory                                                     | You can specify the location of the downloadable font files if the <i>[Sys]<gps></gps></i> default directory is not used.                                                                                                    |
|                                                                       | For example, if you have placed font files in the<br>[D1] <downloadfont> directory, specify<br/>Dir:[d1]<downloadfont></downloadfont></downloadfont>                                                                                                    |

| Type of Printer     | Bin 1        | Bin 2                                      | <b>Bin 3</b><br>Envelope version,<br>Manual feed slot |  |
|---------------------|--------------|--------------------------------------------|-------------------------------------------------------|--|
| LaserJet            | Internal bin | Internal bin                               |                                                       |  |
| LaserJet+           | Internal bin | Internal bin                               | Envelope version,<br>Manual feed slot                 |  |
| LaserJet 500        | Upper bin    | Lower bin                                  | Envelope version,<br>Manual feed slot                 |  |
| LaserJet Series II  | Upper bin    | Lower bin                                  | Envelope version,<br>Manual feed slot                 |  |
| LaserJet Series III | Upper bin    | Lower bin                                  | Envelope version,<br>Manual feed slot                 |  |
| LaserJet Series 4   | Upper bin    | Lower bin                                  | Envelope version,<br>Manual feed slot                 |  |
| AP9300 Eeries       | Upper bin    | Lower bin                                  | Envelope version,<br>Manual feed slot                 |  |
| LaserJet 500        | Upper bin    | Lower bin Envelope version Manual feed sto |                                                       |  |
| Ziyad*              | Internal bin | Uppermost Envelope feeder bi external bin  |                                                       |  |

#### HP LaserJet Sheet Feeders

\* Ziyad sheet feeders can be used with the HP LaserJet and HP LaserJet+ printers.

The references to Bin 1, Bin 2, and Bin 3 are values you set from the Page Attributes menu in OFIS Document Designer.

Bin 1 selects the top or internal bin, Bin 2 selects the bottom or first external bin, and Bin 3 selects envelope feed. The Ziyad sheet feeder has an automatic envelope feeder that is used when Bin 3 is selected; on other printers the manual feed slot is used for envelopes. When the printer is ready to accept an envelope, it flashes PE on the display. Insert an envelope, and it is automatically accepted.

Page length is sent to the HP LaserJet so that it can check for the presence of the correct paper tray. For example, the HP LaserJet displays *UC* and *LL* and waits for the legal tray to be installed (assuming it isn't already installed) if a 14-inch page is printed. Dimensions of individual pages can be specified in OFIS Document Designer. Dimensions specified in the *Device Installation* form are applied to all ordinary ASCII (non-GPAM) documents.

If manual feed is requested in a print job (for example, in the Paper feed field of the OFIS Document Designer Print menu command form), the device driver does not pause. Instead, the printer displays L and PF on the display. Simply place paper in the manual feed slot. If you press the Continue key on the printer, it will take paper from the current bin.

#### **Default Page Dimensions**

The default borders for the HP Laser device driver are the following "dead zone" margins:

| Top Border .20    | Left Border .17  |
|-------------------|------------------|
| Bottom Border .20 | Right Border .33 |

The HP LaserJet device driver offsets the x direction by .17. There is no offset in the y direction.

For more information on page dimensions for Laser device drivers, see the introductory discussion at the beginning of this section.

#### Font/Graphics Work Area

Printing of raster images and/or vector art requires buffer space. The amount required varies with the size of the raster image and the complexity of the scaling or vector art. You can adjust the amount of memory reserved for such buffers by changing the number in the *Font/Graphics Work Area* field. This number also determines the amount of memory available for font information. A document containing many fonts and scaled raster images and complex vector art requires that a larger Font/Graphics Work Area number be entered when you install the driver. Actually, a larger value in this field results in better performance when printing graphic objects of any type.

# Font Information

The information in this subsection is useful if you want to customize font databases for the HP Laser Jet driver. If you are not familiar with certain general principles of the Font Database, see the Using the Font Tool Manual.

The default font device type for the LaserJet driver is HPLaserJet. The standard Font Database contains information allowing the immediate use of the HP font cartridges 92286A and 92286B. Font cartridge names (numbers) are included in the alias fields of the LaserJet font keys along with an escape sequence used to select the correct font.

# Font Information for Adding a Downloaded Font

The alias is parsed according to the same rules as the alias for the Daisy driver, with the following additions:

- / The string that follows is the name of a portrait font file to download, if the page is printed in the portrait orientation.
- The string that follows is the name of a landscape font file to download, if the page is printed in the landscape orientation.
- # The string that follows is the name of a font file to download, regardless of the page orientation.
- + The string that follows is the name of a font file to download. The character + will appear again in the file name. The + will be replaced with the letter P to access the portrait font file, and the letter L to access the landscape font file.

If the Scale By Points field is set to yes in the Font Key form, the alias will not be used at all by the device driver. Instead, the driver will obtain a scaled font from the Scaling Font Service to download. (The alias must contain the name of the outline file that will be scaled by the Scaling Font Service.) The alias *must not* include the font orientation escape sequence (&100 or &110). Orientation in GPS is determined by the order of page dimensions, not by font. Be careful to reference only those fonts that exist in the orientation required. If the requested font does not exist in the requested orientation, the text that is printed will be in the correct orientation but in the wrong font. The spacing of the text will likely be unacceptable since a different set of character widths will have been used by the printer than that which the application (for example, OFIS Document Designer) expected.

## Font Information for Adding Fonts on a Font Cartridge

The editable Font Database contains width tables for many of the HP font cartridges. The 92286F font cartridge contains the same fonts as the 92286B cartridge, but the character widths are different. If the F widths are desired, the name of the width table in each corresponding font key should be changed.

Generally, there is a lot of overlap between which fonts are available on which cartridge, and it doesn't make much sense to change cartridges often. For this reason, the standard Font Database is configured to map the familiar font families (Times, Helvetica, and Courier) to the closest matching fonts on the most common cartridges. However, in environments using several font cartridges, it makes sense to name font families according to the cartridge (for example, TaxFonts for the 92886T cartridge) to ensure that each document selects from a set of related fonts on a single cartridge.

# **Status Codes**

#### **HP LaserJet Device Driver Status Codes**

| Decimal<br>Value | Meaning                                                                                |  |  |
|------------------|----------------------------------------------------------------------------------------|--|--|
| 15300            | The name used for the sheet feeder is not recognized in the <i>Device Setup</i> field. |  |  |

# **Cables and Switch Settings**

This subsection contains device-specific information on cable connections and switch settings.

## **Cable Connections**

To connect the HP printer, the AP9210, or one of the AP9300 series printers to a serial port, use a serial printer interface cable. To connect a printer to a parallel port, use a Centronics-compatible cable. Both cables are described in "Cables," in Section 3.

To connect the LZ printer, use one of the peripherals cables supplied by Unisys. The model name, part number, length, and description of the cable end connections are given below.

| Printer        | Model | Part No. | Ft. | End Connectors                    |
|----------------|-------|----------|-----|-----------------------------------|
| LZ-5 and LZ-12 | PC600 | 99-06312 | 50  | 25-pin M/25-pin M<br>serial       |
| LZ-5 and LZ-12 | PC630 | 99-06318 | 10  | 25-pin M/36-card edge<br>parallel |

Figures 9-5 and 9-6 illustrate serial cable connections and parallel cable connections, respectively.

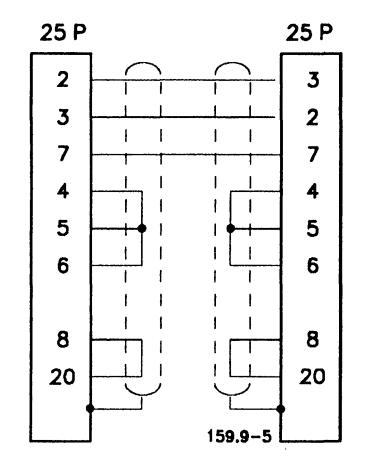

Figure 9-5. Serial Cable Pinouts for the LZ Printers

#### **Switch Settings**

The switches on the HP printers are located inside the back cover. Do not change the switch settings. If the switch positions have been changed, use the manual supplied with the printer to reset the switches.

For the LZ printers, use the control panel on the printer to set the switches if the default settings are not appropriate. For more information, see the manual supplied with the printer.

For the AP9210 and AP9300 series printers, see the manual supplied with the printer.

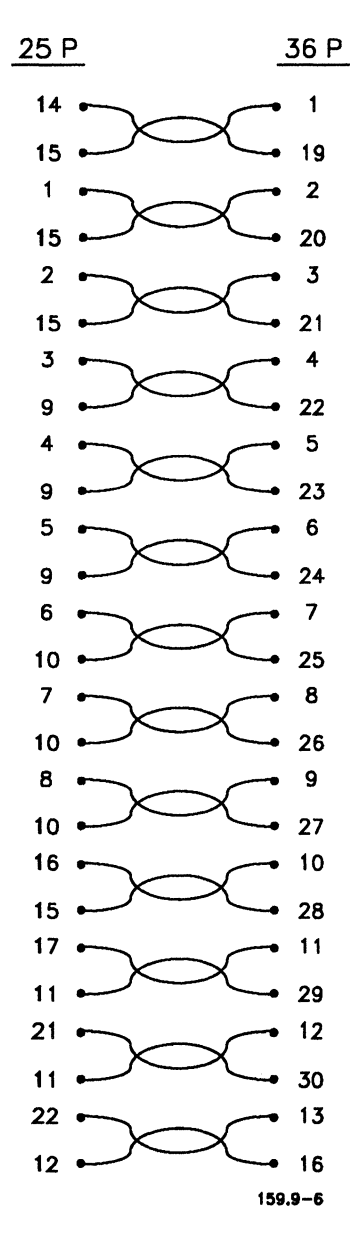

Figure 9-6. Parallel Cable Pinouts for the LZ Printers

# **PCL5 Device Driver**

# **Overview**

The PCL5 device driver has been tested and qualified on the following AP9300 series Unisys printers:

AP9310 AP9312 AP9316

Note: Unless indicated otherwise, the AP9310, AP9312, and AP9316 printers will be specified as AP9300 series printers.

The PCL5 device driver has also been tested and qualified on the following Hewlett-Packard LaserJet printers:

HP LaserJet Series III

HP LaserJet Series 4

This driver has the following capabilities:

- Letter-quality text
- Resident scalable fonts
- Raster Images
- Downloadable fonts
- HPGL support (for vector art)
- Duplex printing
- Sheet feeders
- Resolution setting 600 x 600 dpi (dots per inch) support

The PCL5 device driver translates print jobs into the Hewlett-Packard Control Language. It supports graphics and landscape printing.

The Font Database contains font device types for the resident fonts that are present on each of these printers.

This driver provides support for the replaceable cartridge font feature of the printer. It downloads fonts, as needed, if instructed by the Font Database or Scaling Font Service.
The PCL5 driver also maps shades of solid, halftone, and quarter-tone fill patterns to appropriate gray levels. In addition, the driver supports the 500-sheet auxiliary bin and automatic envelope feeder for the AP9300 series printers. If multiple copies are specified in a print job, the PCL5 driver is instructed to print each page the requested number of times, allowing the printer to run at full speed.

## **Device Installation Information**

Figure 9-7 displays a sample *Device Installation* form for a device that uses the PCL5 device driver. For a detailed explanation of each field, see Table 4-6, in Section 4.

| rint Manager                                | InstDD User: GPS                      |
|---------------------------------------------|---------------------------------------|
| nstallerFile: [Sys] <gps>GPS.Printers</gps> | Wed Jan 23, 1991 8:05 AM              |
| Device Nome                                 | Queue Name                            |
| Driver Run File [Sys] <gps>PCL5DD.run</gps> |                                       |
| Port ([ptr]xx[ipt]xx) [ptr] b               | Location                              |
| Font Device Type AP9300                     | Banner Pages <u>No,</u> Yes           |
| Transmit Time Out 180                       | Printing Process Priority 133         |
| Normal Print Job Parameters:                | Expand Tab Size 8                     |
| New Line Map Mode: Lf, Cr, CrLf             | Chars Per Line 85                     |
| [ptr]xxParameters                           |                                       |
| Baud Rate 9600 Line Control Mod             | None, XonXoff, CTS, Both              |
| Data Bits 8 Stop Bits 1                     | Pority: <u>None</u> , Even, Odd, 1, 0 |
| Device Setup                                |                                       |
| Printer: 9300 Res: 300                      |                                       |
| Default Page Dimensions (inches)            |                                       |
| Length 11.0 Top Borde                       | er Left Border                        |
| Width 8.5 Bottom Bo                         | order Right Border                    |
| Storage Allocation (1K units)               |                                       |
| Font/Graphics Work Area 20                  | Output Buffer 0                       |
| DevHelp DevS                                | ave Admin Home                        |
|                                             |                                       |
| ~                                           | 159.                                  |

Figure 9-7. Sample Device Installation Form for Direct Printing With an AP 9300 Series Printer

## **Driver Run File**

The Driver Run File field should display [Sys]<Gps>PCL5DD.run

## Port Used

Any serial port or parallel port.

## Font Device Type

The default font device type is HpLaserIII.

The standard Font Database contains several other font device types for use with the PCL5 device driver, in addition to HpLaserIII.

| HPDownLoad | Supports the "AD" downloadable font<br>package from Hewlett-Packard (part<br>number 33412AD). It provides fonts<br>similar to Times and Helvetica in various<br>styles and sizes (6, 8, 10, 12 and 14 point in<br>3 styles; and 18, 24, and 30 point in bold<br>style).                                            |
|------------|----------------------------------------------------------------------------------------------------|
| HPScale    | (Provided <i>only</i> by the Scaling Font Service.)<br>Provides 35 fonts in 11 different families in<br>a wide range of sizes. These fonts are<br>scaled "on-the-fly" and downloaded to the<br>printer as needed. The driver will use<br>downloadable fonts entirely, except when<br>12 point Courier is required. |
| AP9300     | Supports resident fonts on the AP9310, AP9312, and AP9316 printers.                                                                                                    |
| HPLaserIII | Supports resident scalable fonts on the HP<br>LaserJet Series III printers.                                                                                                    |
| HPLaser4   | Supports resident scalable fonts on the HP<br>LaserJet Series 4 printers.                                                                                                    |

#### **Downloadable and Resident Fonts**

The PCL5 device driver supports downloadable and resident fonts. You can use the *Dir*: parameter in the *Device Setup* field to specify the location of the downloadable font files. For example, if you have placed font files in the *[D1]<DownLoadFont>* directory, specify **Dir:[d1]<DownLoadFont>** in the *Device Setup* field. Note that the *Dir*: parameter must include a volume name.

If no parameter is given, the device driver searches for files in the [Sys] < Gps > directory, which is the default.

Be aware that you may need to make changes in the Font Database and specify an appropriate font device type in order to use downloadable fonts. For example, you would type **HpDownLoad** in the *Font Device Type* field to use the AD soft font package from Hewlett-Packard.

For more information on fonts, see "Font Information," later in this subsection, and the *Using the Font Tool Manual*.

## **Device Setup**

# **Note:** The Device Setup parameters common to all drivers are described in "Device Setup," in Table 4-6, in Section 4.

| Keyword                | Values                                                                                               | Default           |
|------------------------|----------------------------------------------------------------------------------------------------|-------------------|
| Printer:               | AP9300, HPLaserIII                                                                                   |                   |
| Resolution:<br>or Res: | 75, 100, 150, 300, 600                                                                               | 300               |
| Duplex:                | 1, 2, or 3                                                                                           |                   |
| Font:                  | Indicate font family and<br>point size, such as Courier[10]                                          | Courier[12]       |
| Dir:                   | [vol] <dir> (to specify location<br/>of downloadable font files if<br/>other than the default)</dir> | [Sys] <gps></gps> |

The Device Setup field will accept the following keywords and values:

The format for the Device Setup field entries is:

Printer:Printer type Res:resolution setting Duplex:Duplex Off; Duplex Book-Bound; or Duplex Flip-Bound Font:FontFamily[PointSize]

Dir:[vol]<dir>

For a description of the values, see "Explanation of Device Setup Parameters," later in this subsection.

For the AP9300 series printers (AP9310, AP9312, AP9316), the *Device* Setup field displays a resolution setting and the printer type (AP9300).

| Printer               | Default Device Setup Entry        |
|-----------------------|-----------------------------------|
| AP9310                | Printer:AP9300 Resolution:300     |
| AP9312                | Printer:AP9300 Resolution:300     |
| AP9316                | Printer:AP9300 Resolution:300     |
| HPLaserJet Series III | Printer:HPLaserIII Resolution:300 |
| HPLaserJet Series 4   | Printer:HPLaserIII Resolution:300 |

Depending on the printer you are installing, the *Device Setup* field displays a default entry. These entries are as follows:

You can specify entries other than the defaults by selecting the desired resolution and sheet feeder when you press F4 (DevHelp). Alternatively, you can type the desired resolution and sheet feeder in the *Device Setup* field. With the AP9300 series printers, if you are using the automatic envelope feeder, you specify a sheet feeder on the Page Attributes menu in OFIS Document Designer. In this case, you must select Bin 3. You must also specify *Continuous feed*, which is on the Print menu of these applications.

## **Explanation of Device Setup Parameters**

| Printer:<br>printer type          | By default, the AP9210 printer displays <i>Printer:AP9210</i> ; the AP9310, Ap9312, and AP9316 printers display <i>Printer:AP9300</i> .                                                                                                    |
|-----------------------------------|----------------------------------------------------------------------------------------------------|
|                                   | An HP LaserJet Series 4 or HP LaserJet Series III, displays <i>Printer:HPLaserIII</i> .                                                                                                    |
| Resolution:<br>resolution setting | Informs the driver what resolution setting<br>(measured in dots per inch) to use for graphics<br>printing. Two variables must be considered when<br>you enter a value for resolution: the amount of<br>memory provided by the device you are using, and<br>the speed at which at which you want images to be<br>printed. |
|                                   | For example, the more memory there is in the HP<br>LaserJet, the greater the resolution you can get on<br>the printed page. In general, documents are<br>printed four times faster at 75 dpi than at 150 dpi.<br>Likewise, documents printed at 150 dpi are printed<br>four times faster than at 300 dpi.                |
|                                   | The standard LaserJet contains very little memory<br>(128K bytes); consequently, you can use the setting<br>for 75 dpi only. It is likely that 100 dpi can be used<br>for most images, but it is not recommended that<br>you use anything higher.                                                                        |
|                                   | When you set the resolution to a value that is<br>higher than the printer can produce, the printer<br>displays 20 in the status display and prints the<br>image on two sheets of paper. When this happens,<br>you should reinstall the printer, specifying a lower<br>value for resolution.                              |

| Duplex:<br>Duplex Off<br>Duplex<br>Book-Bound<br>Duplex<br>Flip-Bound | Allows you to print one or both sides of the paper.<br>If you do not specify a Duplex option, the job will be<br>printed according to the printer panel settings.                                                                                                    |
|-----------------------------------------------------------------------|----------------------------------------------------------------------------------------------------|
|                                                                       | To print on one side of the paper only, choose<br>Duplex Off in DevHelp, or type <b>Duplex:1</b> in the<br>Device Setup field. To print on both sides of the<br>paper, choose Duplex Book-Bound or type<br><b>Duplex:2</b> . In this case, the top of each side of the<br>page is the same. (This allows for hole punching or<br>book binding.) To print on both sides of the paper,<br>choose Duplex Flip-Bound or type <b>Duplex:3</b> . In<br>this case, the reverse side of the page is upside<br>down. (This allows you to flip charts or notebooks<br>that are bound across the top of the page.) |
| Font:<br>FontFamily<br>[PointSize]                                    | For Normal mode ASCII jobs only (where <b>Normal:GPAM</b> is specified in the <i>Device Setup</i> field).                                                                                                    |
|                                                                       | Informs the driver what default font to use. (Use of<br>a proportional font as the default is not supported.)<br>If the font name has blanks, substitute a slash (/)<br>for the blanks. For example, if the font name is<br>Century Schoolbook, type the following:<br><b>Font:Century/Schoolbook[12]</b>                                                                                                    |
|                                                                       | If you do not enter a default font, 12 point Courier is used.                                                                                                    |
| Dir:<br>Directory                                                     | You can specify the location of the downloadable font files if the <i>[Sys]<gps></gps></i> default directory is not used.                                                                                                    |
|                                                                       | For example, if you have placed font files in the<br>[D1] <downloadfont> directory, specify<br/>Dir:[d1]<downloadfont></downloadfont></downloadfont>                                                                                                    |

| Type of Printer     | Bin 1     | Bin 2     | Bin 3                                 |
|---------------------|-----------|-----------|---------------------------------------|
| LaserJet Series III | Upper bin | Lower bin | Envelope version,<br>Manual feed slot |
| LaserJet Series 4   | Upper bin | Lower bin | Envelope version,<br>Manual feed slot |
| AP9300 series       | Upper bin | Lower bin | Envelope version,<br>Manual feed slot |

## HP LaserJet Sheet Feeders

The references to Bin 1, Bin 2, and Bin 3 are values you set from the Page Attributes menu in OFIS Document Designer.

Bin 1 selects the top or internal bin, Bin 2 selects the bottom or first external bin, and Bin 3 selects envelope feed. The Ziyad sheet feeder has an automatic envelope feeder that is used when Bin 3 is selected; on other printers the manual feed slot is used for envelopes. When the printer is ready to accept an envelope, it flashes PE on the display. Insert an envelope, and it is automatically accepted.

Page length is sent to the HP LaserJet so that it can check for the presence of the correct paper tray. For example, the HP LaserJet displays UC and LL and waits for the legal tray to be installed (assuming it isn't already installed) if a 14-inch page is printed. Dimensions of individual pages can be specified in OFIS Document Designer. Dimensions specified in the Device Installation form are applied to all ordinary ASCII (non-GPAM) documents.

If manual feed is requested in a print job (for example, in the Paper feed field of the OFIS Document Designer Print Menu command form), the device driver does not pause. Instead, the printer displays L and PF on the display. Simply place paper in the manual feed slot. If you press the Continue key on the printer, it will take paper from the current bin.

## **Default Page Dimensions**

The default borders for the PCL5 device driver are the following "dead zone" margins:

| Top Border .20    | Left Border .17  |
|-------------------|------------------|
| Bottom Border .20 | Right Border .33 |

The PCL5 device driver offsets the x direction by .17. There is no offset in the y direction.

For more information on page dimensions for PCL5 device drivers, see the introductory discussion at the beginning of this section.

## Font/Graphics Work Area

Printing of raster images and/or vector art requires buffer space. The amount required varies with the size of the raster image and the complexity of the scaling or vector art. You can adjust the amount of memory reserved for such buffers by changing the number in the *Font/Graphics Work Area* field. This number also determines the amount of memory available for font information. A document containing many fonts and scaled raster images and complex vector art requires that a larger Font/Graphics Work Area number be entered when you install the driver. Actually, a larger value in this field results in better performance when printing graphic objects of any type.

## **Font Information**

The information in this subsection is useful if you want to customize font databases for the PCL5 driver. If you are not familiar with certain general principles of the Font Database, see the Using the Font Tool Manual.

The default font device type for the PCL5 driver is HPLaserIII.

## Font Information for Adding a Downloaded Font

The alias is parsed according to the same rules as the alias for the Daisy driver, with the following additions:

- / The string that follows is the name of a portrait font file to download, if the page is printed in the portrait orientation.
- The string that follows is the name of a landscape font file to download, if the page is printed in the landscape orientation.
- # The string that follows is the name of a font file to download, regardless of the page orientation.
- + The string that follows is the name of a font file to download. The character + will appear again in the file name. The + will be replaced with the letter P to access the portrait font file, and the letter L to access the landscape font file.

If the Scale By Points field is set to yes in the Font Key form, the alias will not be used at all by the device driver. Instead, the driver will obtain a scaled font from the Scaling Font Service to download. (The alias must contain the name of the outline file that will be scaled by the Scaling Font Service.)

The alias *must not* include the font orientation escape sequence (&100 or &110). Orientation in GPS is determined by the order of page dimensions, not by font. Be careful to reference only those fonts that exist in the orientation required. If the requested font does not exist in the requested orientation, the text that is printed will be in the correct orientation but in the wrong font. The spacing of the text will likely be unacceptable since a different set of character widths will have been used by the printer than that which the application (for example, OFIS Document Designer) expected.

## Font Information for Adding Fonts on a Font Cartridge

The editable Font Database contains width tables for many of the HP font cartridges. The 92286F font cartridge contains the same fonts as the 92286B cartridge, but the character widths are different. If the F widths are desired, the name of the width table in each corresponding font key should be changed.

Generally, there is a lot of overlap between which fonts are available on which cartridge, and it doesn't make much sense to change cartridges often. For this reason, the standard Font Database is configured to map the familiar font families (Times, Helvetica, and Courier) to the closest matching fonts on the most common cartridges. However, in environments using several font cartridges, it makes sense to name font families according to the cartridge (for example, TaxFonts for the 92886T cartridge) to ensure that each document selects from a set of related fonts on a single cartridge.

## **Status Codes**

| Decimal<br>Value | Meaning                                                                                |
|------------------|----------------------------------------------------------------------------------------|
| 15300            | The name used for the sheet feeder is not recognized in the <i>Device Setup</i> field. |

## **PCL5 Device Driver Status Codes**

## **Cables and Switch Settings**

This subsection contains device-specific information on cable connections and switch settings.

## **Cable Connections**

To connect an HP printer or one of the AP9300 printers to a serial port, use a serial printer interface cable. To connect a printer to a parallel port, use a Centronics-compatible cable. Both cables are described in "Cables," in Section 3.

## **Switch Settings**

The switches on the HP printers are located inside the back cover. Do not change the switch settings. If the switch positions have been changed, use the manual supplied with the printer to reset the switches.

For the AP9300 series printers, see the manual supplied with the printer.

## Imagen8300 Device Driver

## **Overview**

The Imagen8300 device driver has been tested and qualified on the following Imagen laser printers:

Imagen IP2

Imagen IP3

The Imagen8300 device driver has the following capabilities:

- Letter-quality text
- Vector art
- Raster images

This driver translates print jobs into the Impress page definition language. It supports the typographic fonts available for Imagen printers.

The Imagen8300 device driver can print in either portrait or landscape page orientation, and can support manual feed of paper or envelopes through the printer's rear paper feed. It maps colors of solid, halftone, and quarter-tone fill patterns to appropriate gray levels. If multiple copies are specified in a print job, the Imagen is instructed to print each page the requested number of times, allowing the printer to run at full speed.

## **Device Installation Information**

Figure 9-8 displays a sample *Device Installation* form for a device that uses the Imagen8300 device driver. For a detailed explanation of each field, see Table 4-6, in Section 4.

| rint Manager                                | InstDD User: GP               |
|---------------------------------------------|-------------------------------|
| stallerFile: [Sys] <gps>GPS.Printers</gps>  | Wed Jan 23, 1991 8:05 A       |
| Device Name                                 | Queue Nome                    |
| Driver Run File [Sys] <gps>Imagen8300</gps> | DD.run                        |
| Port ([ptr]xx[ipt]xx) [ptr] b               | Location                      |
| Font Device Type                            | Banner Pages <u>No,</u> Yes   |
| Transmit Time Out 90                        | Printing Process Priority 133 |
| Normal Print Job Parameters:                | Expand Tab Size 8             |
| New Line Map Mode: Lf, Cr, CrLf             | Chars Per Line 85             |
| [ptr]xxParameters                           |                               |
| Baud Rate 9600 Line Control Mod             | le None, XonXoff, CTS, Both   |
| Data Bits 8 Stop Bits 1                     | Parity: None, Even, Odd, 1, 0 |
|                                             |                               |
|                                             |                               |
| Default Page Dimensions (inches)            |                               |
| Length 11.0 Top Borde                       | er Left Border                |
| Width 8.5 Bottom Be                         | order Right Border            |
| Storage Allocation (1K units)               |                               |
| Font/Graphics Work Area 20                  | Output Buffer 0               |
| · · · · · · · · · · · · · · · · · · ·       |                               |
|                                             | ave Admin Home                |
| DevHelp DevS                                |                               |

#### Figure 9-8. Sample Device Installation Form for Direct Printing With an Imagen IP2

**Note:** You can dramatically reduce printing time by using the prerasterization procedure described in the Imagen documentation. In fact, you should always use this procedure. Prerasterization should be set to ON. You can use the Imagen Console for the Configurator, or you can set up the Basic Asynchronous Terminal Emulator (Basic ATE) to interface with the Imagen. See the CTOS Basic Asynchronous Terminal Emulator User's Guide and the Imagen documentation to do this. Basic ATE parameters should be set to the following values:

| Parameter         | Setting |
|-------------------|---------|
| Baud Rate         | 9600    |
| Parity            | None    |
| Stop Bits         | 1       |
| Data Bits         | 8       |
| Transmit Time Out | None    |
| Send XON/XOFF?    | Yes     |

## **Driver Run File**

The Driver Run File field should display [Sys]<Gps>Imagen8300DD.run

## Port Used

Any serial port or parallel port.

## **Font Device Type**

The default font device type is Imagen.

## **Device Setup**

**Note:** The Device Setup parameters common to all drivers are described in "Device Setup," in Table 4-6, in Section 4.

Depending on the printer you are installing, the *Device Setup* field should display one of the following default entries:

*IP2* for the Imagen IP2

IP3 for the Imagen IP3

The default is Imagen IP3.

The Device Setup field does not recognize the entry Normal:processing mode. This means that OFIS Writer and the Word Processor cannot print to the Imagen device driver.

You can specify a default font in the *Device Setup* field by specifying the keyword *Font:* followed by the font family name and point size. The point size is enclosed in square brackets. For example, to specify 10 point Courier, type **Font:Courier [10]**. Note that the use of a proportional font as the default is not supported. This is because most applications assume that all characters are the same width.

If the font name has blanks, substitute a slash (/) for the blanks. For example, if the font name is Century Schoolbook, type **Font:Century/Schoolbook [12]** 

If you do not enter a default font, 12 point Courier is used.

#### **Default Page Dimensions**

The default borders for the Imagen8300 device driver are the following "dead zone" margins:

| Top Border .25    | Left Border .01  |
|-------------------|------------------|
| Bottom Border .25 | Right Border .04 |

There are no offsets for the Imagen8300 device driver.

For more information on page dimensions for Laser device drivers, see the introductory discussion at the beginning of this section.

## Font/Graphics Work Area

Printing of raster images and/or vector art requires buffer space. The amount required varies with the size of the raster image and the complexity of the scaling or vector art. You can adjust the amount of memory reserved for such buffers by changing the Font/Graphics Work Area number. This number also determines the amount of memory available for font information. A document containing many fonts and scaled raster images and complex vector art requires that a larger Font/Graphics Work Area number be entered when you install the driver. Actually, a larger value in the Font/Graphics Work Area results in better performance when printing graphic objects of any type.

## **Font Information**

The information in this subsection is useful if you want to customize font databases for the Imagen8300 driver. If you are not familiar with certain general principles of the Font Database, see the Using the Font Tool Manual.

The default font device type for the Imagen driver is Imagen. The standard Font Database is built assuming that the optional Times and Helvetica font ROM is installed in the Imagen IP3. This provides Times and Helvetica in three styles (Roman, Bold, Italic) in a range of point sizes from 6 to 36 points. Courier is available in a range of point sizes from 7 to 14 points. Courier Bold is available in 10 and 12 point.

The editable Font Database includes font descriptions for font sizes that were not included in this font ROM, and for Lucida and Lucida Sans fonts. If a user has a different font ROM installed, or has assembled a font diskette for use with the IP2, the reduction table in the Font Database should be modified to map all font descriptions to those actually available. If these families are available, the entry in the *Gen?* field should be changed to *Yes* for Lucida and Lucida Sans font families. If differently configured Imagens are available in the same environment, more than one device type for Imagen should be created.

The font key alias for Imagen fonts contains the name of the font as it is known to the Imagen. This name usually consists of an abbreviation for the family name, followed by a letter indicating the style (r=roman, b=bold, and i=italic), followed by the size, strung together without spaces, such as *helvi18*.

It is possible to specify more fonts than the Imagen printer can print in a single document. This usually results in the text for the overflowed fonts appearing as white areas on the page. If the Imagen job header is enabled, status messages will be listed on a trailer page concerning the fonts that could not be defined and the glyphs (characters) that could not be printed. If this happens, the user should either (1) reduce the number of fonts used in the document or (2) divide the document into a number of smaller documents.

When canceling a job on the Imagen printer, it is sometimes possible to cause a paper jam in the printer. This occurs because of a timing inconsistency between the Imagen image processor and the marking engine. If this happens, open the marking engine by lifting the green lever on the right side of the marking engine and clearing any paper in the paper path.

## **Status Codes**

| Decimal<br>Value | Meaning                                                                                                    |
|------------------|----------------------------------------------------------------------------------------------------|
| 15300            | The document specifies more distinct fonts than can be output in one document by this device driver. Reduce the number of fonts in the document. Note that this error indicates an overflow in the device driver's internal table. The printer usually overflows its own Font/Graphics Work Area long before the device driver does. The device driver makes no attempt to predict when the printer will overflow, and no error message is reported by GPS when the printer overflows its memory. |
| 15301            | An erroneous 2nd-level translation value has been encountered in the<br>Font Database font translation data for the Imagen printer. Verify that<br>the Imagen device driver was installed with a valid "Font Device<br>Type" string (leaving this field blank will cause the correct font data to<br>be used if the Unisys-supplied Font Database is being used). Use<br>the Font Tool to correct the Imagen's translation data in the Font<br>Database.                                          |
| 15303            | The document requires more Imagen printer families than can be used at one time. Reduce the number of fonts in the document.                                                                                                    |
| 15304            | The document requires more Imagen printer maps than can be used at one time. Reduce the number of fonts in the document.                                                                                                    |
| 15305            | The normal job processing method specified in the <i>Device Setup</i> field cannot be used.                                                                                                    |

## Imagen8300 Device Driver Status Codes

## **Cables and Switch Settings**

This subsection contains device-specific information on cable connections and switch settings.

## IP2 and IP3

## **Cable Connections**

To connect these printers to a serial port, the printers must be connected to the workstation with a serial printer interface cable, which is described in "Cables," in Section 3. One of the 25-pin D-type connectors should be a socket assembly (female-type connector). If you use the Basic Asynchronous Terminal Emulator (Basic ATE) to communicate with the printers, connect the Basic ATE workstation to the Imagen console port with a straight RS-232-C cable.

To connect one of the printers to the parallel port, use the Centronics-compatible cable, which is described in "Cables," in Section 3.

#### **Switch Settings**

You must use your Imagen Configurator to set the following parameters. In addition, the Imagen engine type must be selected, and the baud rate should be set at 9600 or 19,200. On the SuperGen Series 2000, the maximum baud rate is 9600.

| Switch                            | Setting |  |
|-----------------------------------|---------|--|
| Simple Printer Mode               | Off     |  |
| EOF character                     | 4       |  |
| Quoting character                 | 2       |  |
| Data Bits                         | 8       |  |
| Ignore Nonprinting characters     | Off     |  |
| XON/XOFF                          | On      |  |
| Job and document control language | Impress |  |

## **PostScript Device Driver**

## Overview

The PostScript device driver has been tested and qualified on the following printers:

AP9415

AP9210 (with the PostScript expansion card)

AP9310

AP9312

AP9316

**Note:** Unless indicated otherwise, the AP9310, AP9312, and AP9316 printers will specified as AP9300 series.

This driver has also been tested and qualified on the following non-Unisys printers:

QMS-PS800

Texas Instruments (TI) 2115

LaserWriter

LaserWriterPlus

LaserWriter II NTX

The PostScript device driver has the following capabilities:

- Letter-quality text
- Vector art
- Raster images

This driver translates print jobs into the PostScript page description language. (PostScript is a rapidly emerging standard language for printers, especially laser printers and typesetters.) The PostScript device driver is likely to work on other PostScript printers, although the above listed printers are the only ones specifically tested by Unisys.

This driver supports the ability of the AP9415 to use modes of emulation other than PostScript. For example, it supports Diablo emulation, which is required by OFIS Writer and the Word Processor. The PostScript device driver also supports the 500-sheet auxiliary bin and the automatic envelope feeder for the AP9210.

The PostScript driver supports both portrait and landscape printing of graphics and typographic fonts. It supports manual feed and multicopy output. It emulates either OFIS Graphics, Art Designer, or Imagen driver graphic line types. It also maps shades of solid, halftone, and quarter-tone fill patterns to appropriate gray levels. In addition, it provides support for the replaceable font cartridges and dual paper bins on the TI 2115.

## **Device Installation Information**

# **Note:** If you're installing a PostScript printer for the first time, see "Configuring PostScript Printers," at the end of this section.

Figure 9-9 displays a sample *Device Installation* form for a device that uses the PostScript device driver. For a detailed explanation of each field, see Table 4-6, in Section 4.

| De tes Norma                                             |                       |                          |
|----------------------------------------------------------|-----------------------|--------------------------|
|                                                          |                       |                          |
| Driver Run File [Sys] <gps></gps>                        | PSDD.run              |                          |
| Port ([ptr]xx[ipt]xx) [ptr]b                             | ] Loca                | tion                     |
| Font Device Type AP9415                                  | Bonn                  | er Pages <u>No,</u> Yes  |
| Tronsmit Time Out 60                                     | Printi                | ing Process Priority 133 |
| Normal Print Job Parameters                              | : Expa                | nd Tab Size              |
| New Line Map Mode: Lf, Cr, C                             | CrLf Chor             | s Per Line 85            |
| [ptr]xxParameters                                        |                       |                          |
| Baud Rate 9600 Line                                      | Control Mode None, Xo | nXoff, CTS, Both         |
| Data Bits 8 Stor                                         | Bits 1 Parity         | y: None, Even, Odd, 1, 0 |
|                                                          |                       |                          |
| Device Setup                                             |                       |                          |
| Default Page Dimensions (inc                             | hes)                  |                          |
| Length 11.0                                              | Top Border            | Left Border              |
| Width 85                                                 | Bottom Border         | Right Border             |
|                                                          |                       |                          |
| Storage Allocation (1K                                   |                       |                          |
| Storage Allocation (1K units)                            |                       | Nutout Buffer 0          |
| Storage Allocation (1K units)<br>Font/Graphics Work Area | 20 C                  | Dutput Buffer 0          |

Figure 9-9. Sample Device Installation Form for Direct Printing With an AP9415

## **Driver Run File**

The Driver Run File field should display [Sys]<Gps>PSDD.run

## Port Used

Any serial port or parallel port.

## Font Device Type

The default font device type is PostScript, except when you install the LaserWriterPlus, LaserWriter II NTX, AP9210, or AP9300 series printers. In these cases, the entry *LaserWriter+* is displayed for the LaserWriter printers; *PostScriptAP* is displayed for the AP9210 and AP9300 series printers.

The LaserWriter + font device type is for PostScript printers that use the standard PostScript 39N font set with Helvetica Narrow.

The AP9415 font device type is for PostScript printers that use the standard PostScript 39C font set with Helvetica Condensed.

The PostScript font device type is for PostScript printers that use the standard PostScript 17 font set.

The PostScriptAP font device type is for PostScript printers that use the Unisys printers.

Note that you should use the AP9415 font device type for AP9415 printers.

## **Device Setup**

**Note:** The Device Setup parameters common to all drivers are described in "Device Setup," in Table 4-6, in Section 4.

The Device Setup field will accept the following keywords and values:

| Keyword                                              | Values                                                      | Default          |
|------------------------------------------------------|-------------------------------------------------------------|------------------|
| Printer:<br>or Model:                                | AP9415                                                      | none             |
| Lines:                                               | Imagen                                                      | none             |
| Emulation:<br>or Emul:<br>(Only used<br>with AP9415) | PS, Diablo or 630<br>TI, LaserJet, Plotter                  | No emulation     |
| Delay:<br>(Only used<br>with AP9415)                 | Time to wait when<br>changing emulation<br>modes            | 100 (10 seconds) |
| Fill:                                                | EO                                                          | none             |
| Font:                                                | Indicate font family and<br>point size, such as Courier[10] | Courier[12]      |
| Bin:<br>(only used<br>with TI 2115)                  | Check printer documentation                                 |                  |

For the AP9415, the format for the Device Setup field entries is:

Printer:printer type Emul:emulation mode Delay:time setting

The printer type, emulation mode, and time setting values are used with the AP9415 only. For a description of these values, see "Explanation of Device Setup Parameters for AP9415," below.

The other entries are explained as follows:

| Lines:Imagen                          | By default the PostScript driver emulates the OFIS<br>Graphics or Art Designer line types for graphics. If line<br>types in the style of the Imagen device are desired<br>instead, either select <i>Imagen style lines</i> when you use<br>DevHelp, or type <b>Lines:Imagen</b> in the <i>Device Setup</i><br>field.                                                                    |
|---------------------------------------|----------------------------------------------------------------------------------------------------|
| Fill:EO                               | This entry selects the algorithm used by the PostScript<br>device to fill in areas. To use the even/odd rule for filling<br>patterns, type <b>Fill:EO</b> (This is the filling algorithm<br>used by OFIS Graphics and Art Designer.) The default<br>is the "winding number" algorithm, which fills<br>everything to one side as you transverse the closed path<br>of the filled figure. |
| Font:<br>FontFamily<br>[PointSize]    | Informs the driver what default font to use. (Use of a proportional font as the default is not supported.) If the font name has blanks, substitute a slash (/) for the blanks. For example, if the font name is Century Schoolbook, type <b>Font:Century/Schoolbook[12]</b>                                                                                                    |
|                                       | Note this entry is for Normal mode ASCII jobs only (where <b>Normal:GPAM</b> is specified in the <i>Device Setup</i> field).                                                                                                    |
|                                       | If you do not enter a default font, 12 point Courier is used.                                                                                                    |
| Bin: <i>x</i><br><i>x</i> =1,2, so on | This entry indicates the starting bin number for<br>PostScript printers, such as the TI 2115, that do not<br>number their bins starting with 0. For these printers, if<br>you specify a job beginning with 0 or do not indicate a<br>bin number, your job won't be printed. (See your printer<br>documentation for the correct value.)                                                  |

## Explanation of Device Setup Parameters for AP9415

| Printer:<br>printer type | Identifies the type of printer you are installing.                                                                                                    |
|--------------------------|----------------------------------------------------------------------------------------------------|
| Emul:<br>emulation mode  | This sets the emulation mode of the device for<br>normal print jobs (ASCII, GPAM, TIFF, and CGM)<br>to one of the emulations chosen below. It also sets<br>the emulation of image print jobs to Diablo 630.                                          |
|                          | No entry (blank space) or PS indicates PostScript<br>emulation mode. This is the recommended value<br>for use with AP9415. This setting supports both<br>OFIS Writer and OFIS Document Designer simul-<br>taneously.                                 |
|                          | TI indicates Texas Instrument 2115 emulation mode.                                                                                                    |
|                          | Diablo or 630 indicates Diablo 630 emulation mode.                                                                                                    |
|                          | Plotter indicates HP plotter emulation mode.                                                                                                    |
|                          | LaserJet indicates HP PCL emulation mode.                                                                                                    |
|                          | If an emulation mode other than PS or TI is<br>specified, then the processing mode <i>cannot</i> be<br>GPAM. Instead, it should be Xlatefile or Simple.<br>In this case, specify the keyword Normal and the<br>desired processing mode, for example: |
|                          | Emul:Diablo Normal:Xlatefile                                                                                                    |
|                          | For a discussion of processing modes, see "Default<br>Print Modes for Normal Print Jobs," in the Device<br>Setup discussion in Table 4-6, in Section 4.                                                                                              |
|                          |                                                                                                    |

| Delay:<br>time setting | Indicates the time to wait between emulation<br>switches. The AP9415 needs time to set the<br>emulation mode before it can begin the next job.                                                                                                    |
|------------------------|----------------------------------------------------------------------------------------------------|
|                        | Note that since the AP9415 takes an indefinite<br>time to complete a job (because of complexity or<br>number of copies), you must decide upon a delay<br>value by determining how you will use your<br>printer. If you use the printer primarily in<br>PostScript mode to print GPAM documents only, a<br>small number such as 25 may be sufficient. If you<br>set the printer into a default emulation other than<br>PostScript, a larger number such as 100 may be<br>needed. |

## **Default Page Dimensions**

The default borders for the PostScript device driver are the following "dead zone" margins:

| Top Border .25    | Left Border .25  |
|-------------------|------------------|
| Bottom Border .25 | Right Border .25 |

There are no offsets for the PostScript device driver.

For more information on page dimensions for Laser device drivers, see the introductory discussion at the beginning of this section.

## **Font Information**

This subsection assumes that you are familiar with certain general principles of the Font Database, which are discussed in detail in the Using the Font Tool Manual.

As mentioned previously, the default font device type for the PostScript driver is *PostScript*. The Font Database includes font data for Times, Helvetica, and Courier. These fonts are available in all sizes that can be specified by the application program (they are dynamically scaled by PostScript) and in all style combinations (Roman, Italic, Bold, and Bold Italic). These are the fonts that are available in *all* PostScript devices.

Many PostScript printers now offer a newer and larger standard set of 35 font faces, including several styles of Palatino, ITC Avant Garde Gothic, New Century Schoolbook, Helvetica Narrow, and ITC Bookman, plus ITC Zapf Chancery Italic, and ITC Zapf Dingbats. As mentioned previously, if your PostScript printer supports this larger standard set, enter **LaserWriter+** into the *Font Device Type* field of the *Device Installation* form.

Users who have some other set of fonts available to their PostScript printers should generate a Font Database that includes the relevant font families. The editable Font Database (*.port* files) contains font data for several other Adobe (PostScript) font families besides those available in the two standard sets.

The first word (delimited by a space) of the font key alias is the name of the font as it is known by PostScript. The remainder of the alias (if anything remains) is considered to be the name of a font cartridge that the user will be prompted to mount. If there are replaceable PostScript font cartridges available, the user should modify the appropriate font keys and perform the other necessary steps to generate a Font Database to support these cartridges.

Page length is used to instruct the TI2115 to search for whichever bin has a paper tray of the appropriate size; Letter, A4, and legal sizes are recognized. Dimensions of individual pages can be specified in OFIS Document Designer. Dimensions specified in the *Device Installation* form are applied to all ordinary ASCII (non-GPAM) documents. The bin number for the TI2115 can be specified in OFIS Document Designer from the Page Attributes menu. *Bin 2* selects the lower tray, and *Bin 3* selects the upper tray. *Bin 1* causes either tray to be used, according to which has the correct paper tray (see the discussion on font information earlier in this subsection). The upper tray is used if there is no difference.

## **Status Codes**

| Decimal<br>Value | Meaning                                                                                                    |
|------------------|----------------------------------------------------------------------------------------------------|
| 15300            | The emulation mode specified is inconsistent with the normal processing method specified in the <i>Device Setup</i> field.                                                        |
| 15301            | An inconsistency was found attempting to output an accented character.                                                                                                    |
| 15302            | Reserved for future use.                                                                                                    |
| 15303            | The emulation mode specified in the <i>Device Setup</i> field is not recognized.                                                                                                  |
| 15304            | The emulation mode required for this print job cannot be set.<br>(For example, if an OFIS Writer job is submitted to a PostScript<br>printer that does not have Emul: specified.) |
| 15305            | The value specified after the keyword Delay: is not recognized in the <i>Device Setup</i> field.                                                                                  |

## **PostScript Device Driver Status Codes**

## **Cables and Switch Settings**

This subsection contains device-specific information on cable connections and switch settings.

## AP9415

#### **Cable Connections**

The procedure that you follow to connect the data cable depends on the hardware interface you are using. Connect only a data cable that is compatible with your system.

## CAUTION

Connect only one data cable and system to your printer. If you connect more than one system to your printer and the systems try to communicate with your printer simultaneously, it may lock up the systems.

If you do not have the appropriate cables, you can order them from your Unisys sales or marketing representative. Alternatively, you can connect the AP9415 to a serial port using a serial printer interface cable or to a parallel port using a Centronics-compatible cable. Both cables are described in "Cables," in Section 3.

#### Switch Settings

The AP9415 has a Setup/Test switch that accesses an extensive setup menu. Pressing this switch enables you to set hardware and software interfaces for your application. These interfaces, however, are generally set up prior to installation of the printer. If you decide not to use the default configuration, refer to the AP9415 Printer Installation and Operations Guide.

The following are the default configurations:

RS-232-C Serial/9600 8-bit data No parity Auto line feed off Auto carriage return off XON/OFF busy handling PostScript (Batch) software interface

If the default settings are not appropriate, see the manual supplied with the printer for more information.

## AP9210, AP9300 Series (AP9310, AP9312, AP9316)

#### **Cable Connections**

If you do not have the appropriate cables, you can order them from your Unisys sales or marketing representative. Alternatively, you can connect a printer to a serial port using a serial printer interface cable or to a parallel port using a Centronics-compatible cable. Both cables are described in "Cables," in Section 3.

#### Switch Settings

If the default settings are not appropriate, see the manual supplied with the printer for more information.

## LaserWriter, LaserWriterPlus, LaserWriter II NTX

#### **Cable Connections**

See the documentation supplied with your printer for the type of cable you should use. If the printer supports DTR protocol, use the serial cable for CTS/DTR communications; otherwise, use the serial interface cable. Both cables are described in "Cables," in Section 3.

The 25-pin serial port on the printer must be used when connecting the printer to a workstation or shared resource processor. The 9-pin port on that printer is used for AppleTalk, *not* for the Unisys cluster cable.

## Switch Settings

The protocol switch on this printer has four settings: 1200, 9600, Special, and AppleTalk. Use the setting for 9600 baud unless the cable is unusually long, in which case you should use the setting for 1200.

## QMS PS800, Texas Instruments 2115

## **Cable Connections**

Use the CTS/DTR communications cable, which is described in "Cables," in Section 3.

## Switch Settings

The wheel switch on this printer has two settings: one for 1200 baud, and another for 9600 baud. Use the setting for 9600 baud unless the cable is unusually long.

## **Configuring PostScript Printers**

If you're installing a PostScript printer for the first time, decide if you want to use DTR protocol or XON/XOFF protocol. (It is recommended that you use CTS/DTR with qualified printers.) Also, change the timeout value, for the reasons explained in "Configuring the Timeouts of PostScript Printers," below. Note that this is not the same timeout that is shown in the *Device Installation* form.

## **Configuring the Timeouts of PostScript Printers**

Just as the device driver will "timeout" after waiting for the device to resend and report *off line*, in a reciprocal manner, PostScript engines wait a timeout period for the device driver.

PostScript printers are designed to abort a print job when data is not received after a period of time. This occurs, for example, if a print job is paused and not restarted in a timely fashion. When restarted, the remainder of the job is ignored by the printer. This feature is intended as a technique for recovering the printer when a job has been canceled by the system where the printer is attached.

The standard period of time that a printer will wait for data (called *waittimeout*) is 30 seconds. The printer will abort the job after 30 seconds when

- The device driver has been paused by a user
- A device driver reports the device offline and is not restarted as soon as (or before) the device is ready again
- The device driver is too slow to keep up with the printer

The last case can occur because the device driver does not have sufficient Font/Graphics Work Area space to efficiently process the document, due to the number of fonts and frequency of font changes. If this occurs, the device driver should be installed with a larger Font/Graphics Work Area space.

The PostScript printer will also abort a print job if it has to wait too long for paper to be inserted into the manual feed slot, or for the paper tray to be loaded. The default value for this parameter, called *manualfeedtimeout*, is 60 seconds. The standard values for these wait times are probably too short. Unisys recommends changing these values by sending a PostScript program to the printer, as explained below in "Setting Up a PostScript Printer for DTR Protocol," and "Setting Up a PostScript for XON/OFF Protocol," respectively. In step 2 of both procedures, the second parameter sets manualfeedtimeout to 15 minutes (900 seconds) and waittimeout to 20 minutes (1200 seconds).

## Setting Up a PostScript Printer for DTR Protocol

If you want to use the DTR protocol,

- Check the self-diagnostic sheet for the communication parameters.
- Use a CTS/DTR serial communications cable (see "Cables," in Section 3).
- Install the device driver with the CTS protocol.

#### Procedure

1. Turn on the printer and check the self-diagnostic setup sheet. If the printer is set up for DTR communications, the 25 pin channel field on the printout should indicate the following:

9600 baud, parity none, DTR protocol

- a. If the 25 pin channel field does not indicate these settings, follow steps 2 through 6 below to use the DTR protocol.
- b. Retain the setup sheet, as you will use the settings that are specified in the 25 pin channel field in step 3.
- 2. Verify that the [Sys]<Gps>Setup.ps file has the following two parameters:

25 9600 7 setsccbatch 0 900 1200 setdefaulttimeouts

The first parameter means 25 pin port, 9600 baud rate, 0 parity, and CTS/DTR protocol.

The second parameter, as explained in "Configuring the Timeouts of PostScript Printers," earlier in this subsection, sets *manualfeedtimeout* to 15 minutes (900 seconds) and *waittimeout* to 20 minutes (1200 seconds).

- 3. Install the printer from the Print Manager, as follows:
  - a. From the Admin display, select the printer.
  - b. Press F4 (Install), and then press GO.
  - c. In the *Device Installation Form*, specify the settings that were indicated in the 25 pin channel field of the self-diagnostic setup sheet.
  - d. Press GO.
- 4. Press F1 (Print) to print the [Sys]<Gps>Setup.ps file in binary mode, so that the PostScript printer will execute the program contained in the file. Note that the printer will not print anything when executing this program.
- 5. Deinstall the printer, as follows:

From the Admin display, press F5 (De-Inst), and then press GO.

- 6. Reinstall the printer, as follows:
  - a. Press F4 (Install), and then press GO.
  - b. In the *Device Installation* form, specify the communication settings that were indicated in the [Sys]<Gps>Setup.ps file; that is, specify 9600 for baud rate, 0 for parity, and CTS for line control mode.

The printer is ready for printing.

## Setting Up a PostScript Printer for XON/XOFF Protocol

If you want to use the XON/XOFF protocol,

- Check the self-diagnostic sheet for the communication parameters.
- Use a serial printer interface cable (see "Cables," in Section 3).
- Install the device driver with the XON/XOFF protocol.

## Procedure

1. Turn on the printer and check the self-diagnostic setup sheet. If the printer is set up for XON/XOFF communications, the 25 pin channel field on the printout should indicate the following:

9600 baud, parity none, XON/XOFF protocol

- a. If the 25 pin channel field does not indicate these settings, follow steps 2 through 6, under "Procedure," in the subsection "Setting Up a PostScript Printer for DTR Protocol."
- b. Retain the setup sheet, as you will use the settings that are specified in the 25 pin channel field in step 3 below.
- 2. Modify the [Sys]<Gps>Setup.ps file so that the following two parameters are indicated:

25 9600 3 setsccbatch 0 900 1200 setdefaulttimeouts

The first parameter means 25 pin port, 9600 baud rate, 0 parity, and XON/XOFF protocol.

The second parameter, as explained in "Configuring the Timeouts of PostScript Printers," earlier in this subsection, sets *manualfeedtimeout* to 15 minutes (900 seconds) and *waittimeout* to 20 minutes (1200 seconds).

- 3. Install the printer from the Print Manager:
  - a. From the Admin display, select the printer.
  - b. Press F4 (Install), and then press GO.
  - c. In the *Device Installation* form, specify the settings that were indicated in the 25 pin channel field of the self-diagnostic setup sheet.
  - d. Press GO.
- 4. Press F1 (Print) to print the [Sys]<Gps>Setup.ps file in binary mode so that the PostScript printer will execute the program contained in the file. Note that the printer will not print anything when executing this program.
- 5. Deinstall the printer, as follows:

From the Admin display, press F5 (De-Inst), and then press GO.

- 6. Reinstall the printer, as follows:
  - a. Press F4 (Install), and then press GO.
  - b. In the *Device Installation* form, specify the communication settings that were indicated in the [Sys]<Gps>Setup.ps file; that is, specify 9600 for baud rate, 0 for parity, and XON/XOFF for line control mode.

The printer is ready for printing.

## Section 10 Dot Matrix Device Drivers

This section describes the following device drivers:

- AP Matrix
- AP Hr Matrix
- CT Matrix
- Epson FX-286
- HP PaintJet

These device drivers have been tested and qualified to work with the devices described in this section. (Figure 10-1 lists the devices and the device drivers they use.)

Note that the dot matrix devices support graphics printing in Portrait mode only. Landscape graphics may print, but the results will be unsatisfactory.
The discussion on each device driver includes the following subsections, when applicable:

| Overview                         | Lists the devices that use the driver.                                                                                                    |
|----------------------------------|----------------------------------------------------------------------------------------------------|
|                                  | Provides general information about the features of the driver.                                                                                                    |
| Device                           | Displays a sample Device Installation form.                                                                                                    |
| Installation<br>Information      | Provides information on certain key entries in the <i>Device Installation</i> form, such as driver run file, ports used, font device type, and device setup entries. |
| Font<br>Information              | Discusses the font families implemented for the driver.                                                                                                    |
|                                  | Discusses the alias field of the font key in the Font Database.                                                                                                    |
|                                  | Explains how to modify the Font Database to use a different sets of fonts with each driver.                                                                          |
| Status Codes                     | Lists and defines device-specific status codes. (For GPS status codes, see Section 11, "Troubleshooting.")                                                           |
| Cables and<br>Switch<br>Settings | Describes cable connections and switch settings for each device.                                                                                                    |

Note: When installing printers, use the Print Manager DevHelp command (F4). With DevHelp, the Device Installation form shows the default parameters for the selected device. For information on using DevHelp, follow steps 8 and 9 in "Steps for Installing GPS System Services," in Section 4, "Installing GPS System Services."

| AP Matrix Device Driver    | Used by the following printers:<br>AP1314, AP1327, AP1329,<br>AP1351/AP1351–1 (treated as AP1351),<br>AP1354. |
|----------------------------|----------------------------------------------------------------------------------------------------|
| AP Hr Motrix Device Driver | Used by the following printers:<br>AP1324, AP1337, AP1339 in LQ2550<br>emulation.                             |
| CT Matrix Device Driver    | Used by the following printers:<br>CT–2425, CT–2426, CT–2450, CT–2475.                                        |
| Epson FX-286 Device Driver | Used by the following printers:<br>AP1371, Epson FX–286.                                                      |
| HP PaintJet Device Driver  | Used by the following printer:<br>HP PaintJet.                                                                |

## Figure 10-1. Dot Matrix Device Drivers and Devices

## **AP Matrix Device Driver**

### Overview

The AP Matrix device driver has been tested and qualified on the following Unisys printers:

| AP1314                            |
|-----------------------------------|
| AP1327                            |
| AP1329                            |
| AP1351/1351-1 (treated as AP1351) |
| AP1354                            |

The AP Matrix device driver has the following capabilities:

- Near letter-quality text
- Vector art
- Raster images

The AP Matrix driver translates print jobs into the Prism language. It supports all normal text attributes (bold, underline, and so on) except italic, which is not available on the printers. The driver also handles graphics printing at a resolution of 72 dpi (dots per inch) for all printers except the AP1351, for which it has a resolution of 84 dpi. Color printing is available on the AP1327, AP1329, and AP1351 printers.

## **Device Installation Information**

Figure 10-2 displays a sample *Device Installation* form for a device that uses the AP Matrix driver. For a detailed explanation of each field in the form, see Table 4-6, in Section 4.

| rint Manager                     | Inst               | DD                 | User: GP                |
|----------------------------------|--------------------|--------------------|-------------------------|
| nstallerFile: [Sys] <gps>G</gps> | PS.Printers        |                    | Wed Jon 23, 1991 8:05 A |
| Device Name                      |                    | Queue Name         |                         |
| Driver Run File [Sys]<(          | Sps>APMatrixDD.run |                    |                         |
| Port ([ptr]xx[ipt]xx) [[p        | trb                | Location           |                         |
| Font Device Type                 |                    | Banner Pages       | No, Yes                 |
| Transmit Time Out 60             |                    | Printing Proce     | ss Priority 133         |
| Normal Print Job Param           | eters:             | Expand Tab Siz     | e <u>8</u>              |
| New Line Map Mode: Lf,           | Cr. CrLf           | Chars Per Line     | 85                      |
| [ptr]xxParameters                |                    |                    |                         |
| Baud Rate 9600                   | Line Control Mode  | None, XonXoff, CTS | 5, Both                 |
| Data Bits 8                      | Stop Bits 1        | Parity: None       | , Even, Odd, 1, 0       |
| Device Setue                     |                    |                    |                         |
| Printer: AP1314 ChorSe           | 081                |                    |                         |
| Default Page Dimensions          | (inches)           |                    |                         |
| Length 11.0                      | Top Border         |                    | Left Border             |
| Width 8.5                        | Bottom Border      | · []               | Right Border            |
| Storage Allocation (1K u         | nits)              |                    |                         |
| Font/Graphics Work Area          | 10                 | Output Buf         | fer 0                   |
|                                  |                    |                    |                         |
|                                  | DevHelp DevSave    |                    | Admin Home              |
|                                  |                    |                    |                         |

159.10-2

#### Figure 10-2. Sample Device Installation Form for Direct Printing With an AP1314

#### **Driver Run File**

The Driver Run File field should display [Sys]<Gps>APMatrixDD.run

#### Port Used

Any serial port or parallel port.

#### Font Device Type

The default font device type is APDMatrix.

#### **Device Setup**

**Note:** The Device Setup parameters common to all drivers are described in "Device Setup," in Table 4-6, in Section 4.

The Device Setup field will accept the following keywords and values:

| Keyword  | Values                                       | Default          |
|----------|----------------------------------------------|------------------|
| Printer: | AP1314, AP1327,<br>AP1329, AP1351,<br>AP1354 | AP1351           |
| CharSet: | 81, 82, 83                                   | 81               |
| Ribbon:  | Black, Process, Primary                      | Black            |
| Font:    | Indicate Font family<br>and point size       | 12 point Courier |

The format for the Device Setup field entries is:

Printer:printer type CharSet:character set Ribbon:ribbon type

Font:FontFamily[PointSize]

For a description of the values, see "Explanation of Device Setup Parameters," below.

#### **Explanation of Device Setup Parameters**

| Printer:<br>printer type  | Indicates the type of printer you are installing.                       |
|---------------------------|-------------------------------------------------------------------------|
| CharSet:<br>character set | Informs the driver what character set to select for GPAM file printing. |
|                           | 81 = draft-quality                                                      |

- 82 = memo-quality
- 83 = letter-quality

| Ribbon:<br>ribbon type             | Informs the driver what ribbon is installed on the printer.                                                                                                    |
|------------------------------------|----------------------------------------------------------------------------------------------------|
|                                    | Black = black<br>Process = black, cyan, yellow, and magenta<br>Primary = black, red, green, and blue                                                                                                    |
|                                    | Note that if an AP1314 or AP1354 is specified, and a color ribbon is selected, an error is returned.                                                                                                    |
|                                    | Note too that for an AP1327, AP1329, AP1351 and<br>AP1351-1, only the process ribbon is supported<br>when printing color graphics. If the primary ribbon<br>is used, the colors printed will not be the desired<br>ones. This driver supports graphics in seven colors.<br>The color printed will be the color closest to the<br>requested color. |
| Font:<br>FontFamily<br>[PointSize] | For Normal mode ASCII jobs only (where <b>Normal:GPAM</b> is specified in the <i>Device Setup</i> field).                                                                                                    |
|                                    | Informs the driver what default font to use. (Use of<br>a proportional font as the default is not supported.)<br>If the font name has blanks, substitute a slash (/)<br>for the blanks. For example, if the font name is<br>Century Schoolbook, type<br><b>Font:Century/Schoolbook[12]</b>                                                        |
|                                    | If you do not enter a default font, 12 point Courier is used.                                                                                                    |

## **Font Information**

The information in this subsection is useful if you want to customize font databases for the AP Matrix driver. If you are not familiar with certain general principles of the Font Database, see the Using the Font Tool Manual.

#### **Font Families**

The following families have been defined for the AP Matrix device driver:

Courier(Near letter-quality)Draft(Draft-quality)CourierWide(Wide near letter-quality)DraftWide(Wide draft-quality)

#### **Font Keys**

Twelve font keys have been defined providing you with the four font families defined in three different point sizes: 9, 10, and 12. The same font keys have been duplicated with Bold set to Yes, and the alias string containing the required information. As a result, the total font keys defined are 24. Italic is set to No for all the font keys since this attribute is not available on the printers. The Alias string information is discussed in "Font Alias," later in this subsection.

#### **Character Sets**

The name of the character set for the AP Matrix driver is APMatrix.

The names of the translation tables, *ctToAPDMatrix* and *APDMatrixL1ToAPDMatrixL2*, have already been entered here.

#### **Translation Tables**

*ctToAPDMatrix* is the name of the first level of translation table. *APDMatrixL1ToAPDMatrixL2* is the name of the second level translation table.

#### **Font Alias**

The following strings, if they exist in the alias string, are recognized by the driver. The order of the strings is of no importance, unless two strings having an opposite effect on the same attribute exist, in which case the second string overrides the effect of the first. You are advised to select, at most, one of the strings from each of the headings below to get the correct results. Normally, the alias strings contain escape codes required to command the device to switch to the selected font. For some devices, however, simple commands are issued using font attribute strings, which are described in Table 10-1, below.

| Font Attributes   | String | Interpretation                                                                                                    |
|-------------------|--------|----------------------------------------------------------------------------------------------------|
| Character Quality | DRAFT  | Use draft-quality letters for printing. This is the default.                                                                                                    |
|                   | LETTER | Use letter-quality letters for printing.                                                                                                    |
|                   | MEMO   | Use memo-quality letters for printing.                                                                                                    |
| Bold              | BOLD   | The bold attribute is turned on for the font. If this string is not there, bold is <i>not</i> turned on.                                                                                                    |
| Pitch             | 10     | Set the pitch to 10 CPI. This is also the default.                                                                                                    |
|                   | 12     | Set the pitch to 12 CPI.                                                                                                    |
|                   | 17     | Set the pitch to 17 CPI. On certain printers, this is 17.1. The width factor for the font key should be set appropriately.                                                                                                    |
| Additional        | DOUBLE | Print double-wide characters. This is also<br>dependent on the pitch selected, since<br>this operates on the current pitch. This<br>command is sent to the printer after<br>setting the pitch the user specifies, or the<br>default of 10 CPI. The width factor<br>should be set correctly to avoid<br>positioning problems. This does not have<br>any effect on the height of the characters. |

| Table 10-1. | Examples | of Font Key | Font Alias | String Values |
|-------------|----------|-------------|------------|---------------|
|-------------|----------|-------------|------------|---------------|

Both uppercase and lowercase are valid for the strings. Spaces and commas are treated as delimiters. Any other strings are collected together and treated as a wheel name. That is, if you specify an alias that doesn't match the valid string, the driver pauses, and the message *Load print wheel xxx* is displayed, where *xxx* is the alias you entered.

## **Status Codes**

| Decimal<br>Value | Meaning                                                                                                    |
|------------------|----------------------------------------------------------------------------------------------------|
| 15300            | The type of printer indicated is not a recognized string.                                                                       |
| 15301            | The character set indicated is not a valid character set.                                                                       |
| 15302            | The ribbon indicated is not a recognized string. Or, a color has been selected for a printer that does not have the capability. |

#### **AP Matrix Driver Status Codes**

## **Cables and Switch Settings**

This subsection contains device-specific information on cable connections and switch settings.

#### AP1314, AP1327, AP1329, AP1351, AP1351-1, AP1354

#### **Cable Connections**

If you do not have the appropriate cables, you can order them from your Unisys sales or marketing representative. Alternatively, you can connect a printer to a serial port using a serial printer interface cable or to a parallel port using a Centronics-compatible cable. Both cables are described in "Cables," in Section 3.

#### Switch Settings

If the default settings are not appropriate, see the manual supplied with the printer for more information.

## **AP Hr Matrix Device Driver**

## **Overview**

The AP High Resolution (Hr) Matrix device driver has been tested and qualified on the following dot matrix printers sold by Unisys:

- AP1324 in LQ2550 emulation only
- AP1337 in LQ2550 emulation only
- AP1339 in LQ2550 emulation only

This driver has the following capabilities:

- Letter-quality text
- Vector art
- Raster images
- Sheet feeders

The AP Hr Matrix driver translates print jobs into escape sequences required by printers emulating the LQ2550 24-pin printer. This driver supports all normal text attributes such as bold, underline, and so on. It handles both color and monochrome printing, as well as graphic printing at three resolutions: 90, 180 and 360 dpi (dots per inch). This driver also supports color printing on AP1324 devices equipped with 4-color ribbons. In addition, it will print vector graphics from a palette of over 150 colors.

## **Device Installation Information**

Figure 10-3 displays a sample *Device Installation* form for the AP1324. For a detailed explanation of each field in the form, see Table 4-6, in Section 4.

| rint Manager<br>atollasEilas [Sua] (Caab CDS Delatas | InstDD              | User: GF               |
|------------------------------------------------------|---------------------|------------------------|
| stollerrile: [Sys] <gps>GPS.Printer</gps>            | 3                   | wed Jdn 25, 1991 8:057 |
| Device Name                                          | Queue I             | Name                   |
| Driver Run File [Sys] <gps>APHrl</gps>               | MotrixDD.run        |                        |
| Port ([ptr]xx[ipt]xx) [[ptr] b                       | Locatio             | n                      |
| Font Device Type                                     | Banner              | Pages No, Yes          |
| Transmit Time Out 90                                 | Printing            | Process Priority 133   |
| Normal Print Job Parameters:                         | Expand              | Tab Size 8             |
| New Line Map Mode: Lf, Cr, CrLf                      | Chars F             | Per Line 85            |
| [ptr]xxParameters                                    |                     |                        |
| Boud Rote 9600 Line Cont                             | rol Mode None, XonX | off, CTS, Both         |
| Data Bits 8 Stop Bits                                | 1 Parity:           | None, Even, Odd, 1, 0  |
|                                                      |                     |                        |
| Device Setup                                         |                     |                        |
| Default Page Dimensions (inches)                     |                     |                        |
| Length 11.0 To                                       | p Border            | Left Border            |
| Width 8.5 Bo                                         | ttom Border         | Right Border           |
| Storage Allocation (1K units)                        |                     |                        |
| Font/Graphics Work Area 30                           | Out                 | put Buffer 0           |
| DevHei                                               | p DevSave           | Admin Home             |
|                                                      |                     |                        |

Figure 10-3. Sample Device Installation Form for Direct Printing With the AP1324

#### **Driver Run File**

The Driver Run File field should display [Sys]<Gps>APHrMatrixDD.run

#### Port Used

Any serial port or parallel port.

#### Font Device Type

The default font device type is AP1324.

#### **Device Setup**

# **Note:** The Device Setup parameters common to all drivers are described in "Device Setup," in Table 4-6 in Section 4.

The Device Setup field will accept the following keywords and values:

| Keyword                  | Values                                 | Default          |
|--------------------------|----------------------------------------|------------------|
| Resolution:<br>or Res:   | 90, 180, 360                           | 180              |
| Ribbon:                  | Black, Process                         | Black            |
| CharSet:                 | 0 to 12                                | 0                |
| Sheetfeeder:<br>or Feed: | Yes, No                                | Νο               |
| Printer:                 | AP 1324<br>AP 1337                     | LQ2550           |
| Font:                    | Indicate Font family<br>and point size | 12 point Courier |

The format for the Device Setup field entries is:

Res:resolution setting Ribbon:ribbon type CharSet:character set Sheetfeeder:sheetfeeder type

#### Font:FontFamily[PointSize]

For a description of the values, see "Explanation of Device Setup Parameters," below.

#### **Explanation of Device Setup Parameters**

| Res:<br>Resolution<br>setting | Selects the resolution to be used for graphics printing.    |
|-------------------------------|-------------------------------------------------------------|
| Ribbon:<br>ribbon type        | Informs the driver what ribbon is installed on the printer. |
|                               | Black = black<br>Process = black, cyan, yellow, and magenta |

| CharSet:<br>character set          | Informs the driver what character set to select for GPAM file printing. The list of valid character sets is given in the printer reference manual.                                                                                                    |
|------------------------------------|----------------------------------------------------------------------------------------------------|
| Sheetfeeder:<br>sheetfeeder type   | The AP1324 sheet feeder has two bins. You select<br>a bin number from OFIS Document Designer using<br>the Page Attributes menu. Bin 1 maps to the first<br>bin of the sheet feeder; Bin 2 and Bin 3 map to the<br>second bin. The default bin is Bin 1. When<br>installing this printer, type <b>Sheetfeeder:Yes</b> in<br>the Device Setup field. |
|                                    | The AP1337 and AP1339 sheetfeeders have one<br>bin. When installing these printers, type<br><b>Sheetfeeder:Yes</b> in the <i>Device Setup</i> field.                                                                                                    |
| Font:<br>FontFamily<br>[PointSize] | For Normal mode ASCII jobs only (where <b>Normal:GPAM</b> is specified in the <i>Device Setup</i> field).                                                                                                    |
|                                    | Informs the driver what default font to use. (Use of<br>a proportional font as the default is not supported.)<br>If the font name has blanks, substitute a slash (/)<br>for the blanks. For example, if the font name is<br>Century Schoolbook, type<br><b>Font:Century/Schoolbook[12]</b>                                                         |

## **Font Information**

The information in this subsection is useful if you want to customize font databases for the AP Hr Matrix driver. If you are not familiar with certain general principles of the Font Database, see the Using the Font Tool Manual.

#### **Font Families**

The following families have been defined for the AP Hr Matrix device driver:

| Courier   | CourierCondensed   |
|-----------|--------------------|
| Prestige  | PrestigeCondensed  |
| Roman     | RomanCondensed     |
| Draft     | DraftCondensed     |
| OCR-A     | OCR-ACondensed     |
| OCR-B     | OCR-BCondensed     |
| Script    | ScriptCondensed    |
| SansSerif | SansSerifCondensed |
|           |                    |

#### **Font Keys**

Two hundred and forty eight font keys have been defined providing you with the font families in different sizes. The noncondensed families are available in 8, 10, 12, 16, 20, and 24 points. An 8-point size is not available for the OCR-A and OCR-B families. The condensed families are available for 10 and 12 points. These keys have been duplicated to provide both bold and italic attributes. The Alias string information is discussed in "Font Alias," later in this subsection.

#### **Character Sets**

The name of the character set is AP1324.

Since two translation tables are required, the names of both the tables have already been entered. The two tables are ctToAP1324 and AP1324L1ToAP1324L2.

#### **Translation Tables**

The driver makes use of the extended graphics character set on the printer (see the printer manual). This gives it the ability to print the graphics characters also.

The name of the first level translation table is *ctToAP1324*. The second level translation table is *AP1324L1ToAP1324L2*.

#### **Font Alias**

For the format of the alias string, you can enter the escape sequences and/or ask for a wheel change. Space is used as a delimiter. The escape sequences must start with e or E. Any string not starting with these two characters is treated as a word for the wheel name. All the words are collected and used to pause and display for a wheel change, and then all the escape sequences collected are output to the printer.

Two aspects special to this case are described below.

- 1. The printer changes its Horizontal Motion Index (HMI) for letter- and draft-quality. The driver looks for the escape sequence to select one of the type style families. Based on this, the driver selects letter-quality or draft HMI. If none of the type style families is selected, then draft HMI is used. As a result, just setting the overall printing style to letter-quality will cause positioning problems.
- 2. Some of the escape sequences require you to enter characters in the lower ASCII range of 00h to 20h. Since some of these are control characters for the Font Tool, you cannot enter them directly. Characters can be put in the alias string as a character code for the control character (correct character code + 30h) preceded by ^. If you want to use just ^, it must be preceded by ^. Another advantage of this is that you don't have to figure out what keys to press simultaneously to generate codes. If, for example, one escape sequence requires you to Space (20h) a delimiter, it must be entered as  $\entered$  as  $\entered$ . The character code for P is 50h. The driver removes the ^, subtracts 30h from P which gives the Space (20h) character, and sends the escape sequence to the printer.

For the escape sequences, refer to the AP1324 Printer Epson LQ2550 Emulation Programming Reference Manual.

## **Status Codes**

#### **AP Hr Matrix Driver Status Codes**

The following status codes apply to parameters specified in the *Device Setup* field.

| Decimal<br>Value | Meaning                                                                                                    |
|------------------|----------------------------------------------------------------------------------------------------|
| 15301            | The character set indicated is not a valid character set.                                                                       |
| 15302            | The ribbon indicated is not a recognized string. Or, a color has been selected for a printer that does not have the capability. |
| 15303            | The resolution indicated is not a valid resolution.                                                                             |
| 15304            | Sheet feeder value must be Yes or No.                                                                                           |
| 15305            | Printer ID not recognized.                                                                                                    |

## **Cables and Switch Settings**

This subsection contains device-specific information on cable connections and switch settings.

### AP1324, AP1337, AP1339

#### **Cable Connections**

If you do not have the appropriate cables, you can order them from your Unisys sales or marketing representative. Alternatively, you can connect a printer to a serial port using a serial printer interface cable or to a parallel port using a Centronics-compatible cable. Both cables are described in "Cables," in Section 3.

#### Switch Settings

If the default settings are not appropriate, see the manual supplied with the printer for more information.

## **CT Matrix Device Driver**

### **Overview**

The CT Matrix device driver has been tested and qualified on the following dot matrix Unisys printers:

CT-2425 CT-2426 CT-2450 CT-2475

The CT Matrix device driver has the following capabilities:

- Letter-quality text
- Vector art
- Raster images

The CT Matrix driver uses the DPL24C printer language, and may work with other dot matrix printers that use this printer language, such as those manufactured by Fujitsu. These printers are 24-pin printers with 180 dpi resolution in both dimensions. They have a wider variety of fonts than are available on the Epson FX-286 printer, including double height, double width fonts (that is, 20 or 24 point), and proportional fonts.

This driver provides Courier and Draft fonts in six sizes of four styles each, and a proportional font in three sizes of four styles. (From OFIS Document Designer, select *Cubic PS* or any other proportional font to get the proportional font when printing.) The larger sizes (20 and 24 point) are double the height of the standard sizes (10 and 12 point), which is accomplished with multiple passes of the print head.

This driver also supports underlining, strikeout, and alternate ribbon (red). In addition, it handles color printing on devices equipped with a 4-color ribbon. It prints vector graphics from a palette of over 150 colors.

## **Device Installation Information**

Figure 10-4 displays a sample *Device Installation* form for a device that uses the CT Matrix driver. For a detailed explanation of each field, see Table 4-6, in Section 4.

| Print Manager                                 | InstDD User: GPS              |
|-----------------------------------------------|-------------------------------|
| InstallerFile: [Sys] <gps>GPS.Printers</gps>  | Wed Jan 23, 1991 8:05 AM      |
| Device Name                                   | Queue Name                    |
| Driver Run File [Sys] <gps>CTMatrixDD.r</gps> | n                             |
| Port ([ptr]xx[lpt]xx) [ptr] b                 | Location                      |
| Font Device Type                              | Banner Pages No, Yes          |
| Transmit Time Out 90                          | Printing Process Priority 133 |
| Normal Print Job Parameters:                  | Expand Tab Size 8             |
| New Line Map Mode: Lf, Cr, CrLf               | Chars Per Line <u>85</u>      |
| [ptr]xxParameters                             |                               |
| Baud Rate 9600 Line Control Mod               | e None, XonXoff, CTS, Both    |
| Data Bits 8 Stop Bits 1                       | Pority: None, Even, Odd, 1, 0 |
| Device Setup                                  |                               |
| Model:CT2425                                  |                               |
| Default Page Dimensions (inches)              |                               |
| Length 11.0 Top Borde                         | r Left Border                 |
| Width 8.5 Bottom Bo                           | order Right Border            |
| Storage Allocation (1K units)                 |                               |
| Font/Graphics Work Area 20                    | Output Buffer 0               |
| DevHeip DevS                                  | ave Admin Home                |
| <b></b>                                       |                               |

159.10-4

#### Figure 10-4. Sample Device Installation Form for Direct Printing With a CT 2425

#### **Driver Run File**

The Driver Run File field should display [Sys]<Gps>CTMatrixDD.run

#### Port Used

Any serial port or parallel port.

#### **Device Setup**

**Note:** The Device Setup parameters common to all drivers are described in "Device Setup," in Table 4-6, in Section 4.

The Device Setup field will accept the following keywords and values:

| Keyword               | Values                    | Default  |
|-----------------------|---------------------------|----------|
| Model:<br>or Printer: | CT2425, CT2450,<br>CT2475 | CT2425   |
| Color                 | No value                  | Not Used |

The format for the Device Setup field entries is:

Model:model type

where

*model type* indicates which of the 2400 series is in use. Note that for a CT-2426 printer, the *Device Setup* field entry is CT2425.

To obtain color output on those CT printers equipped with a color ribbon, either select *Color Ribbon* when you use DevHelp, or type **Color** after the model number entry, as shown below:

Model:CT2425 Color

#### Font Graphics Work Area

Printing of raster images and/or vector art requires buffer space. The amount required varies with the size of the raster image and the complexity of the scaling or vector art. You can adjust the amount of memory reserved for such buffers by changing the Font/Graphics Work Area number. This number also determines the amount of memory available for font information. A document containing many fonts and scaled raster images and complex vector art requires that a larger Font/Graphics Work Area number be entered when you install the driver. Actually, a larger value in the Font/Graphics Work Area results in better performance when printing graphic objects of any type.

## **Font Information**

This subsection assumes that you are familiar with certain general principles of the Font Database, which are discussed in detail in the Using the Font Tool Manual.

The default font device type for the CT Matrix driver is CT-2400. This driver parses the font key alias for keywords in order to determine the necessary escape sequences to send to the printer. Keywords Font1, Font2, and so forth, select the various resident fonts in the printer (omit this keyword for font 0). Keyword Card selects a cartridge font; in this case, keyword Font1 or Font2 selects an alternate cartridge font. Keywords Bold and Italic cause the font to be bolded or italicized, respectively. Keyword Double causes the font to be printed double height and double width. Keyword Compressed causes the font to be printed at 10 pitch (unless doubled or compressed), and keyword Elite causes the font to be printed at 12 pitch (unless doubled or compressed). Keyword PS selects proportional spacing (the correct width table must be supplied).

The keyword *BoldFace* calls for resident font 4 (the proportional font) on the models 2450 and 2475, and for the boldface cartridge on the model 2425. Any unrecognized keyword is considered to be part of a cartridge name which the user should be prompted to mount.

Conventions in the standard Font Database for selecting various resident fonts on the 2400 series printers are as follows:

| Size  | Courier | Draft  | Cubic PS | Modifiers        |
|-------|---------|--------|----------|------------------|
| 24 pt | font 0  | font 2 | BoldFace | Pica, Double     |
| 20 pt | font 1  | font 3 | -        | Elite, Double    |
| 12 pt | font 0  | font 2 | BoldFace | Pica             |
| 10 pt | font 1  | font 3 | -        | Elite            |
| 9 pt  | font 0  | font 2 | BoldFace | Pica, Condensed  |
| 8 pt  | font 1  | font 3 | -        | Elite, Condensed |

The fonts selected under Courier and Draft are printed monospaced, and the BoldFace font is printed proportionally. The BoldFace font is used if any of the proportional fonts (such as Times) is selected from OFIS Document Designer. The user may be prompted to mount the Scientific 12 cartridge if characters not present in the resident fonts are used, or if the Greek font family is selected.

If no family is specified, the Draft family is used. Therefore, an unformatted document sent to the printer is printed using the faster draft fonts (fonts 2 and 3). Courier is the default family specified by OFIS Document Designer documents, so those documents are, by default, printed using the higher quality fonts (fonts 0 and 1).

## **Status Codes**

| Decimal<br>Value | Meaning                                                                        |
|------------------|--------------------------------------------------------------------------------|
| 15300            | The printer name specified in the <i>Device setup</i> field is not recognized. |
| 15303            | The resolution indicated is not a valid resolution.                            |

#### **CT Matrix Driver Status Codes**

## **Cables and Switch Settings**

This subsection contains device-specific information on cable connections and switch settings.

## CT-2425, CT-2426, CT-2450, CT-2475

#### **Cable Connections**

Use one of the peripherals cables supplied by Unisys. The model name, part number, length, and description of the cable end connections are given below.

| <br>Printer         | Model | Part No. | Ft. | End Connectors        |
|---------------------|-------|----------|-----|-----------------------|
| CT-24xx<br>serial   | PC600 | 99-06312 | 50  | 25-pin M/25-pin M     |
| CT-24xx<br>parallel | PC630 | 99-06318 | 10  | 25-pin M/36-card edge |

Figures 10-5 and 10-6 illustrate serial cable connections and parallel cable connections, respectively.

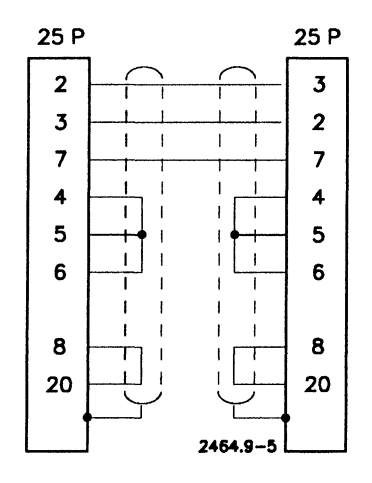

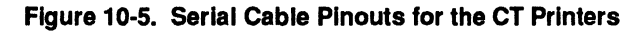

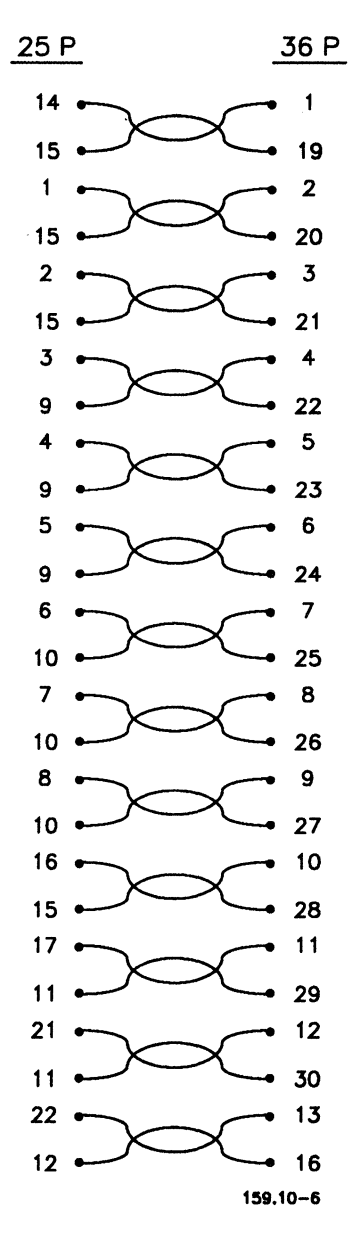

Figure 10-6. Parallel Cable Pinouts for the CT Printers

#### Switch Settings

Use the control panel on the printer to set the switches if the default settings are not appropriate. (See the manual supplied with the printer for more information.)

## **Epson FX-286 Device Driver**

### **Overview**

The Epson FX-286 device driver has been tested and qualified on the following printers:

Epson FX-286

#### AP1371

Note: There are many different Epson printer models and many other printers that claim Epson compatibility. Only the FX-286 and Honeywell Bull 4/41 models have been fully tested with this device driver. Other printers are not guaranteed to work.

The Epson FX-286 device driver has the following capabilities:

- Near letter-quality text
- Vector art
- Raster images

The Epson FX-286 driver handles various fonts with different pitches. This driver also supports monochrome and color graphics.

## **Device Installation Information**

Figure 10-7 displays a sample *Device Installation* form for installing the Epson FX-286. For a detailed explanation of each field, see Table 4-6, in Section 4.

| rint Manager                               | InstDD User: GP               |
|--------------------------------------------|-------------------------------|
| stallerFile: [Sys] <gps>GPS.Printers</gps> | Wed Jon 23, 1991 8:05 A       |
| Device Name                                | Queue Nome                    |
| Driver Run File [Sys] <gps>EPFX286D</gps>  | D.run                         |
| Port ([ptr]xx[lpt]xx) [[lpt]               | Location                      |
| Font Device Type                           | Banner Pages <u>No,</u> Yes   |
| Transmit Time Out 90                       | Printing Process Priority 133 |
| Normal Print Job Parameters:               | Expand Tab Size 8             |
| New Line Map Mode: Lf, Cr, CrLf            | Chars Per Line 85             |
| [ptr]xxParameters                          |                               |
| Acknowledge Delay 0                        |                               |
| Device Setup                               |                               |
|                                            |                               |
| Length 110 Top Per                         |                               |
|                                            |                               |
| Width 8.5 Bottom                           | Border Right Border           |
| Storage Allocation (1K units)              |                               |
| Font/Graphics Work Area 20                 | Output Buffer 0               |
|                                            |                               |
|                                            |                               |
| DevHelp De                                 | vSove Admin Home              |
|                                            |                               |

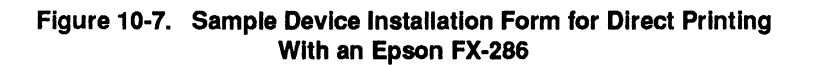

#### **Driver Run File**

The Driver Run File field should display [Sys]<Gps>EPFX286DD.run

#### Port Used

Any parallel port. If modified for serial communications, use any serial port *except* the FSA port.

#### Font Device Type

The default font device type is EpFx286.

#### **Device Setup**

**Note:** The Device Setup parameters common to all drivers are described in "Device Setup," in Table 4-6, in Section 4.

The Device Setup field will accept the following keywords and values:

| Keyword                  | Values                                                                                                    | Default          |
|--------------------------|----------------------------------------------------------------------------------------------------|------------------|
| Color                    | No value                                                                                                    | Not Used         |
| Sheetfeeder:<br>or Feed: | 4/41                                                                                                    | Not Used         |
| Font:                    | Indicate Font family<br>and point size<br>For Normal mode ASCII jobs<br>only (when <b>Normal:GPAM</b> is<br>specified). | 12 point Courier |

The format for the Device Setup field entries is:

#### Color Sheetfeeder:4/41

#### Font:FontFamily[PointSize]

To obtain color output on those Epson-compatible printers with a 4-color ribbon, either select *Color Ribbon* when you use DevHelp or type **Color** in the *Device Setup* field.

The Epson FX-286 driver also supports certain Epson printers equipped with sheet feeders. To use a sheet feeder, type **SheetFeeder:4/41**. Bin 1 or Bin 0 selects the first bin, and Bin 2 selects the second bin. Selecting the manual feed option on the Print form invokes semiautomatic mode, in which the printer waits until you press the feed button on the printer to print. Specifying Bin 3 invokes semiautomatic mode on specific individual pages of a document. These features have been qualified only with the Honeywell Bull 4/41 model printer and are not warranted to work with other printers. To indicate a default font, type the font family and point size. For example, if the font name is Century Schoolbook, type the following: **Font:Century/Schoolbook[12]** If the font name has blanks, substitute a slash (/) for the blanks. (Use of a proportional font as the default is not supported.) If you do not enter a default font, 12 point Courier is used. Note that the font entry is for Normal mode ASCII jobs only (where **Normal:GPAM** is specified in the *Device Setup* field).

#### **Font Graphics Work Area**

Printing of raster images and/or vector art requires buffer space. The amount required varies with the size of the raster image and the complexity of the scaling or vector art. You can adjust the amount of memory reserved for such buffers by changing the Font/Graphics Work Area number. This number also determines the amount of memory available for font information. A document containing many fonts and scaled raster images and complex vector art requires that a larger Font/Graphics Work Area number be entered when you install the driver. Actually, a larger value in the Font/Graphics Work Area results in better performance when printing graphic objects of any type.

## **Font Information**

This subsection assumes that you are familiar with certain general principles of the Font Database, which are discussed in detail in the Using the Font Tool Manual.

The default font device type for the Epson FX-286 driver is EpFx286. This driver parses the font key alias for keywords in order to determine the necessary escape sequences to send to the FX-286. Keywords include Bold, Italic, Pica or Elite, Draft, or Nlq (near letter-quality), Wide, or Cond (condensed). A combination of keywords may be entered, but not every combination is recognized by the Epson FX-286 device. Some combinations result in one or more keywords being ignored. Consult the appropriate printer manual for specific information.

The Epson FX-286 prints various character pitches but only in one character height (12 point). Different selected point sizes are reduced to fonts of different pitches, which are (relatively) appropriate. Bold and Italics are available in each pitch. Two font families, Draft and Courier, are implemented for the Epson FX-286. The Draft family is used to select low-quality fonts which print faster. Nlq Epson fonts are used when the Courier family is selected. If no family is specified, the Draft family is used. Therefore, a nonformatted document sent to the Epson is printed using the faster draft mode. Courier is the default family specified by OFIS Document Designer documents, so those documents, by default, are printed using the Epson higher quality fonts.

## **Status Codes**

| Decimal<br>Value | Meaning                                                                                                    |
|------------------|----------------------------------------------------------------------------------------------------|
| 15300            | Characters were sent to the Epson device driver in the wrong $y$ (vertical) order. (That is, a character with a lesser $y$ coordinate was received by the driver after it had printed a character with a greater $y$ coordinate.) This status code indicates an error in the application sending data to the GPS system. |
| 15301            | A font has been defined in the Font Database that cannot be selected<br>by the Epson device driver. The combination of keywords in the font<br>key alias cannot be processed by the device driver.                                                                                                    |

#### **Epson FX-286 Driver Status Codes**

## **Cables and Switch Settings**

This subsection contains device-specific information on cable connections and switch settings.

#### **Cable Connections**

Use a Centronics-compatible parallel interface. If modified for serial communications, use a standard serial cable. Both cables are described in "Cables," in Section 3.

#### **Switch Settings**

To run properly, the Epson FX-286 must be set up in Epson mode. Improper setting of dip switches can produce results that might be interpreted as Font Database problems, since many of the escape sequences are ignored in other modes.

For more information on appropriate switch settings, see the printer documentation for the Epson FX-286 or AP1371.

## **HP** PaintJet Device Driver

### **Overview**

The HP PaintJet device driver translates print jobs into the PCL language required by the Hewlett-Packard PaintJet printers.

The HP PaintJet device driver has the following capabilities:

Monochrome and color graphics

Note that the HP PaintJet device driver *does not* support landscape printing.

### **Device Installation Information**

Figure 10-8 displays a sample *Device Installation* form for installing a device using the HP PaintJet driver. For a detailed explanation of each field, see Table 4-6, in Section 4.

| Print Manager                               | InstDD User: GP               |
|---------------------------------------------|-------------------------------|
| nstallerFile: [Sys] <gps>GPS.Printers</gps> | Wed Jan 23, 1991 8:05 A       |
| Device Name                                 | Queue Name                    |
| Driver Run File [Sys] <gps>HpPointJet</gps> | DD.run                        |
| Port ([ptr]xx[lpt]xx) [[ptr] b              | Location                      |
| Font Device Type                            | Banner Pages No, Yes          |
| Transmit Time Out 90                        | Printing Process Priority 133 |
| Normal Print Job Parameters:                | Expand Tob Size 8             |
| New Line Map Mode: Lf, Cr, <u>CrLf</u>      | Chars Per Line 85             |
| [ptr]xxParameters                           |                               |
| Baud Rate 9600 Line Control Ma              | ode None, XonXoff, CTS, Both  |
| Data Bits 8 Stop Bits 1                     | Parity: None, Even, Odd, 1, 0 |
| Device Setup                                |                               |
|                                             |                               |
| Default Page Dimensions (inches)            |                               |
| Length 11.0 Top Bord                        | der Left Border               |
| Width 8.5 Bottom                            | Border Right Border           |
| Storage Allocation (1K units)               |                               |
| Font/Graphics Work Area 64K                 | Output Buffer 0               |
| DevHelp Dev                                 | vSave Admin Home              |
|                                             |                               |
|                                             |                               |

159.10-8

#### Figure 10-8. Sample Device Installation Form for Direct Printing With the HP PaintJet

#### **Driver Run File**

The Driver Run File field should display [Sys]<Gps>HpPaintJetDD.run

#### Port Used

Any serial port or parallel port.

### Font Device Type

The default font device type is HpPaintJet.

#### **Device Setup**

**Note:** The Device Setup parameters common to all drivers are described in "Device Setup," in Table 4-6, in Section 4.

In the *Device Setup* field, you can specify a default font by specifying the keyword *Font:* followed by the font family name and point size. Note that this entry is for Normal mode ASCII jobs only (where **Normal:GPAM** is specified in the *Device Setup* field).

The point size is enclosed in square brackets. For example, to specify 10 point Courier, type **Font:Courier** [10]. Note that the use of a proportional font as the default is not supported. This is because most applications assume that all characters are the same width.

If the font name has blanks, substitute a slash (/) for the blanks. For example, if the font name is Century Schoolbook, type **Font:Century/Schoolbook [12]** 

If you do not enter a default font, 12 point Courier is used.

### **Font Information**

This subsection assumes that you are familiar with certain general principles of the Font Database, which are discussed in detail in the Using the Font Tool Manual.

The default font device type for the HP PaintJet driver is *HpPaintJet*. The HP PaintJet offers only two fonts (Courier and Gothic), which are tied to three print pitches (10, 12, and 18). Therefore, use of special font key alias keywords is unnecessary. The two fonts may be accessed by simply changing the point size for a document (for example, 18 pitch equals 7 point). Bold is available in each pitch.

The HP PaintJet driver supports color printing via the cyan, yellow, magenta, and black ink jets that come standard with the printer. The driver has been optimized to take advantage of the printer's run length encoding option for fast output.

## **Cables and Switch Settings**

This subsection contains device-specific information on cable connections and switch settings.

#### **Cable Connections**

To connect a printer to a serial port, use a serial printer interface cable. To connect a printer to a parallel port, use a Centronics-compatible cable. Both cables are described in "Cables," in Section 3.

#### **Switch Settings**

If the default settings are not appropriate, see the manual supplied with the printer for more information.

## Section 11 Troubleshooting

This section provides suggestions for tracking down and solving problems that may arise with your GPS installation. This includes problems with a new GPS installation or with a GPS installation that previously worked but is not working now. If you're installing a device on a shared resource processor, see also "Troubleshooting a Shared Resource Processor," later in this section, for additional help.

This section also shows you how to use the Asynchronous Terminal Emulator (ATE) to troubleshoot a serial device. In addition, it lists error codes that can occur with the printing system.

If you're having trouble checking the cables and switch settings *before* you install GPS, see "Problems Checking the Cable," below.

For information on how to use the Print Manager to correct common device problems, see Section 3, "What Should I Do If...?" in the Using the Print Manager Manual.

## **Diagnosing Problems**

You can track down GPS problems by using the PLog command, which displays the system error log. (GPS, along with other applications, records installation messages in the system error log.)

To view the system error log, type **PLog** on the Executive command line; then, press **GO**. Enter the type of error you want to display and the name of the volume whose log file you want to examine. (For a shared resource processor, specify **[!Sys]** in the *Volume name* field.)

Each entry in the error log contains the date and time of the error, the error type, and additional information about the error. As the log file fills, newer entries replace older ones. For more information on PLog, see the CTOS Executive Reference Manual and the CTOS System Administration Guide.

## **Problems Checking the Cable**

Before you install GPS, you should make sure the cable works by using the Copy command procedure. (This procedure does not work with all devices. For example, it will not work with the Imagen and PostScript printers or certain HP Laser printers.) This procedure is described in step 6 under "Connecting Devices to a Workstation," in Section 3, "Connecting a Device."

It may happen that when you use the Copy command to check the cables and switch settings, you get error code 2344, Invalid Configuration File. This means that you don't have the configuration file that specifies device-specific parameters for the device you're using. If this is the case, use the Create Configuration File command to create the needed configuration file. (The Create Configuration File command is explained in detail in the CTOS Executive Reference Manual.)

To create the configuration file that you need, first verify that your path is set to [Sys]<Sys>; then, follow the steps below.

- 1. In the Executive command line, type **create configuration file** (or a unique abbreviation, such as **cr con fil**).
- 2. Press **RETURN**. The Create Configuration File command form is displayed, as shown below.

Create Configuration File Configuration file name Device type (com, parallel lpt, serial ptr, or tape)

3. Type the configuration file name in the Configuration file name field.

For example, if a serial port cable is connected to serial port A, type **PtrAConfig.sys** 

For a parallel port, type LptConfig.sys

- 4. Type the device type in the *Device type* field. For example, type serial or parallel.
- 5. Press GO.

The appropriate subcommand form is displayed with the defaults listed.

- 6. Check the settings (parity, baud rate, and so on) on your device to determine if you have to change any of the defaults.
- 7. Press GO again.
- 8. Try using the Copy command again to check the cable and switch settings. (See step 6 in "Connecting Devices to a Workstation," in Section 3.)

## **Problems With the New Installation**

If you've just installed a device using the Print Manager and you encounter any of the problems listed below, follow the recommended guidelines under each heading to remedy the problem.

Note: If you're using a client workstation that boots locally, be sure to perform a GPS distribution installation before trying to print from an application that use fonts, such as OFIS Document Designer. When you perform a GPS distribution installation, you're copying files from the server. To do this, issue the Submit command (from the Executive); press **RETURN** and type the following: [**!Sys**]<Gps>LfsInstall.sub. Press GO, and select the Font Service.

## The Device Doesn't Work When You Try to Print

- Check to see that the power is on.
- Run the device self-test again, as described in the documentation supplied by the manufacturer. If the test printout sheets indicate the communication protocol settings for the device, verify that these parameters match those specified in the *Device Installation* form.
- Check to see that the cables are properly seated.
- Check to see that you have the correct cable. If you have a serial device, test it with Basic ATE. (See "Using Basic ATE to Troubleshoot a Serial Device," later in this section.) If you don't have Basic ATE, use the Executive Copy command to copy [KBD] directly to [xxx], where xxx is the device name. Press GO, type in several lines of text, and press FINISH. Depending on the device configuration, all the characters you type should print on the device. If this doesn't work, the problem is probably in your cable. (This procedure does not work for all devices. For example, it does not with the Imagen and PostScript printers, or certain Hp Laser printers.)
- Try using a different port.
- Reread the installation procedure that pertains to your device (see Section 4, "Installing GPS System Services"); make sure that you followed all the steps correctly.
- Check to see that the *Device Installation* form is filled in correctly. That is, make sure that the entries in the switch setting fields (baud rate, parity, and so on) match the switch settings on the device. Many devices have a test page that displays the current switch settings on the device. You can use this test page to make sure the device and *Device Installation* form settings match. See Sections 8 through 10 for switch setting information. If necessary, see also the documentation that comes with the printer.

In addition, be sure that the port you used to attach the device matches the entry in the *Port* field of the *Device Installation* form. For example, if you attached the device to port [ptr]A, make sure [ptr]A is indicated in the *Port* field.

• After the Print Manager installation, you may have forgotten to change your *SysInit.jcl* file and reboot your system. If this is the case, see "Adding GPS to Your SysInit.jcl File," in Section 4.

- With older real mode operating systems (versions lower than BTOS 8.2.1 and CTOS 9.8), you may have the wrong [Sys]<Sys>Request.Q request file. To make sure you have the correct request file, copy Request.Q.sys from the current GPS distribution diskette onto your workstation; then reboot the workstation. Note that with all current operating system versions you have to merge Request.Q.sys with the existing Request.sys file by doing a List Request Set on Request.sys and Request.Q.sys followed by a Make Request Set.
- Try reinstalling GPS with the system as a standalone printing system, and then test it.
- Try the installation at a different workstation.
- Remove installation and configuration information from memory by following the steps for your particular problem, as outlined below.
  - 1. If a device driver installs but doesn't print,
    - a. From the Admin display, press **F5** (De-Inst) to deinstall the Print Service. (Deinstalling the Print Service also deinstalls all device drivers at the workstation.)
    - b. At the server, use the Print Manager to deinstall the Queue Manager.
    - c. Use the Executive's Delete command to delete the following files: .

[!Sys]<Gps>\*.queue [Scr]<\$Gps>\*

The jobs that have been queued, but not printed, are lost.

- d. From the Print Manager, reinstall the Queue Manager at the server and the device driver at the workstation.
- e. Send a print job to the device.

- 2. If device drivers don't install,
  - a. From the Admin display, press **F5** (De-Inst) to deinstall the Print Service. (Deinstalling the Print Service also deinstalls all device drivers at the workstation.)
  - b. Use the Executive Delete command to delete the following files:

[Sys]<Gps>\*.config [Sys]<Gps>\*.state

The device setup information for particular devices is lost and has to be reentered.

- c. From the Print Manager, reinstall the device drivers.
- 3. If the Print Manager display is inaccurate (for example, it indicates incorrect node names or shows devices listed twice),
  - a. Using the **DELETE** key on the keyboard, delete all devices on the Home display.
  - b. Press F2 (Update) to display an updated list of devices that are listed at the server.
  - c. Press F7 (Setup) to add devices from elsewhere in the network to the *Device Name* field of the Home display.

#### 4. If GPS system services do not install properly,

- a. Deinstall the Font Service, Queue Manager (at the server), and Print Service.
- b. Use the Executive Delete command to delete the following files:

[Sys]<Gps>\*Gps.printers\*

The installation parameters for the GPS system services are lost.

The Print Manager Home and Admin displays no longer list devices. However, typing a previously used device name in the *Device Name* field of the *Device Installation* form will bring up information from the *.config* file, if it exists.

- c. From the Print Manager, reinstall the Font Service, Queue Manager, and Print Service. If you do not want to install the system services with default parameters, specify the desired values in the appropriate forms.
- d. Reinstall the device drivers.
- 5. If all else fails, you may want to start again from a "clean" state (where all installation and configuration information is removed from memory).

**Note:** You should only do this if all attempts at correcting the problem have failed.

- a. At the server, deinstall the Queue Manager.
- b. At each client workstation where GPS services are running, deinstall the Print Service and device drivers.
- c. Use the Delete command (from the Executive) to delete the following files:

[Sys]<Gps>\*Gps.printers\* [Sys]<Gps>\*.config [Sys]<Gps>\*.state [!Sys]<Gps>\*.queue [Scr]<\$Gps>\*

d. From the Print Manager, reinstall the Queue Manager, the Print Service, and device drivers.

#### The Printer Works, But It Isn't Printing Correctly

- Be sure that you are attempting to print a printable document.
- Try to narrow down the problem to the area where it is occurring. If you're having trouble printing from an application, try printing from the Print Manager or from the Executive. If you're having trouble with spooled printing, try setting up the printer for direct printing.
- Check to see that the switch settings and installation parameters (baud rate, parity, stop bits, and so on) you set are appropriate for the device. If you have a daisy wheel printer, certain switch settings must be changed for different types of print wheels; check your printer documentation.

- Check to see that you have used the device driver recommended for the device, as described in Sections 8 through 10. Be sure that you know the capabilities of that device driver. For example, *LptSimpleDD.run* doesn't configure a device to print boldface or underlined text.
- Check to see that you made the correct entry in the *Font Device Type* field of the *Device Installation* form.

# Problems With a GPS Installation That Has Stopped Working

#### The Device Was Working, But It Isn't Working Now

- Check the Admin display to see if GPS is installed. If it isn't, reinstall GPS by rebooting your workstation. (Check to be sure you edited your SysInit.jcl file so that it contains the entry [Sys]<Gps>GpsInstall.run.) You can also reinstall GPS by using the Executive command Install Generic Print System. (If necessary, see "Reinstalling GPS System Services," in Section 4.)
- Check to see that the device is properly connected to the workstation and that the power is on.
- Check your printer documentation and rerun the self-test to see that the device itself is working.
- If the system hangs, you might have encountered a problem in server communications timing. Try rebooting the system. If this is a frequent problem, try changing the order of servers in your *SysInit.jcl* file, or add other jobs between server installations.

# Troubleshooting a Shared Resource Processor (SRP)

Note: The information below only applies if you're running CTOS/XE 3.0 with Standard Software 12.0 or later.

You can verify and debug the correct installation of GPS by running Cluster View and selecting one of the Debugger options from the Cluster View menu. For detailed information on Cluster View, see the *CTOS System Administration Guide*.

As mentioned in "Diagnosing Problems," at the beginning of this section, you can track down problems by using the PLog command. (When filling in the command form, be sure to specify **[!Sys]** in the Volume name field.) Note that in the error log entries for shared resource processors reference a type of processor and a slot number. The slot number identifies the processor on which the error occurred. For more information on PLog, see the CTOS Executive Reference Manual and the CTOS System Administration Guide.

## Shared Resource Processors Running Earlier Operating System Versions

**Note:** The information below only applies if you're running XEBTOS 7.2 or CTOS/SRP 1.4.

#### **Editing Your Configuration Files**

If you're installing GPS on a serial device, you need to edit the *CPxx.cnf* and/or *TPxx.cnf* files, where *xx* indicates the processor board number you're using to install GPS.

To edit the configuration file(s), remove the lines beginning with

Async n, Speed 9600...,

where n corresponds to the port on each board where a device is connected.

For example, if you're installing a device using the (ptr)A port, you must remove the entire Async 1 line; if you're using the (ptr)B port, remove the entire Async 2 line, and so on.

#### Verifying and Debugging the Installation of GPS

You can verify and debug the correct installation of GPS on particular processor boards by monitoring the shared resource processor as it boots.

To verify and debug the installation of GPS as the shared resource processor boots,

- Plug a crossed RS-232-C cable from the workstation into the board you want to monitor. Look in the .cnf file for that board for the line ending with the entry Connect=CTOS. Plug the cable into the RS-232-C port that's specified in that line. For example, if the Async 3 line contains the entry Connect=CTOS, plug the RS-232-C cable into the port designated as channel 3. If the Async 1 line contains this entry, plug the cable into the (ptr)A port; if the Async 2 line contains this entry, use the (ptr)B port.
- 2. Use ATE to troubleshoot the shared resource processor, as follows:
  - a. Type **A T E** in the Executive command line, and press **RETURN**.
  - b. When the A T E form is displayed, change the defaults, if necessary. For example, if you're using channel A, type **[comm]A** in the [Comm channel] field.
  - c. Press GO; then reboot the shared resource processor.

As the shared resource processor is initializing, your screen indicates the contents of the JCL file of the processor board you're monitoring. Your screen will also show error codes, if any.

For detailed information on ATE, see "Using ATE to Troubleshoot a Serial Device," later in this section.

#### **Preventing GPS From Being Installed**

If you need to prevent GPS from being installed for troubleshooting purposes, "deinstall" each driver and GPS system services with the Print Manager in server mode, and then reboot the shared resource processor. Alternatively, you can prevent GPS from being installed by having two sets of JCL files: one for the M key switch position, which doesn't install GPS; and one for the N key switch position, which does. To avoid installing GPS, reboot in the M position; to install GPS, boot in the N position. For more information on key switch positions, see the CTOS System Administration Guide.

## Using Basic ATE to Troubleshoot a Serial Device

You can use the Basic Asynchronous Terminal Emulator (Basic ATE) to troubleshoot a serial device. For more information on Basic ATE, see the *CTOS Basic Asynchronous Terminal Emulator (ATE) User's Guide*.

For this procedure, your workstation is connected to the device using a crossed serial input/output (SIO) cable. Attach one end of the cable to the device and the other end of the cable to communications channel B of your workstation.

**Note:** Certain print spoolers must be deinstalled before Basic ATE can run. To be sure that these spoolers are not installed, deinstall GPS before you begin the procedure below.

To troubleshoot a serial device with Basic ATE, turn the device on and run the self-test. (Refer to the documentation that comes with the device.)

Most serial devices are set as follows:

9600 baud 1 stop bit Even parity 8 data bits

Next, check that the switch settings on the device match these values. If they don't, change the values, as described in the following steps, to match those of the device.

- 1. Sign on to your workstation.
- 2. Enter the Executive; type **BATE** on the Executive command line, and press **RETURN**.
  - Note: If you accidentally press GO instead of RETURN, Basic ATE will start running. Press ACTION-FINISH to return to the Executive, and then start over.
- 3. The Basic ATE command form appears on your screen. (If you are using pre-12.0 Standard Software, the command form displays ATE only, without the word Basic.)
- 4. Fill in the fields with the values shown below. If the switch settings on the device differ from these values, change the values in the form to match the settings on the device. Note the entry *hdx* (half-duplex mode) in the *Display mode* field. In half-duplex mode you can see on the screen the characters that you're typing.

#### Basic ATE

[Recording filename] [Comm channel] [Baud rate] [Stop bits] [Paritv] [Data Bitsl] [Display mode] [Auto linefeed?] [Recognize escape code?] [Receive Timeout] [Send Xon/Xoff?] [Script filename] [Open mode] [Originate?] [Dial string] [Dial time out] Half duplex modem?]

| [comm]b |
|---------|
| 9600    |
| 1       |
| even    |
| 8       |
| hdx     |
|         |
|         |
|         |
|         |
|         |
|         |
|         |
|         |
|         |
|         |
|         |

5. Press GO; then type a few characters at your keyboard.

If the characters don't print correctly, there are a number of things you can do, as described below. If one of these suggestions doesn't work, go on to the next one.

- a. Try a new SIO cable; you might have the wrong type, or your cable may not be working properly. Then, repeat steps 1 through 5 above.
- b. Connect the SIO cable to channel A instead of channel B. Repeat previous steps (steps 1 through 5), but change the [comm]b option to [comm]a in the [Comm channel] field. If the characters print correctly, you have a bad channel B port (communications connector).
- c. Check the switches (baud rate, parity, and so on) on the device again to make sure the settings match those shown at the beginning of this subsection. If they don't match, change the option values. Also, make sure the spooler is not installed at your workstation. Then, repeat previous steps (steps 1 through 5).
- d. Try another device. Or, use a "pseudo" device by using one workstation as a transmitter (use the one where your device is attached) and the other one as a receiver: use an SIO cable to connect both workstations; run Basic ATE on each workstation by following steps 2 through 5. Be sure you specify the correct ports.

## **Error Codes**

The following list includes error codes that can occur with the printing system.

#### **Pre-GPS Spooler**

| Decimal<br>Value | Meaning                                                                                                    |
|------------------|----------------------------------------------------------------------------------------------------|
| 700              | A ConfigureSpooler operation attempted to free a printer that was not attached.                            |
| 701              | A SpoolerPassword operation attempted to enter a password when the spooler was not waiting for a password. |
| 702              | Invalid printer name specified in a SpoolerPassword operation.                                             |
|                  | Specify O, A, or B.                                                                                        |
| 703              | Invalid channel number specified in a ConfigureSpooler operation.                                          |
| 704              | A ConfigureSpooler operation attempted to add a new printer to a<br>channel that is not free.              |
| 705              | Invalid printer spooler configuration file specified in a ConfigureSpooler operation.                      |
| 706              | A spooler was installed with a printer name that was already in use.                                       |
|                  | Printer names must be unique.                                                                              |
| 707              | Invalid printer configuration file specification.                                                          |
|                  | The <i>cbConfigureFile</i> field of the ConfigureSpooler operation exceeds 91 characters.                  |
| 708              | Invalid queue name.                                                                                        |
|                  | The <i>cbQueueName</i> field of the ConfigureSpooler operation exceeds 50 characters.                      |
| 709              | Current print request canceled.                                                                            |
| 710              | Printer restarted.                                                                                         |
| 711              | Printer is freed and needs to be configured.                                                               |

## **GPS Spooler**

| Decimal<br>Value | Meaning                                                                                                    |
|------------------|----------------------------------------------------------------------------------------------------|
| 712              | The device handle in the request was not recognized.                                                                                                    |
| 713              | An attempt was made to supply a password when the Print Service was not waiting for one.                                                                                                    |
| 714              | Reserved for future use.                                                                                                    |
| 715              | Job entry data is inconsistent.                                                                                                    |
| 716              | The device is not in a state where it can print. For Network Gateway virtual printer device drivers, this means that the printer is off line. This can happen if the device is out of paper, out of ribbon, or there's a paper jam or cable separation. |
| 717 to 718       | Reserved for future use.                                                                                                    |
| 719              | Request path is inconsistent.                                                                                                    |
| 720              | The Delete request failed. (The job may have already been completed or deleted.)                                                                                                    |
| 721              | GPS Print Service: An attempt was made to process a job with an<br>unrecognized job index.                                                                                                    |
| 722              | GPS Print Service: The Print Service was unable to handle a new spooling job.                                                                                                    |
|                  | If this error occurs frequently, reinstall the Print Service and increase the value in the <i>Number of simultaneous spool jobs</i> field.                                                                                                    |
| 723              | GPS Print Service already installed.                                                                                                    |
| 724              | The Print Service was unable to complete a request because contact with the Queue Manager was lost.                                                                                                    |
| 725              | The Print Service received an illegal command.                                                                                                    |
| 726 to 799       | Reserved for future use.                                                                                                    |

## Queue Management

| Decimal<br>Value | Meaning                                                                                                    |
|------------------|----------------------------------------------------------------------------------------------------|
| 900              | One of the following operations was invoked with an invalid queue entry handle (qeh):                                              |
|                  | RemoveMarkedQueueEntry                                                                                                    |
|                  | UnmarkQueueEntry                                                                                                    |
|                  | RewriteMarkedQueueEntry                                                                                                    |
|                  | The queue entry handle specified was for an entry that is not marked.                                                              |
| 901              | A RemoveKeyedQueueEntry operation specified an entry that was pre-<br>viously marked.                                              |
| 902              | One of the following operations was invoked for which no matching entry was found:                                                 |
|                  | RemoveKeyedQueueEntry                                                                                                    |
|                  | ReadKeyedQueueEntry                                                                                                    |
|                  | MarkKeyedQueueEntry                                                                                                    |
| 903              | A MarkNextQueueEntry operation was invoked when no entries were available.                                                         |
| 904              | The ReadNextQueueEntry operation specified an entry that was deleted, since its queue entry handle was returned.                   |
| 905              | The <i>pb/cbQueueName</i> fields of an operation specified an invalid or non-<br>existent queue.                                   |
| 906              | An EstablishQueueEntry operation was invoked when 100 server<br>processes were already established.                                |
| 907              | A Marking operation was invoked by a server process that had not invoked an EstablishQueueServer operation.                        |
| 908              | An AddQueueEntry operation was involved with the fQueuelfNoServers<br>flag set to False when no server processes were established. |
| 909              | One of the following operations was invoked with an invalid queue entry handle:                                                    |
|                  | DeleteMarkedQueueEntry                                                                                                    |
|                  | UnmarkQueueEntry                                                                                                    |
|                  | RewriteMarkedQueueEntry                                                                                                    |

## Queue Management

| Decimal<br>Value | Meaning                                                                                                    |
|------------------|----------------------------------------------------------------------------------------------------|
| 910              | One of the following operations was invoked by a server process other than the server process that marked the entry:               |
|                  | DeleteMarkedQueueEntry                                                                                                    |
|                  | UnmarkQueueEntry                                                                                                    |
|                  | RewriteMarkedQueueEntry                                                                                                    |
| 911              | A syntax error was found in the Queue Index file.                                                                                  |
|                  | This error is reported if there are spaces at the end of the line, or the last line is not followed by a carriage return.          |
| 912              | An AddQueueEntry operation specified a queue type that does not match the queue type in the Queue Index file.                      |
| 913              | An AddQueueEntry operation was invoked with an invalid date/time specification.                                                    |
| 914              | The server process specified in an EstablishQueueServer operation is already established as a server.                              |
| 915              | The queue table is full. Either reduce the number of queues or reinstall the Queue Manager with a larger maximum number of queues. |
| 916              | The queue handle in the request was not recognized.                                                                                |
| 917              | An attempt was made to remove a queue that is no longer in service.                                                                |
| 918              | An attempt was made to install a queue with a file specification matching that of a queue already in service.                      |
| 919              | An attempt was made to install a queue with a name matching one al-<br>ready in service.                                           |
| 920              | DeterminQueNum marked as net-routable a request that<br>ReRouteCommand refuses to reroute across the net.                          |
|                  | This is an internal error that indicates a software problem. Contact Technical Support.                                            |
| 921              | An attempt was made to install the Queue Manager with an illegal in-<br>stallation parameter.                                      |
| 922              | An attempt was made to deinstall the Queue Manager running in a single partition environment.                                      |
| 923              | The loadable request file is either missing or is the wrong version.                                                               |
| 924 to 999       | Reserved for future use.                                                                                                    |
|                  |                                                                                                    |

#### **Generic Print Access Method (GPAM)**

Nonfatal errors are recoverable conditions, such as a direct (unspooled) printer being offline or a printer needing more paper. If a nonfatal error occurs, GPS will not respond to a write request from GPAM, but will simply hang. If you specify a value for wTimeout in the call to GPAMOpen, then GPAM will return to the application (with an ercTimeout) in wTimeout tenths of a second if this hang occurs.

If the application gets an ercTimeOut from a GPAMWriteRecord, it checks cbRet to see how much data was successfully written. If the application gets an ercTimeOut from any other GPAM routine, the application determines that this GPAM routine escape sequence was not successfully transmitted to GPS, and calls the GPAM routine again when the condition is corrected.

In the case of a fatal error, GPS immediately returns the error to GPAM, which returns the error to the calling application. Therefore, it is possible that an ercOk can be returned from a GPAM call even though the output device has not yet received the escape sequence sent out by GPAM. (An ercOk implies only that the data has been successfully written to GPAM or GPS buffers, but not necessarily to the output device.) An application that receives an error from GPAM, other than ercTimeOut, calls GPAMRelease and not GPAMClose (this is similar to error handling in byte streams).

| Meaning                                                                                |
|----------------------------------------------------------------------------------------|
| Invalid GPAMWA.                                                                        |
| An invalid GPAMWA has been passed to a GPAM routine.                                   |
| Invalid bypass.                                                                        |
| bBypass value passed to GPAMBeginOverstrike or<br>GPAMBeginUnderscore is out of range. |
| Invalid underscore parameter.                                                          |
| bUnderscore value passed to GPAMBeginUnderscore is out of range.                       |
| Too many parameters.                                                                   |
| cbParams value passed to GPAMBeginPage or GPAMOpen is too large.                       |
| Invalid sides specification.                                                           |
| bSides value in GPAMBeginPage parameter block is out of range.                         |
| Invalid form name specification.                                                       |
| Form name in GPAMBeginPage parameter block is too long.                                |
| Invalid aspect.                                                                        |
| bAspect value in GPAMBeginPage parameter block is out of range.                        |
| Invalid page number specification.                                                     |
| Page number in GPAMBeginPage parameter block is too long.                              |
| Invalid montage specification.                                                         |
| Montage name in GPAMBeginPage parameter block is too long.                             |
| Invalid quality.                                                                       |
| bQuality value in GPAMBeginPage parameter block is out of range.                       |
|                                                                                        |

The following error codes describe errors that are returned to applications using GPAM.

## GPAM

| Decimal<br>Value | Meaning                                                                                                    |
|------------------|----------------------------------------------------------------------------------------------------|
| 4510             | User name too long.                                                                                                    |
|                  | User name in GPAMOpen parameter block is too long.                                                                                           |
| 4511             | Document name too long.                                                                                                    |
|                  | User name in GPAMOpen parameter block is too long.                                                                                           |
| 4512             | Font name too long.                                                                                                    |
|                  | Font name passed to GPAMSetFont is too long.                                                                                                 |
| 4513             | Translate table name too long.                                                                                                    |
|                  | Translate table name passed to GPAMSetTranslateTable is too long.                                                                            |
| 4514             | GPAMWA too small.                                                                                                    |
| 4515             | Timeout value set in GPAMOpen has been reached.                                                                                              |
| 4516             | A GPAM text routine has been called while in graphics mode, or a graphics routine has been called while in text mode.                        |
| 4517             | Invalid vertical offset level.                                                                                                    |
|                  | intLevel (passed to GPAMSetVerticalOffset) is out of range.                                                                                  |
| 4518             | Invalid color specification.                                                                                                    |
|                  | pb/cbColors (passed to GPAMGrColorTable) either contain too many colors, or do not contain exactly one red, green, and blue value per color. |
| 4519             | Bad specification of points.                                                                                                    |
|                  | cbPoints passed to GPAMGrPolyLine or GPAMGrPolygon is too large or<br>does not contain exactly one x value and one y value for each point.   |
| 4520             | Amount to write is too large.                                                                                                    |
|                  | cb passed to GPAMWriteRecord is too large.                                                                                                   |
| 4521 to 4525     | Reserved for future use.                                                                                                    |

### **Print Service**

| Decimal<br>Value | Meaning                                                                                                    |
|------------------|----------------------------------------------------------------------------------------------------|
| 4526             | Bad header in DevHelp file.                                                                                                    |
| 4527             | DevHelp file is corrupted.                                                                                                    |
| 4528             | Print request timed out.                                                                                                    |
| 4529             | Gps.printers file is corrupted.                                                                                                    |
| 4530             | Installation error. Unable to find the operating system tables.                                                                                                    |
| 4531             | Stack Overflow. Returned by BuildAsyncRequest or BuildAsyncRequest<br>Direct if the request block to be built would overflow the stack. The<br>context should be created with a bigger stack. Use the <i>[Increment stack<br/>size by]</i> parameter when installing the Print Service in the Print Manager<br>to increase the stack space. An increase of 50 bytes should be sufficient.   |
| 4532             | Context Not Found. Returned by ResumeContext if the request block<br>pointed to by pRq does not belong to a context that is waiting for a<br>request. This is an internal error.                                                                                                    |
| 4533             | No Heap Memory Available. Returned by HeapAlloc if there is not<br>enough contiguous memory available in the heap to satisfy the allocation<br>request. A context has run out of heap space. Use the <i>[Increment heap<br/>size by]</i> parameter when installing the Print Service in the Print Manager<br>to increase the heap space. An increase of 1000 bytes should be<br>sufficient. |
| 4534             | Invalid Heap Block. Returned by HeapFree if the pointer to the block to free is not valid. Either the address is out of range or the header of the heap block has been corrupted. For example, one heap block might have been overwritten into the next.                                                                                                    |

#### **Device Driver**

| Decimal<br>Value | Meaning                                                                                                    |
|------------------|----------------------------------------------------------------------------------------------------|
| 4535             | Invalid "Hex" string. A hexadecimal string of byte values entered into the<br>Device Installation form is invalid because it contains nonhexadecimal<br>digits or an odd number of hexadecimal digits.                                                                                                    |
| 4536             | GPAM data, or "NORMAL image-mode" data has been sent to the Binary<br>Mode device driver that is provided with the Generic Print System. Only<br>"IMAGE image-mode" data or "BINARY image-mode" data will be<br>processed by the Binary Mode driver.                                                                                                    |
| 4537             | An attempt was made to acquire a GPS device that is paused (a<br>direct-print GPS device may be paused when it is not acquired to prevent<br>its use by GPS). The device must be restarted before it can be acquired<br>for output.                                                                                                    |
| 4538             | Reserved for future use.                                                                                                    |
| 4539             | More than one SetGPSParams request was sent to a GPS device driver<br>for a single document. Or the SetGPSParams request was made after a<br>WriteGPSFile request had already been made. For direct printers, the<br>SetGPSParams request must occur between the OpenGPSFile request<br>and the first WriteGPSFile request. For spooled printers, the<br>SetGPSParams request will be accepted any time between the OpenGPS<br>file request and CloseGPSFile request. |
| 4540             | The GPS device driver output port is not currently acquired, and this request cannot be executed when the port is not acquired. If the device driver is installed for direct printing (not spooled), some other application may be currently printing to the device driver's "shared" port.                                                                                                    |
| 4541             | Reserved for future use.                                                                                                    |
| 4542             | An Align or Restart command was attempted on a device that is not<br>paused. A GPS device must be paused before it can process an Align or<br>Restart command.                                                                                                    |
| 4543             | Incorrect graphics data was received in the input stream.                                                                                                    |
| 4544             | An invalid Image mode value was specified.                                                                                                    |
| 4545             | The supplied data buffer was too small for the requested data.                                                                                                    |
| 4546             | An invalid value was specified for "Beginning-Page" class.                                                                                                    |
| 4547             | An invalid value was specified for "Ending-Page" class.                                                                                                    |
| 4548             | An invalid value was specified for the Control command.                                                                                                    |
| 4549             | An invalid value was specified for the Control subcommand.                                                                                                    |

#### **Device Driver**

| Decimal<br>Value | Meaning                                                                                                    |
|------------------|----------------------------------------------------------------------------------------------------|
| 4550             | Can't find OS tables. This occurs if the AsyncServer procedures can't access the tables in the operating system to get the tables it needs to build request blocks. The operating system may be too old to work with the AsyncServer procedures. |
| 4551             | Reserved for future use.                                                                                                    |
| 4552             | The specified restart location could not be found in the document.                                                                                                    |
|                  | (This is a change to the previous documentation of this error value.)                                                                                                    |
| 4553             | The command (such as Cancel) cannot be executed when GPS is not processing a document.                                                                                                    |
| 4554             | Device is requesting Print Service to rewind to the beginning of the file.                                                                                                    |
| 4555             | Reserved for future use.                                                                                                    |
| 4556             | Request cannot be serviced because the device driver for the requested device is currently being deinstalled from memory.                                                                                                    |
| 4557             | This job has been canceled. This data will not be output.                                                                                                    |
| 4558             | The specified file does not exist.                                                                                                    |
| 4559             | Heap is full.                                                                                                    |
|                  | Increase the size of the Font/Graphics Work Area.                                                                                                    |
| 4560             | Driver is proceeding to the next band.                                                                                                    |
| 4561             | Reserved for future use.                                                                                                    |
| 4562             | The TIFF data being processed by the GPS device driver contains mal-<br>formed TIFF records.                                                                                                    |
| 4563             | The CGM data being processed by the GPS device driver contains mal-<br>formed CGM records.                                                                                                    |
| 4564             | The GPAM data being processed by the GPS device driver contains mal-<br>formed GPAM records, or is not a supported version of GPAM.                                                                                                    |
|                  | This is an internal error that indicates a software problem. Consult Technical Support.                                                                                                    |

#### **Device Driver**

| Decimal<br>Value | Meaning                                                                                      |
|------------------|----------------------------------------------------------------------------------------------|
| 4565             | Control process of the GPS device driver has received an invalid request.                    |
|                  | This is an internal error that indicates a software problem. Consult Technical Support.      |
| 4566             | Data process of the GPS device driver has received an invalid request.                       |
|                  | This is an internal error that indicates a software problem. Consult Tech-<br>nical Support. |
| 4567             | Device driver cannot access the device output port because                                   |
|                  | 1. GPS has already accessed this port, or                                                    |
|                  | 2. Some application is currently using the port                                              |
| 4568             | The GPS device driver is unable to get the correct information to allow its deinstallation.  |
|                  | This is an internal error that indicates a software problem. Consult Tech-<br>nical Support. |
| 4569             | A Job Change command was received by the wrong process at the GPS device driver.             |
|                  | This is an internal error that indicates a software problem. Consult Tech-<br>nical Support. |
| 4570             | File to be downloaded (such as a font file) does not exist.                                  |
| 4571             | Reserved for future use.                                                                     |
| 4572             | Invalid GPAM operation encountered while in Transparent mode.                                |
| 4573             | Invalid pre-GPS spooler escape sequence encountered processing an ASCII file.                |
| 4574             | No such font.                                                                                |
| 4575             | Job command error.                                                                           |

### **Print Service**

| Decimal<br>Value | Meaning                                                                                                    |
|------------------|----------------------------------------------------------------------------------------------------|
| 4576             | An attempt was made to access a device (in the Print Service tables) that was marked uninstalled.                                                                  |
| 4577             | A bad request file.                                                                                                    |
|                  | Verify that a correct version of the loadable request file <i>Request.9.sys</i> is in <i>[Sys]<sys></sys></i> . Be sure to reboot the system after installing GPS. |
| 4578             | Print Service run file is not compatible with this operating system.                                                                                               |
| 4579             | Case data bad in Delete request.                                                                                                    |
| 4580             | The request was held at the server for a cluster uplink.                                                                                                    |
| 4581             | The request was routed but an error occurred during the Print Service uplink.                                                                                      |
|                  | This is an internal error that indicates a software problem. Consult Tech-<br>nical Support.                                                                       |
| 4582             | The request has been forwarded for remote processing.                                                                                                    |
| 4583             | This request cannot be serviced because the Print Service is terminating.                                                                                          |
| <b>4584</b>      | Cannot deinstall GPS when running on a single partition operating system                                                                                           |
| 4585             | Device driver has not yet been installed.                                                                                                    |
| 4586             | Duplicate device specification.                                                                                                    |
|                  | An attempt was made to add a device that already exists.                                                                                                    |
| 4587             | An attempt was made to use spooling services for a direct print device.                                                                                            |
|                  | On direct print devices, document information is available only for the<br>document currently printing.]                                                           |
| 4588             | An attempt was made to read beyond the end of a device scheduling<br>queue by GetGPSDocInfo.                                                                       |
|                  | This is a normal error code for reaching the end of the list of queued jobs.                                                                                       |
| 4589             | Bad job handle found while attempting to route a printing request.                                                                                                 |
|                  | Possibly caused by termination of GPS on another workstation or deletion of the print job.                                                                         |

#### **Print Service**

| Decimal<br>Value | Meaning                                                                                                    |
|------------------|----------------------------------------------------------------------------------------------------|
| 4590             | A direct print device is already opened by another user request.                                                                        |
| 4591             | The Print Service was unable to handle a new request. There are no job handles available.                                               |
| 4592             | Network device table is full (on the server only).                                                                                      |
|                  | Reinstall the Print Service and increase the size of the <i>Total number of devices monitored</i> field.                                |
| 4593             | Unbalanced brackets on device specification.                                                                                            |
|                  | Invalid Device Spec: Device names should be less than 12 characters.<br>Invalid Device Spec: Node name must be less than 12 characters. |
| 4594             | Invalid node specification.                                                                                                    |
| 4595             | Bad type case.                                                                                                    |
|                  | This is an internal error that indicates a software problem. Consult Tech-<br>nical Support.                                            |
| 4596             | Bad update case.                                                                                                    |
|                  | This is an internal error that indicates a software problem. Consult Tech-<br>nical Support.                                            |
| 4597             | The user has specified invalid device configuration data.                                                                               |
|                  | This is an internal error that indicates a software problem. Consult Tech-<br>nical Support.                                            |
| 4598             | The device name is not recognized.                                                                                                    |
| 4599             | Local device table is full.                                                                                                    |
|                  | Reinstall the Print Service and increase the size of the <i>Number of devices</i> installed locally field.                              |

## Graphics

| Decimal<br>Value | Meaning                                                                                                    |
|------------------|----------------------------------------------------------------------------------------------------|
| 7601             | Internal error within the device driver's graphics processing. Contact Technical Support.                                                                                                    |
| 7646             | Invalid CGM-graphics formats encountered in the document being pro-<br>cessed by the device driver, or an internal error detected within the<br>driver's raster scaling.                                                                                                    |
| 7649             | Insufficient memory allocated within the device driver to perform the re-<br>quired processing of some graphics object within a document. Try rein-<br>stalling the device driver with a larger number in the <i>Font/Graphics Work</i><br><i>Area</i> field in the Print Manager <i>Device Installation</i> form. If that doesn't<br>solve the problem, and the graphics object is vector art (for example, from<br>Art Designer), try to reduce the complexity of the vector art. |
| 7680             | Internal error within the device driver's graphics processing. Contact Technical Support.                                                                                                    |
| 7681             | Invalid CGM-graphics formats encountered in the document being pro-<br>cessed by the device driver.                                                                                                    |
| 7686             | Internal error within the device driver's graphics processing. Contact Technical Support.                                                                                                    |
| 7694             | Invalid CGM-graphics formats encountered in the document being pro-<br>cessed by the device driver.                                                                                                    |
| 7695             | Invalid CGM-graphics formats encountered in the document being pro-<br>cessed by the device driver.                                                                                                    |
| 7696             | Invalid CGM-graphics formats encountered in the document being pro-<br>cessed by the device driver.                                                                                                    |

## **Raster Images**

| Decimal<br>Value | Meaning                                                               |
|------------------|-----------------------------------------------------------------------|
| 13411            | Invalid or unsupported formats encountered in TIFF raster image data. |
| 13451            | Invalid or unsupported formats encountered in TIFF raster image data. |

#### **Font Service**

| Decimal<br>Value | Meaning                                                                                                    |
|------------------|----------------------------------------------------------------------------------------------------|
| 13900            | Font Service Not Running. This is returned by Deinstall Font Service if there is no Font Service to deinstall.                                                                                                    |
| 13901            | Incorrect Version Font Database. The Font Service returns this status<br>code when it fails to install. The version of the runtime Font Database is<br>incompatible with the version of the Font Service. Future releases of the<br>font system will require that you regenerate the runtime Font Database,<br>using the rereleased Font Tool, to obtain a version of the Font Database<br>compatible with the rereleased Font Service. Verify that you have the<br>correct version of Font Service software installed, and regenerate the run-<br>time Font Database if necessary. It is also possible that the file provided<br>to the Font Service is not a valid runtime Font Database at all. |
| 13902            | Font Database Inconsistency. The Font Service returns this status code<br>when it discovers an internal inconsistency in the process of serving a<br>request. If regenerating the Font Database does not solve the problem,<br>contact Technical Support.                                                                                                    |
| 13903            | Font Key Not Found. The Font Service returns this status code when the reduced font key is not found in the Font Database. Verify that the regeneration of the runtime Font Database does not result in errors (for example, records flagged as invalid). If the problem persists, contact Technical Support.                                                                                                    |
| 13904            | Insufficient Font Service Buffer Space. The Font Service returns this status code when it does not have sufficient buffer space to service the request. Reinstall the Font Service, specifying a larger amount of buffer space. (The default buffer size is 8K bytes.)                                                                                                    |
| 13905            | Insufficient Space to Return Font Information. The Font Service returns this status code when the client of the Font Service calls it with less than minimal space to return the font data.                                                                                                    |

### Font Service

| Decimal<br>Value | Meaning                                                                                                    |
|------------------|----------------------------------------------------------------------------------------------------|
| 13906            | Cannot Install. This is returned by the Font Service when it fails to install because the Font Service request codes are already being served by some service. Verify that the Font Service has not already been installed.                                                                                                    |
| 13907            | Cannot Deinstall. This is returned by the Deinstall Font Service under a single partition operating system.                                                                                                    |
| 13908            | Font Data Unavailable. This is returned by the Font Service when the reduced font key does not refer to the type of data requested. For example, this status code is returned if a raster font is requested for a device type for which rasters are inapplicable or otherwise unavailable. Examine the returned font key. If the data should be available, check for an error in the editable Font Database (for example, the raster font is not named in the font key, or the corresponding font file is not present in that path) and regenerate the Font Database. |
| 13909            | Invalid Font Character Set Id. The Font Service returns this status code<br>when the request parameters contain a character set id which is generally<br>invalid for the particular request (for example, 0 is invalid on requests for<br>the device alias), or invalid for the particular font key (for example, 82<br>hexadecimal, when the font key refers to only two character sets).                                                                                                    |
| 13910            | No Such Font Device Type. GetFontDeviceList returns this status code when iDevice in the request is greater or equal to the total number of device types.                                                                                                    |
| 13911            | No Such Font Family. GetFontFamilyList returns this status code when<br>iFamily in the request is greater or equal to the total number of font<br>families.                                                                                                    |
| 13912            | Invalid Font Key. The font key that passed on the Font Service request is invalid. For example, it may be an incorrect size.                                                                                                    |
| 13913            | Invalid Font Handle. Handle passed on the Font Service request does not match the handle for any item of the type (raster font or translation table) requested.                                                                                                    |
| 13914            | Scaling Font Service required. The Font Service returns this status code if the reduced font key in a request for the font data indicates that the font should be scaled on the fly. This status code is also returned if the application (such as the HP LaserJet Device Driver) requires a font in a format that can only be supported by the Scaling Font Service.                                                                                                    |

#### **Scaling Font Service**

The Scaling Font Service can return any of the error codes returned by the standard Font Service (which are listed above). In addition, the Scaling Font Service can return the following error codes.

| Decimal<br>Value | Meaning                                                                                                    |
|------------------|----------------------------------------------------------------------------------------------------|
| 13915            | An error was encountered when opening an outline file.                                                                                                    |
|                  | Be sure that all the outline files are present in the directory specified when installing the Scaling Font Service ([Sys] <gps>, by default). Also, verify that no access violations or disk errors are encountered when accessing each outline file.</gps>                                                                                                    |
| 13916            | Invalid parameters.                                                                                                    |
|                  | For example, the parameters passed to the Scaling Font Service are incomplete or specify a font that is out of range.                                                                                                    |
| 13917            | Scaling keys too complex.                                                                                                    |
|                  | The Font Database names more scaling font keys or outlines than the<br>Font Service can uniquely identify. Deinstalling the Font Service and<br>deleting the metrics cache, before reinstalling the Scaling Font Service,<br>will temporarily work around the problem. The permanent solution is to<br>reduce the number of font keys in the Font Database that reference<br>distinct combinations of outlines, character sets, and device type.                                                                                                    |
|                  | The Scaling Font Service caches highly compressed (binary)<br>representations of the device type, outlines, and character sets indicated<br>by various font keys referenced in calls to the Scaling Font Service. Each<br>of these is assigned a unique 8-bit id that makes up half of the unique<br>16-bit handle used to identify each font in the small and medium format<br>cells. (The other bits indicate the point size of the font.) These handles<br>are used to reaccess fonts on successive calls to the Scaling Font<br>Service (by OFIS Document Designer, for example) and to obtain font<br>metrics cached in prior calls. |
|                  | This error indicates that the space for identifying distinct fonts has been exhausted. It is impossible to assign a unique font handle for reaccessing the font. You cannot reference more than 256 distinct scaling font keys, or more than 256 outline files qualified by distinct character sets.                                                                                                    |
| 13918            | An invalid outline file was accessed.                                                                                                    |
|                  | If this occurs, reinstall the outlines from the distribution media and renationalize them, if necessary.                                                                                                    |

#### **Scaling Font Service**

| Decimal<br>Value | Meaning                                                                                                    |
|------------------|----------------------------------------------------------------------------------------------------|
| 13919            | An unanticipated error was detected in the <i>Speedo</i> portion of the Scaling Font Service supplied by Bitstream, Inc.                                                                                                    |
| 13920            | An unanticipated error was detected in the portion of the Scaling Font Service implemented by Unisys.                                                                                                    |
| 13921            | Outline names too long.                                                                                                    |
|                  | The Scaling Font Service caches the names of outlines used for scaled fonts in a fixed area of the metrics cache file, which is mirrored in memory. If the 12-character naming conventions in the released product are followed, this area has room for 194 outline names. If you are adding more outlines than this, rename them to use shorter names (for example, omit the .SFO suffix), and modify the Font Database accordingly. There is an architectural limit of 256 outlines that can be accommodated with 8-character names. |

| Decimal<br>Value | Meaning                                                                                                    |
|------------------|----------------------------------------------------------------------------------------------------|
| 15305 to 15319   | Reserved for use by the device-dependent portion of GPS device drivers.<br>The meanings of these error codes depend on which GPS device driver is<br>being used. Refer to the device driver descriptions in Sections 8 through<br>10.                                                                                                    |
| 15320            | The font device type specified by the GPS device driver does not exist in<br>the Font Database accessed by the device driver. All GPS device drivers<br>have a default font device type. A different font device type may be<br>specified at installation time. Each installed GPS device driver must have<br>access to an installed Font Database that contains font data designed for<br>that device driver. |
| 15321            | This is an internal error that indicates a software problem. Consult Tech-<br>nical Support.                                                                                                    |
| 15322            | The GPS device driver has detected a bad font handle.                                                                                                    |
|                  | This is an internal error that indicates a software problem. Consult Tech-<br>nical Support.                                                                                                    |

| Decimal<br>Value | Meaning                                                                                                    |
|------------------|----------------------------------------------------------------------------------------------------|
| 15323            | Reserved for future use.                                                                                                    |
| 15324            | This is an internal error that indicates a software problem. Consult Tech-<br>nical Support.                                                                                                    |
| 15325            | An invalid font handle was present in a call to DdFntHandles within the GPS device driver.                                                                                                    |
|                  | This is an internal error that indicates a software problem. Consult Tech-<br>nical Support.                                                                                                    |
| 15326            | The recipient data structure specified in a call to DdFntKey within the GPS device driver was too short.                                                                                                    |
|                  | This is an internal error that indicates a software problem. Consult Tech-<br>nical Support.                                                                                                    |
| 15327            | Reserved for future use.                                                                                                    |
| 15328            | An invalid font handle was present in a call to DdGetAlias within the GPS device driver.                                                                                                    |
|                  | This is an internal error that indicates a software problem. Consult Technical Support.                                                                                                    |
| 15329            | Applies to overlaid device drivers only. The swapping zone with which<br>the driver was installed is too small to support one of the following: any<br>printing, vector art processing, or raster image processing. This might<br>occur when you attempt to print documents containing vector art or raster<br>images. |
|                  | Reinstall the device driver using the default swapping zone size, or expli-<br>citly specify a larger swapping zone size on the <i>Device Setup</i> field of the<br>Print Manager <i>Device Installation</i> form.                                                                                                    |
| 15330            | An invalid font handle was present in a call to DdGetChSet within the GPS device driver.                                                                                                    |
|                  | This is an internal error that indicates a software problem. Consult Tech-<br>nical Support.                                                                                                    |
| 15331            | Reserved for future use.                                                                                                    |
| 15332            | The recipient data structure specified in a call to DdChXlate within the GPS device driver was too short.                                                                                                    |

| Decimal<br>Value | Meaning                                                                                                    |
|------------------|----------------------------------------------------------------------------------------------------|
|                  | This is an internal error that indicates a software problem. Consult Technical Support.                                                                                                    |
| 15333            | Out of memory for font tables or raster image work area. To print the document, reinstall the device driver and specify a larger amount under Storage Allocation in the <i>Font/Graphics Work Area</i> field.                                                                                                    |
| 15334            | Insufficient font data table space was allocated when installing the driver.<br>The default value is 4K bytes. 2K bytes is the minimum allowed by most device drivers.                                                                                                    |
| 15335 to 15342   | Reserved for future use.                                                                                                    |
| 15343            | There is not enough memory within the device driver to store the font definitions or raster image work area required by this document. Additional memory may be allocated within the device driver by reinstalling it with a larger number specified in the <i>Font/Graphics Work Area</i> field in the Print Manager <i>Device Installation</i> form. |
| 15344 to 15345   | Reserved for future use.                                                                                                    |
| 15346            | An invalid font handle was present in a call to DdChWidth within the GPS device driver.                                                                                                    |
|                  | This is an internal error that indicates a software problem. Consult Technical Support.                                                                                                    |
| 15347            | An invalid font handle was present in a call to DdFntKey within the GPS device driver.                                                                                                    |
|                  | This is an internal error that indicates a software problem. Consult Technical Support.                                                                                                    |
| 15348 to 15349   | This is an internal error that indicates a software problem. Consult Technical Support.                                                                                                    |
| 15350            | Error encountered while initializing the device driver's memory heap man-<br>ager. This may be caused by entering a number greater than 64 in the<br><i>Font/Graphics Work Area</i> field in the Print Manager <i>Device Installation</i><br>form. Otherwise, it indicates an internal error, and Technical Support<br>should be consulted.            |
| 15351            | Internal error. The device driver memory heap has been corrupted. Contact Technical Support.                                                                                                    |
| 15352            | Bounds of raster memory were exceeded.                                                                                                    |

| Decimal<br>Value | Meaning                                                                                                    |
|------------------|----------------------------------------------------------------------------------------------------|
| 15353            | There is not enough memory within the device driver to store the font definitions or raster image work area required by this document. Additional memory may be allocated within the device driver by reinstalling it with a larger number specified in the <i>Font/Graphics Work Area</i> field in the Print Manager <i>Device Installation</i> form.    |
| 15354            | An invalid font handle was present in a call to DdChXlate within the GPS device driver.                                                                                                    |
|                  | This is an internal error that indicates a software problem. Consult Tech-<br>nical Support.                                                                                                    |
| 15355            | Cannot scale graphic.                                                                                                    |
|                  | The device driver does not have sufficient memory to scale an image.<br>Reinstall the printer with a larger value in the <i>Font/Graphics Work Area</i><br>field. If the maximum value in the <i>Font/Graphics Work Area</i> field (64K)<br>has already been specified, rescan the image at the size to be printed (or<br>some smaller size than before). |
| 15356 to 1559    | Reserved for future use.                                                                                                    |
| 15360            | The timeout period specified has expired for the Network Printing<br>Gateway to wait for a response from across the network.                                                                                                    |
| 15361            | The timeout period specified has expired for the Network Printing<br>Gateway to wait for a response from a CTOS application or service.                                                                                                    |
| 15362            | No message blocks are available for communication to a Network Printing Gateway session process.                                                                                                    |
| 15363            | Network Printing Gateway session not available.                                                                                                    |
| 15364            | Network Printing Gateway process not available.                                                                                                    |
| 15365            | Bad parameters passed to a Network Printing Gateway call.                                                                                                    |
| 15366            | Network Printing Gateway request is not known.                                                                                                    |
| 15367            | Network Printing Gateway request is being forwarded.                                                                                                    |
| 15368            | Print Service version should be updated.                                                                                                    |
| 15369            | Print Service is not available.                                                                                                    |
| 15370            | Bad session Id.                                                                                                    |

| Decimal<br>Value | Meaning                                                                                                    |
|------------------|----------------------------------------------------------------------------------------------------|
| 15371            | Network Printing Gateway cannot deinstall.                                                                                                    |
| 15372 to 15412   | Reserved for future use.                                                                                                    |
| 15413            | The normal mode setting is incompatible with your other settings.                                                                                                    |
| 15414            | An invalid <i>Page-Portrait String</i> was specified in the <i>Device Setup</i> field of the <i>Device Installation</i> form. Page-portrait strings must contain only hexadecimal digits, are limited to 20 digits, and must contain an even number of digits.                                                  |
| 15415            | An invalid <i>Page-Landscape String</i> was specified in the <i>Device Setup</i> field<br>of the <i>Device Installation</i> form. Page-landscape strings must contain only<br>hexadecimal digits, are limited to 20 digits, and must be an even number<br>of digits.                                            |
| 15416            | An invalid <i>Reset String</i> was specified in the <i>Device Setup</i> field of the <i>Device Installation</i> form. Reset strings must contain only hexadecimal digits, and must be an even number of digits.                                                                                                 |
| 15417            | This is an internal error that indicates a software problem. Consult Tech-<br>nical Support.                                                                                                    |
| 15418            | The GPS 2.0 (or later) loadable requests have not been installed. The<br>system must be rebooted after installing the correct GPS loadable request<br>file.                                                                                                    |
| 15419            | The version of the installation parameters data and the GPS device driver are incompatible. Verify that the GPS 2.0 Installer ( <i>GpsInstall.run</i> ) is being used. Consider deleting the existing <i>.state</i> and <i>.config</i> files for the affected device before repeating the installation process. |

.

## Appendix A Installing GPS on Shared Resource Processors (SRPs) Running XEBTOS 7.2 or CTOS/SRP 1.4

Use this appendix only if you're installing GPS on shared resource processors running XEBTOS 7.2 or CTOS/SRP 1.4. Otherwise, see "Installing GPS on a Shared Resource Processor," in Section 4, "Installing GPS System Services."

## How GPS Installation Works on a Shared Resource Processor

You install certain GPS system services on certain processor boards of the shared resource processor. This is done by making specific entries in the various processor board initialization files and then rebooting the shared resource processor.

#### Server Mode

During the GPS "installation" process, you must use the Print Manager in Server mode. The word *installation* is in quotation marks because GPS system services are not actually installed through the Print Manager as they are when you install them on a workstation. Instead, when in Server mode, the Print Manager prepares the initialization files so that the GPS installation can take place when you reboot the shared resource processor.

Note that when the Print Manager is in Server mode, all the Print Manager installation commands are still accessible to you. You go through the normal steps of installing or deinstalling a device, but instead of actually installing GPS system services, you're recording changes to the *Gps.printers* file at the server. The contents of this file determine which GPS system services are to be installed on the shared resource processor when you reboot the server.

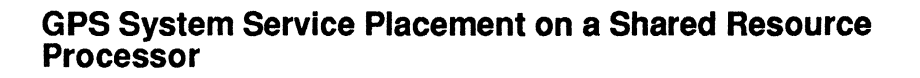

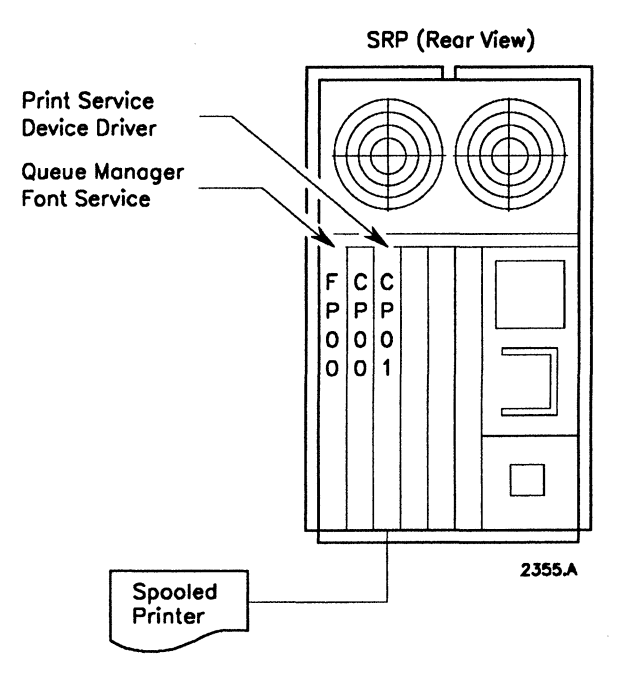

GPS services may be installed on any combination of boards; however, the recommended SRP installation sequence is to install the Font Service and the Queue Manager on the Master File Processor (FP) board, because both system services access disks frequently and operate more efficiently when executing directly on an FP. The Font Service and Queue Manager must be installed before the other GPS system services.

The other GPS system services (the Print Service and device drivers) may be installed on any combination of Cluster Processor (CP) and Terminal Processor (TP) boards. Only one Print Service should be installed on the shared resource processor; the Print Service is generally on the board where the most frequently used devices are attached.

#### **Installing GPS**

The following procedure involves two steps and shows you how to install GPS by

- Editing your initialization files and adding the GPS system services
- Using the Print Manager in Server mode

**Note:** To minimize any problems you may have with your GPS installation, check your shared resource processor configuration file to see if it needs to be edited. For more information, see "Editing Your Configuration Files," in Section 11, "Troubleshooting."

#### Editing the Shared Resource Processor Initialization Files

When editing the shared resource processor initialization files, you can install a single device driver or multiple device drivers.

If you have one device connected to the shared resource processor, you can install the device driver on either the CP or TP board.

From the Executive,

- 1. Type Editor on the Executive command line.
- 2. Edit the [!Sys]<Sys>Initbpxx.jcl file for each processor board to indicate which boards will contain the system services. (See Figure A-1 for sample shared resource processor initialization files.)

In the file specification, above, bp refers to the processor board you're using, such as FP, TP, or CP; xx refers to the number of the board. If xx is two zeros (00), this indicates the first board; if xx is 01, this indicates the second board, and so on.

For example, if you install the Font Service and Queue Manager on the first FP board,

a. type [**!Sys**]**<Sys>InitFP00.jcl** in the *File name(s)* field of the *Editor* command form, and press **GO**.

Note the use of the Sync program in the examples below. Sync is used to ensure that both the Queue Manager and the Font Service complete their respective installations before GpsInstall.run installs the rest of the GPS system services. For more information on the Sync program, see "Sample Shared Resource Processor Initialization Files," later in this section.
b. Add the following entries:

\$Run [Sys]<Gps>GpsInstall.run
\$Run [Sys]<Sys>Sync.run,1
\$End

- c. Press FINISH; then press GO.
- 3. If your device is attached to the second CP board, install the Print Service and device driver, as follows.
  - a. Type [**!Sys**]**<Sys>InitCP01.jcl** in the *File name(s)* field of the *Editor* command form, and press **GO**.
  - b. Add the following entries:

\$Run [Sys]<Sys>Sync.run,1 \$Run [Sys]<Gps>GpsInstall.run \$End

- c. Press FINISH; then press GO.
- d. Log out; then sign on as GPS, and press GO.

The GPS Installer uses the *Gps.printers* file to determine which GPS system services to install on the CP01 board. The subsection "Using the Print Manager in Server Mode," later in this section, describes how to set up the *Gps.printers* file.

If you have several devices connected to the shared resource processor, you can install device drivers on multiple boards. In the sample files below, the *Sync* program causes the Queue Manager and Font Service to be installed first. Then *GpsInstall.run* is executed on the CP00 and CP01 boards, respectively. The Print Service is installed when the first *GpsInstall.run* file is executed (which is on the CP00 board in the sample files below).

```
InitFP00.jcl
;**The next statement installs the Queue Manager and Font
:Service.**
$Run [Sys]<Gps>GpsInstall.run
$Run [Sys]<Sys>Sync.run,1
$End
InitCP00.jcl
$Run
      [Sys]<Sys>Sync.run,1
:**The next statement installs the Print Service and Device
;Driver #1.**
$Run [Sys]<Gps>GpsInstall.run
$Run
     [Svs]<Svs>Svnc.run,2
$End
InitCP01.jcl
$Run
    [Sys]<Sys>Sync.run,2
:**The next statement installs Device Driver #2.**
$Run
     [Sys]<Gps>GpsInstall.run
$End
```

#### Using the Print Manager in Server Mode

As mentioned earlier, when the Print Manager is in Server mode, it prepares the initialization files so that GPS system services installation can take place when you reboot the shared resource processor.

To use the Print Manager in Server mode, press F7 (Server) from the Print Manager Admin display. (To turn off Server mode, press F7 again.) Then follow the steps for installing system services in "Steps For Installing GPS System Services," in Section 4.

**Note:** In the Board ID field of the Device Installation form, be sure to specify the name of the board where the device is connected. For example, if the device is connected to the second CP board, type **CP01**.

# **Checking Your Installation**

To check your installation,

- 1. From either the Home or Admin display, mark the name of your newly installed device.
- 2. Press F1 (Print) and type the name of one of your files in the *File list* field. For example, type [Sys]<Sys>.user
- 3. Press GO.

## **Sample Shared Resource Processor Initialization Files**

When you set up your own initialization files, you may want to use additional system services. However you set up your files, remember that the Font Service and Queue Manager must be installed before the other GPS services. As mentioned earlier, they may be installed on the FP board, which is recommended, or on the same board as the other GPS services. The Print Service and device driver must be installed on the CP or TP board where you have attached the printer.

All system services must be installed before the Administrative Agent. (The Administrative Agent, also called *MFAdminAgent*, is a system service that permits execution of run files on the shared resource processor from workstations.) The last entry in each file should be the entry **\$End**.

The sample initialization files below include entries that run the program [Sys]<Sys>Sync.run. Sync is used to synchronize the installation of servers. Basically, the first instance of a sync pair encountered (for example, sync.run, 1) causes the processor board on which it is run to hold the installation until sync.run, 1 has been executed on a different processor board.

Note that in the sample files below, the initialization process begins with CP01, since it is the only file that doesn't begin with a *Sync.run* entry.

The sample files in Figure A-1 show GPS-specific entries in boldface text.

```
InitFP001.jcl
:**The next statement mean "wait for CP01."
$Run [Svs]<Svs>Svnc.run,1
$Run [Sys]<Sys>Net.agent.run, , , , , 3000
$Run [Sys]<Sys>Net.server.run
$Run [Sys]<Sys>MCreatePartition.run, 150k,QIC
:**The next statement installs the Queue Manager and Font
;Service.**
$Run [Sys]<Gps>GpsInstall.run
;**The next statement means "allow CP01 to proceed."**
$Run [Sys]<Sys>Sync.run,2
$End
InitCP01.jcl
$Run [Sys]<Sys>Net.run,Rocky,1
$Run [Sys]<Sys>Hdlc.run,1
;**The next statement means "allow FP00 to start."**
$Run [Sys]<Sys>Sync.run,1
;**The next statement means "begin after FP00."**
$Run [Sys]<Sys>Sync.run,2
$Run [Sys]<Sys>Nac.run
$Run [Sys]<Sys>MCreatePartition.run,136k,Mserv
SRun
[Sys]<Sys>MInstallServer.run, MServ, [Sys]<Sys>MailServer.run
$Run [Svs]<Svs>MCreatePartition.run,80k,ms
$Run [Sys]<Sys>MInstallServer.run,ms,[Sys]<Sys>ModemServer.run
$Run [Svs]<Svs>MCreatePartition.run,25k,CommM
$Run [Sys]<Sys>MInstallServer.run,CommM,&
[Sys]<Sys>CommunicationsManager.run,SwSlave
;**The next statement means "allow CP00 to proceed."**
$Run [Sys]<Sys>Sync.run,3
$End
: (then)
InitCP00.jcl
;**The next statement means "wait for CP01 to finish."**
$Run [Sys]<Sys>Sync.run,3
;**The next statement installs the Print Service and Device
:Driver."**
$Run [Sys]<Gps>GpsInstall.run
$Run [Sys]<Sys>MfAdminAgent.run
$End
```

#### Figure A-1. Sample Shared Resource Processor Initialization Files

÷

# Appendix B Notes for Pre-GPS Printing

Before the Generic Print System was introduced, workstation printing was managed differently from the way it is described in the body of this guide. If you have an application system that has not been modified to work with the Generic Print System, or if you are using a pre-GPS system and you have not installed GPS, you need the following information about this pre-GPS system.

If you are using GPS but have an application system that has not been modified to work with GPS, for example, OFIS Writer or the Word Processor, you need to follow the GPS procedures for installing a new printer. Then you need to make an entry for that device in the *Sys.printers* file. These details are described in Section 7, "Using GPS With Pre-GPS Applications."

**Note:** If you're using GPS, the GPS spooler has been combined with the routing switch into a single program called the Print Service. References to the spooler in this section apply to pre-GPS systems only.

# **Pre-GPS Overview**

A pre-GPS system offers either direct or spooled printing for a serial or parallel printer, just as GPS does. Printers can be installed for standalone or clustered systems.

However, there are some differences between GPS systems and pre-GPS systems:

• Since a pre-GPS system does not provide for the generic use of printers or plotters, special procedures are used to define printers for the application systems.

- The system services used for spooled printing, the Queue Manager, and the Print Service are revised for GPS to include additional functionality.
- Direct printing works differently with GPS.
- A pre-GPS system requires that you manually edit more configuration files than does a GPS system.

Printing with a pre-GPS system can be done through an application or through the Executive commands Format, Copy, and Print (for spooled printing). The Spooler Status command is used for status inquiries and to control the printer for such control operations as Pause and Restart. These commands are described in the *CTOS Executive Reference Manual*.

# **Configuring Pre-GPS Direct Printing**

For pre-GPS direct printing, follow the steps below. Each of these steps is described in detail later in this section.

- 1. Attach the device to the workstation (usually a server), and verify that the device and the workstation are communicating.
- 2. Create a printer configuration file (for example, *LptConfig.sys* or *PtrBConfig.sys*), or use the default file distributed with Standard Software. This file includes information such as baud rate and time out and is located on the workstation where the device is attached.
- 3. Create a *Sys.printers* file, or use the default file distributed with the application systems. The *Sys.printers* file is only necessary if you want to print from application systems, such as OFIS Document Designer.

Direct printing differs in function from a pre-GPS system, in that printing can only occur when the file to be printed is located at the workstation where the printer is attached. In addition, a direct printer attached to a client workstation can be used *only* by that workstation.

As with GPS, a printer set up for direct printing can handle only one print request at a time and can not maintain a queue. Direct printing is rarely used for shared printers.

# **Configuring Pre-GPS Spooled Printing**

For pre-GPS spooled printing, follow the steps below. Each of these steps is described in detail later in this section.

- 1. Attach the device to the workstation (a server or a client workstation), and verify that the workstation and device are communicating.
- 2. Create a printer configuration file (for example, *LptConfig.sys* or *PtrBConfig.sys*), or use the default file distributed with Standard Software. This file includes information such as baud rate and time out and is located on the workstation where the device is attached.
- 3. Add the queue name to be used for the new device to the [Sys]<Sys>Queue.index file on the server, or use the default file distributed with Standard Software.
- 4. Install the Queue Manager on the server of the cluster (if clustered).
- 5. Create a spooler configuration file (for example, *SpoolerConfig.sys*, or with Standard Software earlier than 12.0, *SplCnfg.sys*), or use the default file distributed with Standard Software. The spooler configuration file is called [Sys]<Sys>QueueNameConfig.sys, where *QueueName* is the name of the spool queue to be used for the device.
- 6. Install the spooler on the workstation where the device is attached.
- 7. Create a *Sys.printers* file, or use the default file distributed with application software packages. The *Sys.printers* file is only necessary if you want to print from application systems, such as the Word Processor.

Spooled printing with a pre-GPS system differs from printing with GPS in that the spooler is not as sophisticated and keeps complete control of the serial I/O channel even when you are not printing.

In addition, with the old spooler you must create a special spooler configuration file and add entries for a *Queue.index* file that is used by the Queue Manager. Entries in these two files must be coordinated with each other and with the printer configuration file.

# Cluster and Installation Considerations for Configuring Pre-GPS Printing

# **Direct Printing**

With pre-GPS direct printing, files can be printed only on a workstation directly attached to the printer, or on the server where the printer is directly attached. Thus, a printer attached to a client workstation is used only by that workstation.

# **Spooled Printing**

A cluster can be configured several different ways for spooled printing:

- One printer can be shared by all workstations. It can be attached to one workstation, either a client workstation or a server.
- Two printers attached to the same workstation can be shared by all workstations in two ways:
  - They can use the same queue, if you do not want to differentiate between printers.
  - They can use different queues.
- Printers can be attached to more than one workstation and can use the same queue, or they can use different queues.

Figures B-1 and B-2 show examples of two possible spooler configurations. Note the location of the Queue Manager, spooler configuration file(s), and printer configuration file(s) for each configuration. Requirements for each are discussed in more detail later in this section.

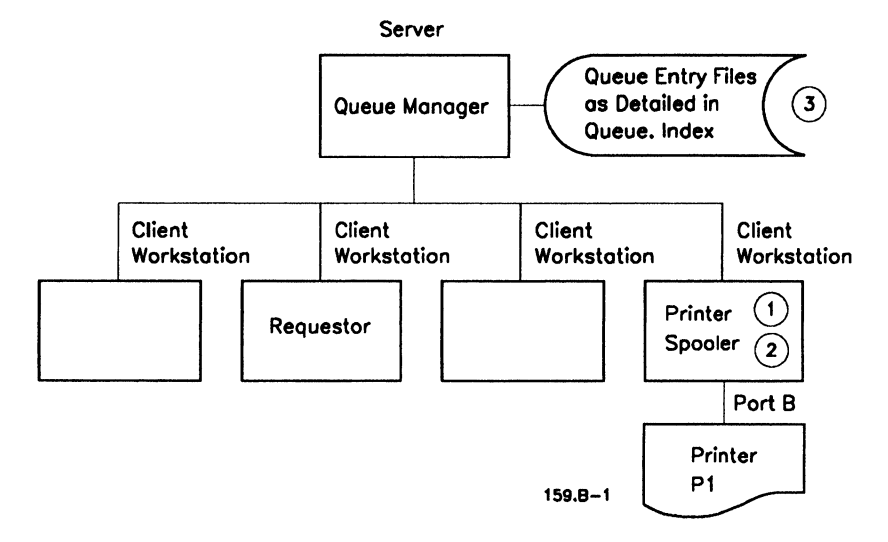

Note the corresponding entries for printer P1 and queue SPLA in the Queue.Index and the Spooler Configuration File. Note too that if you are using a version of Standard Software earlier than 12.0, the Spooler Configuration File is [Sys]<Sys>SPLCnfg.sys.

- Printer Configuration File [Sys]<Sys>PTRBConfig.sys
- ② Spooler Configuration File [Sys]<Sys>SpoolerConfig.sys B/P1/SPLB/[Sys]<Sys>PTRBConfig.sys/65/y
- ③ Queue Index File [Sys]<Sys>Queue.Index SPLB/[Sys]<Sys>SPLB.QUEUE/1/1 P1CONTROL/[Sys]<Sys>P1CONTROL.QUEUE/1/1 SPOOLERSTATUS/[Sys]<Sys>SPOOLERSTATUS.QUEUE/1/1

# Figure B-1. Sample Spooler Configuration With One Printer and One Queue

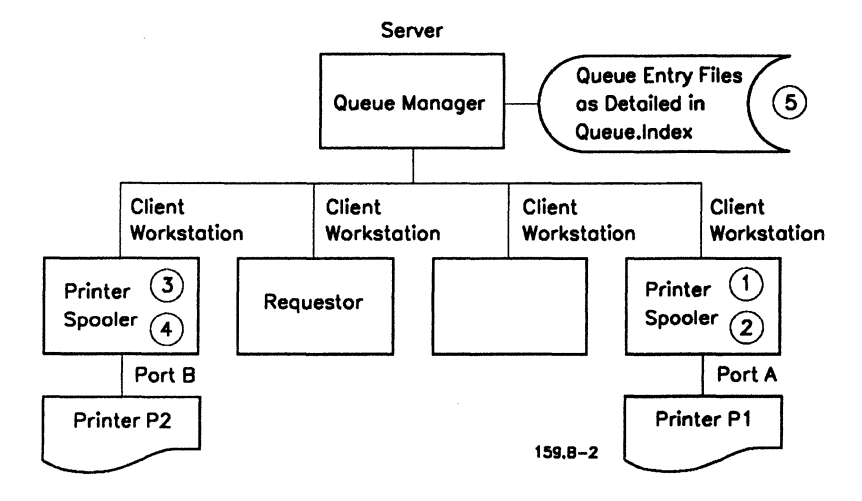

Note the corresponding entries for printer P1 and queue SPLA in the Queue.Index and the Spooler Configuration File for the first printer. The Queue.Index entries for P2 and SPLB similarly correspond to the entries in the Spooler Configuration File for the second printer. Note too that if you are using a version of Standard Software earlier than 12.0, the Spooler Configuration File is [Sys]<Sys>SPLCnfg.sys.

- ① Printer Configuration File for First Printer [Sys]<Sys>PTRAConfig.sys
- ② Spooler Configuration File for First Printer [Sys]<Sys>SpoolerConfig.sys A/P1/SPLA/[Sys]<Sys>PTRAConfig.sys/65/y
- ③ Printer Configuration File for Second Printer [Sys]<Sys>PTRBConfig.sys
- ④ Spooler Configuration File for Second Printer [Sys]<Sys>SpoolerConfig.sys B/P2/SPLB/[Sys]<Sys>PTRBConfig.sys/65/y
- (5) Queue Index File

[Sys]<Sys>Queue.Index SPLA/[Sys]<Sys>SPLA.QUEUE/1/1 SPLB/[Sys]<Sys>SPLB.QUEUE/1/1 P1CONTROL/[Sys]<Sys>P1CONTROL.QUEUE/1/1 P2CONTROL/[Sys]<Sys>P2CONTROL.QUEUE/1/1 SPOOLERSTATUS/[Sys]<Sys>SPOOLERSTATUS.QUEUE/1/1

To make both printers share the same queue, SPLA, change the content of (4) SpoolerConfig.sys to B/P1/SPLA/[Sys]<Sys>PTRBConfig.sys/65/y and remove the second entry in Queue.Index (5).

#### Figure B-2. Sample Spooler Configuration With Two Printers and Two Queues

# Names of Scheduling Queues and Printers

The system administrator names each printer and each scheduling queue (waiting list) to be used in the system. The printer name is used in the spooler configuration file and in the *Queue.index* file to identify a control queue (where printer control commands for each printer are sent before being directed to the printer) for each printer. A printer name is also used in the *Sys.printers* file. The printer name should be unique within the system.

The association between the printer name and the scheduling queue name is defined by the spooler configuration file. When a printer becomes idle, its spooler obtains the next queue entry from the scheduling queue associated with that printer in the *Sys.printers* file.

Printers can share the same scheduling queue if they are the same kind of printer. If several printers share the same scheduling queue, files are printed on the first printer to become available.

The names used for scheduling queues and printers should not be the same unless a single printer is associated with a scheduling queue. In this case, the name of the scheduling queue and the printer can be the same. Entries for *Printer Name* and *Queue Name* in all the files should agree.

# **Specifying Banner Page/Notice File**

The spooler continuously transfers text from disk files to printers in the sequence of queue entries for that scheduling queue. The continuous printing results in a single stack of paper by each printer, which consists of text from many disk files. To provide a visual indication of the beginning of each file, the spooler can print a banner page before printing the file.

The *banner page* is visually distinctive and identifies the file being printed. The banner page can also contain the text of a notice file. The notice file is called *Spooler.notice* and must be an unformatted ASCII file.

You specify whether the banner page is to be printed through a parameter in the spooler configuration file or in the Executive *Print* command form.

# **Configuring Pre-GPS Printing: Details**

# Attaching a Device to the Workstation

For information on physically attaching the printer to the workstation, see the BTOS Hardware Installation Guide, the BTOS Hardware Network Planning and Installation Guide, and the CTOS Workstations Installation Guide. Cabling is discussed in "Cables," in Section 3, "Connecting a Device." Details for each device are presented in Sections 8 through 10.

Input/Output channels are referred to in the same way for pre-GPS installations as for GPS. You can verify that a parallel printer is communicating with the workstation by using the Executive Copy command to copy a file to [lpt] after the printer is attached to the workstation (see step 6 under "Connecting Devices to a Workstation," in Section 3).

# **Creating and Changing the Printer Configuration File**

A configuration file, defining the printer characteristics, must be established for each new printer or plotter. Some characteristics that must be defined include the number of characters printed per minute, baud rate, and line control mode. All the commands used for printing need to use this file to communicate correctly with the printer. Use the Executive command Create Configuration File to create or change a printer configuration file. The Create Configuration File command is described in the *CTOS Executive Reference Manual*.

## **Printer Configuration File Location**

For pre-GPS printing, there must be a printer configuration file for *each* printer located on the workstation where the printer is attached. The printer configuration file is called [Sys]<Sys>PortConfig.sys, where Port is the name of the input/output channel where the device is connected, for example, *PtrAConfig.sys*.

Note that the name of this file is used as an entry in the spooler configuration file and for direct printing in the *Sys.printers* file.

## Printer Configuration Files Provided With Standard Software

Three default printer configuration files are installed with Standard Software. These can be used for a new printer and can be customized if necessary. The names for these files are as follows:

| [Sys] <sys>PtrAConfig.sys</sys> | for [ptr]A |
|---------------------------------|------------|
| [Sys] <sys>PtrBConfig.sys</sys> | for [ptr]B |
| [Sys] <sys>LptConfig.sys</sys>  | for [lpt]  |

For more information on these files, see the discussion on the Create Configuration File command in the CTOS Executive Reference Manual.

## **Overriding the Printer Configuration File**

While you are installing the printer, you can override the current printer configuration file with a different file, as shown below, by appending [volname]<dirname>filename to the device specification, where volname, dirname, and filename specify the configuration file to be used, as in the following example:

Copy

File from File to [Overwrite ok?] [Confirm each?] [D0]<Documents>Mymemo [ptr]B&[Sys]<Sys>NewConfig.sys

You might want to do this to test the changes you made to a configuration file or to test whether a problem is occurring because of a faulty configuration file.

# Creating and Editing the Queue.index File

The Queue.index file is a text file used by pre-GPS versions of the Queue Manager to define those queues that the Queue Manager must maintain, including the queues for spooled printing. (This file is only required for pre-GPS spooled printing.) The GPS Queue Manager does not need this information for spooled printing. Entries in the Queue.index file must exist for each queue required. Placing an entry in the Queue.index file is all that is required to create the queue. Three types of queues are defined in the Queue.index file, as follows:

- Scheduling queues for each print queue to store the list of files waiting to be printed
- Control queues for each printer to store the control commands issued for it (for example, the spooler status subcommand Pause)
- A spooler status queue, a single queue, to store status information about every spooled printer in the cluster

For each queue, the *Queue.index* file assigns a queue entry file for storing queue entries and indicates the size of the queue entry and the queue type. After the Queue Manager is installed, it creates the queue entry files defined in the *Queue.index* file. You can create or edit the *Queue.index* file using the Editor.

## **Scheduling Queues**

When you submit a print request, the Queue Manager places the file specification for the file to be printed and the control information about the request (number of copies, and so on) in a scheduling queue entry file, like a waiting list of jobs to be printed.

The *Queue.index* file must have an entry for each scheduling queue used. There must be at least one scheduling queue for each type of printer, but if two printers have the same characteristics, and you do not want to differentiate between them, they may use the same scheduling queue. The association between a scheduling queue and its printer is defined in the spooler configuration file. When giving the Copy, Format, Print, or Spooler Status command, specify the name of the scheduling queue. When the command is executed, a queue entry is automatically generated by the printer spooler and sent to the Queue Manager. The Queue Manager places the entry in the appropriate scheduling queue entry file. When the printer becomes idle, the spooler obtains a queue entry for the printer from the Queue Manager.

#### **Control Queues**

The *Queue.index* file must contain an entry for a *control queue* for each printer in the system. Control queues store the printer control requests required by the spooler for processing.

For example, when you execute the Spooler Status command using its printer control subcommands, entries are automatically placed in the associated control queue entry file. The spooler queries the control queue entry file periodically to check for printer control entries.

The name of the control queue is the name of the printer appended by the string "Control." For example, if printer Harold and printer Sam share the same scheduling queue, named Diablo, the printer spooler requires the queues *HaroldControl* and *SamControl*.

#### **Spooler Status Queue**

The Queue.index file also contains an entry to define a single, system-wide status queue, named SpoolerStatus, which stores information about each spooled printer in the cluster configuration. Each spooler periodically updates the information for each printer under its control.

#### **Queue.index File Location**

The [Sys]<Sys>Queue.index file is provided with Standard Software. For clustered printing, the Queue.index file must be located in the <Sys> directory on the server and must have the name [Sys]<Sys>Queue.index. Note that this file contains the name of the spooler configuration file to be used for each queue.

# **Queue.index File Format**

Note that the entries in the *Queue.index* file must end with a carriage return without other data (spaces) at the end of each line. If this is not the case, error code 911 is returned.

The Queue.index file contains at least one entry for each of the following:

- The name of a system-wide status queue, named *SpoolerStatus*, which stores information about each spooled printer in the cluster configuration. The spooler status queue is updated regularly by the spooler. Only one spooler status queue name entry is needed.
- The name of each scheduling queue. Each class of printers must have one scheduling queue entry.
- The name of the control queue associated with each printer. The control queue is used to store printer control requests invoked through the Spooler Status command. Each printer must have an associated control queue name entry. Each queue entry must start on a new line and must have the following format:

Queuename / Filespec / Entrysize / Queuetype

where

Queuename

is the name of the print queue.

Filespec

is the name of the file specification for the queue named in *Queuename*. These files must be located at the server, as must the *Queue.index* file, and should be stored in an unprotected directory, for example  $\langle SPL \rangle$ .

## Entrysize

is number of sectors per entry. For spooled printing, this value is always 1.

## Queuetype

is the type of queue. For spooled printing queues, use 1.

**Examples**:

Scheduling queue entry for print queue SPLB:

SPLB/[Sys]<Spl>SPLB.queue/1/1

Control queue entry for printer named DIABLO:

DiabloControl/[Sys]<Spl>DiabloControl.queue/1/1

Spooler status queue entry:

SpoolerStatus/[Sys]<Spl>SpoolerStatus.queue/1/1

## Using the Queue Manager Across Network Nodes

**Note:** If non-GPS applications have not been specifically tested to print to a remote queue, printing across the network is not supported from those applications.

To access a remote queue, the queue must be defined in the local *Queue.index* file as well as in the *Queue.index* file at the remote node. The only difference in the local and remote queue definition is that the local queue name must include the node name of the remote node. Installation of the Queue Manager at both locations then allows programs to use the following operations:

AddQueueEntry

ReadKeyedQueueEntry

ReadNextQueueEntry

RemoveKeyedQueueEntry

The local Queue Manager forwards requests with node specifications to the Queue Manager at the remote node specified in the queue name. The following steps describe how to define a remote queue:

1. At the local node, create an entry in the *Queue.index* file; enter the node specification of the queue preceding the queue name.

Note that since the Queue Manager at this node will forward any requests to use this queue, the remaining elements of the entry (queue file specification, queue type, and queue size) are not used; however, they must be present for the installation of the Queue Manager to succeed.

2. At the remote node, set up an entry in the *Queue.index* file using the same queue name, but omit the node name. (Omission of the node means that the queue is to be served locally [at this node].)

Include the remaining elements of the entry, using the same queue file specification, queue type, and queue size.

3. Install the Queue Manager at the local and remote nodes. (Use the Executive command Install Queue Manager.)

Once the Queue Managers are installed, they are provided the required information for recognizing and processing requests across the network. Subsequent use of a remote queue is totally transparent to programs using the subset of Queue Management operations listed above.

An example of the local and remote *Queue.index* file entries is provided below.

In the server at the local node, the *Queue.index* file contains the following entry:

{Ranger}RmtQueue/[d0]<Queues>Rmt.Queue/1/8

This local entry requires that the *Queue.index* file in the server at the remote node (Ranger) contain the corresponding entry:

RmtQueue/[d0]<Queues>Rmt.Queue/1/8

As stated previously, the information in the local Queue.index file following the queue name (/[d0]...1/18) is unused by the local Queue Manger, but it must be present and must match the information in the Queue.index file at the remote mode.

Note that including a node name in the queue file specification is not recommended. By doing so, the Queue Manager servicing the queue is required to perform multiple reads and writes of data across the network, even when performing a single Queue Manager function. This could lead to poor system performance.

## Installing the Queue Manager

The Queue Manager is an installed system service used for spooled printing. The Queue Manager is also used by Batch, SNA, and RJE. It is not necessary for direct printing. The Queue Manager is installed with the Executive command Install Queue Manager. Usually this command is also included in the SysInit.jcl file for installation whenever your system is rebooted. (The SysInit.jcl file entry is [Sys]<Sys>InstallQMgr.run,y,20.) The pre-GPS Queue Manager can only be deinstalled by removing this parameter from your SysInit.jcl file, and then rebooting.

#### **Queue Manager Location**

For cluster printing, the Queue Manager must be installed at the server. The pre-GPS Queue Manager must be able to access the following file: [Sys]<Sys> Queue.index.

#### **Standard Software**

A copy of the Queue Manager run file is installed on your system with Standard Software. You must use the Install Queue Manager command, however, to install the Queue Manager in memory as a system service, or, if the command is included in your batch install file *SysInit.jcl*, the Queue Manager is installed when you boot. No modifications should be made. For more information on the Queue Manager, see the *CTOS Programming Guide Volume II*.

# Creating and Editing the Spooler Configuration File

The spooler configuration file defines which printer is associated with which queue, gives the name of the printer configuration file used for that printer, the priority for the printer, and whether or not a banner page is printed. One spooler configuration file is required for each spooler you install. The spooler configuration file is an ordinary text file that can be created and modified using the Editor.

## **Spooler Configuration File Location**

A spooler is installed at any workstation where a spooled printer is attached. The spooler configuration file must be accessible from that workstation when the spooler is installed. It is usually placed on the workstation where the printer is attached.

The spooler configuration file is [Sys]<Sys>SpoolerConfig.sys. (If you are using a version of Standard Software that is earlier than 12.0, the configuration file is [Sys]<Sys>SplCnfg.sys.) A default spooler configuration file with this name is provided when Standard Software is installed.

Note that the printer name entry in this file is the same one used in the printer configuration file and in the *Sys.printers* file. The spooler queue name also appears in the *Sys.printers* file, as well as in the *Queue.index* file.

# **Spooler Configuration File Format**

When the spooler is installed, the spooler configuration file must contain at least one entry for each printer channel to be controlled by the spooler (even if the printer is not configured at this time). The number of entries tells the spooler how much memory space to allocate for printer data structures. The following additional information is required for each printer:

- The name of the printer
- The name of the scheduling queue
- The printer configuration file specification
- The priority of the printer control process
- Whether or not a banner page is printed between files

You should include all the information in the spooler configuration file when the spooler is installed, but you can change the spooler configuration later with the Spooler Status command. The format for the spooler configuration file is:

PrinterChannel/Printername/Queuename/PrinterConfigurationFile/ Priority/Banner(y/n)

where

**PrinterChannel** 

is a single-character code that specifies the printer channel where the printer is connected:

- 0 (zero) is the parallel channel
- A is channel A
- B is channel B

If the entry consists of the printer channel only, data structures will be allocated for future use of the specified channel, but the printer will not be allocated for use by the spooler.

#### Printername

is the name of the printer connected to the printer channel. If a printer name is specified, the spooler allocates buffers and initializes the channel only for its own use.

#### Queuename

is the name of the scheduling queue where entries for printing requests are stored until the printer is available.

#### **PrinterConfigurationFile**

is the file used to specify the printer configuration file that describes the device parameters.

#### Priority

Is the priority (10 to 254, with 10 the highest) of the printer spooler process for the printer. A priority greater than 128 (that is, lower than the default priority of the interactive application system) ensures that the printer spooler does not impact the interactive application system.

#### Banner

Y or N (the default). N indicates that the banner page is not printed at the beginning of each file. Y indicates that the banner page is printed. (See "Specifying Banner Page/Notice File," earlier in this section.) For example:

b/qume/[SPLQ]/[Sys]<Sys>SPLBConfig.sys/128/Y

# Installing the Spooler

The spooler is an installed system service used for spooled printing. It services print requests and can simultaneously control the operation of several printers attached to a single workstation. Each spooler consists of a set of processes that manage spooled printing of disk files. One process is assigned for each printer under control of the spooler.

The spooler is installed with the Install Spooler Executive command and must be installed after the Queue Manager. Usually this command is also included in the *SysInit.jcl* file for installation whenever your system is rebooted. (The *SysInit.jcl* file entry is [*Sys*]<*Sys*>*InstallSpl.run*) The pre-GPS spooler can only be deinstalled from memory by removing this parameter from your *SysInit.jcl* file, and then rebooting your system.

When a spooler has been installed at a workstation for a printer, that printer channel is generally no longer available for direct printing. However, you can release a printer channel for direct printing or other use through the Free Printer Channel spooler status subcommand.

## **Spooler Location**

The spooler must be installed at *each* workstation where you have a printer attached. Note that you may have more than one spooler at each workstation.

# Creating and Editing the Sys.Printers File

Because pre-GPS printing is not *generic*, workstation application systems, such as OFIS Writer and the Word Processor, send special commands to each device to tell it how to print. In addition, the text or picture to be printed is sent along with these special commands.

The [Sys]<Sys.printers file is used, in addition to the other printing configuration files, to describe your printers and plotters, so that at print time the application can reference the file, find the printer type, and tailor the print request accordingly. The Sys.printers file describes printers configured for direct or spooled printing; it is an ordinary text file that you can edit with the Editor. The Sys.printers file contains the printer name, printer configuration file name or queue name, printer type, and sheet feeder name.

#### **Sys.Printers File Location**

By default, application systems look for the file [Sys]<Sys>Sys.printers; however, you can include an entry in your user configuration file to point to a file of a different name. (Your user configuration file is specified as [Sys]<Sys>UserName.user, where UserName is your signon name.) The Sys.printers file must be accessible from each workstation from which you want to print with an application system. For example, for OFIS Writer or the Word Processor, most installations have a Sys.printers file at the server and on each workstation that has local storage.

#### **Standard Software**

A default Sys.printers file is not distributed with Standard Software, but it is distributed with each application that uses it. The standard Sys.printers file contains entries for each printer in the standard printer configuration. When a new printer is added, or if your configuration is not standard, then you must modify the file to describe your configuration.

#### **Sys.Printers Format**

Note that the entries in the Sys.printers file must agree with the entries in your spooler configuration file and with the entries in your Queue.index file. In addition, if you have installed a printer using the Print Manager and GPS, you must add an entry for that printer in the Sys.printers file, making sure that the entry for the queue name matches the entry you made for queue name in the Device Installation form when you installed the printer.

Each printer has at least one entry in the Sys.printers file. Each entry begins on a new line. The first entry in the Sys.printers file determines which printer is used by default. Since the Word Processor uses your Sys.printers file during operation, you cannot open the file to make changes. However, you can make a copy of the Sys.printers file and edit the new file. You can also use the Editor to edit the Sys.printers file. Figure B-3 shows a sample Sys.printers file.

DIABLO: [Splb], [Ptr]B6[Sys]<Sys>WpPtrBConfig.Sys: Diablo630: LPT: [Lpt]&[Sys]<Sys>WpLptConfig.Sys, [Spl]: Draft:

#### Figure B-3. Sample Sys.printers file

The format for each entry in the Sys.printers file is:

Printername: Device or Queue Name: Format: Graphics Type: Sheet Feeder

where

Printername

is the name used to refer to the printer. This field determines the name supplied in the *Printer* field of the *Print* command form. The name should be kept short for ease of entry.

Device Name, Queue Name

are the printer configuration file specifications or the spool queue name [SPLB], for example,

```
[ptr]B&[Sys]<Sys>PtrBConfig.sys
```

If the device can be attached directly and spooled, you can enter the correct configuration file specification and the queue name, separated by commas. For example,

[ptr]B&[Sys]<Sys>PtrBConfig.sys,[SPLB]

When you issue a Print command, OFIS Document Designer checks the file to determine if the device is installed as a spooled device; if it is, the file is spooled. If not, the file is printed directly. This field can be as long as necessary.

#### Format

is the printer format in which the document is to be generated from the Word Processor. Five entries are valid:

- Draft
- Diablo630
- QumeSprint9
- Envision
- NEC3515

For OFIS Writer, the valid entries are as follows:

- AP92Laser
- AP9215
- AP9208
- PrismPlus

If you are configuring another printer, use the one of the names above that most closely describes your printer's format.

## Graphics type

is the plotter type. This field is ignored by OFIS Document Designer, but the colons must be included in the file even if you have no entry here. For example,

B: [SPLB]: Diablo630: : DiabloF32

#### Sheet Feeder

is the type of sheet feeder. If you have a NEC SpinWriter 2000/3500 series single bin cut sheet feeder, enter **NECSingle**. If you have added the 2000/3500 dual bin adapter, enter **NECDual**. Other valid entries are as follows:

- DiabloF32
- DiabloF33
- Ziyad200
- Ziyad300

OFIS Writer recognizes BDT.

# **Operation Notes for Using a Pre-GPS System**

## **Spooled Printing of Password-Protected Files**

A pre-GPS system allows for printing in security mode, as described below. The Format, Print, and Spooler Status commands expand a file specification but do not append the logged-in (default) password before sending the queue entry to the Queue Manager. To permit the spooler to read a read-protected file, you must either specify security mode or append an in-line password to the file specification when you give the Print or Spooler Status command. If file security is a concern, security mode should be used. If security mode is specified, the printer spooler pauses before printing the file and waits for a password to be entered. The printer spooler remains paused until you do either of the following:

- Use the Spooler Status command to enter the password, and then execute the command from the workstation where the printer is connected, or
- Cancel the print request with the Cancel subcommand of the Spooler Status command

If the password is entered from the workstation where the request originated, the spooler completes the printing.

# **Printing Modes**

For information on printer spooler escape sequences, see the CTOS Programming Guide Volume II.

Any of the following three printing modes can be specified in the Format, Print, or Spooler Status command.

| Normal mode | Prints a banner, converts tabs into spaces, converts<br>end-of-line characters into device-dependent codes,<br>and recognizes the escape sequences for manual<br>intervention.                                                                                                    |
|-------------|----------------------------------------------------------------------------------------------------|
| Image mode  | Prints a banner and recognizes the escape sequences,<br>but performs no code conversion. Normally,<br>characters such as tab and end-of-line are converted<br>to the form expected by the particular kind of printer<br>as specified by the printer configuration file.                                                                                               |
|             | In some cases, it is necessary to override this<br>conversion because sophisticated application systems<br>sometimes contain more information about the<br>specific printer than is encoded in the printer<br>configuration file. For example, OFIS Writer or the<br>Word Processor can print proportionally spaced text<br>on certain kinds of daisy wheel printers. |

|             | Image mode is provided to suppress all character<br>conversions (except recognition of printer spooler<br>escape sequences). Image mode can be specified to<br>spooler (or printer) byte streams through the<br>SetImageMode Byte Stream operation. For<br>compatibility between spooled and direct printing, the<br>SetImageMode operation should be used <i>before</i> the<br>first WriteBsRecord or WriteByte Byte Stream<br>operation. |
|-------------|----------------------------------------------------------------------------------------------------|
| Binary mode | Does not print a banner, send any extra code not in                                                                                                    |

Binary mode Does not print a banner, send any extra code not in the file to the printer, or recognize the escape sequences.

# **Manual Intervention in Spooled Printing**

A printer under control of the spooler may require manual intervention for either intentional or unintentional reasons. Unintentional reasons include out-of-paper, offline, and paper-jam conditions. Intentional reasons include forms change, print wheel change, and generic printer pause.

Whenever a printer requires manual intervention, use the Spooler Status command to determine the cause. In a cluster configuration, you can use the Spooler Status command from any workstation.

After determining and correcting the need for manual intervention, restart printing using the Restart Printer subcommand of the Spooler Status command.

# **Modifying Files After the First Installation**

When the Queue Manager or spooler is installed, and you modify the *Queue.index* file, the spooler configuration file, or a printer configuration file, you must reinstall the Queue Manager or spooler for the change to be in effect.

# Appendix C Tuning Device Driver and Font Service Buffers

Probably the most important decision you must make when installing a device driver is how much memory to allocate to that device driver in the *Font/Graphics Work Area* field of the *Device Installation* form. The default value for this field is 4K. Larger amounts, up to 64K, are appropriate under various circumstances.

In 2.4 or later GPS, this memory is used not only for font data, but also for processing of graphics. On some devices, certain types of graphics must be processed in memory. Because the entire graphic will probably not fit into this memory at one time, even if the maximum of 64K is allocated, the portion of the page occupied by the graphic is divided into bands. When a larger number is specified in the *Font/Graphics Work Area* field, the band is larger, and consequently the page must be divided into fewer bands. In many cases, much work (such as rereading of temporary files) must be repeated for each band.

Large amounts of memory can be effectively used to increase band size and device driver speed in the following cases:

- Complex vector graphics (for example, from OFIS Graphics or Art Designer) will be printed on the HP LaserJet or Epson device. The vector list is reread for each band as the driver converts the image to raster form.
- Raster images (for example, from OFIS Imager or Image Designer) will be printed in landscape orientation on the HP LaserJet. The device driver must rotate the image for the LaserJet. The entire raster image must be reread for each band as the image is rotated.
- Raster images will be printed on the dot matrix devices. Since text and graphics must be processed simultaneously, the image is reprocessed for each band of text and graphics.

The size of the band is affected by the width of the graphic object and the resolution of the printer. Given the same amounts of memory, the HP LaserJet needs 16 times as many bands to rasterize a graphic when a resolution of 300 dpi is specified in the *Device Installation* form as is required when a resolution of 75 dpi is specified. When printing color images, the Dot Matrix drivers require 4 times as many bands to rasterize an image as when the driver is installed for monochrome printing. All vector graphics on a page are rasterized as one image, so if images are present on both the left and right edges of the page, the band is the full width of the page.

If raster images must be scaled by the device driver, memory must be allocated for both the band of the page to be filled and the corresponding band of the image to be expanded or shrunk to fill that band of the page. Consequently, even more memory is appropriate when raster image scaling is expected.

It may be appropriate to increase band size for reasons other than speed in the following cases:

- Images will be scaled down by a large amount by the Dot Matrix device driver. The Imagen has a minimal band height of 32 pixels, and the CT Matrix printer has a minimal band height of 24 pixels. If the corresponding slice of the source image does not fit into memory, the print job will fail with error code 15355.
- Quality of images scaled by graphical device drivers is important. The scaling is more uniform when larger bands are used.

Little additional memory is required by the PostScript driver for handling of graphics. The PostScript interpreter in the printer handles scaling of images. The driver requires only enough memory to pass one line of the original image at a time to the printer.

No additional memory is required by the Imagen and PCL5 drivers if vector graphics *only* will be printed.

# Controlling the Efficiency of Access to Font Data

If it is necessary to install the device driver with a large amount of memory for the sake of graphics, this memory will also be used to buffer font data when handling text. This results in much better performance when documents contain a variety of fonts. The remainder of this section discusses these efficiencies. If you have already determined that you need a large *Font/Graphics Work Area*, you probably need not bother with the rest of this discussion. But if you don't need the space for graphics, you may still need to optimize the installation for font usage.

Decisions to the following three questions must be made to control this efficiency of access to font data.

- 1. Should the Font Service be installed at the client workstation, or only at the server, when the device driver is installed on a client work-station?
- 2. How much buffer space should be allocated to the Font Service when installing it? The default is 8K, which is a *minimal* allocation. A larger amount can be specified, in bytes, as the second parameter to the program.
- 3. How much font and graphics work space should be allocated to the device driver when installing it? The default is 4K, which is a *minimal* allocation for most device drivers. A larger amount can be specified, in K bytes, at the bottom of the Print Manager *Device Installation* form.

With respect to the first question above: It is *not* advisable to install the Font Service on a client workstation unless the Font Database file also resides on the client workstation, or a very large buffer (for example, 32K) can be allocated to the Font Service. Otherwise, the cost of disk reads over the cluster channel will probably exceed the cost of font service accesses over the cluster channel.

The decisions to questions 1 and 2 influence all font service clients (GPS device drivers and OFIS Document) on the workstation. If several font clients exist on a workstation, installing the Font Service locally with a larger amount of buffer space benefits all clients and may be the most effective use of resources. However, the decision to question 3 has a greater influence on the performance of an individual device driver. Giving more font and graphics work space to the device driver is more beneficial than installing the Font Service locally, when the device driver is the only font client on the workstation.

# Increasing Font Service Buffer Space and/or Font Graphics Work Space

The default buffer size of 8192 bytes is generally sufficient if you're at a client workstation with a local file system (and the font data base is at the local workstation). Unless an unusually large number of fonts are used in a document, device driver performance is not likely to improve perceptibly when the buffer size of the Font Service is increased beyond 10 to 12K. Increasing the Font/Graphics Work Area size of the device driver is generally the best way to improve printing performance.

The amount of Font/Graphics Work Area space needed for efficient performance varies depending on the device driver used as well as on the document printed.

Part of the Font/Graphics Work Area space is used for buffering character translation tables. Typically, translation tables use 0.75K bytes. Some drivers need two (1st level and 2nd level) translation tables to be present most of the time. Some drivers use different translation tables, depending on the font used.

Much of the Font/Graphics Work Area space is used for buffering character width tables. Each uses 0.5K bytes, and all drivers require two (1st and 2nd level) to be present most of the time, unless the font is monospaced. The PostScript driver uses the same width table for all sizes of a font, while other drivers use separate width tables for each size. Part of the Font/Graphics Work Area space is used for storing information about the fonts in use in the current document. This varies approximately from 15 to 30 bytes per font. This space cannot be reclaimed until the end of the document. If a document contains a great number of fonts, the space for this information will be stolen from the space used for holding width and translation tables. This will slow down the device driver until the job aborts with error code 15333, because no room is left for the minimal requirement of width and translation tables.

# **Recommended Memory Allocations**

The following uses of memory resources are recommended:

- If the device driver will be printing graphics, give the device driver at least 10K of font data table space. More, up to the maximum of 64K, should be allocated depending on the resolution of the printer, color capability, and the nature of the graphics.
- If a device driver will typically print jobs without graphics and with multiple proportional fonts, install the device driver with a 6K or 8K Font/Graphics Work Area space, if this amount can be spared.
- If a device supports many fonts of different families, types, or sizes (for example, PostScript), and documents utilizing a large number of fonts will be printed, give the device driver an additional 1K of Font/Graphics Work Area space.
- If more than one font client exists on a workstation, or the workstation has memory and disk to spare, install the Font Service at that workstation. For example, if printers are attached to a workstation, consider installing the Font Service at that workstation.
- On protected-mode systems with large amounts of unused or underutilized memory, consider larger allocations of memory for the Font Service and/or device drivers.

# Appendix D Tuning Networked Print Services

The information in this appendix is important if you are installing GPS onto a network with more than three nodes. The most important performance tuning adjustment for networked Print Services is done with the installation parameters of BNet or CT-Net. To understand how to make this adjustment, you should understand how GPS manages network printing, as described below.

Each Print Service at a server CPU polls network remote printers once each minute for their status. This polling continues if the error returned to the status request is 0, "ercOK," or 4576, "ercDeviceNotInstalled." For all other error codes, the polling wait time is doubled until a maximum of one hour is reached. Print Services at client workstations do not poll remote printers, but instead get the status of network remote printers and other cluster printers from the server every 3 seconds. The design strategy is to maintain reasonably up-to-date status of remote printers while holding network traffic to an acceptable level.

BNet or CT-Net is able to support this strategy; however, the default installation parameters provide an environment that can severely restrict network performance when many nodes are using GPS for remote printing. In particular, using the default value of 60 seconds for the session timeout parameter (parameter 5) of the Net Agent has this effect. This parameter is the time that BNet or CT-Net holds a connection open after a client has completed a transaction. (A connection is a communication link pairing a Net Agent session at the source node with a Net Server session at the destination node.) The purpose of this lag in ending the connection is to have a connection in operation in case a client process issues a subsequent transaction to the same "from-to connection pair," thus saving the overhead of establishing new sessions for the new transaction. Unfortunately, no transactions to other from-to node pairs can use the connection while it is being held open. Error codes 5110 or 8923 are returned to client processes when BNet or CT-Net is unable establish a connection for them.
A long Net Agent timeout period restricts performance in a network with many nodes and bidirectional traffic between nodes. Note that a network with N nodes has N(N-1) from to node pairs.

A Net Agent session timeout period of 5 to 15 seconds is a far more reasonable value for networks where more than 3 nodes communicate with one another on a frequent basis as GPS does. This allows more than adequate time for applications to issue subsequent transactions and reuse an open session. Timeout periods as low as 3 to 5 seconds may be used successfully.

To maximize network performance, set *Max* # *Connections*, parameter 6, in the Net Transport Service to 16, and set the sum of the Net Agent and Net Server sessions to be greater than or equal to 16. Generally, you set the number of Net Server sessions and Net Agent sessions so their sum is the number of Net Transport connections. If there are more senders at the node than receivers, then there should be more Net Agent sessions than Net Server sessions and vice versa. A printer that is accessible from other nodes will be a receiver for each node that lists it as a remote printer. A Print Service at a server will be a sender for each remote printer that it has listed and a receiver for each printer on its cluster. (Use the Print Manager Update command (F2) to see the list of printers.) GPS generally requires a balanced mix of Net Agent and Net Server sessions.

For optimum GPS and BNet or CT-Net performance,

- 1. Review the printer lists at the server at each node, and remove the remote printers that are *never* used.
  - a. Use the **DELETE** key to delete the obsolete remote printer at all workstations in the cluster that have the remote printer listed. This removes the obsolete remote printer from the *Gps.printers* files.
  - b. Deinstall, then reinstall the Print Service. This removes the obsolete remote printer from memory at the workstation.

- 2. Modify the installation parameters for BNet or CT-Net, as follows:
  - a. In the installation of the Net Agent, set parameter 1, Max # sessions, to 8, and set parameter 5, Session timeout, to 10.
  - b. In the installation of the Net Server, set parameter 1, Max # sessions, to 8.
  - c. In the installation of the Net Transport Server, set parameter 6, Max # connections, to 16.

. (

# Appendix E Using Pipe Drivers

Pipe drivers are programs that translate an input file (data printed to a file on a disk) into a file containing device-specific language. More specifically, pipe drivers process a disk file as input (ASCII or GPAM file) and output the device-dependent code for a particular device as an output file. For each device driver, except the binary mode driver, there is a corresponding pipe driver.

Generally, only programmers developing new device drivers use pipe drivers, but there are circumstances when other users may find them useful. For example, suppose you wanted to create a PostScript file from your BTOS/CTOS system to be used on another system, such as a UNIX system. You would use OFIS Document Designer to "print to a file," which creates a GPAM file. You would then use the Pipe PostScript command to transform the GPAM file to PostScript. You could then transport the file to a the non-BTOS/CTOS system and print it there.

Pipe driver programs are executed in the foreground as normal applications rather than installed as system services by the Print Manager. Pipe driver programs require that the Font Service be installed.

There are a number of pipe drivers:

- Pipe APLaser
- Pipe APVLaser
- Pipe APHrMatrix
- Pipe APMatrix
- Pipe CTMatrix
- Pipe Daisy
- Pipe Epson

- Pipe Imagen
- Pipe HpLaserJet
- Pipe HpPaintJet
- Pipe HpPlotter
- Pipe PostScript
- Pipe PCL5
- Pipe Simple

To obtain input for processing by a pipe driver, you type a file name in place of a GPS device name in the *Print* form of OFIS Document Designer. Because these applications cannot determine which device the document will eventually be printed on, it is essential to review the document and specify the correct font device type next to the *Device type* field *before* you print the document to a file. (If you are using OFIS Document Designer or OFIS Document Writer, specify the font device type in the *Font device type* field of the Document Attributes menu.)

To use a specific pipe driver, you must issue the appropriate pipe driver command. For example, if you want to convert an input file to an output file that is in the PostScript format, type **Pipe PostScript** at the Executive command line; then, press **RETURN**. The PostScript command form is shown below.

| Pipe PostScript                    |  |
|------------------------------------|--|
| [Input File]                       |  |
| [Output File]                      |  |
| [New Line Map Mode (LF, CR, CRLF)] |  |
| [Expand Tab Size (8)]              |  |
| [Characters per line (85)]         |  |
| [Font Device Type (PostScript)]    |  |
| [Device Setup]                     |  |
| [Page Width and Length (8.5 11)]   |  |
| [Top and Bottom Borders (0 0)]     |  |
| [Left and Right Borders (0 0)]     |  |
| [Storage Allocation 1K units (4)]  |  |

Apart from the [Input File] and [Output File] fields found in the pipe driver command form, each pipe driver has parameters that are similar to the ones in the Device Installation form of the Print Manager.

The output of a pipe driver can later be printed by specifying Binary mode from the Print Manager or by using the Print command from the Executive.

The font device type normally used by each pipe driver is displayed in parentheses in the pipe driver command form. For example, the entry shown in the command form above contains an entry for *PostScript* next to the *Font Device Type* field. Unless a document contains only 12 point Courier type (a 10-pitch font), acceptable results can be expected only when the font device type (and the Font Database) used when the GPAM file was created matches the font device type in the pipe driver command form.

#### Example: Obtaining a Simple ASCII Text File from OFIS Document Designer

The Simple pipe driver implements a draft output application, which converts GPAM files into page images that you can edit. The [New Line Map Mode] option in the pipe driver command form allows you to select whether lines will be terminated by a linefeed, as in BTOS/CTOS (LF), or by a carriage return and line feed, as in MS-DOS (CRLF).

To output a printed draft image of a document to a file,

- 1. Install the Simple pipe driver when installing GPS.
- 2. Open the document from which you want to create a printed draft image.
- 3. If you're running OFIS Document Designer or OFIS Document Writer, access the Document Attributes menu. In the *Device type* field, type **Simple**; then press **GO**.
- 4. Access the Print menu, and type a file name in the *Printer name* field. For example, **MyDoc.gpam**
- 5. Press GO.

A GPAM file is created. (At this point, you could print the GPAM file to any device driver installed with the Simple font device type from the Print Manager.)

- 6. Issue the Pipe Simple command from the Executive command line.
- 7. In the *Input File* field, enter the GPAM file name you used as input; in the *Output File* field, specify the draft file name you want as output. For example,

| Pipe Simple                        |            |
|------------------------------------|------------|
| [Input File]                       | MyDoc.gpam |
| [Output File]                      | MyDoc.text |
| [New Line Map Mode (LF, CR, CRLF)] |            |

- 8. If you're going to send the print image to a DOS system (this requires a carriage return and a line feed at the end of each line), enter **CRLF** in the *New Line Map Mode* field. Otherwise, leave this field blank. The default is a linefeed at each line, which is required by BTOS and CTOS systems.
- 9. Press GO. The ASCII file is created from the GPAM file.

## Glossary

### A

#### ASCII

An acronym for American Standard Code for Information Interchange. ASCII is a code for representing letters, numbers, and punctuation that is used for exchanging information among data processing systems, data communications systems, and peripheral devices, such as printers.

#### В

#### baud rate

The speed at which data is transmitted.

#### BTOS

A workstation operating system. See also CTOS.

#### buffer

An area in memory used to store information temporarily.

### С

#### carriage return

The ASCII character (0Dh) that signals the device to return to the left side of the page.

#### **CGM (Computer Graphics Metafile)**

A standard file format for picture storage used widely for transferring images between systems.

#### channel

A connector where a device can be attached.

#### character set

The set of symbols that can be printed on a given output device.

#### client workstation

A workstation within a cluster configuration that is connected to a server. It replaces the term *cluster workstation*, which was formerly used both in Unisys and Convergent Technologies documentation.

#### cluster

A number of workstations connected to a server or SRP in a Local Area Network that share data, programs, and disk storage.

#### **CP** (Cluster Processor)

The name of one of the processor boards on a shared resource processor.

#### CTOS

A workstation operating system. CTOS is also an umbrella term that encompasses all varieties of the BTOS, CTOS, and CTOS/XE operating systems.

### D

#### daisy wheel printer

A character printer that uses interchangeable metal and plastic print wheels. Daisy wheel printers generally produce letter-quality printing. Diablo and Qume are examples of daisy wheel printers.

#### data bits

The number of bits per character that are transmitted to the device.

#### default value

A value that is used when no other value is specified.

#### device

A printer or plotter.

#### device driver

A system service that controls a printing device and translates print jobs into the language of a specific printer or plotter. Device drivers are usually unique for each type of device. The appropriate device driver must be installed at each workstation that has a device attached.

#### direct printing

Prints a file directly from the workstation to a device attached to that workstation. The device must be idle before any direct printing job can be started.

#### dot matrix printer

A printer that prints each character as a group of dots within a matrix, rather than using a print wheel.

#### **DP (Data Processor)**

The name of one of the processor boards on a shared resource processor.

#### draft printing

Simple printing that does not produce character formats, such as underline, boldface, proportional spacing, and so on. Draft printing depends on the capabilities of the printer and on the device driver used for the printer installation.

### Ε

#### editable Font Database

The storage facility for all font data. The editable Font Database is not accessed by any system service. When you edit your Font Database, you're working with the editable Font Database.

### F

#### font

A collection of characters that have a distinct, unified appearance. Sometimes a font is called a typeface.

#### font configuration file

A file used to define character spacing and, for daisy wheel printers, to define character spoke position.

#### **Font Database**

A set of files that contains the information needed to format, display, or print documents in multiple fonts. There are two font databases: the editable font database, which can be modified with the Font Tool; and the runtime font database, which is created from the editable database and is read by the Font Service or Scaling Font Service.

#### **Font Service**

The system service that accesses the Font Database to provide font information (and occasionally the fonts themselves) for client applications. The Font Service must be installed before the device driver. It may be installed at the server or at each client workstation that has a printer attached to it.

#### **Font Tool**

An application program that gives the user the ability to edit and organize the editable font database.

#### **FP** (File Processor)

The name of one of the processor boards on a shared resource processor.

#### **Function Key menu**

The Print Manager shows a Function Key menu as a row of blocks on the bottom of the screen that indicate what command is assigned to each of the function keys. Each block of the menu corresponds to one of the keys and shows either the command name or an abbreviation for it.

#### function keys

The row of keys marked F1 to F10 at the top of the keyboard. The Print Manager commands are executed by pressing function keys.

### G

#### **Generic Print Access Method (GPAM)**

A library of printing routines that are used to access a GPS printer, as well as to print text and/or graphics.

#### **Generic Print System (GPS)**

A set of software programs that provide printing services for applications using the CTOS operating system. GPS manages all communications between your workstation and the printers attached to it.

#### **GP** (General Processor)

The name of one of the processor boards on a shared resource processor.

#### GP/CI (General Processor with a Communications Interface board) The name of one of the processor boards on a shared resource processor.

#### GP/SI (General Processor with a SCSI Interface board)

[SCSI means Small Computer Systems Interface]

The name of one of the processor boards on a shared resource processor.

## Η

#### handshake.

See protocol.

#### HPGL

Hewlett-Packard's vector graphics language. The PCL5 command language supported by the HP LaserJet Series III and HP LaserJet Series 4 printers provides access to HPGL.

#### I

#### integrated workstation

Replaces model names for Convergent Series i and Unisys B39 workstations.

### L

#### laser printer

A non-impact printer that produces high-resolution output.

#### letter-quality printing

Reproduces all the formatting you can assign from applications such as Document Designer or OFIS Designer, for example, boldface text, underline, and proportional spacing. Letter-quality printing depends on the capabilities of a printer and on the device driver used at installation.

#### line device

A high-speed printer that usually produces draft-quality printing.

#### low-cost workstation

Replaces model names for Convergent CWS and Unisys LCW workstations.

#### M

#### matrix printer

See dot matrix printer

#### modular workstation

Replaces model names for Convergent NGENs and Unisys B26, B27, B28, and B38 workstations.

## Ν

#### network

A collection of nodes, which provides access to the interconnected cluster configurations and standalone systems. A network uses high-speed local data lines, leased telephone lines, and packet-switched networks. GPS works when the CT-Net or BNet network is installed. *See also* node.

#### **Network Printing Gateway**

A program that allows users to send print jobs from a CTOS environment to remote systems (non-CTOS systems) that are connected by networks, such as Unix systems.

#### node

A number of junctions in a network where communication lines terminate and/or originate. A node can be a server or a standalone workstation.

### Ρ

#### parallel mode

When a device is functioning in parallel mode, bits are transferred to the device simultaneously over separate lines. *See also* serial mode.

#### parallel port

A connection used for devices that communicate in parallel mode. See also parallel mode.

#### parity

Acts as a check on the data bits that are transmitted to the device.

#### PCL

Hewlett-Packard's Printer Command Language. PCL commands are used to change margins, fonts, bins, and so on.

#### pipe drivers

Programs that translate ASCII or Generic Print Access Method (GPAM) files into a disk file in the language of the corresponding device.

#### point size

A measurement of 1/72 inch. Type height is measured in points.

#### port

Communications outlets, which are used to connect workstations with other devices, such as printers. A port can also be referred to as an input/output (I/O) channel.

#### PostScript

A page description language developed by Adobe Systems, which is used to print a wide variety of type fonts and graphics on laser printers.

#### **Print Service**

A system service that routes print requests to the designated device and coordinates the work of the entire Generic Print System. In addition, the Print Service receives print requests for devices set up for spooled printing. It passes on these print requests to the Queue Manager to place in the print queue. The Print Service must be installed at the server and at each workstation that has a device attached. (The Print Service performs the tasks that were formerly performed by the routing switch and spooler.)

#### protocol

The hardware and software settings that control the flow of data between a workstation and a device. Protocol is sometimes referred to as handshake.

## Q

#### **Queue Manager**

A system service that handles all waiting print jobs for devices set up for spooled printing. The Queue Manager is also used by nonprinting applications, such as Batch. The Queue Manger must be installed on the server of each cluster where spooled devices are installed or on any standalone workstation where you want to have spooled printing.

### R

#### raster image

Objects scanned by OFIS Imager and Image Designer.

#### release documentation

Refers to the document or electronic file that accompanies the distribution media and contains the most current information about the product. In most cases, it includes software installation instructions. Depending on the application, release documentation is called Release Notes, Release Notices, or Release Information Files.

#### resident fonts

Fonts that are programmed into the printer's memory.

## S

#### scalable fonts

Fonts that can be scaled to any point size.

#### **Scaling Font Service**

A set of files that has all the capabilities of the standard Font Service but provides a wider selection of fonts and sizes. The Scaling Font Service is used in place of the standard Font Service. This means that only one of the two services can be installed on the same system.

#### serial input/output channel

A connection where a serial device can be attached for communications.

#### serial mode

When a device is functioning in serial mode, data bits are transferred to the device one at a time over a single line. *See also* parallel mode.

#### server

Describes the workstation or shared resource processor that controls resources within a cluster, such as printing and communications. Co-workers can share the files and applications that are stored on disks located on the server. It replaces the term *master*, which was formerly used both in Unisys and Convergent Technologies documentation.

#### Server mode (formerly known as Master mode)

The mode that is used when installing GPS on an SRP. The Print Manager command Server is used to perform this installation.

#### Shared Resource Processor (SRP)

Describes the multiprocessor, floor-model computer that functions as a server. It encompasses the "XE" model names, such as XE-520 and XE-530.

#### spooled printing

Sends each document to a temporary queue before sending it to the device. With spooled printing, workstations in a cluster can print to a locally attached device or to devices attached to other workstations in the cluster system.

#### SRP

See shared resource processor.

#### **Standard Software**

A set of commands and applications you use to perform basic tasks, such as copying files or backing up a disk.

#### stop bits

A serial communication protocol to indicate when one character ends and the next one begins.

#### system initialization file

The [Sys]<Sys>SysInit.jcl file, executed when a user signs on, that installs on the current workstation the system services you want resident in memory at all times.

#### system service

Provides special services to the system. For example, GPS provides a printing service.

System services are modular parts of the operating system that reside in workstation memory. Some system services can be dynamically installed (added or removed at any time). System services are not a part of the operating system when it is first installed, nor are they resident after a system is bootstrapped unless you make special entries in your system initialization file for their installation.

### Т

#### **TIFF (Tagged Image File Format)**

A standard file format for raster images. OFIS Imager and Image Designer offer TIFF options that users can apply to their work.

#### **TP** (Terminal Processor)

The name of one of the processor boards on a shared resource processor.

#### type style

The general variation of a font, such as italic or bold, that is applicable to many different font families.

### U

#### user configuration file

The file [Sys]<Sys>UserName.user, where UserName is a unique name to be used at signon. This file is also referred to as a user file, user profile file, or Name.user file.

## V

#### vector art

Includes pictures and charts created by OFIS Graphics, Art Designer, and Chart Designer.

#### Virtual Printer device driver

A GPS device driver that has been configured to send output to Network Printing Gateways.

### W

#### **WYSIWYG**

Means What-You-See-Is-What-You-Get; pronounced "wizzywig." On high-resolution monitors with the WYSIWYG capability, OFIS Document Designer screen fonts match their corresponding printer fonts. For example, when you specify 36 point Helvetica, the text on the screen is displayed in 36 point Helvetica.

## Index

### Α

Acknowledge Delay field, 4-60 adding device types to DevHelp list, 4-45 more devices, 4-17, 4-48 Admin command, 6-2 to 6-4 administrative privileges, 4-38 Administrator Cluster View command, 4-32, 6-8 Align command, 6-9 AP Hr Matrix device driver, 10-11 to 10-17 cables, 10-17 device installation information. 10-11 to 10-14 font information, 10-14 to 10-16 overview, 10-11 status codes, 10-17 switch settings, 10-17 AP Laser device driver, 9-4 to 9-12 cables, 9-11 to 9-12 device installation information, 9-5 to 9-9 font information, 9-9 to 9-11 overview, 9-4 status codes, 9-11 switch settings, 9-11 to 9-12 AP Matrix device driver, 10-4 to 10-10 cables, 10-10 device installation information, 10-4 to 10-7 font information, 10-7 to 10-9

overview, 10-4 status codes, 10-10 switch settings, 10-10 AP1302, AP1303, AP1305, AP1307, 8-18 to 8-24 AP1314, AP1327, AP1329, AP1351/1351-1, AP1354, 10-4 to 10-10 AP1324, AP1337, AP1339, 10-11 to 10 - 17AP1371, 10-25 to 10-30 AP9206, AP9208, AP9215, AP9215-1, AP9230, 9-4 to 9-12 AP9210, 9-15 to 9-29 AP9215-1, 9-12 to 9-15 AP9300 series (AP9310, AP9312, AP9316) using HP LaserJet device driver, 9-15 to 9-29 using PCL5 device driver, 9-31 to 9-42 using PostScript device driver, 9-49 to 9-58, 9-60 AP9415, AP9210, 9-49 to 9-60 Append command, 4-44, 6-5 appending a new DevHelp list, 4-44 applications, using GPS with non-GPS applications, 7-1 to 7-4 APV Laser device driver, 9-12 to 9-15 cables. 9-15 device installation information, 9-13 to 9-14

font information, 9-14 overview, 9-12 switch settings, 9-15 ASCII files, processing of, 4-61 to 4-62 attaching devices (*See* connecting devices)

## В

B25-DCX module, 3-17 to 3-18 B26 printer ports, 3-11 to 3-12 B27 LCW printer ports, 3-19 B27 printer ports, 3-13 to 3-13 B27-DCX module, 3-17 to 3-18 B28 EXP printer ports. 3-14 B28 LCW printer ports. 3-19 B28 printer ports, 3-11 to 3-12 B38 printer ports, 3-11 to 3-12 B39 printer ports, 3-15 Banner Pages field, 4-57 **Basic Asynchronous Terminal** Emulator, using to troubleshoot a serial device. 11-11 to 11-13 Baud Rate field, 4-59 baud rate, defined, 1-4 binary mode. 1-6 for pre-GPS printing, B-24 Binary Mode device driver, 8-4 to 8-5device installation information, 8-4 to 8-5 overview 8-4 BNet. D-1 to D-3 BNet Cluster, network printing with, 4-5 Board ID field, 4-16, 4-57

booting diskless client workstations, 4-28 to 4-29 Both protocol, 4-60 Bytes of Buffer Space field on Font Service form, 4-52 on Scaling Font Service form, 4-53

### С

cables. 3-26 to 3-33 centronics-compatible cable, 3-26 to 3-29 checking, 3-4 general description, 1-3 plotter connection cable, 3-30 problems checking, 11-2 to 11-3 serial cable for CTS/DTR communications, 3-33 serial printer interface cable, 3-31 to 3-32 Cache file field, 4-53 centronics-compatible cable, 3-26 to 3 - 29CGM files, processing of, 4-61 changes to GPS. (See summary of changes) Chars Per Line field, 4-59 Cluster Processor, 4-31 printer ports, 3-20 Cluster View, installing GPS with, 4-32 to 4-33 commands Admin, 6-2 to 6-4 Administrator Cluster View, 4-32, 6-8 Align, 6-9 Append, 4-44, 6-5 Deinstall GPS Device Driver, 4-40, 6-7

Deinstall Font Service, 6-8 Deinstall Queue Manager, 6-7 Delete, 6-9 Detail. 6-8 DevHelp, 4-14, 6-5 DevSave, 4-46 to 4-48, 6-5 De-Inst. 6-5 Home, 6-2 Install, 6-4 Install Font Service, 6-8 Install Generic Print System, 6-7 Install Queue Manager, 6-7 **Install Scaling Font Service**, 4-21 Pause, 6-8 PLog, 11-1 Poll, 6-9 Print, 6-8 Queue, 6-8 Restart, 6-9 Scaling Font Service, 6-8 Server. 6-5 Setup, 3-2 to 3-3, 6-9 Status. 6-8 Update, 4-49, 6-8 connecting devices, 3-1 to 3-33 before you begin, 3-2 to 3-4 for networking, 3-2 to 3-3 in pre-GPS system, B-13 to B-15 nonqualified devices, 3-9 to shared resource processor, 3-7 to 3-9 to SuperGen Series workstations. 3 - 10cables, 3-28 to 3-29, 3-32 ports, 3-22 to 3-25 to workstations, 3-4 to 3-7 conventions, xxvi CP (See Cluster Processor)

CT Matrix device driver, 10-18 to 10-25 cables, 10-22 to 10-24 device installation information. 10-19 to 10-20 font information, 10-21 to 10-22 overview, 10-18 status codes. 10-22 switch settings, 10-25 CTS protocol, 3-33, 4-59 CT-2425, CT-2426, CT-2450, CT-2475, 10-18 to 10-25 CT-Net, D-1 to D-3 customizing device access, 4-50 to 4 - 51CWS (See diskless client workstation)

## D

Daisy device driver, 8-18 to 8-46 cable and switch setting information, 8-24 to 8-46 device installation information, 8-19 to 8-22 font information, 8-22 to 8-23 overview, 8-18 status codes, 8-24 Data Bits field, 4-60 data bits, defined, 1-4 Data Processor, 4-31 default device, assigning, 4-39 Default Page Dimensions field, 4-66 **Deinstall GPS Device Driver** command, 4-40, 6-7 Deinstall Font Service command, 6-8 **Deinstall Queue Manager** command, 6-7

deinstalling device drivers, 6-7 GPS system services, 4-39 to 4-41 Scaling Font Service, 6-8 Delete command, 6-9 **DELETE** key, 4-49, 4-51, 6-5 deleting device names from Print Manager screen, 4-48 device types from DevHelp list, 4-45 GPS files for troubleshooting, 11-5 to 11-7 job currently printing, 6-9 Detail command, 6-8 DevHelp command, 6-5 using to install devices, 4-14 to 4-17 DevHelp list of device types, 4-44 to 4 - 46adding to, 4-4 appending new DevHelp list, 4 - 445deleting from, 4-45 reorganizing, 4-46 device drivers allocating memory to for font data and graphics, C-1 to C-5 defined, 2-4 deinstalling, 4-40 error codes, 11-22 to 11-24 for sending output to Network Printing Gateways, 5-6 to 5-7 font and graphics, 11-31 to 11 - 35installing, 4-13 to 4-17, 6-4 to 6-5

list of AP Hr Matrix, 10-11 to 10-17 AP Laser, 9-4 to 9-12 AP Matrix. 10-4 to 10-10 APV Laser 9-12 to 9-15 Binary Mode, 8-4 to 8-5 CT Matrix, 10-18 to 10-25 Daisy. 8-18 to 8-46 Epson FX-286, 10-25 to 10-30 HP LaserJet, 9-15 to 9-30 HP PaintJet, 10-30 to 10-33 HP Plotter, 8-12 to 8-17 Imagen8300, 9-42 to 9-48 LPT Simple, 8-6 to 8-12 PCL5, 9-31 to 9-42 PostScript, 9-49 to 9-66 overlays, 4-62 to 4-63 placement of within cluster, 4-4 reinstalling, 4-41 to 4-42 Device Installation form, 4-14 fields. 4-52 to 4-67 modifying and saving options in, 4-46 to 4-48 Device Name field, 4-56 device names deleting from Print Manager screen, 4-48 redisplaying on Print Manager screen, 4-49 device problems, 11-3 to 11-7 Device Setup field, 4-14, 4-60 to 4-65changing options in, 4-46 to 4-48 specifying options in, 4-14 Device Setup Message field, 4-47 Device Setup Value field, 4-47

device types (See DevHelp list of device types) devices (See also printers) connecting (See connecting devices) CT-2425, CT-2426, CT-2450, CT-2475, 10-18 to 10-25 defined, 1-1 Epson FX-286, 10-25 to 10-30 list of AP1302 AP1303, AP1305, AP1307, 8-18 to 8-24 AP1314, AP1327, AP1329, AP1351/1351-1, 10-4 to 10-10 AP1324, AP1337, AP1339, 10-11 to 10-17 AP1371, 10-25 to 10-30 AP9206, AP9208, AP9215, AP9215-1, AP9230, 9-4 AP9210, 9-15 to 9-29 AP9215-1, 9-12 to 9-15 AP9300 series (AP9310, AP9312, AP9316), 9-15 to 9-29, 9-31 to 9-42, 9-49 to 9-58 Diablo 630 API-2, Diablo 630 HPR05, 8-18 to 8-30 Envision 420, Envision 430, 8-18 to 8-24, 8-31 to 8-32 HP LaserJet Series III. HP LaserJet Series 4 (HP LaserJet device driver), 9-16 to 9-28 HP LaserJet Series III, HP LaserJet Series 4 (PCL5) device driver), 9-31 to 9-41 HP LaserJet, HP-LaserJet+, HP LaserJet 500, HP LaserJet

Series II, 9-16 to 9-28

HP7470A, HP7475A, HP7550A, 8-12 to 8-17 Imagen IP2, Imagen IP3, 9-42 to 9-48LaserWriter, LaserWriter II NTX, LaserWriterPlus, 9-49 to 9-66 NEC 3515, 8-18 to 8-24, 8-33 to 8-35 Printronix MVP, 8-11 to 8-12 QMS-PS800, 9-49 to 9-66 Qume Sprint 5, Qume Sprint 9, Qume Sprint 11/55 Plus, 8-18 to 8-24, 8-36 to 8-46 TI 2115, 9-49 to 9-66 device-reset string, 4-63 to 4-64 DevSave command, 4-46 to 4-48, 6-5 De-Inst command, 6-5 Diablo 630 API-2, Diablo 630 HPR05, 8-18 to 8-30 direct printing, 1-2 for pre-GPS printing, B-2, B-4 for spooled printing, 4-15 installing for, 4-15 diskless client workstation, 4-22 to 4-29 adding workstation prefix, 4-23 to 4-24 booting, 4-28 to 4-29 editing JCL file, 4-27 to 4-27 installing GPS on multiple workstations, 4-26 installing GPS system services, 4-24 to 4-27 installation process summarized, 4 - 29printer ports, 3-19 distribution installation, 2-2, 4-3

documentation, related, xxiv to xxvi
Dot Matrix device drivers, 10-1 to 10-33 (See also individual device driver name)
Down message, 6-12
downloadable fonts, 9-18
DP (See Data Processor)
draft-quality text, 1-4
Driver Run File field, 4-56
drivers (See device drivers)
DTR protocol, 3-33

## Ε

Envision 420, Envision 430, 8-18 to 8-24, 8-31 to 8-32 Epson FX-286 device driver, 10-25 to 10-30 cables, 10-29 device installation information, 10-26 to 10-28 font information, 10-28 to 10-29 overview, 10-25 status codes, 10-29 switch settings. 10-30 Epson FX-286 printer, 10-25 to 10-30error codes 11-14 to 11-35 (See also driver status codes for individual device drivers) device driver, 11-22 to 11-24 device driver font and graphics, 11-31 to 11-35 Font Service, 11-28 to 11-29 Generic Print Access Method. 11-18 to 11-20 GPS spooler 11-15 graphics, 11-27

pre-GPS spooler, 11-14 Print Service, 11-21, 11-25 to 11-26 Queue Management, 11-16 to 11-17 raster images, 11-27 Scaling Font Service, 11-30 to 11-31 Executive commands, 6-6 to 6-8 *Expand Tab Size* field, 4-58

### F

features, new (See summary of changes) fields on GPS system service forms. 4-52 to 4-67 Device Installation form, 4-56 to 4-67 Font Service form, 4-52 Print Service form, 4-54 to 4-56 Queue Manager form, 4-54 Scaling Font Service form, 4-53 File Processor, 4-31 files deleting for troubleshooting, 11-5 to 11-7 GPS.printers, 4-35, 4-50 printer configuration, B-8 to B-9 Queue.index, B-7, B-10 to B-13 Request.Q.sys, 11-5 spooler configuration, B-16 to B-18 Sys.printers, 7-2 to 7-4 with pre-GPS printing, B-7, B-19 to B-22

SysInit.jcl file, 4-18 on shared resource processor. 4-34 to 4-36 user configuration, 4-38 Font Database. defined. 2-8 Font Database field in Font Service form, 4-52 in Scaling Font Service form, 4-53 Font Device Type field, 4-57 font information (See font information for specific driver) Font Service defined, 2-3, 2-7 deinstalling. 4-40 to 4-41 from Executive, 6-8 error codes, 11-28 to 11-29 fields in form, 4-52 increasing buffer space. C-4 installing, 4-10, 6-4 for WYSIWYG display, 4-19 from Executive, 6-8 placement of within cluster, 4-4 reinstalling, 4-41 to 4-42 Font/Graphics Work Area, allocating memory to, C-1 to C-5 Font / Graphics Work Area field, 4-67 fonts controlling efficiency of access to font data. C-3 to C-4 defined, 2-7 device driver font and graphics error codes, 11-31 to 11-35 form feeds, suppressing, 4-62 four-port data communications modules. 3-17 FP (See File Processor)

## G

General Processor printer ports, 3-21 to 3-22 General Processor with SCSI interface, 4-31 Generic Print Access Method error codes, 11-18 to 11-20 processing files of, 4-61 to 4-62 Generic Print System components of, 2-3 to 2-4 defined, 2-1 deinstalling, 4-39 to 4-41 diagram of possible configurations, 4-6 to 4-7 illustrated, 2-5 to 2-6 **Install Generic Print System** command, 6-7 installing (See installing GPS) pre-GPS printing, B-1 to B-24 (See also pre-GPS printing) reinstalling, 4-41 to 4-42 using with non-GPS applications, 7-1 to 7-4 GP/SI (See General Processor with SCSI Interface) GPAM (See Generic Print Access Method) GPS (See Generic Print System) GPS installation (See installing GPS) GPS.printers file, 4-35, 4-50 graphics allocating memory for processing of, C-1 to C-5 error codes, 11-27, 11-31 to 11-35

## Η

handshake (See protocol) hardware installation (See connecting devices) HELP key, 6-4 Home command, 6-2 HP LaserJet device driver, 9-15 to 9 - 30cables, 9-28 to 9-29 device installation information. 9-17 to 9-25, 9-32 to 9-39 fonts, 9-26 to 9-27, 9-39 to 9-41 downloadable, 9-18, 9-40 overview, 9-15 to 9-16 status codes, 9-27 switch settings, 9-29 to 9-30 HP LaserJet Series III, HP LaserJet Series 4 HP LaserJet device driver, 9-16 to 9-28PCL5 device driver, 9-31 to 9-42 HP LaserJet, HP-LaserJet+, HP LaserJet 500, HP LaserJet Series II, 9-16 to 9-27 HP PaintJet device driver, 10-30 to 10-33cables, 10-33 device installation information. 10-30 to 10-32 font information, 10-32 overview, 10-30 switch settings, 10-33 HP Plotter device driver, 8-12 to 8-17 cable and switch setting information, 8-17 device installation information, 8-13 to 8-16

font information, 8-16 overview, 8-12 status codes, 8-17 HP7470A, HP7475A, HP7550A, 8-12 to 8-17

### 

Idle message, 6-10 image mode, for pre-GPS printing, B-23 to B-24 Imagen IP2, Imagen IP3, 9-42 to 9-48Imagen8300 device driver, 9-42 to 9-48 cables, 9-48 device installation information, 9-43 to 9-45 font information, 9-46 to 9-47 overview. 9-42 status codes. 9-47 switch settings, 9-48 Increase heap size by field, 4-55 Increase stack size by field. 4-55 initialization file (See SysInit.jcl file) Install command, 6-4 Install Font Service command, 6-8 Install Generic Print System command, 6-7 Install Queue Manager command, 6-7 Install Scaling Font Service command, 4-21 to 4-21, 6-8 Installation form (See Device Installation form) installing GPS (See also deinstalling GPS; reinstalling GPS) additional devices, 4-17, 4-48

assigning default device, 4-39 before you begin, 4-2 to 4-4 checking installation of, 4-17 configuring devices to share same queue, 4-51 customizing device access, 4-50 to 4 - 51defined, 2-2, 4-3 device driver installation, 4-13 to 4-17 diagram of possible configurations, 4-6 to 4-7 final steps, 4-38 Font Service installation, 4-10 for direct printing, 4-15 modifying Device Installation form, 4-46 to 4-48 obtaining administrative privileges, 4-38 on diskless client workstation 4-22 to 4-29 on nonqualified devices, 4-37 on shared resource processor, 4-30 to 4-36 onto network with more than three nodes, D-1 to D-3 placement of within cluster, 4-4 Print Service installation, 4-11 to 4 - 13problems, 11-3 to 11-8 Queue Manager installation, 4-10 to 4-11 in pre-GPS printing, B-15 running earlier operating system versions, A-1 to A-7 Scaling Font Service installation, 4-20 to 4-21

screen fonts, installion, 4-19 starting new one over again, 4-39 to 4-42 step-by-step procedure, 4-8 to 4-18 using with non-GPS applications, 7-1 to 7-4

## Κ

keyswitch positions, 4-34 to 4-35

### L

landscape mode, 4-64, 4-66 Laser device drivers, 9-1 to 9-66 (See also individual device driver name) LaserWriter, LaserWriter II NTX. LaserWriterPlus, 9-49 to 9-66 LCW workstation, printer ports, 3 - 19letter-quality text, 1-4 Line Control Mode field, 4-59 Load form message, 6-11 Load print wheel message, 6-11 Location field, 4-57 LPT Simple device driver, 8-6 to 8-12 cable and switch setting information, 8-11 device installation information, 8-6 to 8-9 font information, 8-10 overview, 8-6 LZ-5, LZ-12, 9-15 to 9-30

## Μ

Maximum Number of Dynamic Queues field, 4-54 memory, allocating for font data and graphics, C-1 to C-5 modes for printing, 1-5 ASCII/GPAM, 4-61 to 4-62 Binary, 1-6 Normal, 1-5 processing features, 1-7 to 1-9 WP, 1-6 Multiline Port Expansion Module, 3-16 to 3-16

## Ν

NEC 3515, 8-18 to 8-24, 8-33 to 8 - 35network printing accessing queues in pre-GPS system, B-13 to B-15 accessing other printers in network, 3-2 to 3-3 illustration of possible configuration, 4-7 when more than three nodes, D-1 to D-3 with BNet Cluster, 4-5 Network Printing Gateway, 5-1 to 5 - 7installing, 5-4 to 5-6 Virtual Printer device driver, 5-6 to 5-7 new features, xxiii New Line Map Mode field, 4-58 node defined, 3-2

printing onto network with more than three nodes. D-1 to D-3 None protocol, 4-60 nonqualified devices, installing GPS on. 4-37 Normal mode, 1-5, 4-61 to 4-62 for pre-GPS printing, B-23 Not installed message, 6-12 Number () of outline cache blocks field, 4-53 Number () of scaled metrics to cache blocks field, 4-53 Number of devices installed locally field, 4-54 Number of simultaneous spool jobs field, 4-55

## 0

Off line message, 6-10 OFIS Writer, using GPS with, 7-1 to 7-4 Old spooler commands field, 4-55 operating system numbers for diskless client workstations, 4-26 Outline directory field, 4-53 overlays (See device driver, overlays)

### Ρ

page-landscape string, 4-64 page-portrait string, 4-65 parallel mode, 1-3 parallel printer cable (*See* centronics-compatible cable) parameters (*See* fields)

parity, defined, 1-4 Parity field, 4-60 Pause command, 6-8 Paused message, 6-10 PCL5 device driver, 9-31 to 9-42 cables, 9-41 device intallation information. 9-32 to 9-39 font information. 9-39 to 9-41 overview, 9-31 to 9-32 status codes. 9-41 switch settings, 9-42 pipe drivers command form, E-2 to E-3 defined, 2-8, E-1 list of, E-1 to E-3 PLog command, 11-1 plotter connection cable, 3-30 plotters HP7470A, HP7475A, HP7550A, 8-12 to 8-17 Poll command, 6-9 Polling Frequency field, 4-56 Port field, 4-57 portrait mode, 4-65 ports general description, 1-2 to 1-3 illustrations, 3-11 to 3-22 expansion modules, 3-16 to 3-18 integrated workstations, 3-15 low-cost workstations, 3-19 modular workstations, 3-11 to 3 - 14shared resource processor, 3-20 to 3-22 software names of, 1-3 SuperGen Series workstations, 3-22 to 3-25

PostScript device driver cables, 9-59 to 9-61 device installation information, 9-50 to 9-56 font information, 9-57 to 9-58 overview, 9-49 to 9-50 status codes. 9-58 switch settings, 9-59 to 9-61 PostScript printers, configuring, 9-62 to 9-66 prefix, workstation (See workstation prefix) pre-GPS printing, B-1 to B-24 accessing queues, B-13 to B-15 configuring for direct printing, B-2, B-4 spooled printing, B-3 to B-6 installing spooler, B-18 manual intervention in spooled printing, B-24 modifying files after first installation, B-24 printer configuration file, B-8 to B-9 printing in security mode, B-22 to B-23 printing modes, B-23 to B-24 Queue Manager installation, B-15 Queue.index file, B-7, B-10 to B-13 spooler configuration file, B-16 to B-18 Sys. printers file, B-7, B-19 to B-22 Print Banner Pages field, 4-57 Print command, 6-8 **Print Manager** defined. 2-2 commands, 6-1 to 6-5, 6-8 to 6-9

**Print Service** defined, 2-3 deinstalling, 4-40 to 4-41 error codes, 11-21, 11-25 to 11-26 fields in form, 4-54 to 4-56 installing, 4-11 to 4-13, 6-4 network printing. D-1 to D-3 placement of within cluster, 4-4 reinstalling, 4-41 to 4-42 printer configuration file, B-8 to B-9 printer problems (See device problems) printers (See also devices or individual printer name) capabilities of, 1-4 configuration switches. 1-4 (See also cables and switches under individual printer name) connecting (See connecting devices) installing (See installing GPS) nonqualified, 4-37 status messages, 6-10 to 6-12 printing capabilities, 1-4 direct, 1-2 general information, 1-1 to 1-9 modes, 1-5 to 1-9, 4-61 to 4-62 device driver processing of, 1-7 to 1-9 network, 3-2 to 3-3, 4-7, B-13 to B-15, D-1 to D-3 problems, 11-7 spooled, 1-1 to 1-2 status messages, 6-10 Printing Process Priority field, 4-58 Printronix MVP, 8-6 to 8-12 problems (See troubleshooting)

protocol, 3-33 (See also Line Control Mode field) defined, 1-4

## Q

QMS-PS800, 9-49 to 9-66 qualified devices (See devices) Queue command, 6-8 Queue Management error codes, 11-16 to 11-17 Queue Manager defined, 2-3 deinstalling, 4-40 to 4-41 from Executive, 6-7 fields in form, 4-54 for pre-GPS printing, B-15 installing, 4-11, 6-4 from Executive, 6-7 placement of within cluster, 4-4 reinstalling, 4-41 to 4-42 Queue Name field, 4-56 Queue.index file, B-7, B-10 to B-13 queues accessing in pre-GPS system, B-13 to B-15 sharing, 4-51 to 4-51 Qume Sprint 5, Qume Sprint 9, Qume Sprint 11/55 Plus, 8-18 to 8-24, 8-36 to 8-46

## R

raster images, 1-4 error codes, 11-27 reinstalling GPS, 4-41 to 4-42 with new parameters, 4-43 related documentation, xxiv to xxvi removing (See deleting) renaming devices, 4-43 Request.Q.sys file, 11-5 reset string (See device reset string) Restart command, 6-9

## S

Scaling Font Service defined, 2-7 deinstalling, 6-8 error codes, 11-30 to 11-31 fields in form, 4-53 installing, 6-8 screen font services, 4-19 security mode, for pre-GPS printing, B-22 to B-23 serial cable for CTS/DTR communications. 3-33 serial mode, 1-3 serial printer interface cable, 3-31 to 3-32 serial printing, installing for, 4-16 Series i printer ports, 3-15 Server command, 6-5 Server mode, 4-34, A-1, A-5 Setup command, 3-2 to 3-3, 6-9 shared resource processor installing GPS, 4-30 to 4-36, A-1 to A-7 automatically during system initialization. 4-34 to 4-35 keyswitch positions, 4-34 to 4-35 with Cluster View, 4-32 to 4-33 without Cluster View, using Server mode, 4-34 printer ports. 3-20 to 3-22 running earlier operating system versions, A-1 to A-7

sample initialization file, 4-36 to 4 - 36system service placement, 4-31 troubleshooting, 11-9 to 11-11 Simple device driver (See LPT Simple device driver) spooled printing, 1-1 to 1-2 for pre-GPS printing, B-3, B-4 to B-6 spooler configuration file, B-16 to B-18 GPS spooler error codes, 11-15 installation in pre-GPS printing, **B-18** pre-GPS error codes. 11-14 SRP (See shared resource processor) status codes (See error codes) Status command, 6-8 status messages (See printers. status messages) stop bits, defined, 1-4 Stop Bits field, 4-60 summary of changes, xxiii SuperGen Series workstations, 3-10 cables, 3-28 to 3-29, 3-32 ports, 3-22 to 3-25 supported devices. (See devices) suppressing form feeds, 4-62 swapping area, 4-62 to 4-63 switches, description of, 1-4 sync program, A-3 to A-4 Sys.printers file editing for use with non-GPS applications, 7-2 to 7-4 with pre-GPS printing, B-7, B-19 to B-22 SysInit.jcl file, 4-18 on diskless client workstation, 4-27

on shared reource processor, 4-34 to 4-36. A-3 to A-5 sample file, 4-36 to install Scaling Font Service, 4 - 20to install screen font services, 4 - 19system initialization file (See SysInit.jcl file) system services defined, 2-2, 2-3 deinstalling, 4-39 to 4-41 installing, 4-2 to 4-17, 6-7 placement of within cluser, 4-4 reinstalling, 4-41 to 4-42 system service installation, 2-2, 4-3

## Т

**Terminal Processor**, 4-31 printer ports, 3-20 TI 2115, 9-49 to 9-66 TIFF files, processing of, 4-61 Total number of devices monitored field, 4-54 TP (See Terminal Processor) translation file, 4-62 Transmit Time Out field, 4-58 troubleshooting (See also error codes; printers, status messages) cable, 11-2 to 11-3 device problems, 11-3 to 11-7 new installation, 11-3 to 11-8 old installation, 11-8 printing problems, 11-7 serial device using the Basic Asynchronous Terminal Emulator, 11-11 to 11-13 shared resource processor, 11-9 to 11-11

starting new installation over again, 4-39 to 4-42 using PLog command, 11-1

## U

Update command, 4-49, 6-8 Use Cache? field, 4-54 user configuration file, 4-38 adding workstation prefix, 4-23 assigning default GPS device, 4-39 obtaining administrative privileges, 4-38

### V

vector art, 1-4 Virtual Printer device driver, 5-6 to 5-7

### W

Word Processor, using GPS with, 7-1 to 7-4 workstation, diskless client (*See* diskless client workstation) workstation prefix, 4-23 to 4-24, 4-5 WP mode, 1-6 wraparound, 8-8 to 8-9 WYSIWYG display installing Font Service for, 4-19 installing Scaling Font Service for, 4-20 to 4-21

## X

XON/OFF protocol, 4-59

# UNISYS

## Help Us To Help You

Publication Title

#### Form Number

Unisys Corporation is interested in your comments and suggestions regarding this manual. We will use them to improve the quality of your Product Information. Please check type of suggestion:

| Addition  | Deletion |         | Error                                 |
|-----------|----------|---------|---------------------------------------|
| Comments: |          |         | · · · · · · · · · · · · · · · · · · · |
|           |          |         |                                       |
|           |          |         |                                       |
|           |          |         |                                       |
|           |          |         |                                       |
|           |          | 1       |                                       |
|           |          |         |                                       |
|           | ·····    |         |                                       |
|           |          |         |                                       |
|           |          |         |                                       |
|           |          |         |                                       |
|           | ****     |         |                                       |
|           |          |         |                                       |
|           |          |         |                                       |
|           | •        |         |                                       |
| Name      |          |         | Telephone number                      |
| Title ·   |          | Company |                                       |
| Address   |          |         |                                       |
| City      |          | State   | Zip code                              |

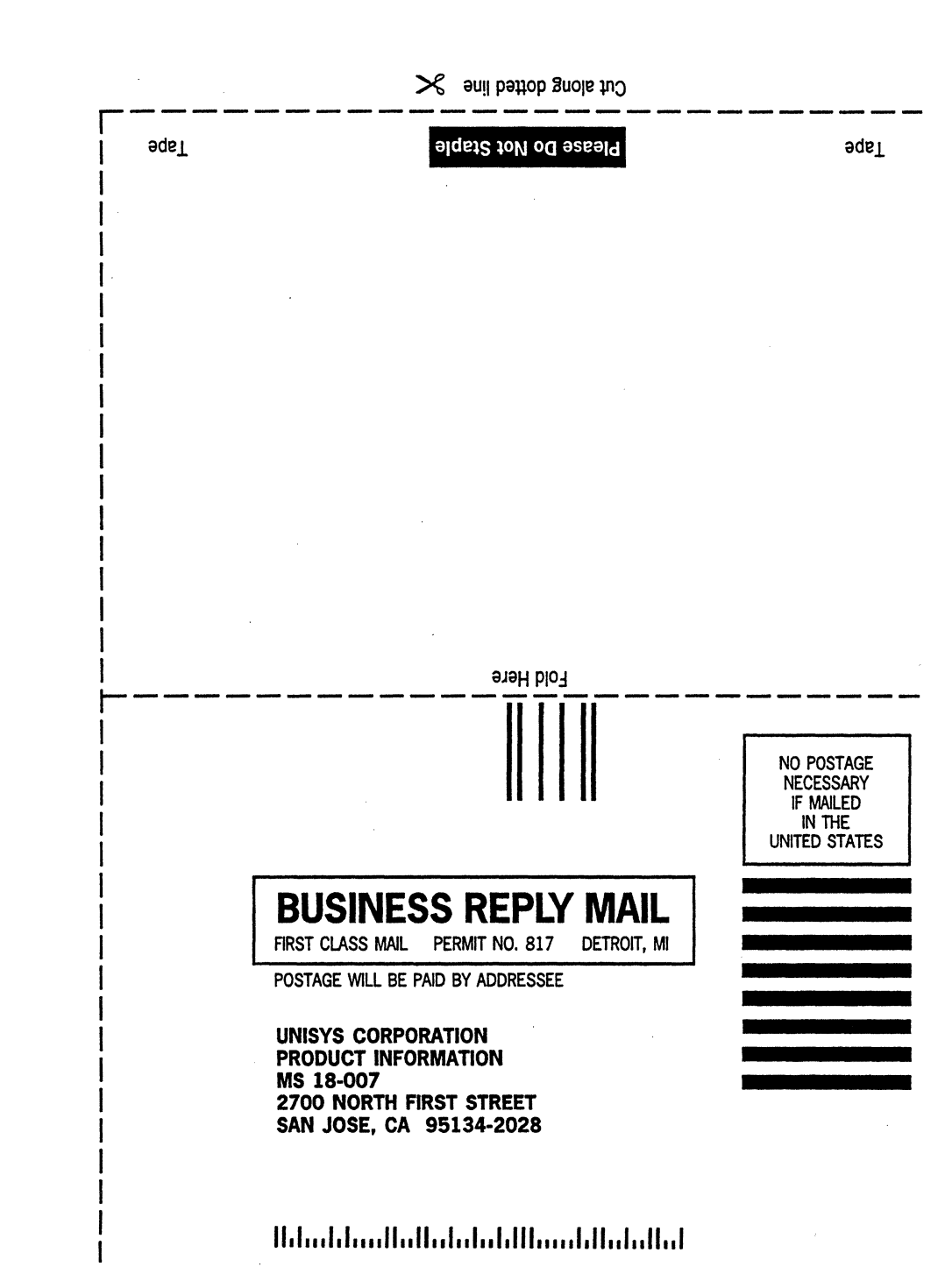

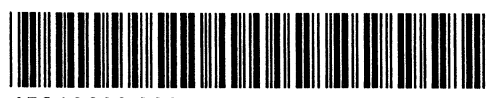

45843620-000

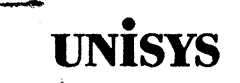

# Software Release Announcement

### Generic Print System (GPS) Version R2.7.0 Basic Package Style ID:B25-GP2

To order additional copies of this document

- United States customers, call Unisys Direct at 1-800-448-1424.
- All other customers, contact your Unisys Sales Office.
- Unisys personnel, use the Electronic Literature Ordering (ELO) system.

| Distribution lists: | System:      | CTOS           |
|---------------------|--------------|----------------|
| SA, SN, SU, SW, PR5 | Release:     | R2.7.0         |
|                     |              | September 1994 |
|                     | Part Number: | 43578814-005   |
The names, places, and/or events used in this publication are not intended to correspond to any individual, group, or association existing, living, or otherwise. Any similarity or likeness of the names, places, and/or events with the names of any individual, living or otherwise, or that of any group or association is purely coincidental and unintentional.

NO WARRANTIES OF ANY NATURE ARE EXTENDED BY THIS DOCUMENT. Any product or related information described herein is only furnished pursuant and subject to the terms and conditions of duly executed agreement to purchase or lease equipment or to lease software. The only warranties made by Unisys, if any, with respect to the products described in this document are set forth in such agreement. Unisys cannot accept any financial or other responsibility that may be the result of your use of the information in this document or software material, including direct, special or consequential damages.

You should be very careful to ensure that the use of this information and/or software material complies with the laws, rules, and regulations of the jurisdictions with respect to which it is used.

The information contained herein is subject to change without notice. Revisions may be issued to advise of such changes and/or additions.

RESTRICTED RIGHTS LEGEND. Use, reproduction, or disclosure is subject to the restrictions set forth in DFARS 252.227-7013 and FAR 52.227-14 for commercial computer software.

Copyright © 1994 Unisys Corporation All Rights Reserved Unisys is a registered trademark of Unisys Corporation

Convergent, Convergent Technologies, CTOS, NGEN, and SuperGen are registered trademarks of Convergent Technologies, Inc.

OFIS Graphics, ClusterCard, ClusterShare, Context Manager, Context Manager/VM, CTAM, CT-DBMS, OFIS MAIL, B-Net, CTOS/VM, CTOS/Vpc, Document Designer, Generic Print System, Image Designer, Network PC, PC Emulator, Phone Memo Manager, Print Manager, SuperGen, Series 186, Series 286, Series 286, Series 286i, Series 286i, Series 286

MAPPER and OFIS are registered trademarks of Unisys Corporation.

BTOS is a trademark of Unisys Corporation.

Apple, LaserWriter, and Macintosh are registered trademarks of Apple Computer, Inc. AT, IBM, IBM PC, and OS/2 are registered trademarks of International Business Machines Corporation. Common User Access, IBM PC-AT, IBM PC-XT, and IBM PS/2 are trademarks of International Business Machines Corporation. Intel is a registered trademark of Lotus 1-2-3 is a registered trademark of Lotus Development Corporation. GW-BASIC, MS-DOS, and Microsoft are registered trademarks of Microsoft Corporation. Presentation Manager and Windows are trademarks of Microsoft Corporation. UNIX is a registered trademark of AT&T. XVT is a trademark of XVT, Inc.

# Contents

-

| Section 1<br>Descript        | ion of Programs                                                                                                    | 1                 |
|------------------------------|----------------------------------------------------------------------------------------------------|-------------------|
| Section 2<br>Changes         | from Prior Versions                                                                                                    | 5                 |
| 2.1<br>2.2<br>2.3<br>2.4     | Problems Closed from GPS R2.6.5<br>Problems Closed from GPS 2.6.0<br>Changes from GPS 2.6.0<br>New features added to GPS R2.7.0 | 5<br>7<br>9<br>10 |
| Section 3<br>Distribut       | ion Installation Procedures                                                                                                    | 11                |
| 3.1<br>3.2<br>3.3            | Preparing for Installation<br>Installing GPS from Diskettes<br>After Installing GPS from Diskettes                              | 11<br>14<br>17    |
| Section 4<br><b>Requirec</b> | i Files                                                                                                    | 19                |
| Section 5<br>System S        | Software Compatibility                                                                                                    | 23                |
| 5.1<br>5.2<br>5.3            | Workstation Environment<br>Diskless Workstations<br>Shared Resource Processors                                                  | 23<br>24<br>24    |
| Section 6<br>Hardware        | e Information                                                                                                    | 25                |
| 6.1<br>6.2                   | Hardware Configurations Supported                                                                                               | 25<br>25          |

# Section 7

| Resource                             | e Requirements                                                                                                    | 27                                                 |
|--------------------------------------|----------------------------------------------------------------------------------------------------|----------------------------------------------------|
| 7.1<br>7.2                           | Memory Requirements<br>Disk Requirements<br>OS Resource Requirements                                                                                                    | 27<br>28<br>29                                     |
| Section 8<br>Restrictio              | DNS                                                                                                    | 31                                                 |
| Section 9<br>Supplem                 | entary Information                                                                                                    | 35                                                 |
| 9.1<br>9.2                           | Nationalization                                                                                                    | 35<br>35                                           |
| Section 10<br>Documer                | )<br>Itation Updates                                                                                                    | 41                                                 |
| 10.1<br>10.2<br>10.3<br>10.4         | Standard Documentation         CTOS GPS Administration Guide         CTOS GPS Programming Guide         CTOS GPS Using the Font Tool Manual                                          | 41<br>41<br>43<br>51                               |
| Section 1 <sup>-</sup><br>Known E    | 1<br>rrors and Omissions                                                                                                    | 53                                                 |
| Section 12<br>Support                | 2                                                                                                    | 55                                                 |
| 12.1<br>12.2<br>12.3<br>12.4<br>12.5 | IntroductionWarrantySupport CategorySupport DiscontinuanceProduct Assistance12.5.1Instructions12.5.2Environment12.5.3Software Components12.5.4Hardware Components12.5.5Circumstances | 55<br>55<br>56<br>56<br>56<br>57<br>57<br>57<br>57 |

Section 13 Contents of Distribution Diskettes

Section 14 Ordering Procedure 59

43578814-005

# Section 1 Description of Programs

The basic GPS package includes the Print Manager, the Print Service, the Font Service, various Device Drivers, Pipe Drivers and the Font Tool.

The *Print Manager* is the user interface to *GPS*. The *Print Manager* is an application program that is used to:

- Configure a GPS installation. That is, install or deinstall into memory the following GPS services: Font Service, Queue Manager, Print Service, and one or more GPS device drivers.
- Queue files to be printed.
- Monitor status of print jobs and print queues.
- Pause or restart jobs currently being processed.
- Delete jobs queued for printing or currently being processed.

The *Print Service* is the interface between application programs and the device drivers. Application requests for printing services are served by the nearest *Print Service* (either local to the workstation or at the server, checked for validity, and then are processed or forwarded to another *Print Service* as required for processing. The *Print Service* provides simultaneous access by different users to shared devices by spooling - that is, queueing print jobs to temporary disk storage. The *Print Service* also has the capability to re-send the job to the printer multiple times, when the printer does not have its own multiple copy capabilities, or when a job needs to be restarted because of a paper jam or a print ribbon failure.

A Print Service must be installed wherever a device driver is installed and must also be installed at the server workstation if GPS devices are to be shared within the cluster or across *B-Net* or other compatible network software. The GPS install program, GPSInstall.run, automatically launches the correct run file for the workstation (based on the user name used when installing GPS services and/or drivers).

The Font Service is the central repository of font information. The Font Service retrieves font data from the font database for use by device drivers and applications such as OFIS Document Designer or OFIS Designer. Device Drivers translate print jobs into the language of a specific printer. They also enable human interaction in the processing of print jobs, including the ability to monitor, pause, resume, or cancel jobs. *GPS* provides device drivers for thirteen device classes. Most *GPS* device drivers are also able to print to or from *UNIX* systems through the separately available *Network Printing Gateway* (NPGW) software interface from the *FTP* package with *TCP/IP*. The *Basic Printer* package contains the following device drivers:

• The Universal Device Driver, UniversalDD.run, is installed on the CTOS server and passes GPS print jobs to the separately packaged Generic Print Agent running under VPC or PC systems. This provides a much wider range of printers and fonts through PC-based third-party device drivers which also operate under VPC or PC systems. PC systems and VPC can also print to all other GPS device drivers through PC network software interfaces.

• The Simple Device Driver, LptSimpleDD.run, is intended for all of the ordinary monospaced, data processing class printers. Any printer that can recognize and interpret the ASCII character set and the ASCII control codes - line feed (LF), carriage return (CR), and form feed (FF), can be controlled by this driver.

- The HP Plotter Driver, HpPlotterDD.run, translates print jobs into the Hewlett-Packard Graphics Language (HPGL) required by the Hewlett Packard HP7470A, HP7475A, and HP7550A plotters. This driver supports both color and monochrome graphics. Up to 10 pen colors, A4 paper, and landscape and portrait orientation are supported.
- The Daisy wheel printer driver, DaisyDD.run, translates print jobs into a sequence of commands recognized by the AP1302, AP1303, AP1305, AP1307 printers sold by Unisys. The driver also supports several popular daisywheel printers, such the Diablo 630, the Qume Sprint 9 and Sprint 11, and the NEC 3515. (The AP1302, AP1303, AP1305 and AP1307 printers are no longer available for sale.) The Daisy driver may also be used with some laser printers that emulate the Diablo 630. The Daisy driver does not support graphics.
- The Binary Mode device driver, *BinaryModeDD.run*, is provided to make a device driver of minimal size (27Kb) available for use with applications that have printer-specific code embedded within them. The Binary Mode driver prints jobs, which must be created in binary

mode or image mode, without translation. All the other device drivers support binary or image mode for a given print job. The binary mode driver is considerably smaller than other device drivers because it **only** supports binary or image mode.

Note: GPS R2.7.0 also supports other device drivers. See the GPS Dot Matrix Printer package and the GPS Laser Printer package. Vendors other than Unisys also supply GPS device drivers.

*Pipe Drivers* also do the work of translating ASCII or GPAM files into the language of a particular printer, but with output directed to a disk file. There is one pipe driver included corresponding to each of the standard device drivers, except for the binary mode and universal device drivers. You may use *Pipe Drivers* to generate print jobs suitable for printing to non-*CTOS* networks such *DOS* or *UNIX* where print jobs are often required to be in the printer's binary language (except when using the *Universal Device Driver* or NPGW interfaces).

The *Font Tool* is used to modify the font database and to create runtime font databases. The *Font Tool* is an interactive application program. Use of the *Font Tool* is described in the *Using the Font Tool* Manual.

4

З

43578814-005

# Section 2 Changes from Prior Versions

Problems closed listed below are specific to the software in the GPS Basic Package except when the problem closed affects all device drivers, including those in the GPS Dot Matrix and GPS Laser Packages. For the list of problems closed specifically related to one of these packages, please refer to the respective SRA document, Section 2, "Problems Closed".

# 2.1 Problems Closed from GPS R2.6.5

#### PLE: 15976641

UCF: 26436443

#### **Description:**

Jobs of size multiples of 2048k less 1 (e.g., 2047, 4095, etc.) do not print the end data of a job due to unflushed buffers on BTOS II 3.2.

#### PLE: 16106411

UCF: 16106411

#### **Description:**

Device drivers may fail to install on CTOS III systems, reporting no error condition.

#### PLE: 16134619

#### UCF: 26532345, 26595649

#### **Description:**

A blank page is output when the first byte of an ASCII job is a form feed. The Device Setup *SuppressFF*: key now handles this correctly.

### PLE: 16148741

UCF: 26529352

### **Description:**

Multiple copies does not work for print jobs to UNIX through the GPS Network Print Gateway (NPGW).

#### PLE: 16150983

#### UCF: 26546851, 26568498

#### **Description:**

GpamOpen() always sets the priority of jobs to 5 instead of the passed value for bPriority.

# UCF: 26543991

### **Description:**

BinaryModeDD does not implement XlateFile: Device Setup key.

#### PLE: 16176141

UCF: 26521246

### **Description:**

Printing UNIX print jobs to GPS through the Network Print Gateway (NPGW) on very heavily tasked CTOS servers intermittently results in lost jobs and Print Service error 220 (file in use).

#### PLE: 16195324

### UCF: 26553601, 77912647

#### **Description:**

GPS installation fails with misleading error 17408 on BTOS II real mode systems.

### PLE: 16215414

UCF: 77918332

### **Description:**

A blank page may be ejected following mainframe PPT jobs containing embedded device reset escape codes when the device driver is configured with *Normal:XLateFile* or *Normal:Simple*. *SuppressFF*: now handles this correctly (please refer to the restrictions section).

### PLE: 16223573

UCF: 31258600

#### **Description:**

*Print Service* spools files in the [!Sys]<SPL> directory instead of the [!SCR]<SPL> directory.

### PLE: 16224910

UCF: 31257727

#### **Description:**

GpamOpen() fails with error 8 (inconsistency) for device names longer than 14 characters. Device names up to 22 bytes are now supported (length 22 is a bytestream limitation).

#### PLE: 16265187

# UCF: 26578566

**Description:** 

LPTSimpleDD outputs null bytes to printer to flush port buffer.

#### UCF: 31273161 Description:

*Print Service* aborts print jobs with erc 4589 (Bad Job Handle) when the *Print Service* resides on, or *GPS* requests are routed through a processor board that is indexed 4 or higher (job handle bit 12 set).

### PLE: 16041823

UCF: 16041823

#### **Description:**

2.6.0 GPS install scripts for Dot Matrix and Laser Packages are not independent of GPS Basic Package.

# PLE: 16062138

UCF: 16062138

## **Description:**

GPSStatus.run overlays request merging information on screen. GPSStatus.run now no longer uses the GPSStatusMsg.bin file, returns all status information directly to the installation script and deinstalls selected GPS services from memory.

# 2.2 Problems Closed from GPS 2.6.0

### PLE: 15778636

UCF: 26385601

#### **Description:**

Protecting the  $\langle GPS \rangle$  directory causes erc 219 (access denied) errors during GPS installation.

# PLE: 15916508

# UCF: None

#### **Description:**

*Font Tool* reports *FontISAM.run* file is missing if the *FontISAM.config* file is missing instead.

#### PLE: 15994967 UCF: None

#### **Description:**

*Print Service* logs binary debugging data and request processing information to PLog. It also logs that it is deallocating a device that has been temporarily out of communication with the *Print Service*.

UCF: 26489377

## **Description:**

Font Tool aborts with Erc 400 while generating a font database on CTOS III and sometimes for a very large font database on CTOS II systems.

## PLE: 16065048

## UCF: none

## **Description:**

The Font Tool adds 1/2 the multiplier value to width values when the divide by (denominator) is 1 using the Resize function on a width table.

## PLE: 15896256

# UCF: none

## **Description:**

The local GPS Print Service does not deallocate print job handles for direct print devices at another Print Service.

## PLE: 15942835

# UCF: none

## **Description:**

Printing a job to a busy direct print device will abort the print job in progress and begin printing the new job.

# PLE: 16032565

## UCF: none

## **Description:**

Add support for parallel printing on SG4000, SG6000 and SG7000 processors.

## PLE: 16063703

# UCF: none

## **Description:**

Add support for IOP board recognition on SG4000, SG6000 and SG7000 processors.

## PLE: 16064173

# UCF: 26501873

## **Description:**

*Print Service* crashes with error 4534 if non-default values are used for the Context Allocation Heap Size and Stack Size parameters in conjunction with a large value for Number of Simultaneous Spool Jobs. Erc 400 is now correctly returned.

UCF: 77839166

**Description:** 

The 2.6.0 GPS SRA is unclear about compatibility and support for SRP processors, most notably the XE520 and XE530.

# 2.3 Changes from GPS 2.6.0

The **Deinstall GPS Device Driver** command is provided with the Basic Package. The command has been changed in this release to enable the addition of the [*GPS Workstation Prefix*] parameter feature (please see section 2.4, below). The new command appears as follows:

```
Deinstall GPS Device Driver
[GPS Workstation Prefix]
Device name(s)
```

To remove this command, follow these steps:

- 1. Type **Command File Editor** on the Executive command line and press **GO**.
- 2. Locate the **Deinstall GPS Device Driver** command using the arrow keys and highlight the command.
- 3. Press F3 Remove to remove the command.
- 4. Press **FINISH**; save the changed command file.

By using this command, users will be able to deinstall locally installed *GPS* device driver(s). Once one or more driver(s) have been deinstalled in this manner, they can then be re-installed via the Executive command line using the **Install Generic Print System** command.

The Make Font Database command will now correctly generate intermediate port files for all font device types and font families present in the GPS>\*.port files, regardless of if they are the released port file versions or not. The new <Sys>GPSMakeFontDB.run program reads the GPS>FontKey.port file to determine which font families must be generated for each font device type. GPS queue files are now created and maintained by the Print Service in the [|SCR| < SPL > directory. Previous to GPS R2.6.5, GPS queues were created in the [|Sys| < GPS > directory, however this has been changed to permit read-only protection of the GPS files and directory. GPS 2.5 and 2.6.0 versions of the Print Service are compatible with GPS R2.6.5 or later, however these versions of the Print Service will continue to create queue files in [|Sys| < GPS >.

GPS temporary files are now created by Print Manager and GPSInstall.run in the [SCR]<\$000> directory, where they may be deleted after each time GPS system services are installed into memory. These include only files with .config and .tmp suffixes. Previous to GPS R2.6.5, these files were created in the  $\langle GPS \rangle$  directory. The location of .state device driver configuration files and the GPS.Printers files remains unchanged from previous releases.

# 2.4 New features added to GPS R2.7.0

### NFS PLE: 15946849

#### NFS UCF: 26452945, 26586666, 26590299

Description: [GPS Workstation Prefix] parameter has been added to the **Install Generic Print System** and **Print Manager** commands. The default is to read the signed-on user file for the :GPSWorkstationPrefix: entry as in earlier releases of GPS. Providing this parameter in installation JCL files and Executive commands overrides this default and eliminates the need for GPS to refer to the user file for this parameter.

#### NFS PLE: 15692952

#### NFS UCF: 26258855, 26265886

Description: Multiple-line device driver Device Setup field has been implemented to permit longer device driver configurations. The *Print Manager* device driver install form Device Setup field may be scrolled for up to three lines of configuration information. *GPS* device drivers or device drivers built with the *GPS Driver Development Kit* earlier than version R2.7.0 will be unable to read the second and third device setup lines, however. When saving Device Help information to the DevHelp file, only the first line of non-selectable configuration tokens from the Device Setup fields can be stored.

# Section 3 Distribution Installation Procedures

# 3.1 Preparing for Installation

The Generic Print System should only be used on Unisys Information Processing Systems that are equipped with hard disk, or in clusters where the server is equipped with a hard disk. The Generic Print System R2.7.0 and later is supported on B26, B27, B28, B38, and B39 (CWS, NGEN, 286i and 386i) workstations, Series 2000, 3000 and 5000 workstations, Series 7000, 6000 and Series 4000 multiprocessor systems, and XE530 multiprocessor system.

### CAUTION

The Generic Print System R2.7.0 has not been qualified for operation with versions of Standard Software earlier than revision level 12.0 (CTOS II). It is strongly recommended that a Queue Manager at revision level 12.1 or later be used, since several bug fixes affecting GPS have been made. (Queue Manager is a component of Standard Software). If you have not yet installed Standard Software at such a revision level, do so before installing the Generic Print System.

The Generic Print System R2.7.0 has not been qualified for operation with versions of the Operating System revision levels earlier than CTOS I 3.3 (real mode), CTOS II 3.4, CTOS III 1.1 or CTOS VM 3.4 (XE530).

Note: If GPS 2.5 or 2.6 has been installed previously, it is not necessary to remove any files from the <GPS> directory in preparation for installation of GPS R2.7.0, however the device driver configuration files (suffixed with ".state") should be deleted for printers no longer in use.

GPS R2.7.0 should be installed at the server or Public to the server before performing the installation at client workstations. Merging the GPS requests is strongly recommended even if they have been merged from previous releases of GPS to enable the expanded device configuration capability the R2.7.0 device drivers. The GPS R2.7.0 Print Manager is not compatible with GPS 2.6.0 or earlier versions of the Print Manager and should not be operated together on the same cluster to avoid corruption of the GPS.Printers files or other unpredictable results. GPS R2.7.0 device drivers may not operate properly in earlier GPS environments.

Note: The GPS R2.7.0 installation procedure will automatically shutdown local GPS services and the Queue Manager operating in memory, if necessary. When installing GPS to the server from a client workstation the Queue Manager must first be manually deinstalled using the Deinstall Queue Manager command at the server workstation.

> The GPS R2.7.0 installation procedure will optionally remove obsolete GPS software to regain disk space for you if instructed to do so. Any remaining device driver configuration files, workstation GPS configuration files (suffixed with ".printers") and font database files (suffixed with ".dbs") will be automatically saved and reinstated for you should you decide to perform the <GPS> directory cleanup.

> GPS R2.7.0 maintains GPS queue files in the [!SCR]<SPL> directory instead of the [!Sys]<GPS> directory in order to permit directory protection. If you had spooled print jobs in progress at the time of deinstallation, these will be automatically relocated for you if at all possible in order to preserve any incomplete print jobs.

The Font Service and the Font Tool are included in the GPS R2.7.0 distribution installation. The Font Service is required by nearly all device drivers and by many applications. The Font Service requires a runtime font database, usually called [Sys]<GPS>Font.dbs, that contains information about the fonts and about the devices that use them. The Font Tool is the program that can create a runtime font database customized for the devices present in the user's environment. The Font Tool is required when printing from workstations using the Microsoft Windows environment printer drivers. In this case, the Font Tool is used to generate a custom font database using font information obtained from the CTOS Desktop Plus Print Services Font Export Tool. In most cases, when not using Windows workstations, the user will not want to install the Font Tool, but will want to install the Font Service.

The Generic Print System R2.7.0 installation may be made to a server, cluster or standalone workstation. Normally, only one installation from diskettes is made to the server, then the cluster workstations are installed from the server. An installation to a server is called a *Public* installation.

Note: A Public installation will optionally invoke the Font Tool to create a new customized runtime font database for the set of device drivers chosen. When creating this database, you should choose Font Device Types for every type of printing device to which users will print - even those you plan to use not present within the cluster, but located at remote network nodes. This is necessary so that applications such as OFIS Document Designer may format and print to printers located at remote network nodes.

> Installations of GPS R2.7.0 to a client workstation from the server will give you the option to either copy the server's runtime font data base created during the Public installation to the cluster workstation, or to create a new local runtime font database. Copying the server's database is recommended so that all users of the cluster will be using a consistent font database, regardless of where the Font Service is being run.

If you have made an editable font database that you want to preserve, perform an "export" batch command parameter with the *Font Tool* and rename the resulting ".port" files with any prefix except "*GPS>*". The installation will copy updated ".port" files prefixed with "*GPS>*" to the directory where your editable font database is and merge with it. Duplicate information will be overwritten with the new information. However, if you do not like the corrected and updated runtime font database that is created, you then may use the "Import:YourPrefix" batch command parameter with the *Font Tool* to overwrite the undesirable information.

# 3.2 Installing GPS from Diskettes

The complete Generic Print System R2.7.0 is distributed in three separate packages, the Basic Package, Dot Matrix Package and Laser Package. Each package must be installed separately, however the Basic Package must be installed first. The Basic Package installation procedure is outlined below. Please refer to the Dot Matrix and Laser Package SRA documents for their installation procedures. The Basic Package is distributed on one  $3\frac{1}{2}$ " diskette or two  $5\frac{1}{4}$ " diskettes and contains software used by all GPS installations.

Installing to the server remotely from a client workstation: Before installing the GPS Basic Package remotely to the server, be sure to deinstall the Queue Manager, Font Service and Print Service at the server. If Print Manager is running it must also be exited.

Installing to a client workstation or at the server itself: No action is required if you are installing the GPS Basic Package at the workstation receiving the software except you must exit the Print Manager if you are running Context Manager. The Queue Manager, Font Service, Print Service and device drivers, if operating in memory, will be deinstalled for you. Install the Generic Print System R2.7.0 as follows:

Note: The Generic Print System R2.7.0 installation procedure requires version 12.0 or later versions of the Installation Manager and Standard Software. The standard Installation Manager features will be followed.

> If the installation fails for any reason, or you press **Action-Finish**, the Install Manager will allow you to resume the installation at a point just prior to the place where the abort took place.

The installation begins by displaying some general information about installing the product, much of which has just been described above. Volume Status will be invoked to display the available disk space and the disk usage of any existing  $\langle GPS \rangle$  and  $\langle Sys \rangle$  directory files.

The next window displayed is labeled "Multiple Menu Selection". It contains a list of GPS R2.7.0 items for selection. Any or all of these items may be selected by pressing the MARK key while the choice is highlighted. Once an item is selected, the box preceding the selection remains highlighted. Pressing CODE-MARK deselects an item.

Installing from the product diskettes displays the following entries:

Server system installation package (required if Public) Client workstation installation package Stand-alone workstation installation package Standard Font Database - contains Laser and Dot Matrix fonts Font Data for HP font cartridges, AP9210 font cards, Imagen Basic Package Pipe Device Drivers (outputs to disk files) Application Program Interface (API) for software developers Language Product Localization Kit (PLK) to change languages Copy GPS R2.7.0 SRA DEF format document to <Gps> directory

Note: The API (Application Program Interface) is only needed if you plan to write your own software to interface with GPS services. The API Library consists of Gpam.lib, a library of Gpam procedure calls to be linked with application programs, SamGenGPS.asm, a template to create a customized SamGen module for the application, and several sample programs fragments written for a C compiler and a Pascal compiler. (You may need to edit the sample programs somewhat to achieve a successful compile for the compilers installed on your system.) Note: The PLK (Product Localization Kit) is only needed if you plan to change the GPS software package to use another written language other than English.

Make your selection using the *MARK* key as described above, and press GO. Depending on your selections above, the windows to follow will vary. You will be prompted with various questions and options before the *GPS R2.7.0* software is loaded onto your system. Follow the prompts carefully and wait while the software you have selected is installed.

If you decided to generate a new run-time font database, the installation will pause with a message window titled "Generate a New Run-Time Font Database" along with some additional information about selecting font device types.

Pressing GO starts GPSMakeFontDB.run, which displays a window labeled "Select Font Device Type" and contains two columns: the first enumerates the list of supported printers with specific font requirements; the second column contains a Yes/No selection for each printer type. The table contains the following entries (for example):

| <i>LaserWriter+</i> | Yes |
|---------------------|-----|
| Postscript          | No  |
| <i>HPLaserJet</i>   | Yes |
| <i>HPPaintJet</i>   | No  |
|                     |     |
| •                   |     |
|                     |     |
| AP 1374             | Yes |
| APDMatrix           | No  |

Use the Arrow key to move through this second column, selecting Yes or No for each printer by typing a Y or N as the leftmost character in the field and then pressing Down Arrow. When this table is complete, press GO.

Note: Refer to the Generic Print System Administration Guide to determine the correct font device types for the printing devices used by the users on this cluster.

Note: It is important to be accurate with font device types. Omitting a font device type means that the printing device that uses that font device type will not install properly (error status 15320 will be reported when attempting to install it) or users will not be able to format their documents for the device if it is located on a remote network node. On the other hand, choosing font device types that are not needed will make the runtime font database unnecessarily large (this will not impede correct operation of the software, however).

> Some printers can use either of two or more Font Device Types (LaserWriter+ and Postscript, for example), but never at the same time by the same GPS device driver. It is generally best to select the Font Device Types with the featured fonts you plan to use most widely for the printers you have.

The following message is displayed in reverse video. It is an estimate of the maximum time required on the slowest processor and hard disk, indicating that a significant amount of time is needed to create the runtime font database:

Creation of your customized runtime Font Database will take time - perhaps 2 to 60 minutes, depending upon the speed of your CPU and hard disk.

# 3.3 After Installing GPS from Diskettes

If you have installed GPS to the server (Public installation), you may want to install GPS on your local workstation (local file system) following this installation. You may do so by using *Installation Manager* to perform an "**Install from Server**" and selecting the desired GPS software packages.

Installing from the server after GPS R2.7.0 has already been installed to the server displays the following abbreviated entries instead of the menu displayed when installing from the installation diskettes:

```
Client workstation installation package
Stand-alone workstation installation package
Standard Font Database - contains Laser and Dot Matrix fonts
Font Data for HP font cartridges, AP9210 font cards, Imagen
Basic Package Pipe Device Drivers (outputs to disk files)
```

If the installation was public or the Client or Stand-alone packages were selected, the command **Make Font Database** was installed. This command does not require parameters. It enables you to create customized runtime font databases without knowledge of how to use the *Font Tool*.

The Make Font Database command runs the Font Tool and creates a runtime font database for the font device types that were selected. The resulting *port* files contain the complete font database information but are configured to generate a runtime database for the selected font device types only.

For users unfamiliar with the *Font Tool*, it is recommended that they use the command **Make Font Database** to add or delete font device types to a runtime font database.

# Section 4 Required Files

The installation procedure creates the directory  $\langle GPS \rangle$  on the system volume with room for 150 files. It copies the files required for correct GPS operation into this directory.

Request.GPS.txt is the loadable request text file (use List and Make Request set commands to merge Request.sys (Request.txt) with Request.GPS.txt to make a new Request.sys file to be loaded by the operating system at system initialization time in order to enable the operating system to include any of the GPS services facilities (Print Manager, Print Service Font Service, Device drivers and Pipe drivers). It is only used during the installation process.

*BasicGPS.cmds* contains the Executive commands for *GPS* and is used only during the installation process.

*GPSStatus.run* is used only during the installation process. It determines the status of any installed *GPS* services and the *Queue Manager*, and deinstalls these services if necessary.

*GPSPm.run* is the run file for the *Print Manager*, the user interface to *GPS*. This program is used to install or deinstall *GPS* services and to monitor their functions.

If the *Print Manager* is to be executed from the workstation, the following files are required in the  $\langle GPS \rangle$  directory

GpsPmMsg.bin

GpsForms.lib GpsPm.run

GPSInstall.run is the run file for the program that implements the **'Install Generic Print System'** command that installs the Generic Print System in system memory, given the desired system configuration as recorded in the file [Sys]<Gps>GPS.Printers, built by the Print Manager. The file GPSPmMsg.bin is also used by GPSInstall.run.

FontService.run is the run file for the Font Service. Font.dbs is the runtime version of the font database that contains the font information that may be accessed through the Font Service. DeinstallFS.run is a

utility program which will cause the font database and *Font Service* to be removed from memory.

The following files are required to run the Font Service:

<GPS>Font.dbs (or a runtime font database by another name) <Sys>FontService.run <Sys>DeinstallFS.run

GPSPsMstr.run, GPSPsClstr.run and GPSPsStndAln.run are the run files for the Print Service, a system service that accepts GPS requests from application programs and routes them to the proper service, whether on the same workstation, another workstation in the cluster, or over B-Net to a remote node. The program also spools and despools files for printing.

If the *Print Service* is to be installed at a workstation, the following files are required in the *<GPS*> directory:

One of the above run files, plus GPSPsMsg.bin

If a device driver is to be installed at a cluster workstation, the following files are required in the  $\langle GPS \rangle$  directory:

The files that allow execution of the *Print Manager* The files that allow installation of the *Print Service* The Device Driver run files and support files, if any, plus *GPSDdMsg.bin* 

The various Basic Package Device Driver run files and support files are:

| BinaryModeDD.run | binary mode only - jobs are not translated by the device driver.                  |
|------------------|-----------------------------------------------------------------------------------|
| LptSimpleDD.run  | generic - for draft printing                                                      |
| DaisyDD.run      | <i>AP1302, AP1303, AP1305, AP1307</i><br>Other <i>Diablo</i> -compatible printers |
| HpPlotterDD.run  | HP7470A, HP7475A, HP7550A                                                         |
| UniversalDD.run  | the "gateway" device driver to the PC<br>environment Generic Print Agent          |

If you want to operate a pipe driver, they must reside in the  $\langle GPS \rangle$  directory. The file GPSDdMsg.bin is required for Pipe Driver operation. The various Pipe Driver run files and support files are:

| LptSimplePipe.run | draft image file     |
|-------------------|----------------------|
| DaisyPipe.run     | Diablo file          |
| HpPlotterPipe.run | HP plotter HPGL file |

The following files are required for the *Font Tool* in the [Sys]<Sys> directory:

| FontForms.lib     | FontIsam.config      |
|-------------------|----------------------|
| FontTool.run      | FontToolMsg.bin      |
| FontISAM.run      | MakeFontDatabase.sub |
| GPSMakeFontDB.run |                      |

The following files are initially required for the *Font Tool* in the directory you specify at install time (the default suggested by the installation procedure is the [Sys]<FontDB> directory):

| GPS>FontCharacterSet.port | GPS>FontDevice.port    |
|---------------------------|------------------------|
| GPS>FontFamily.port       | Gps>FontKey.port       |
| Gps>FontPseudoFamily.port | Gps>FontRaster.port    |
| Gps>FontReduction.port    | Gps>FontTranslate.port |
| Gps>FontWidth.port        | TextSet.Font           |
| VM003TextSet.Font         |                        |

The file *FontWidthTest.Script* (installed with the font database port files) is not required but is useful for determining correct font widths when customizing a font database.

The file BasicGps.sra in the  $\langle Gps \rangle$  directory is not required but is the editable form of this document in *Document Exchange Format* (DEF). *OFIS Document Designer 3.0* can open and read this file directly without pre-translation.

43578814-005

# Section 5 System Software Compatibility

The Generic Print System is backward compatible with previous Convergent/Unisys printing products. That is, it supports the Spooler and Queue Manager operations previously used in applications and therefore can support spooled printing in the former fashion. Nevertheless, version 12.1 or later of the Queue Manager is recommended with this release of GPS because of several bug fixes related to GPS. Also version 3.3 or higher of CTOS I and CTOS II 3.4 is required for compatibility with bytestreams.

Many 2.x GPS device drivers are compatible with GPS R2.7.0. However, it is advisable to rebuild independently developed device drivers with the separately available GPS R2.7.0 Device Driver Kit. GPS 2.4 device drivers have not been qualified with GPS R2.7.0. Device drivers based on versions of PrintGen or DDK prior to 2.5 are not compatible with GPS R2.7.0.

# 5.1 Workstation Environment

GPS R2.7.0 has been qualified to run with the following operating systems: CTOS I 3.3 and later, CTOS II 3.3 and later, CTOS III 1.0 and later, and CTOS/XE 3.4 and later. GPS R2.7.0 has not been qualified with BTOS II software environments and is not supported on these systems, however it should operate correctly under most circumstances. Installing GPS on BTOS II systems will require the CTOS Installation Manager software be copied from CTOS Standard Software 12.0 or later.

GPS R2.6.5 and 2.6.0 was qualified to run under the following operating systems which are no longer supported by Unisys: BTOS II 3.2, CTOS II 3.3, and all XE520 levels. Continued use of the GPS 2.6.0 release is at the customer's discretion. If you are using one of these operating systems and wish to upgrade to GPS R2.7.0, you are strongly advised to upgrade your operating system prior to installing the R2.7.0 release. Use of GPS R2.7.0 on an unqualified operating system is at the customer's own risk.

# 5.2 Diskless Workstations

The Generic Print System builds an installation configuration file for each workstation where GPS is installed (e.g., \*GPS.printers), and a unique configuration file (e.g., \*.state) for each printer at a workstation where GPS is installed. These files are located in the GPS working directory, [Sys]<GPS>, at each workstation. Diskless workstations share the GPS directory at the server workstation, requiring some method of distinguishing these files as unique to a particular workstation. GPS uses an alphanumeric workstation prefix specified either in the signed-on user file :GPSWorkstationPrefix:"xxxx" parameter or passed as a parameter to the GPSInstall.run program or Print Manager, to uniquely distinguish these files. Each diskless workstation that supports a printer should have a unique GPS Workstation prefix. For a user at a diskless workstation to have GPS Administration capabilities, a GPS workstation prefix must also be supplied. For more information on installing GPS on diskless workstations, see the CTOS Generic Print System Administration Guide.

# 5.3 Shared Resource Processors

GPS R2.7.0 has been qualified to run on XE530 Shared Resource Processors, and Series 7000, 6000 and 4000 multiprocessors for all supported operating system levels.

GPS R2.6.5 was qualified to run on XE520 and XE530 Shared Resource Processors, and Series 7000, 6000 and 4000 multiprocessors for all supported operating system levels.

# Section 6 Hardware Information

# 6.1 Hardware Configurations Supported

The R2.7.0 Generic Print System can run on B26, B27, B28, B38, B39 (CWS, NGEN, 286i, and 386i) workstations and Series 5000, Series 3000 and Series 2000 workstations with hard disk or sharing the hard disk at the server. The workstations equipped with a port expander (XC-002) may use the additional ports for support of GPS devices. GPS also runs on the SG7000, SG6000, SG4000 and XE530 multiprocessors.

# 6.2 Special Hardware Requirements

The Generic Print System can run on the full range of Unisys workstation products provided they are equipped with at least 512K memory, and that they have access to 5Mb of disk either locally or elsewhere on their cluster LAN.

43578814-005

•

# Section 7 Resource Requirements

# 7.1 Memory Requirements

The *Print Manager* executes as an application program and will work under the *Context Manager* version 4.0 or later.

The memory requirements of the GPS components are summarized in the table below.

Component Size (Kb)

| Print Service (Server)      | 190 * |
|-----------------------------|-------|
| Print Service (Cluster)     | 128 * |
| Print Service (Stand-alone) | 67 *  |
| Font Service                | 44    |
| Binary Mode Driver          | 64    |
| Daisy Driver                | 97    |
| LptSimple Driver            | 95    |
| Universal Device Driver     | 121   |
| GPS Installer               | 50    |
| Print Manager               | 288   |

\* The memory sizes above are the minimums required to support one device driver. Add 2.0 Kb for each additional installed local printer and 1.9 Kb for each additional simultaneous spool job.

The memory sizes shown for the device drivers include a *Font/Graphics Work Area* size equal to that obtained from DevHelp.

The *Print Service* must be installed at each workstation which has a printer attached to it as well as at the server workstation.

A device driver must be installed at the workstation to which the printer is attached.

The *Font Tool* requires 500K to generate most runtime font databases. Large font databases may require additional memory.

# 7.2 Disk Requirements

The directory  $\langle GPS \rangle$ , created with room for 150 files on the [Sys] volume by the installation procedure, is the working directory for GPS. A similar directory is required for each workstation which has installed GPS components. The directory  $\langle GPS \rangle$  is created on the [SCR] volume when the Print Service is run, where local spool files are kept. For files spooling at the server, the [!SCR] $\langle SPL \rangle$  directory is created with room for 300 files if it was not already created by the installation of Standard Software.

The installation procedure requires about 50 sectors of disk space.

A Public installation creates a directory you specify on the [!Sys] volume. The default is [!Sys] < FontDB >. This is where the portable font database files are placed for the editable font database. It requires about 2100 sectors to hold the portable font database files.

If the *Font Tool* is installed, a minimum of 5400 sectors will be required to build an editable font database and generate a runtime font database. If the *Font Service* is not installed, about 400 sectors can be conserved.

The Print Manager requires 620 sectors of disk space.

A typical installation on a client workstation equipped to install a device driver, including *Font Service*, one device driver, *Print Service* and *Print Manager* will require approximately 1600 sectors.

Scratch (temporary) disk files are created by R2.7.0 GPS device drivers that print raster images. Scratch disk files are also created when vector graphics are printed by drivers that must rasterize the image (i.e., the *CT Matrix, Epson* and *HP LaserJet* drivers). The scratch files are created on the workstation's "scratch" volume ([SCR]). The [SCR] volume is equivalent to [Sys] by default, but can be redirected to another volume. See the *CTOS System Administration Guide* for information about how this may be accomplished.

# 7.3 OS Resource Requirements

GPS installed services request operating system resources as needed for their execution. Since these resources are allocated from a fixed pool whose size is determined when the operating system image is built, it may sometimes be necessary to build a new system image with more resources in order to install GPS when there are a significant number of other system services installed at the same workstation.

If an error code is reported which indicates insufficient system resources were allocated at the time of system build, consult the Software Release Announcement relevant to the operating system for further details.

43578814-005

# Section 8 Restrictions

GPS R2.7.0 has not been qualified to run on BTOS operating systems nor CTOS operating system levels earlier than CTOS I 3.3, CTOS II 3.4 and CTOS III 1.0. GPS R2.7.0 may not execute properly on earlier operating systems. Workstations running GPS 2.6, GPS 2.5 or GPS 2.4 device drivers may still be compatible with other cluster and server workstations running GPS R2.7.0, however this configuration has not been qualified and is not supported.

9-pin PC-style serial ports do not support CTS/RTS (hardware) flow control.

3-wire serial cables are not supported for XON/XOFF serial flow control to maintain full RS-232 compatibility across hardware platforms. Please refer to the 2.6 GPS Administration Guide for the correct serial cable to use with GPS XON/XOFF control.

Concurrent use of the Normal: XLateFile or Normal: Simple keys and the SuppressFF: key in Device Setup may result in certain print jobs "sticking" in the printer until a subsequent job is printed. Using SuppressFF: instructs device drivers to assume that any job not marked with a specific print job mode are expected to provide their own page handling.

GPAM documents printed to the Postscript device driver that have a page that selects bin 1 followed by page that selects the GPAM default bin 0 will print the second page from bin 1 also. This highly unlikely problem is unavoidable due to the implementation of printer-panel default setting of GPAM bin 0. Most GPAM documents specify a GPAM bin explicitly for all pages.

Print jobs to be printed after a specified date and time will commence based on the clock of the system where the queue manager is installed, not the clock of the workstation that queued the print job. These two clocks may vary if the printer is attached to a remote network node.

Graphical objects that exceed page dimensions will not print correctly. It is possible with *Document Designer* or *OFIS Designer* to create a page of
graphical objects whose dimensions exceed that of the page dimensions. In such cases, a graphics device driver may produce unexpected results.

Documents containing raster images which must be scaled may fail to print with error code 15355. This error indicates that there was insufficient space to hold the unscaled portion of an image that maps to one band of the printer. This occurs most often when scaling an image down by a significant amount. It occurs on the Imagen and CT Matrix printers, because they have a fairly large minimum band height (32 and 24 pixels, respectively). Reinstall the device driver with a larger Font/Graphics Work Area. A 300 dpi image 8 inches wide cannot be scaled to less than 1.5 inches wide on the Imagen, even with the maximum Font/Graphics Work Area of 64K. In that case, the image should be rescanned at the smaller size with Image Designer or OFIS Imager.

PostScript printers may fail to print documents containing images which contain a very large amount of data, and which must be scaled. This appears to be due to a memory overflow in the printer. In this case, a subsequent job may also be lost before the printer recovers.

Page Dimensions specified in GPAM documents are assumed to be correct, unless they exceed the maximum dimensions predetermined for each device driver. Because different paper bins or different forms may be utilized with various printers, the page dimensions are assumed to describe the paper source that will be used. Page dimensions for unformatted documents are specified in the *Print Manager's* device installation form (page width and length) and must correctly describe the standard paper source. Tractor-fed printers (with CT Matrix, Epson or Daisy drivers) will advance paper the distance equal to the page length specified in the document. Daisy wheel printers with sheet feeders will not be able to locate the left edge of the paper if the page width is incorrect. Laser printers may misalign the image on the printed page if page dimensions are incorrect.

Typethrough is not implemented in this release of GPS.

If a device driver installed locally is unable to access the Font Database at the server, problems will occur. Forcing the installation of a local *Font Service* through the Admin form of the *Print Manager* will prevent such problems and improve driver performance, at the cost of less available memory on the local system. ASCII files cannot be printed in binary mode to printers configured for Impress or PostScript. If an ordinary ASCII file (instead of a job in printer-specific language) is queued in binary mode it will usually print, since most printers will accept ASCII. However, printers configured for Impress (Imagen) or PostScript will only print jobs which are in the Impress or PostScript page description languages. If you are printing ordinary text files to these printers from a PC or VPC via LANce or ClusterShare, you must select ASCII print streams. See the VPC and ClusterShare Release Notice for more information about printing to GPS devices via ClusterShare and LANce

Printers which use the Canon CX marking engine, such as the most commonly used models of Imagen, HP LaserJet and PostScript printers, are incapable of printing to the edges of the paper. These drivers have default values for the size of the dead zones on the top, bottom, left and right borders of the paper. For other marking engines, the dead-zone value for any of the four edges can be entered in the appropriate <u>Border</u> field of the device driver installation form. The default borders for these drivers result in a portrait-orientation page length of approximately 10.5 inches, or 63 lines per page at 6 lines per inch. This should be taken into account when using applications that generate formatted output.

Many printers which support font cartridges have significant restrictions concerning the removal of font cartridges. It is commonly necessary to turn the printer off-line before removing the cartridge, in order to avoid damaging the font cartridge. On some printers, removing the font cartridge will cause the current page or print job to abort. The prompt to mount a particular wheel or font cartridge, which is issued by the device driver, is provided without regard to actual restrictions that may exist on various printers concerning font cartridge replacement. For some printers, this prompt should be regarded as providing information only, concerning which cartridge that the job expects to be present in the printer. For such printers, print jobs should avoid depending upon more than one font cartridge, and if the cartridge does require changing, the user should restart the print job from the beginning, or from the top of the first page that requires the font cartridge, after powering off the printer and replacing the font cartridge.

Device drivers track the mount of only one font cartridge at a time. For printers which have two or more font cartridge slots, only one slot should be designated by user convention for cartridge replacement. The other slots should be reserved for the permanent installation of designated font cartridges. The font database should be modified so that no cartridge name prompt is issued for those fonts which are present in the permanently mounted font cartridges.

Drivers that share the same queue must run on the same workstation or be booted from the same server. When drivers that share the same queue have different [SCR] volumes, then one may report erc = 203 (no such file) for the files it is supposed to print. This is because files are spooled on the [SCR] volume of the driver whose device name was used in submitting the job. (Drivers on different SRP or XE boards may share queues without restriction.) Drivers that share the same queue must also be installed with the same run file and use the same Font Device Type.

Time required for raster image processing: Due to the very large amount of data contained in a raster image, printing a job that contains raster images may take significantly longer than printing one without raster images. Images that require scaling by the device driver will require more processing time than raster images that do not require scaling. In most cases parallel connections will pass data to the printer faster than serial connections. If you use serial connections, you should use the fastest baud rate the workstation and printer can mutually support.

The HPLaserJet devices have the following point size limitations for downloading fonts:

| HPLaserJet Series II | 255 Pt. |
|----------------------|---------|
| HPLaserJet 500       | 30 Pt.  |
| HPLaserJet +         | 30 Pt   |
| HPLaserJet           | 18 Pt.  |
|                      |         |

Note: OFIS Document Designer allows you to go as large as 255 Pt.

## Section 9 Supplementary Information

### 9.1 Nationalization

To nationalize GPS R2.7.0, it is necessary to have several of the CTOS Development Utilities installed on your system. The required tools are the Forms Editor (FormsEditor.run), the Librarian (Librarian.run), the Editor (Editor.run), the Create Message File utility (CreateMsgFile.run) and the Product Localization Tool (PLT.run).

The GPS nationalization method has been changed in the R2.7.0 release. This release now requires the full GPS Basic Package be installed on a clean system prior to performing the nationalization procedures with the *Product Localization Tool* (PLT). The *Product Localization Kit* (PLK) is packaged with the GPS Basic Package.

A *Product Localization Guide* (PLG) has been included to provide a stepby-step guide for localizing *GPS*. The guide describes the use of batch JCL files that, used in conjunction with the PLT, will:

- o Select the files for localization
- o Display the order in which files must be translated
- o Keep a record of translation work performed and work in progress
- o Rebuild form libraries and message files, and
- o Repackage the translated software for distribution to customers

For complete details, please refer to the file <*GPSPLK*>*GPSPLG.doc*.

### 9.2 Common Misunderstandings

o Border Settings in the GPS coordinate system (0,0) refers to the extreme upper left edges of the page. Most Postscript devices agree with this placement of the origin. However, devices manufactured by Hewlett-Packard, Canon, and others typically use a point approximately 3/8" to 1/4" from the left edge of the page as the origin. For these devices, this point is also the leftmost point of the printable area. That is, a coordinate shift as well as clipping to the printable area is required for these devices if the formatting of GPAM applications is to be faithfully reproduced on the printer. Prior to release 2.5.4, the left border and top border settings in the Device Driver Installation form were used as the origin offset for these devices. For the other devices not requiring an offset, the Border settings were simply the dead zones around the edges of the page. Thus experimenting with different Border settings could produce strikingly different results when comparing, say, the PSDD with HpLaserJetDD. When the Border settings correctly described the dead zones of each device, there was no discrepancy. However, many users expect the border setting to function as margins and so have been disappointed with the implementation for the devices requiring origin shifts.

The origin offset is internal for those device drivers requiring an origin offset (HpLaserJet, APLaser, APVLaser, APHrMatrix, HpPaintJet). The border settings, as before, describe the printable region of the device, and will clip all text that extends into the border areas. That is, the border settings function as absolute margins for all jobs except binary jobs. The appearance of this "absolute margin limit" should be uniform on all devices. For example, if border settings of 1 inch are used, then no GPAM or ASCII job will print in the regions within 1 inch of the edges. As before, if the Border settings are left blank, the device driver will use the published dead zones (nonprintable areas) of the printer. (Note: *blank* means default settings. The value 0 means no dead zones and the driver will then expect that the device can print to the extreme edge of the page.) If border settings less than the actual dead zone of the printer are used, the results will differ from the expected formatting.

Most laser printers have dead zones. Dead zones are nonprintable areas around the edges of the page. Most dot matrix printers with tractor feed paper drives are unable to print at the perforations and thus have left and right dead zones. Also, dot matrix and daisy wheel printers with sheet feeders will have dead zones at the top edge of the page. Refer to the documentation that comes with the printer to determine the correct dead zone border settings. Border settings are not intended to be default margins for documents; their purpose is to allow you to accurately describe the limits of the printable areas on your printer.

- o The *GPS* workstation prefix is intended for use on workstations with no local file system. Using the *GPS* workstation prefix at the server or at a workstation with a local file system hard disk will yield unpredictable results.
- o Three-conductor serial cables are not supported for GPS device drivers to maintain full RS-232C compatibility with XON/XOFF flow control. Please refer to the CTOS Generic Print System Administration Guide for the correct serial cable.
- o 9-pin serial port CTS/RTS (hardware) flow control is not supported for GPS device drivers on SuperGen or PC style CTOS workstations.
- o Relocating editable font database files (\*.ISAM, \*.Ind, \*.data) to a volume or directory named differently than those where they were created may make them inaccessible to the *Font Tool* due to ISAM data set errors. If, however, you have ISAM utilities installed they can be used to safely copy the font database ISAM data sets from one location to another.
- o Using the SuppressFF: device setup key together with Normal:XLateFile or Normal:Simple may result in pages "sticking" in the printer until a subsequent print job starts. The SuppressFF: key tells the device driver to assume the print jobs will control their own page handling in Normal mode, however text files, text screen prints and printer pass-through (PPT) jobs from mainframes are not always formatted with page handling or conclude with a binary code for device resets.
- o When using the HPScale or HpDownload font device type and printing documents containing multiple fonts and vector graphics, often the graphics may fail to print and erc 15353 is returned by the device driver.
- o LptSimple or APMatrix jobs with the first line positioned at 0,0 using GPAMReposition results in the printout missing the first line of the intended printout.
- o Postscript jobs canceled or restarted from non-current page locations sometimes causes one or more subsequent print jobs to be lost. PostScript printers sometimes fail to recognize the end-of-file character (04) after a job terminates abnormally, causing the next job to be processed (without printing it) before the printer returns to an idle state, ready to process additional jobs.

To correct this problem: Pause the device driver, power the printer off and on, wait a few moments for the printer to indicate that it is waiting for data, and then issue the restart or cancel command.

Restart from a location other than current will fail if a job was created by an application which does not paginate the document, such as *Art Designer* or *OFIS Graphics*. Applications that do not provide logical page names cannot relocate their current printing position.

o If the server is rebooted diskless workstations having the *Font Service* installed may give an error code of 13903 when attempting to print because the font database file is no longer accessible. Deinstall the *Font Service* and reinstall it to reopen the font database file.

When printers are powered off, not connected or off-line, the *time-out* period must elapse before printer commands can be completed.

Reinstalling device drivers at remote client workstations may be delayed up to 60 seconds if it was just deinstalled. This is due to polling changes introduced in GPS 2.5 for higher job performance. If an attempt is made to reinstall the device before the driver tables throughout the cluster have been updated the user may experience an error (device already installed).

- o The HPPlotter does not print graphic images sized for A4 paper properly. For A4 landscape jobs to print leave at least 8mm (.4") between the object and the right hand paper boundary. For A4 portrait, use the letter size setting from Art Designer or OFIS Graphics.
- o Installing a Plotter as a direct device for OFIS Graphics may cause the system to hang.
- o In configurations with a large number of printers, erc 4533 may be displayed for printers near the bottom of the *Print Manager* list. This error is normal and reports that *Print Service* has temporarily run out of heap memory. If the increases suggested for this error in the manual do not alleviate all 4533 errors, try a larger increase of heap memory (e.g., 8000 or 10000) when installing the *Print Service*.
- o Printers installed for use with pre-GPS applications should not be installed with 'Normal:Simple' under Device Setup. 'Normal:XLateFile' may be entered under the Device Setup if desired, but this entry is not mandatory.

- o Using the 'l' character to draw vertical lines in applications such as *Enhanced Multiplan* or *OFIS Spreadsheet* may result in staggered vertical lines if fonts with a non-integer pitch are used. This is a known limitation which especially occurs when the 8 point Lineprinter font is used. In *OFIS Spreadsheet*, you may specify a pitch and force the vertical bars to align with each other.
- o Printing unprintable data to the PostScript driver will print a blank page or may not print anything at all (e.g. text printed in binary mode or text marked for non-printing in *OFIS Document Designer*) is sent to the printer.
- o Canceling print jobs processing graphics data may require the printer be manually reset from graphics mode to text mode. Some devices, such as the AP1329 or AP9215, are unable to respond to software commands to reset themselves. Should this be the case with your printer, it is necessary to reset the printer manually by turning it off and then on.
- o If a job is sent to a device that has just been installed and the *Print Manager* reports an error 2 it will be necessary to do the following to correct this condition. Deinstall the *Queue Manager* and *Print Service*, delete the affected drivers .queue entry in the [!SCR]<SPL> directory, reinstall the *Queue Manager*, followed by the device driver.
- o The Font Tool will not run on SG 4000/6000/7000 IOP boards. It will only run on the host board EP00.

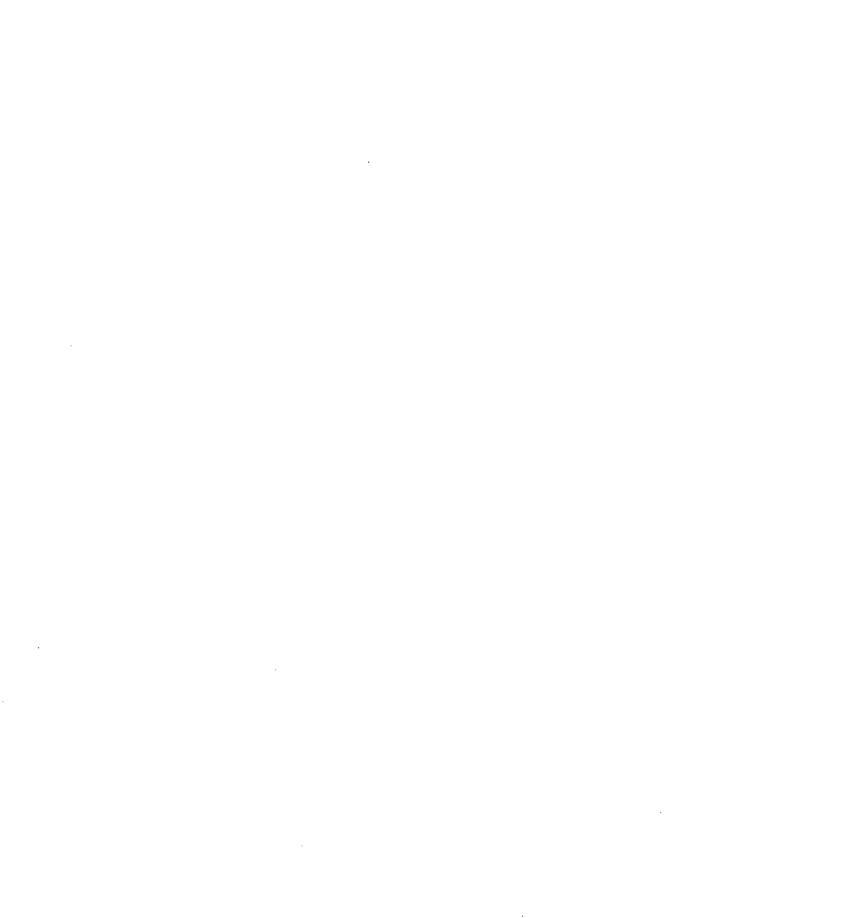

## Section 10 Documentation Updates

## **10.1 Standard Documentation**

The following CTOS Generic Print System manuals are available : CTOS Generic Print System Administration Guide (43582147-100) CTOS Generic Print System Using the Print Manager (09-02448) CTOS Generic Print System Using the Font Tool (09-02449)

Use of the Print Manager for configuration of the print system is described in the CTOS Generic Print System Administration Guide. Use of the Print Manager for everyday tasks, such as printing and monitoring printers, is described in the CTOS Generic Print System Using the Print Manager manual. Use of the Font Tool is described in CTOS Generic Print System Using the Font Tool manual.

Note: The following manuals are included in the *GPS* Device Driver Kit for use by developers:

CTOS Generic Print System Programming Guide (3914833-801)

CTOS Generic Print System Device Driver Manual (39148341-810)

The CTOS Generic Print System Programming Guide documents GPS and GPAM interfaces for use by application programmers. The CTOS Generic Device Driver Manual documents how to create device drivers for GPS for use by application programmers.

## **10.2 CTOS GPS Administration Guide**

**Serial Interface Cables, Figure 3-19** Modify the figure on page 3-32. The connection from DCE pin 2 to pin 6 should be drawn from pin 1 to pin 6.

Laser Device Drivers, Figure 9-1 Modify the figure on page 9-3. Add the printers DU2210 and DU2217 to the box for printers supported by the Postscript Device Driver.

**PCL5 Device Driver** Modify the Device Setup keywords and values table on page 9-34. Add the lines "Sheetfeeder: HP500" and "Bin: 2,1" (see the *GPS R2.7.0* Laser Package SRA new features for a description of these keywords and values).

**Postscript Device Driver** Modify the list of qualified printers on page 9-49. Add the printers DU2210 and DU2217 to this list.

**Postscript Device Driver** Modify the Device Setup keywords and values table on page 9-53. Change the line "Bin: (only used with TI 2115) Check printer documentation" to "Bin: N (N = single digit of starting postscript bin number, check printer documentation". Add the line "Bin: 2,1" (see the *GPS R2.7.0 Laser Package* SRA section 2.3, "New features added to GPS R2.7.0", for a description of this keyword and value).

**Dot Matrix Device Drivers, Figure 10-1** Modify the figure on page 10-3. Add the printers AP1357 and AP1359 to the box for printers supported by the AP Hr Matrix Device Driver. Add the printer AP1374 to the box for printers supported by the Epson FX-286 Device Driver.

**Device Driver Font and Graphics Error Codes** Modify the table on page 11-35. Change the line "15372 to 15412 Reserved for future use" to read "15372 to 15411 Reserved for future use" and insert the line "15412 Invalid font point size configured in device driver Device Setup field *Font:FontFamily[ptSize]* key".

### 10.3 CTOS GPS Programming Guide

The current level of this manual is marked 2.4. The CTOS Generic Print System Programming Guide requires the following information to be updated for GPS R2.7.0.

GpamTextDirection: Add page 3-37A.

### **Procedural Interface**

GPAMTextDirection (pGPAMWA, b1stDir, b2ndDir, wDistance, fPrevPosition) ercType ;

#### **Parameters**

| pGPAMWA POINTER        | pb to Gpam workarea of         |
|------------------------|--------------------------------|
|                        | BsGpamType                     |
| b1stDir BYTE           | primary escapement direction   |
| b2ndDir BYTE           | secondary escapement direction |
| wDistance WORD         | NewLine distance               |
| fPrevPosition FlagType | Use previous position          |

### **Description**

Sets the direction to position a character stream and the distance to use for NewLine.

The first parameter is the pointer to the GPAM BSWA.

The second parameter (byte) indicates the primary escapement direction, that is, the direction moved to place the next character when room remains on the same "line". The third parameter (byte) indicates the secondary escapement direction, that is, the direction moved to the next "line". Four directions are possible for each parameter, with the only restriction that one parameter must be horizontal and one must be vertical.

The values for *b1stDir* and *b2ndDir* must be:

| Left-to-Right | 0 |
|---------------|---|
| Right-to-Left | 1 |
| Top-to-Bottom | 2 |
| Bottom-to-Top | 3 |

The fourth parameter (word) is the NewLine distance (in the secondary direction) that will be used. If the secondary escapement direction is vertical, then this value is used for wSLDDistance. Otherwise, (horizontal secondary escapement direction) wSCDDistance is set.

The fifth parameter (byte) is a flag to indicate whether the change of direction should proceed from the current (ending) position, or from the ending position of the previous escapement. This is a feature so that alphabets like Kanji, that at times temporarily change escapements, can do so without explicit repositioning.

If invalid or inconsistent parameters are used, error code 4521 is returned.

For example: GPAMTextDirection(pBswa, 2, 0, 240, 0) sets the escapement for Kanji. Suppose we then write "XYZ", then call GPAMTextDirection(pBswa, 0, 2, 240, 0), then write "1234", then call GPAMTextDirection(pBswa, 2, 0, 240, **OFFh**) - or alternatively call GPAMTextDirection(pBswa, 2, 0, 240, **O**), and then write "ABC", this is what would appear on the page for each case:

| GPAMTextDirection        | GPAMTextDirection     |
|--------------------------|-----------------------|
| (pBswa, 2, 0, 240, 0FFh) | (pBswa, 2, 0, 240, 0) |
| X                        | X                     |
| Y                        | Y                     |
| Z                        | Z                     |
| 1234                     | 1234A                 |
| Α                        | В                     |
| В                        | С                     |
| С                        |                       |

#### GpamSetAttribute Add page 3-36A

### **Procedural Interface**

GPAMSetAttribute (pGPAMWA, wAttrClass, wAttrId, wAttrValue) ercType;

#### **Parameters**

| pGPAMWA POINTER                       | pb to Gpam workarea of               |
|---------------------------------------|--------------------------------------|
|                                       | BsGpamType                           |
| ,wAttrClass WORD                      | Identifier (seal)for attribute class |
| ,wAttrId WORD                         | Identifier of the attribute          |
| ,wAttrValue WORD                      | Value of the attribute               |
| · · · · · · · · · · · · · · · · · · · |                                      |

#### Description

Sets a value for an attribute belonging to a particular class of device drivers.

The first parameter is the pointer to the GPAM BSWA.

The second parameter (word) is the attribute class. Since this call is used to employ special characteristics of specific printers and GPAM is a device independent language, this apparent contradiction is resolved by the *attribute class*. At print time, the device driver will verify that it services the class of attributes intended by the application. Since the device driver defines and maintains the size, identifiers and number of special attributes, there must be agreement between application and device driver on the meaning of the parameters in this call.

The third parameter (word) is the attribute identifier.

The fourth parameter (word) is the value.

### GetGPSNodeConfig Modify page 4-32

#### **Request Block**

The request code for GetGPSNodeConfig request is 8043h, update table 4-14 as shown below:

### Table 4-14. GetGPSNodeConfig Request Block

| Offset | FieldSize    | Contents |
|--------|--------------|----------|
| 0      | sCntInfo1    | 8        |
| 1      | RtCode1      | 0        |
| 2      | nReqPbCb1    | 0        |
| 3      | nRespPbCb1   | 2        |
| 4      | userÑum2     |          |
| 6      | exchResp2    |          |
| 8      | ercRet2      |          |
| 10     | eqCode2      | 8043h    |
| 12     | iDevice2     |          |
| 14     | pbNodeID4    |          |
| 18     | cbNodeID2    |          |
| 20     | pBufferRet4  |          |
| 24     | sBufferMax2  |          |
| 26     | psBufferRet4 |          |
| 30     | ssBufferRet2 | 2        |
|        |              |          |

#### DeleteGPSFile Add page 4-5A

### **Procedural Interface**

DeleteGPSFile (jh) ercType ;

### **Parameters**

jh WORD

Job handle returned from OpenGPSFile.

### Description

This call deletes by the job handle, a job in progress that is currently spooling or printing to a direct printer. The request is routed by the job handle and has a quicker and more accurate routing path than DeleteGPSJob. DeleteGPSJob is routed by devSpec and requires more processing to match the request with the job in progress. **GPAMBeginPage**: The wPgLength and wPgWidth parameters were incorrectly documented in reverse order. The correct **BeginPage** record is shown below:

### Table 3-2. Page Parameters Data Structure

| Offset | Field      | Size |                   |
|--------|------------|------|-------------------|
| 0      | bSides     | 1    |                   |
| 1      | fStagger   | 1    |                   |
| 2      | wBinIn     | 2    |                   |
| 4      | sbFormName | 13   |                   |
| 17     | fAlign     | 1    |                   |
| 18     | bAspect    | 1    |                   |
| 19     | sbPageNum  | 13   |                   |
| 32     | sbMontage  | 13   |                   |
| 45     | bQuality   | 1    | (Not Implemented) |
| 46     | wPgLength  | 2    | · · ·             |
| 48     | wPgWidth   | 2    |                   |
| 50     | wBinOut    | 2    |                   |

### GPAMOpen: Modify page 3-27

The record structure in Table 3-3. Format of Document Parameters is incorrect. The correct record structure is:

### Table 3-3. Format of Document Parameters

| Offset | Field               | Size |                            |
|--------|---------------------|------|----------------------------|
| 0      | sbDocName           | 93   |                            |
| 93     | sbUserName          | 31   |                            |
| 124    | fSecurity           | 1    |                            |
| 125    | fSuppressPage       | 1    |                            |
| 126    | fSuppressBanner     | 1    |                            |
| 127    | fTypeThrough        | 1    | (Not Implemented)          |
| 128    | fImmediate          | 1    | Only for direct print jobs |
| 129    | qTimeCreated        | 4    |                            |
| 133    | qReqOutputStartTime | 4    |                            |
| 137    | wcCopies            | 2    |                            |
| 139    | wTimeout            | 2    |                            |
| 141    | fSingleSheet        | 1    |                            |
| 142    | wTimeToPrint        | 2    |                            |
| 144    | bPriority           | 1    |                            |

fSuppressPage:

The default is to have this field false. In this case, the device driver assures that each new print job begins on a fresh page. That is, it will eject any half printed job remaining in the printer. Also, at the completion of the job, it will eject the last page of the job.

The effect of fSuppressPage = TRUE is to concatenate a sequence of jobs of any print mode (GPAM, Simple, ASCII, etc.) continuously on the page. Page ejects are only issued when indicated by the data. That is, when a GPAMBeginPage call is made or when 0C hex is embedded in the data. Data requests for page ejects will always be processed, even when that data occurs as the first or last item in the job.

Should a print job with fSuppressPage = FALSE, that is merely default job parameters, be interjected amongst the above job stream, it will cause the job preceding it to be ejected from the printer and will eject itself from the printer.

### GPAMReposition: No change to the parameters. Modify page 3-31

The bottom paragraph discussing if GPAMReposition is not used the print position is determined by the page boundaries needs to be amended. An application that does not use GPAMReposition must not use GPAMWhiteSpace nor GPAMPlaceCharacter, either, in order to correctly format the text using the device driver's configured page boundaries. If either of the calls are made during a print job, GPAMReposition must be called with non-zero coordinates at least once during the job prior to either of the other calls to inform the device driver to use GPAM formatting instead of plain text formatting.

**GPAMSetFont**: No change to the parameters. Add to page 3-35:

Normally one passes 0 as the wWidth parameter. This allows the true character width to be extracted from the font database and is used in printing the character. When a non-zero value is used for wWidth, that value is used for all characters in the font - even when the font is a proportionally spaced font. This is called *pitch coercion*. When the escapement direction is vertical (see GpamTextDirection) a non-zero value for wWidth will specify the vertical pitch, that is coerce pitch in the vertical direction.

#### SetGPSParams: No change to the parameters. Modify page 4-59

fSuppressPage has been implemented. The record structure is:

| Offset | Field               | Size |                            |
|--------|---------------------|------|----------------------------|
| 0      | sbDocName           | 93   |                            |
| 93     | sbUserName          | 31   |                            |
| 124    | fSecurity           | 1    |                            |
| 125    | fSuppressPage       | 1    |                            |
| 126    | fSuppressBanner     | 1    |                            |
| 127    | fTypeThrough        | 1    | (Not Implemented)          |
| 128    | fImmediate          | 1    | Only for direct print jobs |
| 129    | qDocCreationTime    | 4    | · · ·                      |
| 133    | aRegOutputStartTime | 4    |                            |
| 137    | wcCopies            | 2    |                            |
| 139    | rgbStartLocation    | 29   |                            |
| 168    | rgbEndLocation      | 29   | (Not implemented)          |
| 197    | fŠingleSheet        | 1    | <b>.</b>                   |
| 198    | wTimeToPrint        | 2    |                            |
| 200    | bPriority           | 1    |                            |
| 201    | bSides              | 1    |                            |

### Table 4-25. Job Parameters Data Structure

fSuppressPage:

The default is to have this field false. In this case, the device driver assures that each new print job begins on a fresh page. That is, it will eject any half printed job remaining in the printer. Also, at the completion of the job, it will eject the last page of the job.

The effect of fSuppressPage = TRUE is to concatenate a sequence of jobs of any print mode (Gpam, Simple, ASCII, etc.) continuously on the page. Page ejects are only issued when indicated by the data. That is, when a GPAMBeginPage call is made or when 0C hex in embedded in the data. Data requests for page ejects will be always processed, even when that data occurs as the first or last item in the job.

Should a print job with fSuppressPage = FALSE, that is merely default job parameters, be interjected amongst the above job stream, it will cause the job preceding it to be ejected from the printer and will eject itself from the printer.

# **SetImageModeGPS:** No change to the parameters. Add to page 4-66:

SetImageModeGps specifies the *print mode* that will be used when the device driver processes the job. Part of this process includes setting the *port mode* that bytestreams uses in processing its part of the job. The following table shows the port mode settings implied in setting the print mode.

| Value | Print Mode | Port Mode    |                                                    |
|-------|------------|--------------|----------------------------------------------------|
| 0     | Normal     | Normal:value | default = device driver choice,<br>usually Binary. |
| 1     | Image      | Image        | WP, SWP and OFIS Writer                            |
| 2     | Binary     | Binary       |                                                    |
| 3     | SDP        | Image        | Cannot be used without Bull                        |
|       |            |              | Transac SAM server                                 |
| 4     | GPAM       | DD choice    | Usually Binary                                     |
| 5     | CGM        | DD choice    | Usually Binary                                     |
| 6     | TIFF       | DD choice    | Usually Binary                                     |
| 7     | XlateFS    | Normal       | (Not Implemented)                                  |
| 8     | XlateFile  | Normal       | jobs may contain embedded                          |
|       |            |              | escape codes for printer                           |
| 9     | Simple     | Normal       | simple ASCII is assumed                            |

When the Port mode is Normal (print modes Simple and XlateFile) the device setup parameter, XlateFile:[vol]<dir>filename, will be used by bytestream code to translate the data. Otherwise, the translation file is ignored.

WriteGpsFile: No change to the parameters. Correct page 4-73

The parameter, psDataRet, is of type Pointer (not word).

**GetFontData:** No change to the parameters. Add to table 5-5 on page 5-9

The contents of the wPointSize field should also describe the values returned from the *Font Service* in this field. When the font key for the requested font is marked with Yes for the Scale By Points? field in the font database, the value of the wPointSize field in the font key returned by the *Font Service* is a scale representing the number of GPAM units per point in the returned font information, which for all GPAM clients will be 20 (one point). When the Scale By Points? field in the font database font key is No, the wPointSize field of the returned font key is equal to the GPAM units for the font height, and will be the same value passed to the *Font Service* in the original request.

### 10.4 CTOS GPS Using the Font Tool Manual

The manual was updated for GPS 2.4.1. The CTOS Generic Print System Using the Font Tool manual requires the following information to be updated for GPS 2.7.0.

**Table 4-1** Modify the table on page 4-17 line 10. Read "s caron" instead of "caron".

### Appendix E Add to page E-4

011h Write the following n bytes. The n bytes following will be substituted for the character that indexed this entry. A single character token will be created.

012h Read the next n bytes from the input stream. That is, this is the first byte of an n+1 multi-byte character code. A single character token will be created.

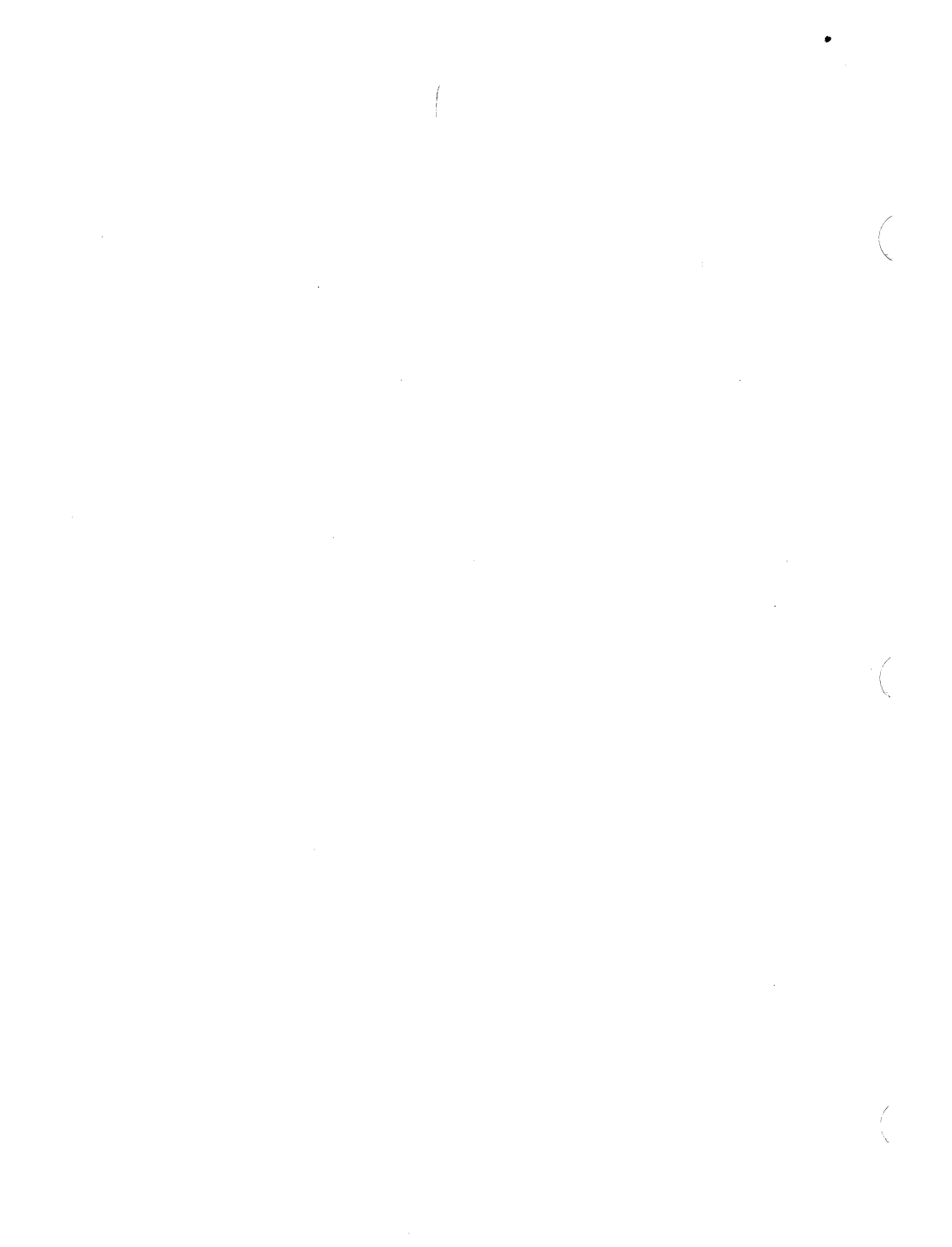

## Section 11 Known Errors and Omissions

### PLE: 16034746 Description:

The *Font Tool* may abort runtime font database generation with the error message "Hash bucket allocation failed" for certain large font databases. Usually adding or removing one or more font device types will permit a complete runtime font database to generate.

### PLE: 15978520

UCF: 26475929

### **Description:**

Printing an OFIS Graphics image with at least one single embedded polygon containing 1022 or more coordinate points will GP fault crash the workstation.

### PLE: 16232840

UCF: 52470340

### **Description:**

HPPlotterDD prints graphs that are about 6% too wide.

The point size of a pseudo font family is not mappable to printer-scalable substitution fonts when a point size other than 12 is used.

Duplicate printer entries in *Print Manager* can occur when configuring network printers. This usually happens when configuring printers on the local node after having referred to the server first as "(Master)" or "[Server]" and then referring to the server with its actual node name when using the Setup function. If when this occurs and the extraneous printers cannot be deleted, deinstall the *Print Service* and then delete the extra printer entries.

43578814-005

## Section 12 Support

### 12.1 Introduction

This section describes Unisys warranty, support category, and assistance provided by GPS R2.7.0.

### 12.2 Warranty

GPS R2.7.0 is a warranted Unisys software product.

Unisys warrants that GPS R2.7.0, in its unaltered form, will substantially conform to Unisys current published functional specifications when used in Unisys supported configurations. The customer is responsible for reporting suspected deviations using the User Communication Form (UCF) process within ninety (90) days following delivery. The product is neither field repairable nor field modifiable. Corrections to reported deviations are provided to the user via updated code files.

This standard warranty is not a substitute for Unisys Service Agreement offerings.

### 12.3 Support Category

GPS R2.7.0 is fully supported by Unisys.

Support services for GPS R2.7.0 are offered under the SURETY (United States) or A la Carte (International) support programs and are consistent with the support services offered for the entire CTOS Hardware and Software family of products.

Unisys SureNet is an electronic bulletin board service, providing customers in the United States access to technical information seven days a week, 24 hours a day. SureNet Technical Information Services are available at no additional cost to customers with a current Unisys service agreement or software license and include access to system alerts, customer technical bulletins and online UCF entry. Registration is required. SureNet Support Services are available on an annual subscription basis. For more information, contact Unisys Direct at 1-800-448-1424, prompt 5. You may register for Technical Information Services and/or Support Services either online (by dialing 1-800-828-8796 (8 data bits, 1 stop bit, no parity, asynchronous, VT100 emulation) or by calling Unisys Direct.

If you need further assistance or information regarding support services, please contact your Unisys representative or your local Unisys office.

### 12.4 Support Discontinuance

UNISYS supports the current release level and one level back. Prior levels are not supported. GPS R2.7.0, R2.6.5 and 2.6.0 are supported release levels.

### 12.5 Product Assistance

The following sections describe how to get assistance if you need help and information you should provide if you experience a problem.

### 12.5.1 Instructions

Should you encounter a problem with a Unisys product, please contact your local Customer Service Center. Your Customer Service Center representative will have a more definitive set of problem reproduction requirement guidelines specific to the application you are running. So that your questions may be answered in a timely manner, please collect all information which applies to your problem. A guideline for gathering information is listed below or you may reference the Product Validation Profile (PVP) in the PRIMUS database for more product specific UCF submission requirements.

### 12.5.2 Environment

In order to assist us in determining the nature of your problem, please be prepared to describe the environment in which the problem occurs.

### 12.5.3 Software Components

If you suspect the problem is software related, be prepared to answer the following questions concerning the software being used:

- 1. The version number of the software in which the problem occurs.
- 2. The version of the operating system software.
- 3. Installation parameters used for the failing software.
- 4. Configuration files used.
- 5. Other software installed at the time of failure.
- 6. Recent changes to the system software (updates, other)
- 7. Any messages associated with the failure that appear in the system log file (accessed through the **Plog** command).
- 8. The connectivity of the software (is your system part of a network?).

### 12.5.4 Hardware Components

If you suspect the problem is hardware related, be prepared to answer the following questions concerning your hardware platform:

- 1. The type of processor being used (B38, B39, SG2000, SG5000, other, etc.).
- 2. The workstation components (hard drives, communication modules, CD-ROM drive, other).
- 3. Any peripherals attached to the workstation (printers, scanners, modems, plotters, other).
- 4. The connectivity of the hardware (is your system part of a network?).
- 5. Recent changes to the hardware platform.
- 6. The amount of memory installed.

### 12.5.5 Circumstances

Be prepared to describe the circumstances under which the failure occurs. The description should include:

- 1. Is the problem reproducible?
- 2. What are the exact steps required to reproduced the problem?
- 3. Under what circumstances does the problem not occur?

## Section 13 Contents of Distribution Diskettes

The *Generic Print System* Distribution Diskettes are your master copies, and have been shipped write-protected. They should not be write-enabled, nor should they be used as working copies.

The following *Generic Print System* components are contained in the Basic *GPS* distribution set:

### The Basic GPS Package: B25 GP2

Print Manager Print Service Font Service Font Tool

Device Drivers: DaisyDD HpPlotterDD LptSimpleDD BinaryModeDD UniversalDD

- Pipe Drivers: DaisyPipe HpPlotterPipe LptSimplePipe BasicGPSPipe.cmds
- Font database source files for all the Unisys device drivers. That is the above device drivers as well as all the device drivers in the Dot Matrix and Laser Printer packages.
- Additional font database source files for the Imagen, AP9210 font cards and HP Laserjet font cartridges.
- Application Programmer's Interface kit (API) containing the GPAM object library and source files for example programs.

Language Product Localization Kit (PLK) to Nationalize GPS for non-English languages.

Contents of Basic GPS 5<sup>1</sup>/<sub>4</sub>" media diskette 1 of 2:

<Sys> Directory: Install.ctrl Install.jcl BasicGPS.run

Installation file Installation file Installation file

Contents of Basic GPS 5<sup>1</sup>/<sub>4</sub>" media diskette 2 of 2:

<Sys> Directory: BasicGPS.run

Installation file

Contents of Basic GPS 3<sup>1</sup>/<sub>2</sub>" media diskette 1 of 1:

| <sys> Directory:</sys> |                   |
|------------------------|-------------------|
| Install.ctrl           | Installation file |
| Install.jcl            | Installation file |
| BasicGPS.run           | Installation file |
|                        |                   |

The BasicGPS.run installation files are NLS-compatible self-extracting executable compressed archive files. All the GPS R2.7.0 product software is contained within these two files on the  $5\frac{1}{4}$ " media or within the one file on the  $3\frac{1}{2}$ " media. Product files may be manually extracted from these archives using the Executive Run command. The parameters used are similar to the Restore Archive command:

| Run command form                | Example parameters           | Parameter descriptions                    |
|---------------------------------|------------------------------|-------------------------------------------|
| Run                             |                              |                                           |
| Run file<br>[Case]<br>[Command] | [f0] <sys>BasicGPS.run</sys> | Archive file name<br>(unused)<br>(unused) |
| [Parameter 1]                   | ' <gps>*.run'</gps>          | [File list from (<*>*)]                   |
| [Parameter 2]                   | '[Sys] <gps>*.run'</gps>     | [File list to (<*>*)]                     |
| [Parameter 3]                   | yes                          | [Overwrite okay?]                         |
| [Parameter 4]                   | no                           | [Confirm each?]                           |
| [Parameter 5]                   | no                           | [List files only?]                        |
| [Parameter 6]                   | no                           | [Suppress display?]                       |
| [Parameter 7]                   | {AnyNode}                    | ["Restore To" prefix]                     |

The [File list from  $(<^*>^*)$ ] and [File list to  $(<^*>^*)$ ] parameters 1 and 2 both accept wildcards and default to  $<^*>^*$  (indicating all files are to be restored). No volume name should be specified in the [File list from  $(<^*>^*)$ ] parameter 1. Please note that when using the Run command, you must enclose any wildcard expressions in single literals (') to prevent the Executive from expanding the wildcards.

To see the contents of the archive file without restoring any files, set the [List files only?] parameter 5 to 'Yes'. The [Suppress display?] parameter 6 suppresses all video display of file restoration progress. Parameter 7, [Restore to file prefix], accepts optional {node}[Volume] or [Volume] prefix specifications to where the files are to be restored, however this may instead be specified in [File list to (<\*>\*)].

43578814-005

## Section 14 Ordering Procedure

Please complete and return the attached Update Service Request form to order this product. Media provided by Unisys Corporation may not be returned for credit.

You can order manuals from the following address:

Unisys Corporation Publications Distribution Center 13250 Haggerty Road North Plymouth, Michigan 48170

. • . 1.91**%** 

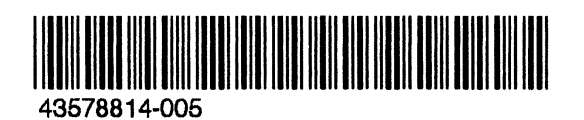

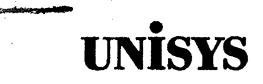

# Software Release Announcement

### Generic Print System (GPS) Version R2.7.0 Laser Package Style ID:B25-D42

To order additional copies of this document

- United States customers, call Unisys Direct at 1-800-448-1424.
- All other customers, contact your Unisys Sales Office.
- Unisys personnel, use the Electronic Literature Ordering (ELO) system.

| Distribution lists: | System:      | CTOS           |
|---------------------|--------------|----------------|
| SA, SN, SU, SW, PR5 | Release:     | R2.7.0         |
|                     |              | September 1994 |
|                     | Part Number: | 43578830-005   |
The names, places, and/or events used in this publication are not intended to correspond to any individual, group, or association existing, living, or otherwise. Any similarity or likeness of the names, places, and/or events with the names of any individual, living or otherwise, or that of any group or association is purely coincidental and unintentional.

NO WARRANTIES OF ANY NATURE ARE EXTENDED BY THIS DOCUMENT. Any product or related information described herein is only furnished pursuant and subject to the terms and conditions of duly executed agreement to purchase or lease equipment or to lease software. The only warranties made by Unisys, if any, with respect to the products described in this document are set forth in such agreement. Unisys cannot accept any financial or other responsibility that may be the result of your use of the information in this document or software material, including direct, special or consequential damages.

You should be very careful to ensure that the use of this information and/or software material complies with the laws, rules, and regulations of the jurisdictions with respect to which it is used.

The information contained herein is subject to change without notice. Revisions may be issued to advise of such changes and/or additions.

RESTRICTED RIGHTS LEGEND. Use, reproduction, or disclosure is subject to the restrictions set forth in DFARS 252.227-7013 and FAR 52.227-14 for commercial computer software.

Copyright © 1994 Unisys Corporation All Rights Reserved Unisys is a registered trademark of Unisys Corporation

Convergent, Convergent Technologies, CTOS, NGEN, and SuperGen are registered trademarks of Convergent Technologies, Inc.

Art Designer, AutoBoot, Chart Designer, ClusterCard, ClusterShare, Context Manager, Context Manager/VM, CTAM, CT-DBMS, CT-MAIL, CT-Net, CTOS/VM, CTOS/Vpc, Document Designer, Generic Print System, Image Designer, Network PC, PC Emulator, Phone Memo Manager, Print Manager, Series 186, Series 286, Series 286, Series 386, shared resource processor, Solution Designer, SRP, TeleCluster, The Operator, Voice/Data Services, Voice Processor, X-Bus, and X-Bus+ are trademarks of Convergent Technologies, Inc.

MAPPER and OFIS are registered trademarks of Unisys Corporation.

BTOS is a trademark of Unisys Corporation.

Apple, LaserWriter, and Macintosh are registered trademarks of Apple Computer, Inc. AT, IBM, IBM PC, and OS/2 are registered trademarks of International Business Machines Corporation. Common User Access, IBM PC-AT, IBM PC'AT, and IBM PS/2 are trademarks of International Business Machines Corporation. Intel is a registered trademark of Intel Corporation. Lotus 1-2-3 is a registered trademark of Lotus Development Corporation. GW-BASIC, MS-DOS, and Microsoft are registered trademarks of Microsoft Corporation. Presentation Manager and Windows are trademarks of Microsoft Corporation. UNIX is a registered trademark of AT&T. XVT is a trademark of XVT, Inc.

# Contents

| Section 1<br>Description of Programs                                                                             | 1              |
|----------------------------------------------------------------------------------------------------|----------------|
| Section 2<br>Changes from Prior Versions                                                                         | 5              |
| 2.1Problems Closed from GPS R2.6.52.2Problems Closed from GPS 2.6.02.3New features added to GPS R2.7.0           | 5<br>6<br>8    |
| Section 3 Distribution Installation Procedures                                                                   | 9              |
| <ul> <li>3.1 Preparing for Installation</li></ul>                                                                | 9<br>10<br>11  |
| Section 4<br>Required Files                                                                                      | 13             |
| Section 5 System Software Compatibility                                                                          | 15             |
| Section 6<br>Hardware Information                                                                                | 17             |
| Section 7<br>Resource Requirements                                                                               | 19             |
| <ul> <li>7.1 Memory Requirements</li> <li>7.2 Disk Requirements</li> <li>7.3 OS Resource Requirements</li> </ul> | 19<br>20<br>21 |

| Section 8<br>Restrictions                        | 23 |
|--------------------------------------------------|----|
| Section 9<br>Supplementary Information           | 25 |
| Section 10<br>Documentation Updates              | 27 |
| Section 11<br>Known Errors and Omissions         | 29 |
| Section 12<br>Support                            | 33 |
| Section 13<br>Contents of Distribution Diskettes | 35 |
| Section 14<br>Ordering Procedure                 | 37 |

۰.

# Section 1 Description of Programs

**Device Drivers** translate print jobs into the language of a specific printer. They also enable human interaction in the processing of print jobs, including the ability to monitor, pause, resume or cancel jobs. GPS provides device drivers for thirteen device classes.

The following device drivers are included in the *GPS Laser Printer Package*. For each device driver there is a corresponding pipe driver included.

• The **PostScript driver**, *PSDD.run*, translates print jobs into the **PostScript** page description language. This driver supports the AP9210 and AP9300 series (AP9310, AP9312, AP9316) and DU2210 series laser printers sold by Unisys. PostScript is a rapidly emerging standard language for printers, especially laser printers and typesetters. PostScript provides a high level of graphic and font capabilities to raster printing devices. The Postscript driver supports the 500-sheet auxiliary bin and the automatic envelope feeder for the Unisys AP9210. It also supports alternate bin numbering.

The PSDD device driver may be configured to support OFIS Document Designer and simple ASCII printing in a manner completely transparent to the user.

The PostScript driver has been qualified on the following printers: AP9210, AP9415, AP9300 series printers (AP9310, AP9312, AP9316), DU2210, DU2217, Texas Instruments 2115, LaserWriter, LaserWriter Plus, and LaserWriter II NTX. It is likely to work on other PostScript printers, although the above listed printers are the only ones specifically tested by Unisys. The Postscript Level II printer language is not fully supported with this device driver, however many Postscript II printers will work when the PSDD device driver is configured as the DU2210 printer. • The HP LaserJet driver, HPLaserJetDD.run, translates print jobs into the Hewlett-Packard Printer Control Language (PCL) language required by the Hewlett Packard LaserJet and LaserJet Plus printers. This driver supports the AP9300 series printers (AP9310. AP9312, AP9316) and AP9210 laser printers sold by Unisys. The device driver provides support for the replaceable cartridge font feature of the printer. It will download fonts, as needed, if instructed by the font database. The LaserJet driver supports duplex, graphics and landscape printing. It maps colors of solid, halftone, and quartertone fill patterns to appropriate grav levels. The LaserJet driver supports the 500-sheet auxiliary bin and the automatic envelope feeder for the Unisvs AP9210. It also supports manual feed and paper tray selection for the LaserJet500. If multiple copies are specified in a print job, the LaserJet is instructed to print each page the requested number of times, allowing the printer to run at full speed.

This device driver has been qualified with the AP9300 series printers and AP9210 printers sold by Unisys. The font database contains font device types for the resident fonts that are present on each of these printers.

The PCL5 driver. PCL5DD.run, translates print jobs into the ٠ Hewlett-Packard Printer Control Language (PCL5 language supported by the Hewlett Packard LaserJet III and LaserJet 4 This driver supports the AP9300 series laser printers printers. (AP9310, AP9312, AP9316) sold by Unisys. The device driver provides support for replaceable cartridge font feature of the printer. It will download fonts, as needed, if instructed by the font database. The PCL5 driver supports HPGL graphics language for vector graphics. duplex printing, and landscape printing. It maps colors of solid, halftone, and quarter-tone fill patterns to appropriate gray levels. The driver supports the 500-sheet auxiliary bin and the automatic envelope feeder for the Unisys AP9300 series printers and the HP Laserjet 4. It also supports manual feed and paper tray selection for the LaserJet printers If multiple copies are specified in a print job, the printer is instructed to print each page the requested number of times, allowing it to run at full speed.

Ý.

This device driver has been qualified with the AP9316, AP9312, AP9310 printers sold by Unisys. The font database contains font device types for the resident fonts that are present on each of these printers.

• The AP Laser drivers, APLaserDD.run and APVLaserDD.run, translate print jobs into a sequence of commands recognized by the extended Diablo 630 Graphics language used by the 9200 series of printers sold by Unisys. The AP9206, AP9208, AP9215, and AP9230 support 6, 8, 15, and 30 page per minute printing and 75, 100, 150, or 300 dpi resolution of graphics. The AP9215-1 and AP9230 are dualbin 300 dpi printers. These device drivers have graphic capabilities, supports all normal text attributes such as bold, underline, etc. and support the typographic fonts available for the AP9200 series printers. Color printing is not available with these devices and drivers.

The APVLaserDD.run device driver supports the 9215-1 printer only. It handles all the normal text attributes that the APLaserDD does but handles graphics printing at 300 dpi only. This driver does not rasterize the vector data like the APLaser driver, but makes use of the rasterizing capability of the printer. Vector graphics data is sent directly to the printer. This driver also makes use of the gray scales available on the printer. Since the printer cannot handle a polygon of more than 128 points, it is sent as a polyline to the printer. Hence only the perimeter of the polygon will be drawn.

• The Imagen driver, Imagen8300DD.run, translates print jobs into the Impress page definition language used by Imagen laser printers. The Imagen device driver has graphic capabilities and supports the typographic fonts available for Imagen printers.

The Imagen device driver can print in either portrait or landscape page orientation, and can support manual feed of paper or envelopes through the printer's rear paper feed. It maps colors of solid, halftone and quarter-tone fill patterns to appropriate gray levels. If multiple copies are specified in a print job, the Imagen is instructed to print each page the requested number of times, allowing the printer to run at full speed.

43578830-005

# Section 2 Changes from Prior Versions

Problems closed listed below are specific to the software in the GPS Laser Package. For a list of problems closed common to all device drivers, please refer to the GPS Basic Package SRA Problems Closed Section 2.

# 2.1 Problems Closed from GPS R2.6.5

#### PLE: 15544805

UCF: 77849452 Description: PSDD does not pause AP9210 for paper size changes.

#### PLE: 16040304, 16093378

UCF: 26532337, 31243114,43153188, 52181810,52212413, 77831081, 77836785, 31242436, 77860557

#### **Description:**

AP9300, HPLaserIII, HPLaser4 and AP9208 Font Device Types are not included in the Standard Font Database.

PLE: 16114227 UCF: none Description: PSDD cannot select bins on the DU2210 / DU2217 printers.

### PLE: 16201049

UCF: 26557771

#### **Description:**

APLaserDD does not reset AP9206 and AP9208 printers to the default bin following print jobs that select bin 2 (optional sheet feeder).

#### PLE: 16242594

UCF: 52411793

#### **Description:**

PCL5DD horizontal text and underline positions are inconsistent for multiple underlined font changes on a single page.

### PLE: 16041823

**UCF: 31235553** 

#### **Description:**

2.6.0 GPS install scripts for Dot Matrix and Laser Packages are not independent of GPS Basic Package.

#### PLE: 16076295

UCF: 26580366, 52295513

#### **Description:**

PCL5DD box and rule fill shading is not consistent for mixed fill shades around the perimeter of a box in OFIS Document Designer documents.

#### PLE: 16326208

### UCF: none

### **Description:**

PSDD prints A5 pages incorrectly with a vertical offset on the AP9210.

#### PLE: 16333077

UCF: none

**Description:** 

APLaserDD prints monospaced fonts with proportional spacing.

## 2.2 Problems Closed from GPS 2.6.0

#### PLE: 16000442

UCF: 52247098, 77839457, 77846674

#### **Description:**

PCL5DD driver printed half-tone and quarter-tone shades are exchanged.

#### PLE: 16000655

UCF: 52245044

#### **Description:**

PCL5DD legal bin 2 selection reverts to the printer's front panel configured default bin after printing the first page of a document.

#### PLE: 16010545

#### UCF: 52259045

#### **Description:**

PCL5DD clips graphics at 0.5" from top of page in a portrait, or at the left in landscape orientation.

#### PLE: 16010588

UCF: 52192609.52255431

#### **Description:**

PCL5DD misplaces text 0.05' within graphic boxes. The printable area defaults have been corrected to 0.25" for left, right, top and bottom margins.

#### PLE: 16017094

UCF: 52240751

#### **Description:**

PCL5DD underline position places underline characters on top of characters on next line below. The PCL5DD and HPLaserJetDD double underline separation has also been increased slightly to enhance their visible resolution by 3% of the character cell height.

#### PLE: 16041611

UCF: 52266521

#### **Description:**

PCL5DD half-tone and quarter-tone shades are too dark. These have been adjusted to match the shading currently used for HPLaserJetDD.

#### PLE: 16047325

UCF: none

#### **Description:**

PCL5DD color-to-grayscale levels from OFIS Graphics are inconsistent.

## 2.3 New features added to GPS R2.7.0

### NFS PLE: 16201081

### NFS UCF: 49189753

**Description:** Logical paper source swapping for bins 1 and 2 has been implemented in the GPS Laser Package for the HP Laserjet, PCL5 and Postscript device drivers. The exchange of bins 1 and 2 at the printer by software configuration of the Device Setup using the Bin: keyword permits you to use letterhead in the smaller bin 1 and draft paper in the larger (usually 500 sheet) bin 2. To logically swap bins 1 and 2 on these drivers, enter Bin:2,1 in the Device Setup field under Print Manager's device driver installation form. For Postscript driver configurations already using the Bin:X keyword (where X is the bin number currently used), use Bin:2,1:X.

#### NFS PLE: 16114243

#### NFS UCF: 26485274

**Description:** Duplex Postscript printing support has been added to the Postscript device driver for the AP9300 series and DU2210 printers equipped for duplex printing. Collation and copies functions are also implimented with this. This feature may permit limited use of unqualified Postscript Level II printers when the driver is configured as the DU2210 printer.

# Section 3 Distribution Installation Procedures

## 3.1 **Preparing for Installation**

The Generic Print System should only be used on Unisys Information Processing Systems that are equipped with hard disk, or in clusters where the server is equipped with a hard disk. The Generic Print System R2.7.0 and later is supported on B26, B27, B28, B38, and B39 (CWS, NGEN, 286i and 386i) workstations, Series 2000, 3000 and 5000 workstations, Series 7000, 6000 and Series 4000 multiprocessor systems, and XE530 multiprocessor system.

#### CAUTION

The Generic Print System R2.7.0 has not been qualified for operation with versions of Standard Software earlier than revision level 12.0 (CTOSII). It is strongly recommended that a Queue Manager at revision level 12.1 or later be used, since several bug fixes affecting GPS have been made. (Queue Manager is a component of Standard Software). If you have not yet installed Standard Software at such a revision level, do so before installing the Generic Print System.

The Generic Print System R2.7.0 has not been qualified for operation with versions of the Operating System revision levels earlier than CTOS I 3.3 (real mode), CTOS II 3.4, CTOS III 1.1 or CTOS VM 3.4 (XE530).

GPS R2.7.0 should be installed at the server or Public to the server before performing the installation at client workstations. The GPS R2.7.0 Print Manager is not compatible with GPS 2.6.0 or earlier versions of the Print Manager and should not be operated together on the same cluster to avoid corruption to the GPS.Printers files or other unpredictable results.

Note: The GPS R2.7.0 Laser Package installation procedure will automatically shutdown the local GPS Print Service and device drivers operating in memory, if necessary. The GPS R2.7.0 Laser Package installation may be made to a server, cluster or standalone workstation. Normally, only one installation from diskettes is made to the server, and the cluster workstations are installed from the server. An installation to a server is called a *Public* installation.

## 3.2 Installing GPS from the Installation Diskettes

The complete Generic Print System R2.7.0 is distributed in three separate packages, the Basic Package, Dot Matrix Package and Laser Package. Each package must be installed separately, however the Basic Package must be installed first. The Laser Package installation procedure is outlined below.

**Installing to the server remotely from a client workstation:** Before installing the *GPS Laser Package* remotely to the server, be sure to deinstall the Print Service at the server. Deinstalling the server Print Service will automatically deinstall any operating device drivers at the server.

**Installing to a client workstation or at the server itself:** No action is required if you are installing the *GPS Laser Package* at the workstation receiving the software. The Print Service and device drivers, if operating in memory, will be deinstalled for you.

The installation procedure follows.

Note: The GPS R2.7.0 Laser Package installation procedure requires version 12.0 or later versions of the Installation Manager and Standard Software. The standard Installation Manager features will be followed.

> If the installation fails for any reason, or you press Action-Finish, the Install Manager will allow you to resume the installation at a point just prior to the place where the abort took place.

The installation begins by displaying some general information about installing the product, much of which has just been described above. Volume Status will be invoked to display the available disk space and the disk usage of any existing  $\langle Gps \rangle$  and  $\langle Sys \rangle$  directory files.

The next window displayed is labeled "Multiple Menu Selection". It contains a list of GPS R2.7.0 Laser Package items for selection. Any or all of these items may be selected by pressing the MARK key while the choice is highlighted. Once an item is selected, the box preceding the selection remains highlighted. Pressing CODE-MARK deselects an item.

Installing from the product diskettes displays the following entries:

```
Laser Device Drivers package (all device drivers)
Laser Pipe Device Drivers package (all pipe drivers)
Copy GPS R2.7.0 SRA DEF format document to <Gps> directory
```

Make your selection using the *MARK* key as described above, and press GO. Depending on your selections above, the windows to follow will vary. You will be prompted with various questions and options before the *GPS R2.7.0* software is loaded onto your system. Follow the prompts carefully and wait while the software you have selected is installed.

# 3.3 After Installing GPS from the Diskettes

You may want to install GPS on your local workstation (local file system) following this installation. You may do so by using Installation Manager to perform an "Install from Server" and selecting the desired GPS software packages.

Installing from the server after the GPS R2.7.0 Laser Package has already been installed to the server displays the following entries instead, allowing you to specify individual devices for installation:

```
Complete Laser Device Drivers package (all drivers)
Complete Laser Pipe Device Drivers package (all pipes)
HP PCL5 Printer Language
                           Device Driver ( PCL5DD.run
                                                              )
                           Device Driver ( PSDD.run
Postscript Language
                                                              )
HP PCL2 Laserjet II Series Device Driver ( HPLaserjetDD.run )
Unisys AP Laser Series
                           Device Driver ( APLaserDD.run
                                                              )
Unisvs AP9215-1 Laser
                           Device Driver ( APVLaserDD.run
                                                             )
Imagen 8300 Series
                           Device Driver ( ImagenDD.run
                                                             )
```

If you do not select the *Complete Laser Pipe Device Drivers package* option, the following menu will also be displayed allowing you to specify additional individual Pipe Driver items to install:

| HP PCL5 Printer Language   | Pipe Driver | ( PCL5Pipe.run       | ) |
|----------------------------|-------------|----------------------|---|
| Postscript Language        | Pipe Driver | ( PSPipe.run         | ) |
| HP PCL2 Laserjet II Series | Pipe Driver | ( HPLaserjetPipe.run | ) |
| Unisys AP Laser Series     | Pipe Driver | ( APLaserPipe.run    | ) |
| Unisys AP9215-1 Laser      | Pipe Driver | ( APVLaserPipe.run   | ) |
| Imagen 8300 Series         | Pipe Driver | ( ImagenPipe.run     | ) |

# Section 4 Required Files

If a device driver is to be installed at a client workstation, the following files are required in the *<GPS>* directory:

The files that allow execution of the Print Manager. (See Section 5 of GPS Basic Package SRA) The files that allow installation of the Print Service. (See Section 5 of GPS Basic Package SRA) The Device Driver run files and support files, if any, plus GpsDdMsg.bin

The various Device Driver run files and support files are:

| PCL5DD.run                      | PCL5 (Hewlett Packard printers<br>HPLaserIII and HPLaser4)<br>UNISYS AP9300 series printers                      |
|---------------------------------|----------------------------------------------------------------------------------------------------|
| PSDD.run                        | Unisys AP9210, and AP9415<br>UNISYS AP9300 series printers<br>Other PostScript-compatible<br>printers            |
|                                 | PSDD.run and may also require the<br>PSDD>SerialSetup.ps file to<br>configure the printer for serial<br>printing |
| APLaserDD.run<br>APVLaserDD.run | Unisys AP9200 series printers<br>Unisys AP9215-1 printers                                                        |
|                                 | APLaserDD.run and<br>APVLaserDD.run also require the<br>BTOSCharSetDLF.font file.                                |
| HPLaserJetDD.run                | PCL2 (Hewlett Packard) printers<br>CT's LZ-5 and LZ-12, AP9210<br>UNISYS AP9300 series printers                  |
| Imagen8300DD.run                | Impress (Imagen) printers                                                                                        |
|                                 | i i i i i i i i i i i i i i i i i i i                                                                            |

If you want to operate a pipe driver, they must reside in the  $\langle Gps \rangle$  directory. The file GpsDdMsg.bin is required for Pipe Driver service operation. The various Pipe Driver run files and support files are:

PCL5Pipe.run PSPipe.run HPLaserJetPipe.run APLaserPipe.run APVLaserPipe.run Imagen8300Pipe.run PCL5 file PostScript file PCL file Unisys AP92xx file Unisys AP9215-1 file Impress file

# Section 5 System Software Compatibility

.

Please refer to the *Generic Print System Basic Package SRA* System Software Compatibility Section 5.

43578830-005

.

# Section 6 Hardware Information

Please refer to the *Generic Print System Basic Package SRA* Hardware Information Section 6.

43578830-005

# Section 7 Resource Requirements

# 7.1 Memory Requirements

The memory requirements of the R2.7.0 GPS Laser Package components are summarized in the table below.

Component Size (Kb)

| PCL5 Driver                | 128 |
|----------------------------|-----|
| PostScript Driver          | 121 |
| PostScript Driver (AP9415) | 131 |
| HpLaserJet Driver          | 128 |
| APLaser Driver             | 129 |
| APVLaser Driver            | 128 |
| Imagen Driver              | 124 |

The memory sizes shown for the device drivers include a *Font/Graphics Work Area* size equal to that obtained from DevHelp.

The following table presents reasonable *Font/Graphics Work Area* numbers used during installation of device drivers that are to print raster or vector graphics images.

Device Driver Font / Graphics Work Area (Kb)

| APLaser              | 25        |
|----------------------|-----------|
| APVLaser             | <b>25</b> |
| Imagen               | 15        |
| PostScript           | 8         |
| HpLaserJet (75 DPI)  | 8         |
| HpLaserJet (100 DPI) | 10        |
| HpLaserJet (150 DPI) | 15        |
| HpLaserJet (300 DPI) | 48        |

If raster images will typically be scaled by the device driver, larger values will be required for all of the device drivers except the PostScript driver. Scaling occurs only when a job is printed to a different resolution printer than the user selected when scanned by *Image Designer* or OFIS *Imager*, or when the image has been resized in OFIS Document Designer.

Add at least 12K to each recommended value above (except for PostScript) to handle image scaling. If large images will be scaled down to very small, install the Imagen with the maximum Font/Graphics Work Area of 64.

The Print Service must be installed at each workstation which has a printer attached to it as well as at the server workstation.

A device driver must be installed at the workstation to which the printer is attached.

# 7.2 Disk Requirements

The directory  $\langle GPS \rangle$ , created with room for 150 files on the [Sys] volume by the installation procedure, is the working directory for GPS. A similar directory is required for each workstation which has installed GPS components. The directory  $\langle GPS \rangle$ , is created on the [Scr] volume when the Print Service is run. Spool files are kept in this directory.

A typical installation on a cluster workstation requires approximately 1600 sectors. This type of installation includes one device driver, the Font Service, the Print Service, and the Print Manager.

If all the device drivers are chosen, 3650 sectors will be required. Space can be saved by installing only those device drivers which will be needed.

If all the pipe drivers are chosen, 3100 sectors will be required. Space can be saved by installing only those pipe drivers which will be needed.

Scratch (temporary) disk files are created by 2.5 GPS device drivers that print raster images. Scratch disk files are also created when vector graphics are printed by drivers that must rasterize the image (i.e. HP LaserJet drivers). The scratch files are created on the workstation's "scratch" volume [Scr]. The [Scr] volume is equivalent to [Sys] by default, but can be redirected to another volume. See the CTOS System Administration Guide for information about how this may be accomplished.

### 7.3 OS Resource Requirements

GPS installed device drivers request operating system resources as needed for their execution. Since these resources are allocated from a fixed pool whose size is determined when the operating system image is built, it may sometimes be necessary to build a new system image with more resources in order to install GPS when there are a significant number of other system services installed at the same workstation.

If it is necessary to generate a new system image, consult the Software Release Announcement for instructions for the version of CTOS in use.

43578830-005

# Section 8 Restrictions

Please refer to the *Generic Print System Basic Package SRA* Restrictions Section 8 for a complete description of existing restrictions.

PostScript printers may fail to print documents containing images which contain a very large amount of data, and which must be scaled. This appears to be due to a memory overflow in the printer. In this case, a subsequent job may also be lost before the printer recovers.

ASCII files cannot be printed in binary mode to printers configured for Impress or PostScript. If an ordinary ASCII file (instead of a job in printer-specific language) is queued in binary mode it will usually print, since most printers will accept ASCII. However, printers configured for Impress (Imagen) or PostScript will only print jobs which are in the Impress or PostScript page description languages. If you are printing ordinary text files to these printers via ClusterShare, you must select ASCII print streams. See the *ClusterShare* Release Notice for more information about printing to GPS devices via CluserShare.

Printers which use the Canon CX marking engine, such as the most commonly used models of Imagen, HP LaserJet and PostScript printers, are incapable of printing to the edges of the paper. These drivers have default values for the size of the dead zones on the top, bottom, left and right borders of the paper. For other marking engines, the dead-zone value for any of the four edges can be entered in the appropriate <u>Border</u> field of the device driver installation form. The default borders for these drivers result in a portrait-orientation page length of approximately 10.5 inches, or 63 lines per page at 6 lines per inch. This should be taken into account when using applications that generate formatted output.

Many printers which support font cartridges have significant restrictions concerning the removal of font cartridges. It is commonly necessary to turn the printer off-line before removing the cartridge, in order to avoid damaging the font cartridge. On some printers, removing the font cartridge will cause the current page or print job to abort. The prompt to mount a particular wheel or font cartridge, which is issued by the device driver, is provided without regard to actual restrictions that may exist on various printers concerning font cartridge replacement. For some printers, this prompt should be regarded as providing information only, concerning which cartridge that the job **expects** to be present in the printer. For such printers, print jobs should avoid depending upon more than one font cartridge, and if the cartridge does require changing, the user should restart the print job from the beginning, or from the top of the first page that requires the font cartridge, after powering off the printer and replacing the font cartridge.

Device drivers track the mount of only one font cartridge at a time. For printers which have two or more font cartridge slots, only one slot should be designated by user convention for cartridge replacement. The other slots should be reserved for the permanent installation of designated font cartridges. The font database should be modified so that no cartridge name prompt is issued for those fonts which are present in the permanently mounted font cartridges.

The HPLaserJet devices have the following point size limitations for downloading fonts:

| HPLaserJet Series II | 255 Pt. |
|----------------------|---------|
| HPLaserJet 500       | 30 Pt.  |
| HPLaserJet +         | 30 Pt   |
| HPLaserJet           | 18 Pt.  |

Note: OFIS Document Designer allows you to go as large as 255 Pt.

# Section 9 Supplementary Information

Please refer to the *Generic Print System Basic Package SRA* Supplementary Information Section 9.

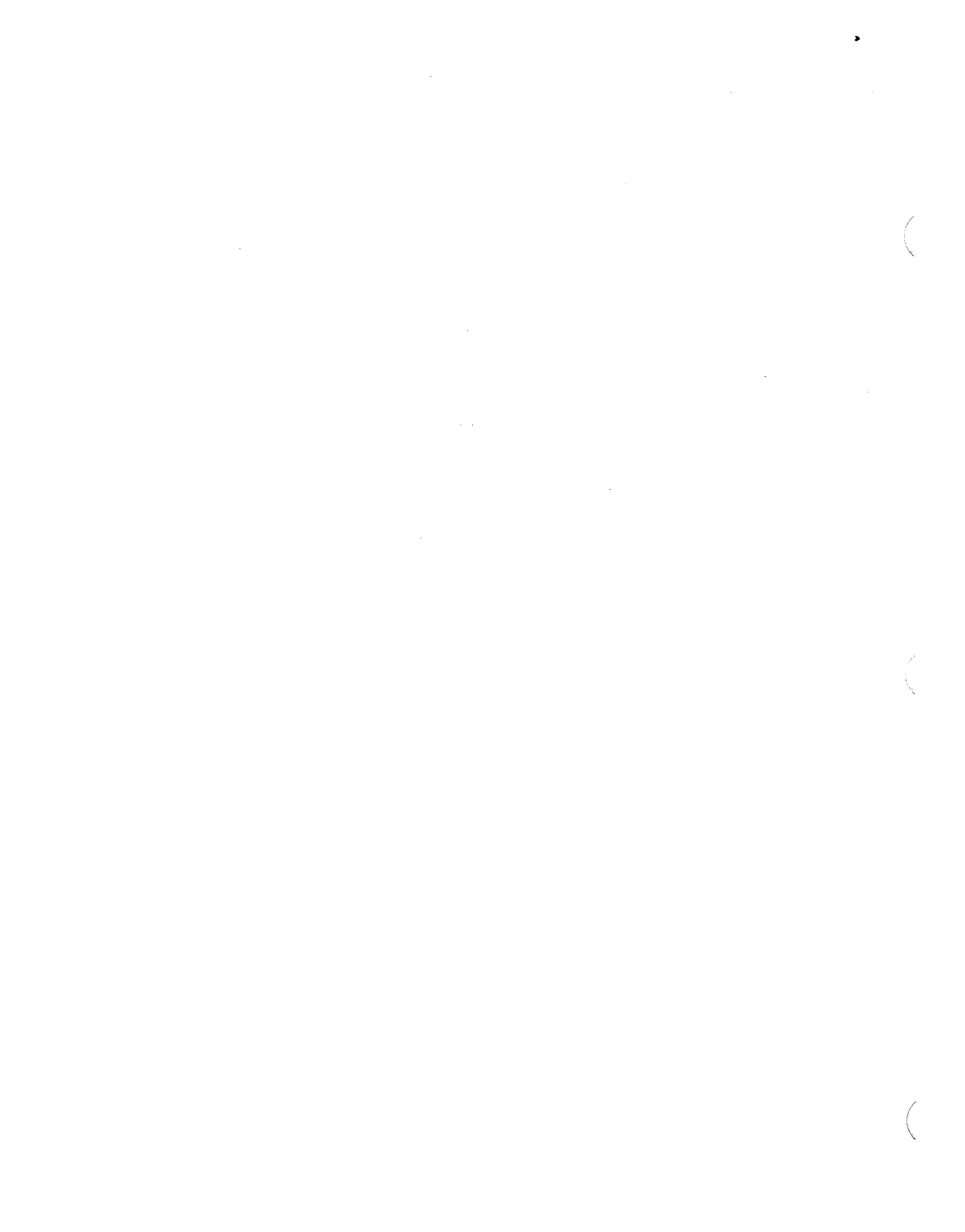

# Section 10 Documentation Updates

۰.

Please refer to the *Generic Print System Basic Package SRA* Documentation Updates Section 10.

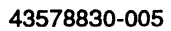

# Section 11 Known Errors and Omissions

For a complete listing of known errors and omissions applying to the entire GPS package, please refer to the R2.7.0 GPS Basic Package SRA Section 11.

### PLE: 16164674

UCF:

#### **Description:**

The widths of certain characters of AP9300 and HPLaser4 font device types is incorrect.

#### PLE: 15352027

UCF: 26239231

#### **Description:**

If the APLaser driver is installed with an output buffer value of 2k or more, certain documents, when printed to the AP9215-1, may cause the system to crash. Use the default (blank value) buffer size.

#### PLE: 15771313

UCF: 43059998

#### **Description:**

The APLaser driver may rarely repeat output raster lines in graphic screen prints.

#### PLE: 15863803

#### UCF: 26440564

#### **Description:**

Certain Postscript fonts, such as Times, print underline scoring slightly higher or lower in boldface than in non-boldface.

#### PLE: 15865873

#### **Description:**

In some rare cases a TIFF image embedded in an OFIS Document Designer document will not be printed.

### PLE: 15969083

### **Description:**

APBoldPS and APBoldItPS font widths are incorrect on the AP9215 and AP9215-1 printers unless the AP9415 font device type is also generated in the runtime font database.

### PLE: 15881534

### **Description:**

The GPS GpamGrLineColor() API call will draw black when the default white color index 0 is selected on Postscript printers.

### PLE: 16021792

### UCF: 26459796

### **Description:**

APLaser driver misplaces graphics 0.5" to the right in landscape in a multi-column OFIS Document Designer document when printed on the AP9215-1 printer using A4 paper and the printer has firmware 5.52.

### PLE: 15974966

UCF:

### **Description:**

HPLaserjetDD may rarely repeat raster lines in screen print jobs.

Printing raster graphics at 600 DPI on the AP9300 series printers with the PCL5 driver may result in corrupt images when the printer binary mode is on or if the printer firmware level is later than Engine 11.02 / Base 5.22B.M due to a firmware bug in the printer for PCL2 raster commands. The printer must also be set to 600 DPI and the binary mode set to OFF. Users still encountering problems printing at this resolution may want to upgrade their printer firmware to that of the newer AP9312 (AP9300 Series "PLUS").

The AP9210 envelope feeder will behave differently under the Postscript and HPLaserJet device drivers. The HPLaserJet will print with the indicated direction shown on the envelope tray. PostScript will print in the reverse direction, so simply put the envelopes in the reverse direction for the PostScript mode.

The HPPlotter does not print graphical images sized for A4 paper properly. For A4 landscape jobs to print, leave at least 8mm (.4") between the object and the right hand paper boundary. For A4 portrait, use the letter size setting from Art Designer or OFIS Graphics. Under Postscript mode, the AP9210 and AP9316 will not automatically change paper sizes if the paper in the tray has changed (i.e. from Letter to A4). The following statement is made in the AP9210 Installation and Operations Guide: "When you change the paper size in the tray, except when you are prompted by the printer to do so, you must remember to change the active paper size at the operator panel." This is most apparent when printing ASCII jobs or printing to the AP9300 Series "PLUS" Postscript firmware printers.

The PostScript driver will print a blank page if a page of unprintable data (e.g. text marked for non-printing in OFIS Document Designer) is sent to the printer.

When a print job is cancelled while the printer is processing graphics data, the printer may need to be reset from a graphics mode to a text mode. Some devices, such as the AP1329 or AP9215, are unable to respond to software commands to reset themselves. Should this be the case with your printer, reset the printer manually by turning it off, and then on.

The default page borders for the PSDD and PCL5 device drivers is 0.25" for top, bottom, left and right borders for both Portrait and Landscape modes. If users want to use a different values for borders, they should specify so when installing the device driver.

43578830-005

# Section 12 Support

.

Please refer to the *Generic Print System Basic Package SRA* Support Section 12.
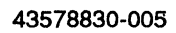

## Section 13 Contents of Distribution Diskettes

The *Generic Print System* Distribution Diskettes are your master copies, and have been shipped write-protected. They should not be write-enabled, nor should they be used as working copies.

## The Laser Printer Driver Package: B25 D42

Device Drivers: APLaserDD APVLaserDD PSDD Imagen8300DD HpLaserJetDD PCL5DD

Pipe Drivers: APLaserPipe APVLaserPipe PSPipe Imagen8300Pipe HpLaserJetPipe PCL5Pipe LaserPipe.cmds

Contents of Laser GPS 5<sup>1</sup>/<sub>4</sub>" media diskette 1 of 2:

<Sys> Directory: Install.ctrl Install.jcl LaserGps.run

Installation file Installation file Installation file

Contents of Laser GPS 5<sup>1</sup>/<sub>4</sub>" media diskette 2 of 2:

<Sys> Directory: LaserGps.run

Installation file

Contents of Laser GPS 3<sup>1</sup>/<sub>2</sub>" media diskette 1 of 1:

| <sys> Directory:</sys> |                   |
|------------------------|-------------------|
| Install.ctrl           | Installation file |
| Install.jcl            | Installation file |
| LaserGps.run           | Installation file |

The LaserGps.run installation files are NLS-compatible self-extracting executable compressed archive files. All the GPS R2.7.0 product software is contained within these two files on the  $5\frac{1}{4}$ " media or within the one file on the  $3\frac{1}{2}$ " media. Product files may be manually extracted from these archives using the Executive Run command. The parameters used are similar to the Restore Archive command:

Run command form Example parameters Parameter descriptions

Run

| Run file      | [f0] <sys>LaserGps.run</sys>  | Archive file name       |
|---------------|-------------------------------|-------------------------|
| [Case]        |                               | (unused)                |
| [Command]     |                               | (unused)                |
| [Parameter 1] | ' <gps>*PCL5*.run'</gps>      | [File list from (<*>*)] |
| [Parameter 2] | '[Sys] <gps>*PCL5*.run'</gps> | [File list to (<*>*)]   |
| [Parameter 3] | yes                           | [Overwrite okay?]       |
| [Parameter 4] | no                            | [Confirm each?]         |
| [Parameter 5] | no                            | [List files only?]      |
| [Parameter 6] | no                            | [Suppress display?]     |
| [Parameter 7] | {AnyNode}                     | ["Restore To" prefix]   |
|               |                               |                         |

The [File list from  $(<^*>^*)$ ] and [File list to  $(<^*>^*)$ ] parameters 1 and 2 both accept wildcards and default to  $<^*>^*$  (indicating all files are to be restored). No volume name should be specified in the [File list from  $(<^*>^*)$ ] parameter 1. Please note that when using the Run command, you must enclose any wildcard expressions in single literals (') to prevent the Executive from expanding the wildcards.

To see the contents of the archive file without restoring any files, set the [List files only?] parameter 5 to 'Yes'. The [Suppress display?] parameter 6 suppresses all video display of file restoration progress. Parameter 7, [Restore to file prefix], accepts optional  $\{node\}[Volume]$  or [Volume] prefix specifications to where the files are to be restored, however this may instead be specified in [File list to (<\*>\*)].

## Section 14 Ordering Procedure

Please complete and return the attached Update Service Request form to order this product. Media provided by Unisys Corporation may not be returned for credit.

You can order manuals from the following address:

Unisys Corporation Publications Distribution Center 13250 Haggerty Road North Plymouth, Michigan 48170

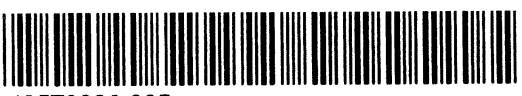

43578830-005